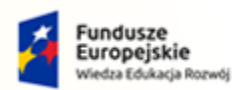

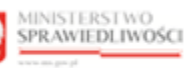

Unia Europejska Europejski Fundusz Społeczny

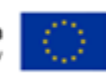

## Krajowy Rejestr Zadłużonych

## Moduł Tożsamość Podręcznik użytkownika wewnętrznego Wersja 1.0

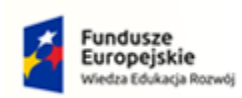

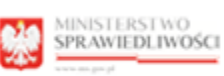

100

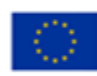

### Spis treści

| 1. | Infor | macje ogólne                                          | 4  |
|----|-------|-------------------------------------------------------|----|
|    | 1.1.  | Cel i struktura dokumentu                             | 4  |
|    | 1.2.  | Odbiorcy produktu                                     | 4  |
|    | 1.3.  | Zakres produktu                                       | 4  |
|    | 1.4.  | Skróty pojęć                                          | 4  |
|    | 1.5.  | Stosowane style czcionek                              | 6  |
|    | 1.6.  | Stosowane symbole                                     | 6  |
|    | 1.7.  | Odwołania                                             | 7  |
| 2. | Wpr   | owadzenie                                             | 7  |
| 3. | Wym   | nagania                                               | 7  |
| 4. | Role  | użytkowników                                          | 7  |
| 5. | Ogól  | ne zasady obsługi aplikacji                           | 7  |
|    | 5.1.  | Uruchomienie aplikacji                                | 7  |
|    | 5.2.  | Pulpit pracy aplikacji                                | 8  |
|    | 5.3.  | Standardowe elementy aplikacji                        | 10 |
|    | 5.4.  | Poruszanie się między aplikacjami                     | 14 |
| 6. | Kont  | o użytkownika wewnętrznego systemu KRZ                | 15 |
|    | 6.1.  | Logowanie użytkownika wewnętrznego                    | 15 |
|    | 6.2.  | Wylogowanie użytkownika                               | 16 |
|    | 6.3.  | Ustawienia portalu użytkownika                        | 18 |
| 7. | Wer   | yfikowanie wniosków i zgłoszeń przez Organ uprawniony | 19 |
|    | 7.1.  | Wnioski o zmianę danych dotyczących tożsamości        | 20 |
|    | 7.2.  | Zgłoszenia potrzeby założenia konta podmiotu          | 28 |
|    | 7.3.  | Zgłoszenia potrzeby administrowania kontem podmiotu   | 36 |
|    | 7.4.  | Zgłoszenia potrzeby odwołania administratora podmiotu | 42 |
|    | 7.5.  | Zgłoszenia potrzeby zamknięcia konta podmiotu         | 50 |
| 8. | Adm   | inistracja                                            | 57 |
|    | 8.1.  | Administracja MT                                      | 58 |
|    | 8.1.1 | l. Obszary dziedzinowe                                | 58 |
|    | 8.1.2 | 2. Profile                                            | 63 |
|    | 8.1.3 | 8. Profile w obszarach                                | 68 |
|    | 8.1.4 | l. Uprawnienia                                        | 74 |
|    | 8.1.5 | 5. Uprawnienia profilów                               | 79 |
|    | 8.2.  | Administracja kontami osób fizycznych                 | 84 |

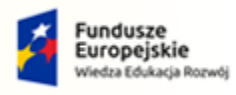

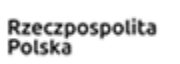

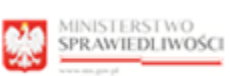

-

Unia Europejska Europejski Fundusz Społeczny

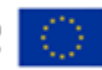

|     | 8.2.1.    | Dane identyfikacyjne          | 87  |
|-----|-----------|-------------------------------|-----|
|     | 8.2.2.    | Profile konta osób fizycznych | 90  |
|     | 8.2.3.    | Administratorzy               | 96  |
| 8   | .3. Ad    | ministracja kontami podmiotów | 101 |
|     | 8.3.1.    | Dane identyfikacyjne          | 104 |
|     | 8.3.2.    | Profile konta podmiotu        | 107 |
|     | 8.3.3.    | Administratorzy               | 114 |
| 9.  | Spis tab  | el                            | 119 |
| 10. | Spis rysı | ınków                         | 119 |
|     | • •       |                               |     |

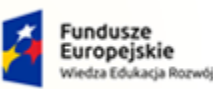

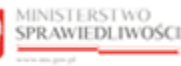

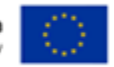

MINISTERSTWO SPRAWIEDLIWOŚCI

Umowa numer 7 z dnia 25 marca 2020 – Budowa, utrzymanie i rozwój Systemu Krajowy Rejestr Zadłużonych.

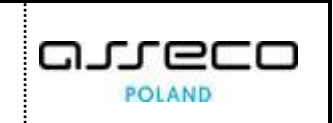

## 1. Informacje ogólne

#### 1.1. Cel i struktura dokumentu

Celem dokumentu jest przedstawienie informacji o sposobie użytkowania aplikacji *MODUŁU TożSAMOŚĆ* przez użytkowników wewnętrznych.

#### 1.2. Odbiorcy produktu

Odbiorcami dokumentu są użytkownicy wewnętrzni korzystający z aplikacji MODUŁU TożsAMOŚĆ.

#### 1.3. Zakres produktu

Dokument obejmuje swoim zakresem opis funkcjonalności oraz sposób ich użycia przez użytkownika wewnętrznego aplikacji *MODUŁU TożsAMOŚĆ*.

#### 1.4. Skróty pojęć

Niniejszy rozdział prezentuje definicje wszystkich pojęć i skrótów wykorzystywanych w dokumencie.

| Skróty/Pojęcia      | Znaczenie                                                                                                    |
|---------------------|----------------------------------------------------------------------------------------------------|
| Administrator konta | Osoba fizyczna zarządzająca kontem wskazana w zgłoszeniu administratora konta<br>lub zgłoszeniu zmiany administratora konta, podpisanym przez osoby uprawnione<br>do reprezentacji.<br>Administrator może być również wskazany przez innego aktywnego<br>administratora.<br>W przypadku kont osób fizycznych administratorem konta jest właściciel konta.                                                                                                    |
| Kerberos            | Protokół uwierzytelniania i autoryzacji w sieci komputerowej.                                                                                                    |
| Konto               | Konto podmiotu lub konto osoby fizycznej to element Tożsamości umożliwiający<br>innym częściom systemu teleinformatycznego wykonywanie operacji<br>w kontekście konta, m.in.: udostępnianie funkcji, udostępnianie informacji,<br>określanie odbiorcy informacji (adresowanie doręczeń), identyfikowania nadawcy<br>informacji, w szczególności dwustronną komunikację pomiędzy podmiotem lub<br>osobą fizyczną i sądem oraz pozasądowymi organami postępowań sądowych. |
| Konto AD            | (ang. Active Directory) usługa katalogowa zawierająca użytkowników<br>wewnętrznych, zasoby (komputery), uprawnienia i grupy uprawnień do zasobów.                                                                                                    |
| KRZ                 | Krajowy Rejestr Zadłużonych                                                                                                    |
| LDR                 | Lista Doradców Restrukturyzacyjnych                                                                                                    |
| МТ                  | Moduł Tożsamość                                                                                                    |

#### Tabela 1 - Pojęcia i skróty stosowane w dokumencie

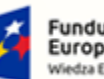

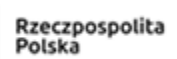

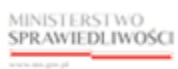

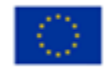

MINISTERSTWO SPRAWIEDLIWOŚCI w.ms.gov.pl

Umowa numer 7 z dnia 25 marca 2020 – Budowa, utrzymanie i rozwój Systemu Krajowy Rejestr Zadłużonych.

400

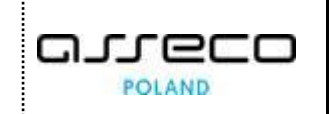

| Skróty/Pojęcia                     | Znaczenie                                                                                                    |
|------------------------------------|----------------------------------------------------------------------------------------------------|
| Obszar dziedzinowy                 | Zrozumiałe dla uczestników procesów biznesowych umowne oznaczenie (ciąg<br>znaków) pozwalające na grupowanie profili w zbiory dostępne dla wybranych<br>aplikacji składających się na system dziedzinowy. Przykładowe oznaczenia<br>obszarów dziedzinowych: KRZ, TOZ (Tożsamość).                                                                                                   |
| Osoba fizyczna                     | Określenie człowieka w prawie cywilnym.                                                                                                    |
| Podmiot                            | Osoba prawna lub jednostka organizacyjna nieposiadająca osobowości prawnej,<br>której odrębna ustawa przyznaje zdolność prawną.                                                                                                    |
| Profil                             | Kontekst, w jakim może wystąpić użytkownik, z którym systemy dziedzinowe wiążą określony zbiór uprawnień zawodowych lub uprawnień w MT.                                                                                                    |
| Profil w koncie                    | Przypisanie profilu do konta, pozwalające na wystąpienie użytkownika tego konta<br>w kontekście definiowanym przez profil.                                                                                                    |
| SSO                                | (ang. Single Sign On) mechanizm pojedynczego logowania – pozwalający na dostęp<br>do zasobów różnych systemów dla osób zalogowanych do serwera domenowego.                                                                                                    |
| System dziedzinowy                 | Część systemu teleinformatycznego obsługującego postępowanie sądowe,<br>obsługująca konkretny rodzaj postępowania, np. postępowanie upadłościowe,<br>postępowanie rejestrowe. W celu określenia uczestników postępowań<br>wykorzystywane są konta utrzymywane w komponencie "Tożsamość".                                                                                            |
| Tożsamość                          | Część systemu teleinformatycznego obsługującego postępowanie sądowe,<br>w którym tworzone i utrzymywane są konta oraz wspierana jest identyfikacja<br>podmiotów lub osób fizycznych oraz autoryzacja osób fizycznych.                                                                                                    |
| Użytkownik konta                   | Osoba (osoby) fizyczna wskazana przez administratora konta, która może<br>wykonywać na tym koncie akcje przewidziane w systemach dziedzinowych<br>korzystających z konta (np. wysyłka i odbiór korespondencji, przygotowywanie<br>pism, organizowanie danych na koncie). W szczególności użytkownikiem konta<br>osoby fizycznej jest osoba fizyczna, która jest właścicielem konta. |
| Użytkownik profilu<br>konta        | Użytkownik, któremu administrator konta nadał uprawnienie posługiwania się<br>profilem w koncie. Uprawnienie może być uwarunkowane posiadaniem<br>odpowiedniego profilu w koncie użytkownika.                                                                                                    |
| Właściciel konta                   | W przypadku osoby fizycznej – osoba, która założyła konto w MT. W przypadku<br>podmiotu – podmiot, który założył konto.                                                                                                    |
| Zarządzanie kontem                 | Wykonywanie na koncie czynności niemających znaczenia merytorycznego.<br>Czynności zarządcze to w szczególności zgłaszanie nowych administratorów,<br>wskazanie użytkowników i ich uprawnień itd.                                                                                                    |
| Zgłoszenie<br>administratora konta | Zgłoszenie dokonane przez osobę fizyczną (reprezentanta podmiotu) wskazujące osobę administratora (administratorów) konta.                                                                                                    |

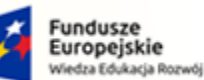

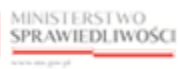

Unia Europejska Europejski Fundusz So

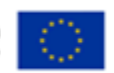

MINISTERSTWO SPRAWIEDLIWOŚCI ins.gov.pl

Umowa numer 7 z dnia 25 marca 2020 – Budowa, utrzymanie i rozwój Systemu Krajowy Rejestr Zadłużonych.

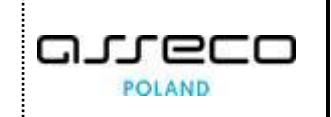

| Skróty/Pojęcia                                     | Znaczenie                                                                                                    |
|----------------------------------------------------|----------------------------------------------------------------------------------------------------|
| Zgłoszenie potrzeby<br>założenia konta<br>podmiotu | Zgłoszenie dokonane przez osobę fizyczną (reprezentanta podmiotu),<br>autoryzowane zgodnie z zasadami reprezentacji podmiotu, zawierające w<br>szczególności także zgłoszenia administratorów konta.<br>Potrzeba założenia konta może być wyrażona domyślnie poprzez złożenie do sądu<br>pisma, przez podmiot nieposiadający konta, będący uczestnikiem postępowania.<br>W tym przypadku pomiot zgłasza jedynie administratorów konta. |
| Zgłoszenie<br>użytkownika konta                    | Zgłoszenie dokonywane przez administratora konta wskazujące użytkowników konta.                                                                                                    |

#### 1.5. Stosowane style czcionek

Nazwy poszczególnych elementów aplikacji (takich jak okna, przyciski, komunikaty) są wyróżniane stylem czcionki:

Tabela 2 – Style czcionek

| Styl czcionki      | Znaczenie                              |
|--------------------|----------------------------------------|
| KRZ                | Nazwa aplikacji, programu lub tablicy  |
| Administracja      | Oznaczenie nazwy okna                  |
| Start              | Oznaczenie polecenia w menu            |
| ENTER              | Oznaczenie klawisza                    |
| ОК                 | Oznaczenie przycisku                   |
| Fraza wyszukiwania | Nazwa pola, tekst komunikatu aplikacji |
| ROLE_MT_SYSOPER    | Oznaczenie roli, uprawnienia           |

#### 1.6. Stosowane symbole

W dokumencie stosowane są też następujące symbole graficzne:

Tabela 3 – Symbole

| Symbole | Znaczenie                                                                                               |
|---------|----------------------------------------------------------------------------------------------------|
| Q       | Uwaga bardzo ważna dla realizacji zadania z punktu widzenia aplikacji lub<br>z przyczyn merytorycznych. |
|         | Informacja pomocnicza.                                                                                  |

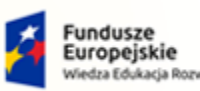

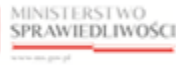

Unia Europejska ropejski Fundusz Społeczny

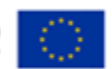

MINISTERSTWO SPRAWIEDLIWOŚCI

Umowa numer 7 z dnia 25 marca 2020 – Budowa, utrzymanie i rozwój Systemu Krajowy Rejestr Zadłużonych.

# 

### 1.7. Odwołania

[1] Podręcznik użytkownika zewnętrznego Modułu Tożsamość

## 2. Wprowadzenie

*MODUŁ TożsAMOŚĆ* zapewnia podmiotom i osobom fizycznym możliwość działania w systemach teleinformatycznych Ministerstwa Sprawiedliwości obsługujących postępowania sądowe. Moduł ten jest wykorzystywany w postępowaniu sądowym w celu identyfikacji uczestnika postępowania w systemie dziedzinowym (np. *KRZ*) oraz uczestnika dwukierunkowej wymiany informacji pomiędzy podmiotem lub osobą fizyczną a sądem lub pozasądowymi organami postępowań sądowych.

## 3. Wymagania

Praca z aplikacjami *MODUŁU TOŻSAMOŚĆ* wymaga dostępu przez użytkownika do przeglądarki internetowej z włączoną obsługą plików cookies.

Zalecane wersje przeglądarek: Chrome (96+), Firefox (94+), Safari (13+) lub Microsoft Edge (95+).

## 4. Role użytkowników

Aplikacje *MT* wykorzystują role zdefiniowane w poniższej tabeli, które określają dostępność użytkowników do funkcjonalności aplikacji:

#### Tabela 4 – Skróty i symbole

| Rola             | Opis                                                   |
|------------------|--------------------------------------------------------|
| ROLE_MT_SYSOPER  | Dostęp do aplikacji MODUŁ TOŻSAMOŚĆ - ORGAN UPRAWNIONY |
| ROLE_MT_SYSADMIN | Dostęp do aplikacji MODUŁ TOŻSAMOŚĆ - ADMINISTRACJA    |

Otrzymanie wymaganych ról uwarunkowane jest prawidłową parametryzacją *MODUŁU TOŻSAMOŚĆ*, którą można zweryfikować lub zmodyfikować w ramach wykonywania czynności administratorskich opisanych w rozdziale 7.4. W szczególności wymagane jest istnienie:

- a) obszaru dziedzinowego MT (Administracja MT),
- b) profili SYSADMIN (Administrator MT) oraz SYSOPER (Pracownik MT),
- c) powiązania profili z obszarem,
- d) parametryzacji polegającej na skojarzeniu grup domeny Active Directory z profilami w obszarze.

## 5. Ogólne zasady obsługi aplikacji

#### 5.1. Uruchomienie aplikacji

Korzystanie z aplikacji *MT* jest możliwe po uwierzytelnieniu się użytkownika w domenie za pomocą konta Active Directory (patrz rozdział 6.1) należącego do grup zabezpieczeń, które są powiązane z profilami **SYSADMIN** lub **SYSOPER** w ramach obszaru *MT*. Użytkownik po zalogowaniu przechodzi do strony głównej *Portalu Użytkowników Wewnętrznych*. Po zalogowaniu kontem powiązanym

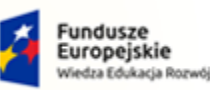

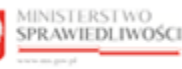

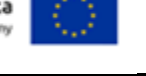

MINISTERSTWO SPRAWIEDLIWOŚCI www.ens.goz.sł

Umowa numer 7 z dnia 25 marca 2020 – Budowa, utrzymanie i rozwój Systemu Krajowy Rejestr Zadłużonych.

GJJCCO POLAND

z profilem **SYSADMIN** będzie dostępna aplikacja *MODUŁ TożSAMOŚĆ - ADMINISTRACJA*. Po zalogowaniu kontem powiązanym z profilem **SYSOPER** będzie dostępna aplikacja *MODUŁ TożSAMOŚĆ - ORGAN UPRAWIONY*.

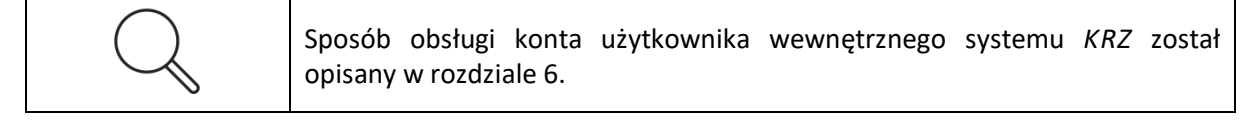

W przypadku braku kafla *MODUŁ TOŻSAMOŚĆ - ADMINISTRACJA* lub *MODUŁ TOŻSAMOŚĆ – ORGAN UPRAWNIONY W Dostępnych Aplikacjach* problem ten należy zgłosić do HelpDesk poprzez wybranie **Zgłoś błąd** w prawym dolnym rogu przeglądarki. Obsługa zgłaszania błędu została opisana w Podręczniku użytkownika zewnętrznego Modułu Tożsamość ([1]) i jest analogiczna dla użytkownika wewnętrznego systemu KRZ.

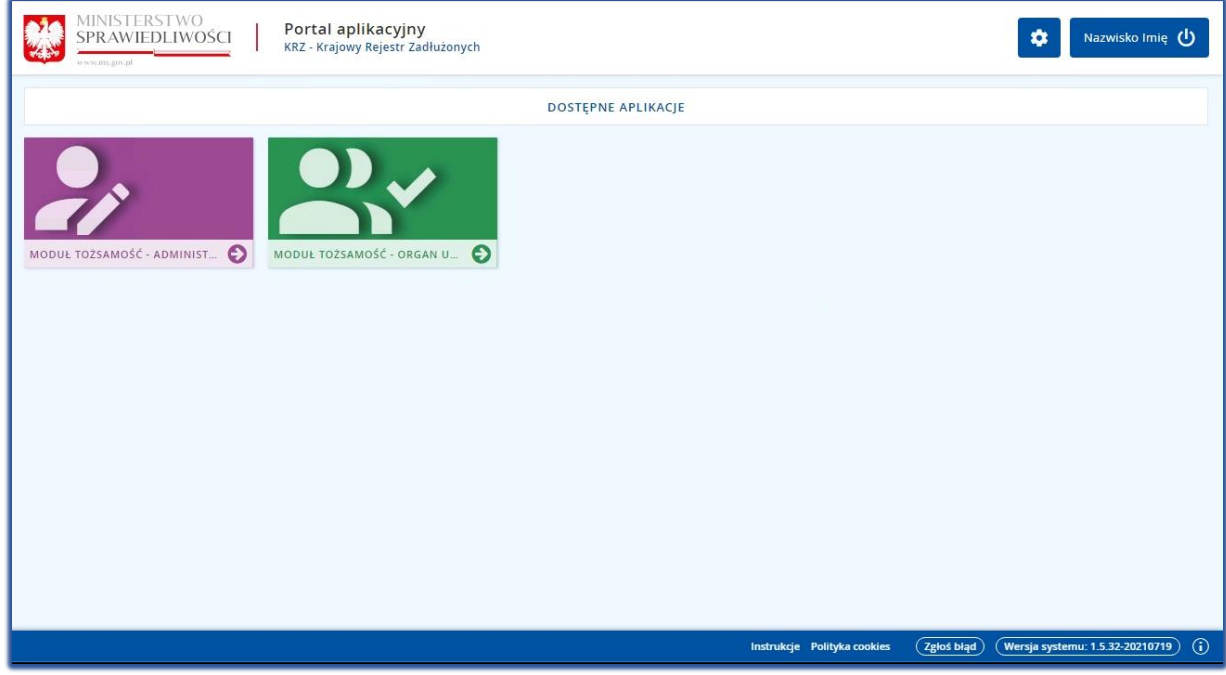

Rysunek 1 - Portal aplikacyjny – strona główna

Poruszanie się po menu, zakładkach i funkcjach Portalu odbywa się przy użyciu myszy lub klawiatury.

#### 5.2. Pulpit pracy aplikacji

Okno pulpit aplikacji *MODUŁ TOŻSAMOŚĆ - ADMINISTRACJA* lub *MODUŁ TOŻSAMOŚĆ – ORGAN UPRAWNIONY* składa się z czterech głównych sekcji: menu nawigacyjne (1), obszar roboczy (2), obszar użytkownika (3), obszar komunikatów i opcji dodatkowych (4).

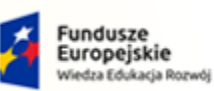

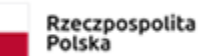

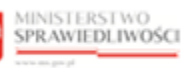

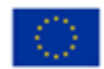

MINISTERSTWO SPRAWIEDLIWOŚCI

Umowa numer 7 z dnia 25 marca 2020 – Budowa, utrzymanie i rozwój Systemu Krajowy Rejestr Zadłużonych.

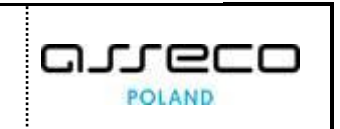

|                                      | )<br>DSCI Moduł Tożsamość<br>KRZ - Krajowy Rejestr Zac | - Administracja<br>dłużonych |                                                         |                                |                 | 3 🗰 🌣 Nazwisk            | to Imię Ů |
|--------------------------------------|--------------------------------------------------------|------------------------------|---------------------------------------------------------|--------------------------------|-----------------|--------------------------|-----------|
| 🕒 Moduł Tożsamość 🛛 🗸 🗸              | MODUŁ ZARZĄDZANIA KONTA                                | MI UŻYTKOWNIKÓW I P          | ODMIOTÓW                                                |                                |                 |                          | 21        |
| Administrowanie Modułem<br>Tożsamość |                                                        | MODUŁEM TOŻS                 | AMOŚĆ                                                   | 2                              |                 |                          |           |
| 1                                    | Obszary dziedzinowe Pro                                | file Profile w obszaraci     | h Uprawnienia Uprawnienia                               | orofilów Konta osób fizycznych | Konta podmiotów |                          |           |
|                                      | Nazwa 11                                               | Kod †↓                       | Opis ↑↓                                                 | Obowiązuje od 11 Obowiązuj     | e do †↓ Akcje   | OPCJE                    |           |
|                                      | Elektroniczne Formularze<br>KRS                        | EKRS                         | Elektroniczne Formularze KRS                            | 10.06.2021                     | 1               | Dodaj obszar dziedzinowy |           |
|                                      | System KRZ                                             | KRZ                          | System KRZ                                              | 29.07.2021                     | 1               | Wyszukiwanie 4           | 6 🔼       |
|                                      | LDR                                                    | LDR                          | Lista Doradców Restrukturyzacyjnych                     | 26.08.2021                     | 1               | Fraza wyszukiwania       |           |
|                                      | Administracja MT                                       | MT                           | Administracja Modulem Tozsamosci<br>tylko pracownicy MS | 01.01.2020                     | 1               | Data aktywności          |           |
|                                      | Portal Rejestrów Sądowych                              | PRS                          | Portal Rejestrów Sądowych                               | 11.06.2021                     | 1               | dd.mm.rrrr               | Ë         |
|                                      |                                                        |                              |                                                         | 10 d                           | 1 2 ▷ ▷ 5 ∨     | Wyszukaj                 |           |
|                                      |                                                        |                              |                                                         |                                |                 | Wyczyść                  |           |
|                                      |                                                        |                              |                                                         |                                |                 | INFORMACJA               | ~         |

Rysunek 2 – Moduł Tożsamość – Administracja – strona główna

|                         | DŚCI Moduł Tożsan<br>KRZ - Krajowy Reje        | ność - Organ uprawniony<br>tr Zadłużonych                                 |                                                                                          |                                                                                                    | 3 📰 🏟 Nazwisko Imię 🖒                                                                        |
|-------------------------|------------------------------------------------|---------------------------------------------------------------------------|------------------------------------------------------------------------------------------|----------------------------------------------------------------------------------------------------|----------------------------------------------------------------------------------------------|
| 🕒 Moduł Tożsamość 🛛 🗸 🗸 | MODUŁ ZARZĄDZANIA KO                           | NTAMI UŻYTKOWNIKÓW I PODMIOTÓW                                            |                                                                                          |                                                                                                    | <u>.</u>                                                                                     |
| Weryfikowanie wniosków  | WNIOSKI O ZMIAN<br>Wyszukiwanie wniosków o zmi | IĘ DANYCH DOTYCZĄCYCH T<br>anę danych dotyczących tożsamości przekazanych | DŻSAMOŚCI<br>do weryfikacji.                                                             |                                                                                                    |                                                                                              |
|                         | WNIOSKI DO WERYFI                              | KACJI                                                                     |                                                                                          |                                                                                                    | Nawigacja                                                                                    |
| 1                       | Numer<br>wniosku †↓ Imię †↓                    | Nazwisko †1                                                               | Data utworzenia †↓                                                                       | Status 11 Akcje                                                                                                    | Wnioski o zmianę danych dotyczących tożsamo     Zgłoszenia potrzeby założenia konta podmiotu |
|                         | 115 Imię2 Nazwisko2                            | 15.07.2021                                                                | DO POBRANIA : Zgłoszenia potrzeby ad<br>Zgłoszenia potrzeby od<br>Zgłoszenia potrzeby za | <ul> <li>Zgłoszenia potrzeby administrowania kontem po</li> <li>Zgłoszenia potrzeby odwołania administratora p</li> <li>Zgłoszenia potrzeby zamknięcia konta podmiotu</li> </ul> |                                                                                              |
|                         |                                                |                                                                           |                                                                                          |                                                                                                    | Wyszukiwanie                                                                                 |
|                         |                                                | 2                                                                         |                                                                                          |                                                                                                    | INFORMACJA ~                                                                                 |
|                         |                                                |                                                                           |                                                                                          | 4                                                                                                    |                                                                                              |
|                         |                                                |                                                                           |                                                                                          |                                                                                                    |                                                                                              |
|                         |                                                |                                                                           |                                                                                          |                                                                                                    |                                                                                              |
|                         |                                                |                                                                           |                                                                                          | Instrukcje Polityka cookies                                                                                                    | Zgłoś błąd         Wersja systemu: 1.5.32-20210719         (i)                               |

Rysunek 3– Moduł Tożsamość – Organ uprawniony – strona główna

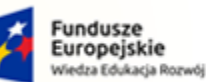

MINISTERSTWO SPRAWIEDLIWOŚCI

Umowa numer 7 z dnia 25 marca 2020 – Budowa, utrzymanie i rozwój Systemu Krajowy Rejestr Zadłużonych.

Rzeczpospolita Polska

MINISTERSTWO SPRAWIEDLIWOŚCI

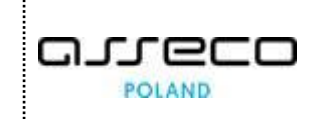

Unia Europejska

Europejski Fundusz Sp

#### Tabela 5 – Opis obszarów roboczych pulpitu aplikacji

| Obszary okna                              | Opis                                                                                                    |
|-------------------------------------------|----------------------------------------------------------------------------------------------------|
| Menu nawigacyjne                          | Dostęp do funkcji aplikacji: Administrowanie MT, Weryfikowanie wniosków.                                                                                                    |
| Obszar roboczy                            | Główny obszar pracy w aplikacji pozwalający obsługiwać: słownik np. obszarów dziedzinowych, wnioski i zgłoszenia do weryfikacji oraz przeglądać listę np. powiązania uprawnień z profilami w obszarach. |
| Obszar użytkownika                        | Obszar informacji o: profilu użytkownika i ustawień aplikacji.                                                                                                    |
| Obszar komunikatów i<br>opcji dodatkowych | Obszar wspomagający obszar roboczy z panelami nawigacyjnymi,<br>komunikatami oraz opcjami dodatkowymi.                                                                                                  |

#### 5.3. Standardowe elementy aplikacji

Aplikacja została wyposażona w trzy rodzaje pól do wypełnienia różniące się sposobem umieszczania w nich informacji:

1. Pola słownikowe, w których informacje umieszcza się poprzez rozwinięcie i wybór jednej z pozycji znajdujących się przy tym polu, np. Profil:

| Profil                                 |   |
|----------------------------------------|---|
| Wybierz                                | ^ |
| ٩١                                     |   |
| Administrator konta<br>ADMKONTA        | A |
| Administrator MT<br>SYSADMIN           |   |
| Administrator Systemu<br>ADMINISTRATOR |   |
| Doradca restrukturyzacyjny<br>DORREST  |   |
| Operator MT                            | - |

Rysunek 4 – Pole słownikowe

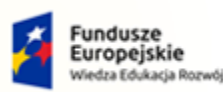

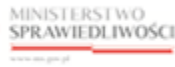

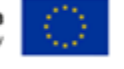

MINISTERSTWO SPRAWIEDLIWOŚCI

Umowa numer 7 z dnia 25 marca 2020 – Budowa, utrzymanie i rozwój Systemu Krajowy Rejestr Zadłużonych.

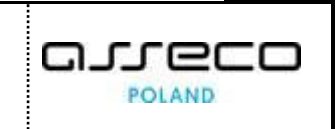

2. Pola opisowe, w których informacje wpisuje się odręcznie, np. kryteria filtrowania:

| Fraza wyszukiwania |  |   |
|--------------------|--|---|
|                    |  | ] |
|                    |  |   |

Rysunek 5 – Pole opisowe

3. Pola z ikoną kalendarza, tj. wszystkie te pola, które wymagają umieszczenia daty. Umożliwiają one wpisanie wartości w określonym formacie DD.MM.RRRR lub wybranie z listy rozwijanej poprzez użycie ikony np. Data aktywności:

| <               | Wrz   | esień | ~  | 202 | 21 🗸 | >  |   |
|-----------------|-------|-------|----|-----|------|----|---|
| Pn              | Wt    | Śr    | Cz | Pt  | Sb   | Nd |   |
|                 |       |       |    |     |      |    |   |
|                 |       |       |    |     |      |    |   |
|                 | 14    | 15    | 16 | 17  | 18   | 19 |   |
| 20              | 21    | 22    | 23 | 24  | 25   | 26 |   |
| 27              | 28    | 29    | 30 |     |      |    |   |
| Dzisiaj Wyczyść |       |       |    |     |      |    |   |
| 14.09           | .2021 |       |    |     |      | Ë  | Ð |

Rysunek 6 – Pole kalendarza

Użytkownik posiada możliwość filtrowania danych wyświetlonych na ekranie przy użyciu funkcji *Wyszukiwanie,* która pozwala przefiltrować informacje dla wprowadzonych warunków. W prawym górnym rogu system informuje ile elementów znajduję się na liście do przefiltrowania. Po wprowadzeniu warunków naciśnij przycisk *Wyszukaj,* aby włączyć filtr. Ilość elementów na liście zmniejszy się do ilości wyszukanych fraz. Aby usunąć zdefiniowany wcześniej filtr naciśnij przycisk *Wyczyść*:

| Fundusze<br>Europejskie<br>Wiedza Edukacja Rozwój | Rze<br>Pol        | czpospolita 👷                                   | MINISTERSTWO<br>SPRAWIEDLIWOŚCI           | Unia Eur<br>Europejski Fundus | opejska<br>z Społeczny |
|---------------------------------------------------|-------------------|-------------------------------------------------|-------------------------------------------|-------------------------------|------------------------|
| MINISTERSTWO<br>SPRAWIEDLIWOŚCI<br>www.cab.gov.pl | Umowa num<br>rozw | er 7 z dnia 25 marca 2<br>vój Systemu Krajowy R | 020 – Budowa, utrz<br>ejestr Zadłużonych. | ymanie i                      |                        |
| Wyszukiwanie<br>Fraza wyszukiwania                | 79                | Wyszukiwanie<br>Fraza wyszukiwania              | 31 ^                                      |                               |                        |
| Profil<br>Data aktywności<br>dd.mm.rrrr           |                   | Data aktywności<br>dd.mm.rrrr                   |                                           |                               |                        |
| Obszar dziedzinowy<br>Wybierz                     | v                 | Obszar dziedzinowy<br>Wybierz                   | ~                                         |                               |                        |
| Przeznaczenie profilu<br>Wybierz                  | ~                 | Przeznaczenie profilu<br>Wybierz                | ~                                         |                               |                        |

Wyszukaj

Wyczyść

| R  | vsunek 7 - | Bloki | umożliwiając  | vw   | vszukiwanie | nrzed i | no w | vhraniu V | Nvszuk | ai |
|----|------------|-------|---------------|------|-------------|---------|------|-----------|--------|----|
| 11 | ysunck /   | DIONI | uniozniviując | y vv | yszakiwanic | pizcui  | p0 w | ybrania v | vyszun | u, |

Wyszukaj

Wyczyść

Filtr data aktywności pozwala na wyszukanie wszystkich danych, które są aktywne w danym okresie np. jeśli wyszukamy wszystkie profile z data obowiązywania 15.08.2021 to zostaną wyświetlone wszystkie profile, które mają datę otwarcia wcześniejszą lub równą 15.08.2021.

| azwa †↓                 | Kod ↑↓         | Opis †↓                        | Obowiązuje od ↑↓ | Obowiązuje do ↑↓ | Akcje | OPCJE              |
|-------------------------|----------------|--------------------------------|------------------|------------------|-------|--------------------|
| dministrator konta      | ADMKONTA       | Administrator konta            | 01.01.2020       |                  | :     | Dodaj profil       |
| dministrator MT         | SYSADMIN       | Administrator Modułu Tożsamość | 01.01.2020       |                  | :     | Wyszukiwanie 7     |
| dministrator Systemu    | ADMINISTRATOR  | Administrator Systemu          | 10.06.2021       |                  | :     | Fraza wyszukiwania |
| perator MT              | SYSOPER        | Operator Modułu Tożsamość      | 01.01.2020       |                  | :     | Data aktywności    |
| rofil domyślny          | DOMYSLNY       | Profil domyślny                | 01.01.2020       |                  | :     | 15.08.2021         |
| prawnienia przypisanego | UPRAW_PRZYPISA | Uprawnienia przypisanego       | 29.07.2021       | 15.08.2021       | :     | Wyszukaj           |
| prawnienia uczestnika   | UPRAW_UCZESTN  | Uprawnienia uczestnika         | 29.07.2021       | 26.08.2021       | :     | Wyczyść            |

Rysunek 8 - Filtr data aktywności

Niektóre okna w obszarze komunikatów i opcji dodatkowych mogą być zwijane/rozwijane np. Okno *INFORMACJA:* 

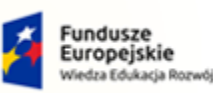

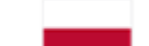

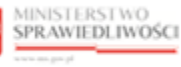

Unia Europejska Europejski Fundusz Społeczny

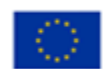

## MINISTERSTWO SPRAWIEDLIWOŚCI

Umowa numer 7 z dnia 25 marca 2020 – Budowa, utrzymanie i rozwój Systemu Krajowy Rejestr Zadłużonych.

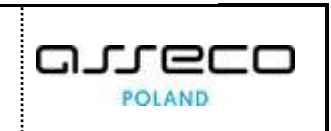

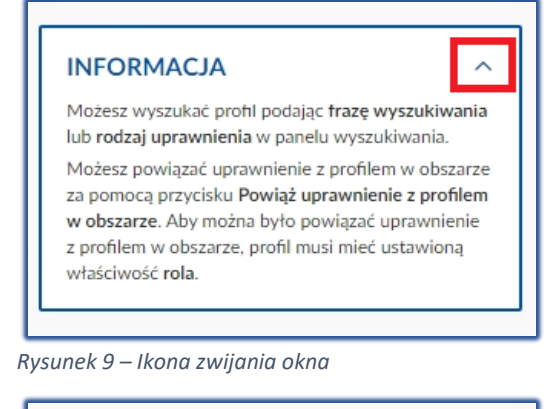

|  | INFORMACJA | ~ |
|--|------------|---|
|--|------------|---|

Rysunek 10 – Ikona rozwijania okna

Dodatkowe akcje dostępne dla użytkownika są umieszczane w panelu OPCJE np. Dodaj obszar dziedzinowy, Powiąż profil z obszarem:

| OPCJE                    | OPCJE                    |
|--------------------------|--------------------------|
| Dodaj obszar dziedzinowy | Powiąż profil z obszarem |

Rysunek 11 – Dodatkowe akcje w panelu Opcje

Informacje prezentowane na liście są stronicowane. Użytkownik może przechodzić pomiędzy stronami do przodu lub do tyłu, jak również określić liczbę wierszy wyświetlanych jednocześnie na stronie:

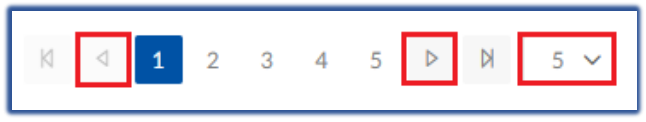

Rysunek 12 - Stronicowanie

Dane na liście mogą być sortowane w kolejności alfabetycznej wybranej kolumny:

| Nazwa î↓ | Kod ↑↓ | <b>Opis</b> ↑↓ | Obowiązuje od ↑↓ Obowiązuje do ↑↓ | Akcje |
|----------|--------|----------------|-----------------------------------|-------|
| EKW      | EKW    | EKW            | 29.01.2021                        | :     |
|          |        |                |                                   |       |

Rysunek 13 - Sortowanie

Menu podręczne to panel umożliwiający dodatkowe akcje na przykład dla *Profilu* w *Słowniku profilów globalnych*:

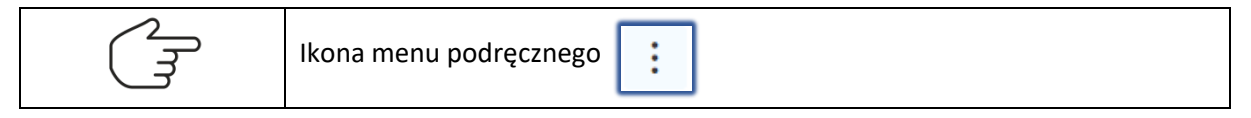

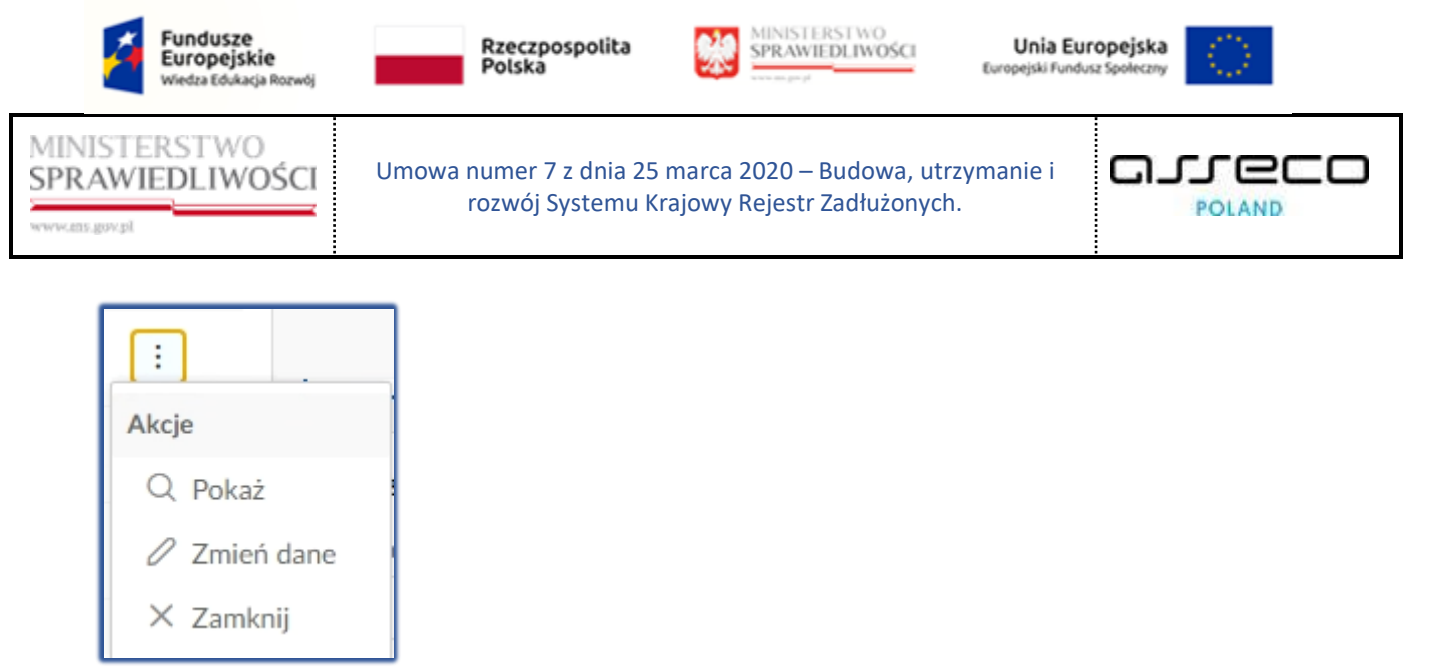

Rysunek 14 - Menu podręczne

Każda akcja użytkownika związana z dodaniem, edycją i usunięciem danych wymaga potwierdzenia przez użytkownika:

| Wymagane potwierdzenie                                                                  |                           | ×      |
|-----------------------------------------------------------------------------------------|---------------------------|--------|
| Czy na pewno chcesz zmienić dane obszaru<br>Aby zatwierdzić zmianę, wybierz przycisk Zr | i dziedzinowego?<br>nień. |        |
|                                                                                         | Zmień                     | Anuluj |

Rysunek 15 – Okno potwierdzenia

#### 5.4. Poruszanie się między aplikacjami

Użytkownik znajdujący się *MODULE TOŻSAMOŚĆ - ADMINISTRACJA* lub *MODULE TOŻSAMOŚĆ – ORGAN UPRAWNIONY* może przejść do innych aplikacji systemu *KRZ* wykorzystując ikonę *Aplikacje*.

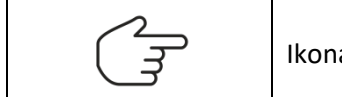

Ikona poruszania się między aplikacjami - Aplikacje

Przejście do innej aplikacji systemu *KRZ* wymaga wykonania następujących kroków:

1. Naciśnij ikonę *Aplikacje* w obszarze użytkownika okna aplikacji *MODUŁ TOŻSAMOŚĆ - ADMINISTRACJA*.

| =                                                  | MINISTERSTWO<br>SPRAWIEDLIWOŚCI KRZ - Krajowy Rejestr Zadłużonych   |  | Nazwisko Imię 🔱 |  |  |  |
|----------------------------------------------------|---------------------------------------------------------------------|--|-----------------|--|--|--|
| MODUŁ ZARZĄDZANIA KONTAMI UŻYTKOWNIKÓW I PODMIOTÓW |                                                                     |  |                 |  |  |  |
| ADM                                                | INISTROWANIE MODUŁEM TOŻSAMOŚĆ                                      |  |                 |  |  |  |
| Zarządza                                           | nie kontami, uprawnieniami, profilami oraz obszarami dziedzinowymi. |  |                 |  |  |  |

Rysunek 16 – Ikona przejścia do innych aplikacji systemu KRZ

2. Z dostępnej listy wybierz aplikację, z której chcesz skorzystać.

| Fundusze<br>Europejskie<br>Wiedza Edukacja Rozwój                         | Rzeczpospolita<br>Polska                                                |                                                                 | Unia Europ<br>Europejski Fundusz S | poleczny          |
|---------------------------------------------------------------------------|-------------------------------------------------------------------------|-----------------------------------------------------------------|------------------------------------|-------------------|
| MINISTERSTWO<br>SPRAWIEDLIWOŚCI<br>www.ess.gov.pl                         | Umowa numer 7 z dnia 25 ma<br>rozwój Systemu Krajo                      | <sup>.</sup> ca 2020 – Budowa, utrzy<br>wy Rejestr Zadłużonych. | rmanie i                           |                   |
| MINISTERSTW<br>SPRAWIEDLIW<br>www.us.gov/d<br>MODUŁ ZARZĄDZANIA KONTAMI L | O<br>OŚCI KRZ - Krajowy Rejestr Zadłużonych<br>JŻYTKOWNIKÓW I PODMIOTÓW | :ja<br>≝∼ Moduł Tożsamość - C                                   | Organ uprawniony                   | 🗘 Nazwisko imię 🔱 |

ADMINISTROWANIE MODUŁEM TOŻSAMOŚĆ Zarządzanie kontami, uprawnieniami, profilami oraz obszarami dziedzinowymi.

#### Rysunek 17 - Wybór aplikacji z dostępnej listy

#### 3. Wybierz przycisk Wyjdź.

|                                                                      | TERSTWO<br>VIEDLIWOŚCI                            | Moduł Tożsamość - Administracja<br>KRZ - Krajowy Rejestr Zadłużonych                                                         |        | 🔛 💠 🛛 Nazwisko Imię 🔱    |
|----------------------------------------------------------------------|---------------------------------------------------|----------------------------------------------------------------------------------------------------|--------|--------------------------|
| MODUŁ ZARZĄDZANIA K                                                  | ONTAMI UŻYTKO                                     | DWNIKÓW I PODMIOTÓW                                                                                                    |        | 21                       |
| ADMINISTROWAI<br>Zarządzanie kontami, uprawni<br>Obszary dziedzinowe | NIE MODUŁ<br>ieniami, profilami or<br>Profile Pro | EM TOŻSAMOŚĆ<br>az obszarami dziedzinowymi.<br>POTWIERDZENIE<br>Grze owno wiść z polikacji Modul Tejszepość. Administracje 2 | ×      | Conta podmiotów          |
|                                                                      |                                                   | Czy na pewno wyjsc z apikacji Moduł Tozsamosc - Administracja/                                                               |        |                          |
| SŁOWNIK OBSZARO                                                      |                                                   | wyjdź                                                                                                    | ANULUJ | OPCJE                    |
| Elektroniczne<br>Formularze KRS                                      | EKRS                                              | Elektroniczne Formularze KRS 10.06.2021                                                                                      | 1      | Dodaj obszar dziedzinowy |

Rysunek 18 - Potwierdzenie wyjścia z aplikacji

#### 4. Wyświetli się aplikacja, którą wybrałeś.

| =                    | MINISTERSTWO<br>SPRAWIEDLIWOŚCI                                                                                                    | Moduł Tożsamość - Organ uprawniony<br>KRZ - Krajowy Rejestr Zadłużonych | 🗰 🏟 Nazwisko Imię 🔱 |  |  |  |  |
|----------------------|----------------------------------------------------------------------------------------------------|-------------------------------------------------------------------------|---------------------|--|--|--|--|
| MODU                 | MODUŁ ZARZĄDZANIA KONTAMI UŻYTKOWNIKÓW I PODMIOTÓW                                                                                          |                                                                         |                     |  |  |  |  |
| <b>WNI</b><br>Wyszuk | WNIOSKI O ZMIANĘ DANYCH DOTYCZĄCYCH TOŻSAMOŚCI<br>Wyszukiwanie wniosków o zmianę danych dotyczących tożsamości przekazanych do weryfikacji. |                                                                         |                     |  |  |  |  |

Rysunek 19 – Przejście do PUZ

## 6. Konto użytkownika wewnętrznego systemu KRZ

#### 6.1. Logowanie użytkownika wewnętrznego

Aby zalogować się jako użytkownik wewnętrzny, który posiada konto w domenie AD:

- 1. Uruchom przeglądarkę internetową i otwórz w niej adres strony https://krz-int.ms.gov.pl
- 2. Wprowadź w polach *Nazwa użytkownika* i *Hasło* login oraz hasło osoby uruchamiającej *PORTAL UŻYTKOWNIKÓW WEWNĘTRZNYCH*.

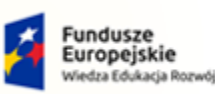

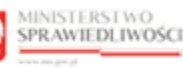

Unia Europejska Europejski Fundusz Społeczny

G.

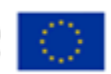

POLAND

MINISTERSTWO SPRAWIEDLIWOŚCI

| MINISTERSTWO<br>SPRAWIEDLIWOŚCI Portal wewnę     | trzny                                   |
|--------------------------------------------------|-----------------------------------------|
|                                                  |                                         |
|                                                  | Polski v<br>Logowanie                   |
|                                                  | Nazwa użytkownika 🛈                     |
|                                                  | Hasto ①                                 |
|                                                  | Zaloguj                                 |
|                                                  |                                         |
|                                                  |                                         |
|                                                  |                                         |
| Portal nadzorowany jest przez Ministerstwo Spraw | iedlivości. 👔 Podeste Unia Europejska 👫 |

Umowa numer 7 z dnia 25 marca 2020 – Budowa, utrzymanie i

rozwój Systemu Krajowy Rejestr Zadłużonych.

Rysunek 20 - Logowanie użytkowników wewnętrznych

| $\bigcirc$    | Okno logowania nie zostanie wyświetlone w przypadku konfiguracji z Kerberosem.                                           |
|---------------|----------------------------------------------------------------------------------------------------|
| $\mathcal{A}$ | W przypadku pojawiającego się okna logowania, mimo konfiguracji z Kerberosem należy zgłosić problem z uwierzytelnieniem. |

3. Naciśnij przycisk **Zaloguj**, który przeniesienie użytkownika do strony głównej *PORTALU* UŻYTKOWNIKÓW WEWNĘTRZNYCH (Rysunek 1 - Portal aplikacyjny – strona główna).

Z tego miejsca użytkownik może uruchomić jedną z aplikacji *MODUŁU TOŻSAMOŚĆ*, zmienić ustawienia portalu użytkownika lub wylogować się z *PORTALU UŻYTKOWNIKÓW WEWNĘTRZNYCH*.

#### 6.2. Wylogowanie użytkownika

W celu wylogowania się z *PORTALU UŻYTKOWNIKÓW WEWNĘTRZNYCH* postępuj zgodnie z następującymi krokami:

1. W obszarze użytkownika wybierz ikonę wylogowani, koło imienia i nazwiska.

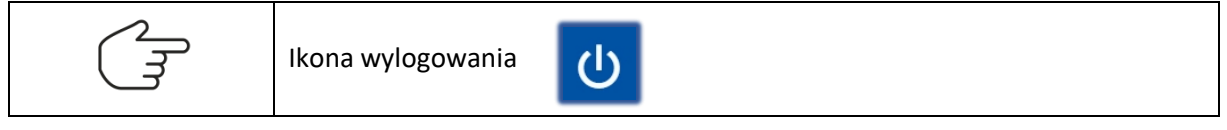

2. W wyświetlonym oknie *Potwierdzenie* wybierz przycisk *Wyloguj*.

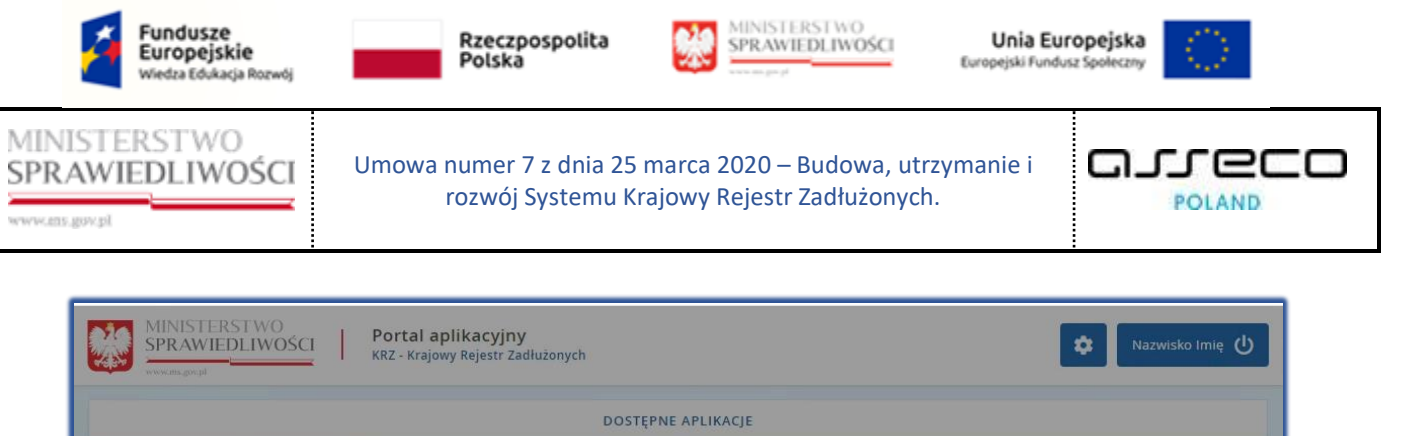

| POTWIERDZENIE × Czy na pewno wylogować użytkownika nazwisko.imie? WYLOGUJ ANULUJ |  |
|----------------------------------------------------------------------------------|--|
|                                                                                  |  |

Rysunek 21 – Potwierdzenie wylogowania z systemu

3. System wyloguje użytkownika z *PORTALU UŻYTKOWNIKÓW WEWNĘTRZNYCH* i wróci do strony Ministerstwa Sprawiedliwości, gdzie możliwe jest ponowne zalogowanie do systemu poprzez wybranie przycisku *Zaloguj się ponownie*.

| Ministerstwo Sprawiedliwości                                                                                                    | Unia Europejska |
|----------------------------------------------------------------------------------------------------|-----------------|
|                                                                                                    |                 |
|                                                                                                    |                 |
| Zostałeś wylogowany z portalu                                                                                                    |                 |
| KRZ Ministerstwa Sprawiedliwości                                                                                                    |                 |
| Zaloguj się ponownie                                                                                                    |                 |
| Projekt współfinansowany przez Unię Europejską ze środków Europejskiego Funduszu Społecznego Program Operacyjny Wiedza Edukacja Rozwój. |                 |
| Fundusze<br>Europejskie<br>Wiedza Edukaja Rozwój Rozwój Rozwój Rozwój                                                                   |                 |
| Unia Europejska<br>Europejski Fundusz Społeczny                                                                                         |                 |

Rysunek 22 - Strona Ministerstwa Sprawiedliwości – Zaloguj się ponownie

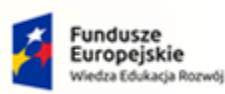

MINISTERSTWO SPRAWIEDLIWOŚCI

Umowa numer 7 z dnia 25 marca 2020 – Budowa, utrzymanie i rozwój Systemu Krajowy Rejestr Zadłużonych.

Rzeczpospolita Polska MINISTERSTWO SPRAWIEDLIWOŚCI

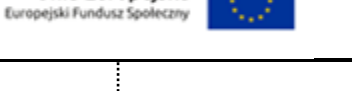

Unia Europejska

#### 6.3. Ustawienia portalu użytkownika

Użytkownik *PORTALU UŻYTKOWNIKÓW WEWNĘTRZNYCH* może dopasować ustawienia systemu do swoich preferencji poprzez naciśnięcie ikony *Ustawienia*.

| MINISTERSTWO<br>SPRAWIEDLIWOŚCI | Portal aplikacyjny<br>KRZ - Krajowy Rejestr Zadłużonych | 🕸 Nazwisko Imię 🔱 |
|---------------------------------|---------------------------------------------------------|-------------------|
|                                 | DOSTĘPNE APLIKACJE                                      |                   |
| MODUŁ TOŻSAMOŚĆ - ADMINIST      | MODUL TOŻSAMOŚĆ - ORGAN U                               |                   |

Rysunek 23 - Zmiana ustawień dla konta

Po wybraniu ikony wyświetli się okno Ustawienia portalu, w którym można zmienić ustawienia portalu:

- 1. kolor nagłówka portalu,
- 2. widoczność informacji dotyczącej wyboru języka,
- 3. ilość elementów zapisywanych w schowku kontekstów,
- 4. wielkość bocznego paska menu.

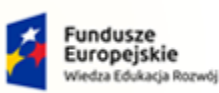

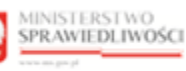

Unia Europejska Europejski Fundusz Społeczny

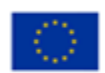

MINISTERSTWO SPRAWIEDLIWOŚCI

Umowa numer 7 z dnia 25 marca 2020 – Budowa, utrzymanie i rozwój Systemu Krajowy Rejestr Zadłużonych.

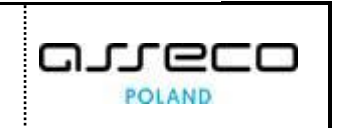

| MINISTERSTWO<br>SPRAWIEDLIWOŚCI | Portal aplikacyjny                                                                                                    | LU                                                                                                    | 🕸 Nazwisko Imię 🔱                              |
|---------------------------------|----------------------------------------------------------------------------------------------------|----------------------------------------------------------------------------------------------------|------------------------------------------------|
| MODUL TOZSAMOŚĆ - ADMINIST      | USTAWIENIA PORTA     Nagłówek portalu     Kolor:     Schowek kontekstów     Pojemność:     5     Boczny pasek menu     Szerokość     Tryb programisty | U Zyj kolorów o wysokim kontraście Pokaż menu wyboru języka 10 50 0 310 400 Rozszerzone informacje o użytkowniku Logowanie w trybie DEBUG XASTOSUJ ANULUJ |                                                |
|                                 | _                                                                                                    | Instrukcje Polityka cookies (Zgi                                                                                                    | os bląd) (Wersja systemu: 1.5.32-20210719) (j) |

Rysunek 24 - Ustawienia portalu

## 7. Weryfikowanie wniosków i zgłoszeń przez Organ uprawniony

Po zalogowaniu się użytkownika kontem AD do PORTALU UŻYTKOWNIKÓW WEWNĘTRZNYCH uruchom aplikację MODUŁ TożsaMOŚĆ – ORGAN UPRAWNIONY.

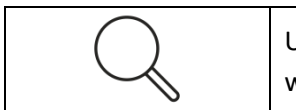

Użytkownik musi należeć do grupy AD powiązanej z profilem **SYSOPER** w obszarze **MT**.

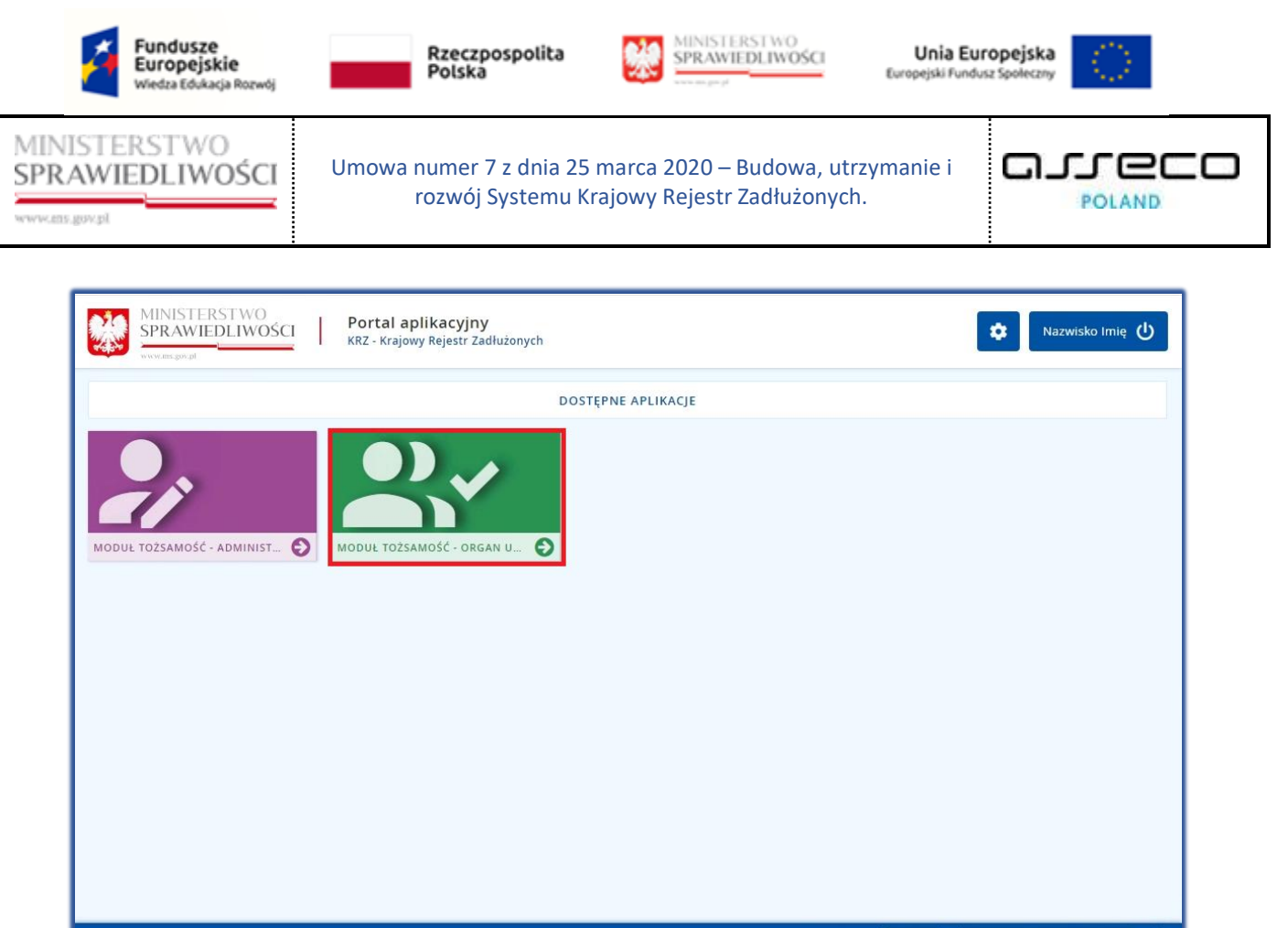

Instrukcje Polityka cookies Zgłoś błąd Wersja systemu: 1.5.32-20210719 (j

Rysunek 25 - Uruchomienie aplikacji MODUŁ TOŻSAMOŚĆ – ORGAN UPRAWNIONY

#### 7.1. Wnioski o zmianę danych dotyczących tożsamości

W celu weryfikacji wniosku o zmianę danych dotyczących tożsamości wykonaj następujące czynności:

- 1. Zaloguj się kontem AD do PORTALU UŻYTKOWNIKÓW WEWNĘTRZNYCH.
- 2. Uruchom aplikację *MODUŁ TOŻSAMOŚĆ ORGAN UPRAWNIONY*.
- 3. Wybierz z panelu *Nawigacja* opcję *Wnioski o zmianę danych dotyczących tożsamości*.

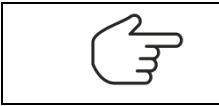

Po wejściu do aplikacji w panelu *Nawigacja* opcja *Wnioski o zmianę danych dotyczących tożsamości* jest ustawiona domyślnie.

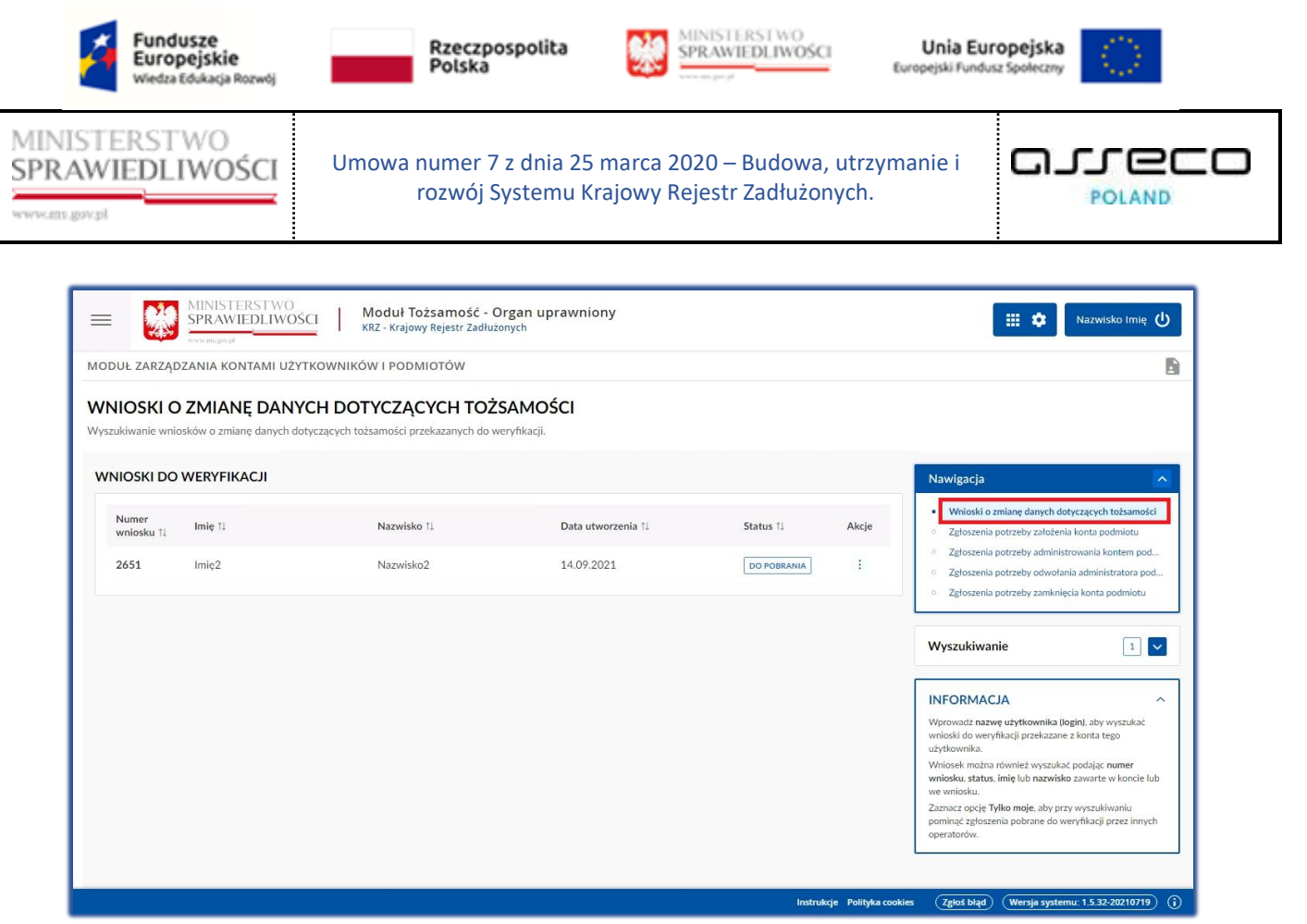

Rysunek 26 – Okno obsługi wniosków o zmianę danych tożsamości

4. W celu weryfikacji nowego wniosku w wyszukiwarce wybierz *Status: Do pobrania*. Status ten jest ustawiony domyślnie w Wyszukiwarce.

| =                   | MINISTERSTWO<br>SPRAWIEDLIWOŚCI                        | Moduł Tożsamość - Or<br>KRZ - Krajowy Rejestr Zadłużon | gan uprawniony<br><sub>yych</sub> |             |       |                           | łazwisko Imię 🕻 |
|---------------------|--------------------------------------------------------|--------------------------------------------------------|-----------------------------------|-------------|-------|---------------------------|-----------------|
| MODUŁ ZARZĄD        |                                                        |                                                        |                                   |             |       |                           |                 |
| Wyszukiwanie wnio   | O ZMIANĘ DANYCH D<br>osków o zmianę danych dotyczących | n tożsamości przekazanych do wer                       | AMOSCI<br>yfikacji.               |             |       |                           |                 |
| WNIOSKI DO          | WERYFIKACJI                                            |                                                        |                                   |             |       | Nawigacja                 | ¥               |
| Numer<br>wniosku †↓ | Imię 11                                                | Nazwisko 11                                            | Data utworzenia 🏗                 | Status 11   | Akcje | Wyszukiwanie              | 1 ^             |
| 2651                | Imię2                                                  | Nazwisko2                                              | 14.09.2021                        | DO POBRANIA | :     | Imię                      |                 |
|                     |                                                        |                                                        |                                   |             |       | Nazwisko                  |                 |
|                     |                                                        |                                                        |                                   |             |       | Nazwa użytkownika (login) |                 |
|                     |                                                        |                                                        |                                   |             |       | Numer wniosku             |                 |
|                     |                                                        |                                                        |                                   |             |       | Status                    |                 |
|                     |                                                        |                                                        |                                   |             |       | Do pobrania               | × ~             |
|                     |                                                        |                                                        |                                   |             |       | Wyszukaj                  |                 |
|                     |                                                        |                                                        |                                   |             |       | Wyczyść                   |                 |

Rysunek 27 - Status Do pobrania w Wyszukiwarce

5. Dla wybranego wniosku w bloku *Akcje* wybierz ikonę *Menu podręcznego*.

| Umowa numer 7 z dnia 25 marca 2020 – Budowa, utrzymanie i rozwój Systemu Krajowy Rejestr Zadłużonych.       Imowa numer 7 z dnia 25 marca 2020 – Budowa, utrzymanie i rozwój Systemu Krajowy Rejestr Zadłużonych.         Imowa numer 7 z dnia 25 marca 2020 – Budowa, utrzymanie i rozwój Systemu Krajowy Rejestr Zadłużonych.       Imowa numer 7 z dnia 25 marca 2020 – Budowa, utrzymanie i rozwój Systemu Krajowy Rejestr Zadłużonych.         Imowa numer 0 drago zadawa kontaku Uzrkawa kontaku Uzrkawa kontaku Uz |                                                                                                    | Umowa numer 7 z o<br>rozwój Sys                                                                                                    | dnia 25 marca 202<br>temu Krajowy Rej | 20 – Budowa,             |                                                                                                    |                                                                                                    |
|----------------------------------------------------------------------------------------------------|----------------------------------------------------------------------------------------------------|----------------------------------------------------------------------------------------------------|---------------------------------------|--------------------------|----------------------------------------------------------------------------------------------------|----------------------------------------------------------------------------------------------------|
| <complex-block><complex-block><complex-block><complex-block><complex-block><complex-block></complex-block></complex-block></complex-block></complex-block></complex-block></complex-block>                                                                                                    |                                                                                                    |                                                                                                    |                                       | estr Zadłużor            | utrzymanie i<br>iych.                                                                                                    |                                                                                                    |
|                                                                                                    |                                                                                                    | lkona menu podrę                                                                                                    | cznego 📑                              |                          |                                                                                                    |                                                                                                    |
| Numer<br>wniosku 11       Inie 11       Nazvisko 11       Data utworzenia 11       Status 11       Akcje         2651       Imie2       Nazvisko2       14.09.2021       Imie2       Imie2 <td< th=""><th>MODUŁ ZARZĄDZANIA KONTAMI U  WNIOSKI O ZMIANĘ DAI  Wyszukiwanie wniosków o zmianę danyci  WNIOSKI DO WERYFIKACJI</th><th>Moduł Tożsamość - Orgz<br/>KRZ - Krajowy Rejestr Zadlużonyc<br/>IŻYTKOWNIKÓW I PODMIOTÓW<br/>NYCH DOTYCZĄCYCH TOŻSA<br/>n dotyczących tożsamości przekazanych do weryfi</th><th>nn uprawniony<br/>h<br/>MOŚCI<br/>kacji.</th><th></th><th>Nawigacja</th><th>III 🏟 Nazwisko Imię 🔱</th></td<>                                                                                                    | MODUŁ ZARZĄDZANIA KONTAMI U  WNIOSKI O ZMIANĘ DAI  Wyszukiwanie wniosków o zmianę danyci  WNIOSKI DO WERYFIKACJI | Moduł Tożsamość - Orgz<br>KRZ - Krajowy Rejestr Zadlużonyc<br>IŻYTKOWNIKÓW I PODMIOTÓW<br>NYCH DOTYCZĄCYCH TOŻSA<br>n dotyczących tożsamości przekazanych do weryfi | nn uprawniony<br>h<br>MOŚCI<br>kacji. |                          | Nawigacja                                                                                                    | III 🏟 Nazwisko Imię 🔱                                                                                                    |
| pominać zeloszenia pobrane do wervfikacii przez innych                                                                                                    | Numer<br>wniosku 11 Imię 11<br>2651 Imię2                                                                        | Nazwisko 11<br>Nazwisko2                                                                                                    | Data utworzenia 11<br>14.09.2021      | Status 11<br>DO POBRANIA | Akcje · Wnioski<br>2 zgłosze<br>2 zgłosze<br>Akcje zgłosze<br>Q Pokaż<br>Weryfikuj zuków<br>Wioski do<br>wniosku dał<br>Wnioski do<br>wniosku zdał<br>Wnioski zdał<br>wniosku zdał<br>wniosku zda<br>wniosku zdał<br>wniosku zda<br>wnio | o zmlanę danych dotyczących tożsamości<br>isia potrzeby założenia konta podmiotu<br>isia potrzeby założenia konta podmiotu<br>isia potrzeby odwotania administratora pod<br>isia potrzeby zamknięcia konta podmiotu<br>anie 1<br>CLA ^<br>CLA ^<br>uzwę użytkownika (login), aby wyszukać<br>ryfikacji przekazane z konta tego<br>na również wyszukać podając numer<br>us, imię lub nazwisko zawarte w koncie lub<br>tyfiko moje, aby przy wyszukiwaniu<br>stenia pobrane do weyfikacji przez innych |

Rysunek 28 – Lista wniosków do weryfikacji o zmianę danych tożsamości

6. W rozwiniętym menu podręcznym wybierz ikonę **Weryfikuj**.

| Ikona weryfikacji wniosku 🖉 Weryfikuj |
|---------------------------------------|
|---------------------------------------|

7. Akcja ta wymaga potwierdzenia, dlatego w celu weryfikacji wniosku należy go pobrać.

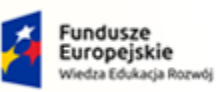

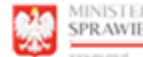

MINISTERSTWO SPRAWIEDLIWOŚCI

Unia Europejska Europejski Fundusz So

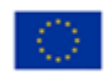

MINISTERSTWO SPRAWIEDLIWOŚCI cens.gov.pl

Umowa numer 7 z dnia 25 marca 2020 – Budowa, utrzymanie i rozwój Systemu Krajowy Rejestr Zadłużonych.

arreco POLAND

| IIOSKI DO           | WERYFIKACJI |            |                                                              |           |       | Nawigacja                                                                                              |                                             |
|---------------------|-------------|------------|--------------------------------------------------------------|-----------|-------|----------------------------------------------------------------------------------------------------|---------------------------------------------|
| Numer<br>wniosku †↓ | Imię †↓     | Nazwisko 🎼 | Data utworzenia 11                                           | Status †∔ | Akcje | Wnioski o zmianę danych dotyc     Zgłoszenia potrzeby założenia k                                      | zących tożs<br>ionta podmie                 |
| 2651                | lmię2       | Nazwisko2  | Wymagane potwierdzenie                                       | ×         | :     | Zgłoszenia potrzeby administrov     Zgłoszenia potrzeby odwołania a     Zgłoszenia potrzeby zamknięcia | wania konte<br>administrati<br>a konta podn |
|                     |             |            | Czy na pewno chcesz pobrać do weryfikacji<br>o numerze 2651? | wniosek   |       |                                                                                                    |                                             |
|                     |             |            | Tej operacji nie będzie można cofnąć.                        |           |       | Wyszukiwanie                                                                                           | 1                                           |
|                     |             |            | Pobierz                                                      | Anuluj    |       | INFORMACJA                                                                                             |                                             |
|                     |             |            |                                                              |           |       | Wprowadź nazwę użytkownika (login<br>wnioski do weryfikacji przekazane z k<br>użytkownika.             | n), aby wysa<br>konta tego                  |
|                     |             |            |                                                              |           |       | Wniosek można również wyszukać po<br>wniosku, status, imię lub nazwisko za<br>lub wa umiesku           | odając <b>num</b><br>awarte w ko            |
|                     |             |            |                                                              |           |       | Zaznacz opcję Tylko moje, aby przy w<br>pominąć zgłoszenia pobrane do wery<br>imych opacytorów         | vyszukiwan<br>vfikacji prze                 |

Rysunek 29 - Potwierdzenie pobrania wniosku do weryfikacji

8. Dla wybranego wniosku podejmij weryfikację poprawność informacji zawartych we wniosku.

| WERYFIKOWANIE WNIO<br>Weryfikowanie wniosku o zmianę danych | SKU<br>dotyczących tożsamości. |                    |                                                  |
|-------------------------------------------------------------|--------------------------------|--------------------|--------------------------------------------------|
| INFORMACJE O KONCIE WNIO                                    | SKUJĄCEGO                      | a (login)          | Nawigacja  Wróć do listy wniosków do weryfikacji |
| Identyfikator 11                                            | Wartość TJ<br>44012412028      | Państwo nadania ⊺↓ |                                                  |
| PESEL                                                       | 46012412079                    | POLSKA             |                                                  |

Rysunek 30 - Informacje o koncie wnioskującego

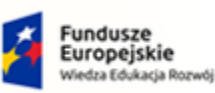

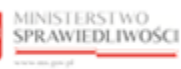

Unia Europejska Europejski Fundusz Społeczny

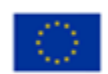

MINISTERSTWO SPRAWIEDLIWOŚCI

Umowa numer 7 z dnia 25 marca 2020 – Budowa, utrzymanie i rozwój Systemu Krajowy Rejestr Zadłużonych.

| POLAND |
|--------|

| IFORMACJE O WNIOSKU           | J                        |                           |  |
|-------------------------------|--------------------------|---------------------------|--|
| Numer wniosku<br>2651         |                          |                           |  |
| Data utworzenia<br>14.09.2021 |                          |                           |  |
| NIOSKOWANE ZMIANY             |                          |                           |  |
| Imię                          |                          |                           |  |
| ldentyfikator<br>Imię         | Wartość<br>V Janek       |                           |  |
| NIP                           |                          |                           |  |
| Identyfikator<br>NIP          | Wartość<br>4967971446    | Państwo nadania<br>Polska |  |
| ZASADNIENIE WNIOSKU           | IJĄCEGO                  |                           |  |
| Treść uzasadnienia            |                          |                           |  |
| Prośba o zmianę imienia i dod | danie identyfikatora NIP |                           |  |
|                               |                          |                           |  |

Rysunek 31 – Wniosek o zmianę danych dotyczących tożsamości

9. W sekcji <u>Uzasadnienie decyzji organu weryfikującego</u> wprowadź treść uzasadnienia zmiany danych tożsamości.

| ≘ść uzasadnienia                              | INFORMACJA                                                           |
|-----------------------------------------------|----------------------------------------------------------------------|
| Identyfikatora NIP oraz imię jest prawidłowe. | Zatwierdzenie lub odrzucenie wniosku wymaga<br>podania uzasadnienia. |
|                                               | PODSUMOWANIE                                                         |
|                                               | Zatwierdź wniosek                                                    |
|                                               | Odrzuć wniosek                                                       |
|                                               | Anului wervfikacie wniosku                                           |

Rysunek 32 - Uzasadnienie decyzji organu weryfikującego

- 10. Naciśnij przycisk **Zatwierdź wniosek**, aby zapisać wprowadzone uzasadnienie i zatwierdzić wniosek o zmianę danych dotyczących tożsamości.
- 11. Naciśnij przycisk *Odrzuć wniosek*, aby zapisać wprowadzone uzasadnienie i odrzucić wniosek o zmianę danych dotyczących tożsamości.

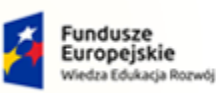

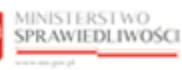

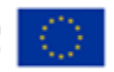

MINISTERSTWO SPRAWIEDLIWOŚCI www.ems.goz.sł

Umowa numer 7 z dnia 25 marca 2020 – Budowa, utrzymanie i rozwój Systemu Krajowy Rejestr Zadłużonych.

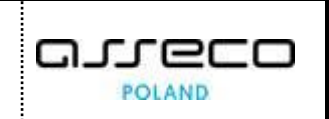

|     | Przycisk <b>Zatwierdź wniosek</b> będzie aktywny po wpisaniu uzasadnienia.                                                                            |
|-----|----------------------------------------------------------------------------------------------------|
|     | Przycisk <b>Odrzuć wniosek</b> jest aktywny w każdym momencie weryfikacji.                                                                            |
| E C | Akcje <b>Zatwierdź wniosek</b> oraz <b>Odrzuć wniosek</b> znajdujące się w panelu<br>PODSUMOWANIE wymagają potwierdzenia i są nieodwracalne.          |
|     | Akcja <b>Anuluj weryfikację wniosku</b> znajdująca się w panelu <i>PODSUMOWANIE</i> wymaga potwierdzenia i wiąże się z utratą wpisanego uzasadnienia. |

- 12. Naciśnij przycisk *Anuluj weryfikację wniosku*, aby zrezygnować z weryfikacji wniosku:
  - a. W celu weryfikacji pobranego wniosku użyj wyszukiwarki określając Status: Pobrany.

|                     | WERYFIKACJI |             |                    |           |       | Nawigacja                 |
|---------------------|-------------|-------------|--------------------|-----------|-------|---------------------------|
| Numer<br>vniosku †↓ | Imie †↓     | Nazwisko ↑↓ | Data utworzenia ↑↓ | Status ↑↓ | Akcje | Wyszukiwanie              |
| 2651                | Imię2       | Nazwisko2   | 14.09.2021         | POBRANY   | :     | Imię                      |
|                     |             |             |                    |           |       | Nazwisko                  |
|                     |             |             |                    |           |       | Nazwa użytkownika (login) |
|                     |             |             |                    |           |       | Numer wniosku             |
|                     |             |             |                    |           |       | Status                    |
|                     |             |             |                    |           |       | Pobrany                   |
|                     |             |             |                    |           |       | V Tylko moje              |

Rysunek 33 - Wyszukiwanie wniosków pobranych do weryfikacji – Tylko moje

b. W przypadku kiedy chcemy zobacz wnioski pobrane przez innych weryfikatorów, należy odznaczyć **Tylko moje**.

| Odznaczone pole wyboru <i>Tylko moje</i> |
|------------------------------------------|
|------------------------------------------|

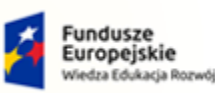

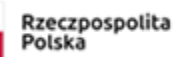

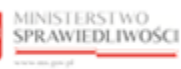

Unia Europejska Europejski Fundusz Społeczny

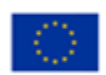

MINISTERSTWO SPRAWIEDLIWOŚCI

Umowa numer 7 z dnia 25 marca 2020 – Budowa, utrzymanie i rozwój Systemu Krajowy Rejestr Zadłużonych.

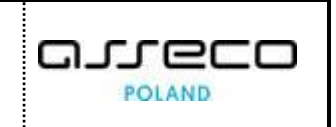

|                        |         |             |                    |                                  |           |       | Nawigacja                   |   |
|------------------------|---------|-------------|--------------------|----------------------------------|-----------|-------|-----------------------------|---|
| Numer<br>wniosku<br>†↓ | lmię î↓ | Nazwisko ↑↓ | Data utworzenia †↓ | Weryfikator $\uparrow\downarrow$ | Status ↑↓ | Akcje | <b>Wyszukiwanie</b><br>Imię | 2 |
| 2602                   | lmię3   | Nazwisko3   | 17.08.2021         | weryfikator2                     | POBRANY   | :     |                             |   |
| 2651                   | lmię2   | Nazwisko2   | 14.09.2021         | weryfikator1                     | POBRANY   | :     | Nazwisko                    |   |
|                        |         |             |                    |                                  |           |       | Nazwa użytkownika (login)   |   |
|                        |         |             |                    |                                  |           |       | Numer wniosku               |   |
|                        |         |             |                    |                                  |           |       | Statur                      |   |

Rysunek 34 - Wyszukiwanie wniosków pobranych do weryfikacji

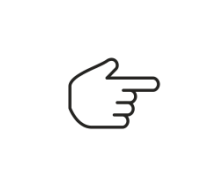

Akcje **Zatwierdź wniosek** oraz **Odrzuć wniosek** znajdujące się w panelu *PODSUMOWANIE* wymagają potwierdzenia i są nieodwracalne.

Akcja **Anuluj weryfikację wniosku** znajdująca się w panelu *PODSUMOWANIE* wymaga potwierdzenia i wiąże się z utratą wpisanego uzasadnienia.

13. Organ uprawniony poza weryfikacją wniosku może zapoznać się wnioskiem poprzez wybranie **Pokaż** w bloku Akcje, który znajduje się w Menu podręcznym.

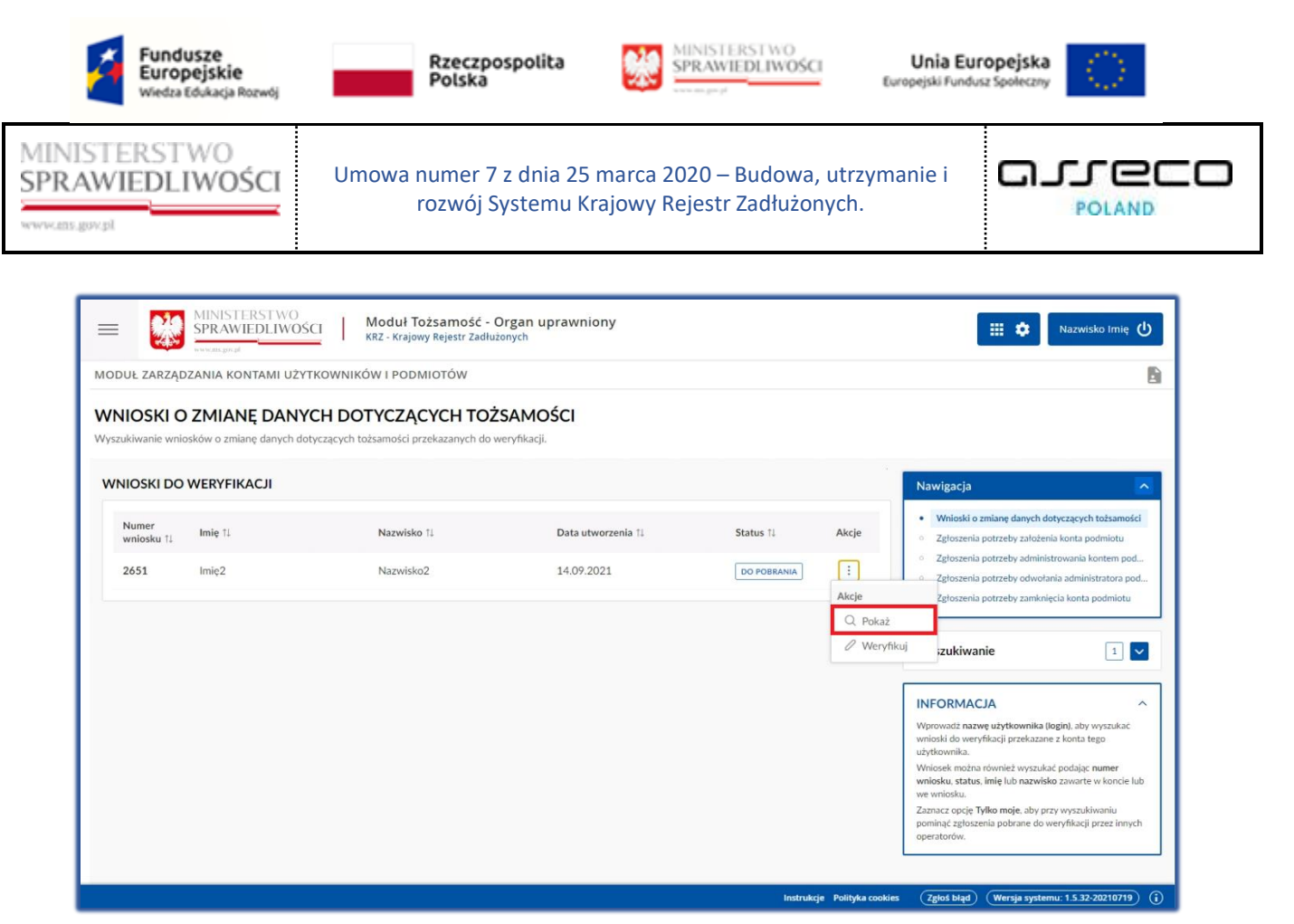

Rysunek 35 - Podgląd wniosku - przycisk

- 14. Po wybraniu opcji **Pokaż** pojawi się okno umożliwiający szybki podgląd wniosku. Zawarto w nim najważniejsze elementy:
  - a. Status wniosku: **Do pobrania** okno Podgląd wniosku o numerze składa się z 3 sekcji: Informacje ogólne, Dane wnioskowane oraz Uzasadnienie.

| IOSKI DO WERYFIKACJI |                                                                                          | Nawigacja                 |
|----------------------|------------------------------------------------------------------------------------------|---------------------------|
| Numer                | Podgląd wniosku o numerze 2651                                                           | Wyszukiwanie              |
| wniosku Imię⊺↓<br>∏  | Informacje Dane wnioskowane Uzasadnienie                                                 | Imię                      |
| 2651 Jan             | Rodzaj wniosku<br>Wniosek o zmianę danych tożsamości potwierdzany przez organ uprawniony | -<br>Nazwisko             |
|                      | Data wprowadzenia<br>14.09.2021                                                          | Nazwa użytkownika (login) |
|                      | Sposób weryfikacji<br>Weryfikacja w organie uprawnionym                                  | Numer wniosku             |
|                      | Status<br>Do pobrania                                                                    | Status                    |
|                      | Zapkaji                                                                                  | Do pobrania ×             |
|                      | Zallikiij                                                                                | Tylko moje                |

Rysunek 36 - Podgląd wniosku – Do pobrania

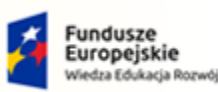

MINISTERSTWO SPRAWIEDLIWOŚCI

Umowa numer 7 z dnia 25 marca 2020 – Budowa, utrzymanie i rozwój Systemu Krajowy Rejestr Zadłużonych.

Rzeczpospolita Polska

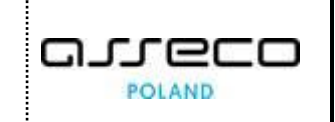

Unia Europejska

Europejski Fundusz S

b. Status wniosku: **Pobrany** okno Podgląd wniosku o numerze składa się z 4 sekcji: Informacje ogólne, Dane wnioskowane, Uzasadnienie oraz Wynik weryfikacji.

MINISTERSTWO

SPRAWIEDLIWOŚCI

| IOSKI DO WERYFIKACJI     |                                                                                                    | Nawigacja                 |
|--------------------------|----------------------------------------------------------------------------------------------------|---------------------------|
| łumer<br>vniosku Imię î↓ | Podgląd wniosku o numerze 2651                                                                            | X Wyszukiwanie            |
| *<br>2 <b>651</b> Jan    | Informacje Dane wnioskowane Uzasadnienie Wynik weryfikacji Rodzaj wniosku                                 | Imię<br>                  |
|                          | Wniosek o zmianę danych tożsamości potwierdzany przez organ uprawniony<br>Data wprowadzenia<br>14.09.2021 | Nazwa użytkownika (login) |
|                          | Sposób weryfikacji Weryfikacja w organie uprawnionym                                                      | Numer wniosku             |
|                          | Pobrany                                                                                                   | Status                    |
|                          | Zamknij                                                                                                   | Tylko moje                |

Rysunek 37 - Podgląd wniosku – Pobrany

#### 7.2. Zgłoszenia potrzeby założenia konta podmiotu

W celu weryfikacji zgłoszenia o założenie konta podmiotu wykonaj następujące czynności:

- 1. Zaloguj się kontem AD do PORTALU UŻYTKOWNIKÓW WEWNĘTRZNYCH.
- 2. Uruchom aplikację *MODUŁ TOŻSAMOŚĆ ORGAN UPRAWNIONY*.
- 3. Wybierz z panelu *Nawigacja* opcję **Zgłoszenia potrzeby założenia konta podmiotu**.

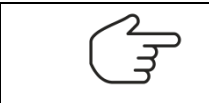

Po wejściu do aplikacji w panelu *Nawigacja* opcja *Wnioski o zmianę danych dotyczących tożsamości* jest ustawiona domyślnie.

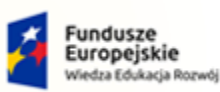

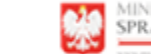

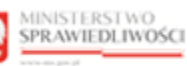

Unia Europejska Europejski Fundusz Społeczny

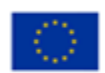

MINISTERSTWO SPRAWIEDLIWOŚCI

Umowa numer 7 z dnia 25 marca 2020 – Budowa, utrzymanie i rozwój Systemu Krajowy Rejestr Zadłużonych.

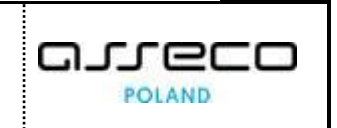

| UŁ ZARZĄDZ                  | zania kontami użytkowników i podmiotów                                                                     |                    |             |       |                                                                                                    |
|-----------------------------|----------------------------------------------------------------------------------------------------|--------------------|-------------|-------|----------------------------------------------------------------------------------------------------|
| LOSZENIA<br>ukiwanie zgłosz | A POTRZEBY ZAŁOŻENIA KONTA PODMIOTU<br>erfi potrzeby założenia konta podmiotu przekazanych do weryfikacji. |                    |             |       |                                                                                                    |
| ŁOSZENIA D                  | DO WERYFIKACJI                                                                                             |                    |             |       | Nawigacja                                                                                                    |
| Numer<br>zgłoszenia 🏗       | Nazwa podmiotu 🟗                                                                                           | Data utworzenia 11 | Status 11   | Akcje | <ul> <li>Wnioski o zmianę danych dotyczących tożsamości</li> <li>Zgłoszenia potrzeby założenia konta podmiotu</li> </ul> |
| 424                         | 'MEGA ZDROWIE' SPÓŁKA Z OGRANICZONĄ ODPOWIEDZIALNOŚCIĄ                                                     | 01.09.2021         | DO POBRANIA | :     | Zgłoszenia potrzeby administrowania kontem podm     Zgłoszenia potrzeby odwołania administratora podr                    |
| 440                         | CAPITAL PART 16 SPÓŁKA Z OGRANICZONĄ ODPOWIEDZIALNOŚCIĄ                                                    | 16.09.2021         | DO POBRANIA | :     | <ul> <li>Zgłoszenia potrzeby zamknięcia konta podmiotu</li> </ul>                                                        |
|                             |                                                                                                    |                    |             |       | Wyszukiwanie 2                                                                                                    |
|                             |                                                                                                    |                    |             |       | INFORMACJA                                                                                                    |
|                             |                                                                                                    |                    |             |       | Wprowadź nazwę podmiotu, numer zgłoszenia lub wska<br>status, aby wyszukać zgłoszenia potrzeby założenia kont            |
|                             |                                                                                                    |                    |             |       | podmiotu przekazane do weryfikacji.                                                                                      |

Rysunek 38 – Okno obsługi zgłoszeń potrzeby założenia konta podmiotu

4. W celu weryfikacji nowego zgłoszenia w wyszukiwarce wybierz *Status: Do pobrania*. Status ten jest ustawiony domyślnie w Wyszukiwarce.

| =                                 | MINISTERSTWO<br>SPRAWIEDLIWOŚCI Moduł Tożsamość - Organ uprawniony<br>KRZ - Krajowy Rejestr Zadłużonych   |                   |             |       | 🔛 🏟 Nazwisko Imię 🖒                                                                                                    |
|-----------------------------------|----------------------------------------------------------------------------------------------------|-------------------|-------------|-------|----------------------------------------------------------------------------------------------------|
| MODUŁ ZARZĄDZ                     | ANIA KONTAMI UŻYTKOWNIKÓW I PODMIOTÓW                                                                     |                   |             |       | Ð                                                                                                    |
| ZGŁOSZENIA<br>Wyszukiwanie zgłosz | A POTRZEBY ZAŁOŻENIA KONTA PODMIOTU<br>erł potrzeby założenia konta podmiotu przekazanych do weryfikacji. |                   |             |       |                                                                                                    |
| ZGŁOSZENIA D                      | DO WERYFIKACJI                                                                                            |                   |             |       | Nawigacja                                                                                                    |
| Numer<br>zgłoszenia 11            | Nazwa podmiotu 11                                                                                         | Data utworzenia 🛍 | Status †↓   | Akcje | Wnioski o zmianę danych dotyczących tożsamości     Zgłoszenia potrzeby założenia konta podmiotu                                     |
| 424                               | 'MEGA ZDROWIE' SPÓŁKA Z OGRANICZONĄ ODPOWIEDZIALNOŚCIĄ                                                    | 01.09.2021        | DO POBRANIA | 1     | <ul> <li>Zgłoszenia potrzeby administrowania kontem podmiotu</li> <li>Zgłoszenia potrzeby odwołania administratora podmi</li> </ul> |
| 440                               | CAPITAL PART 16 SPÓŁKA Z OGRANICZONĄ ODPOWIEDZIALNOŚCIĄ                                                   | 16.09.2021        | DO POBRANIA | 1     | <ul> <li>Zgłoszenia potrzeby zamknięcia konta podmiotu</li> </ul>                                                                   |
|                                   |                                                                                                    |                   |             |       | Wyszukiwanie 2 A<br>Nazwa podmiotu                                                                                                  |
|                                   |                                                                                                    |                   |             |       | Numer zgłoszenia                                                                                                    |
|                                   |                                                                                                    |                   |             |       | Status<br>Do pobrania × ×                                                                                                    |
|                                   |                                                                                                    |                   |             |       | Wyszukaj                                                                                                    |

Rysunek 39 - Status Do pobrania w Wyszukiwarce

5. Dla wybranego zgłoszenia w bloku Akcje wybierz ikonę Menu podręcznego.

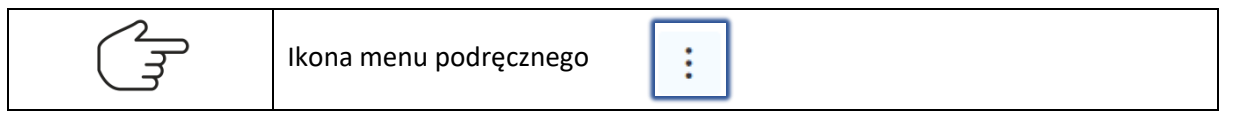

| Á | Fundusze<br>Europejskie<br>Wiedza Edukacja Rozwój | Rzeczpospolita<br>Polska |
|---|---------------------------------------------------|--------------------------|
|   |                                                   |                          |

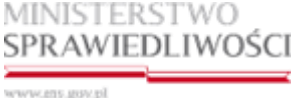

Umowa numer 7 z dnia 25 marca 2020 – Budowa, utrzymanie i rozwój Systemu Krajowy Rejestr Zadłużonych.

MINISTERSTWO SPRAWIEDLIWOŚCI

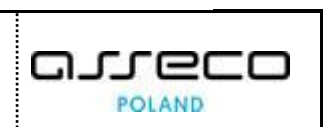

Unia Europejska

Europejski Fundusz Sp

| MODUŁ ZARZĄDZANIA KONTAMI UŻYTKOWNIKÓW I PODMIOTÓW                                                                                                    | =                              | MINISTERSTWO<br>SPRAWIEDLIWOŚCI                           | Moduł Tożsamość - Organ upraw<br>KRZ - Krajowy Rejestr Zadłużonych | niony              |             |         | 🛗 🏟 🛛 Nazwisko Imię 🔱                                                                                                    |
|----------------------------------------------------------------------------------------------------|--------------------------------|-----------------------------------------------------------|--------------------------------------------------------------------|--------------------|-------------|---------|----------------------------------------------------------------------------------------------------|
| SZGŁOSZENIA POTRZEBY ZAŁOŻENIA KONTA PODMIOTU         Wyszukiwanie zgłoszeń potrzeby założenia konta podmiotu przekazanych do weryfikacji         Mumer         zgłoszenia       Nazwa podmiotu 11         11       Data utworzenia 11       Status 11       Akcje         424       'MEGA ZDROWIE' SPÓŁKA Z OGRANICZONĄ ODPOWIEDZIALNOŚCIĄ       01.09.2021       Do POBRANIA       I         440       CAPITAL PART 16 SPÓŁKA Z OGRANICZONĄ ODPOWIEDZIALNOŚCIĄ       16.09.2021       Do POBRANIA       I         Akcje       Veryfikuj       ORMACJA       Veryfikuj       ORMACJA       Kkrie 10       Veryfikuj       ORMACJA       Veryfikuj       ORMACJA       Veryfikuj       ORMACJA       Veryfikuj       ORMACJA       Veryfikuj       Orgitazena potrzeby zankraje do wzateje zankraje do wzateje zankraje do                                                                                                    | MODUŁ ZARZĄC                   | DZANIA KONTAMI UŻYTKOWNI                                  | KÓW I PODMIOTÓW                                                    |                    |             |         | !                                                                                                    |
| ZGŁOSZENIA DO WERYFIKACJI         Numer       Zgłoszenia       Nazwa podmiotu 11       Data utworzenia 11       Status 11       Akcje       Wnioski o zmianę danych dotycząveń         11       11       424       'MEGA ZDROWIE' SPÓŁKA Z OGRANICZONĄ ODPOWIEDZIALNOŚCIĄ       01.09.2021       Do POBRANIA       ::       2głoszenia potrzeby założenia konta z dmini - Zgłoszenia potrzeby założenia konta z dmini - Zgłoszenia potrzeby założenia konta z dmini - Zgłoszenia potrzeby założenia konta z dmini - Zgłoszenia potrzeby założenia konta z dmini - Zgłoszenia potrzeby założenia konta z dmini - Zgłoszenia potrzeby założenia konta - Zgłoszenia potrzeby założenia konta - Zgłoszenia potrzeby założenia potrzeby założenia konta - Zgłoszenia potrzeby założenia potrzeby założenia konta - Zgłoszenia potrzeby założenia potrzeby założenia potrzeby założenia potrzeby założenia potrzeby założenia konta - Zgłoszenia potrzeby założenia konta - Zgłoszenia potrzeby założenia konta - Zgłoszenia potrzeby założenia konta - Zgłoszenia potrzeby założenia konta - Zgłoszenia potrzeby założenia konta - Zgłoszenia potrzeby założenia konta - Zgłoszenia potrzeby założenia konta - Zgłoszenia potrzeby założenia konta - Zgłoszenia potrzeby założenia konta podmiotu, namer zgłoszenia p                                                                                                    | ZGŁOSZENI<br>Wyszukiwanie zgłc | IA POTRZEBY ZAŁOŻE<br>oszeń potrzeby założenia konta podm | NIA KONTA PODMIOTU<br>iotu przekazanych do weryfikacji.            |                    |             |         |                                                                                                    |
| Numer       zgłoszenia       Nazwa podmiotu 11       Data utworzenia 11       Status 11       Akcje       Wnioski o zmiane danych dotycząvećh         11       14       'MEGA ZDROWIE' SPÓŁKA Z OGRANICZONĄ ODPOWIEDZIALNOŚCIĄ       01.09.2021       Do POBRANIA       :       2 Zgłoszenia potrzeby założenia konta j         440       CAPITAL PART 16 SPÓŁKA Z OGRANICZONĄ ODPOWIEDZIALNOŚCIĄ       16.09.2021       Do POBRANIA       :       :       .         440       CAPITAL PART 16 SPÓŁKA Z OGRANICZONĄ ODPOWIEDZIALNOŚCIĄ       16.09.2021       Do POBRANIA       :       :       .         440       CAPITAL PART 16 SPÓŁKA Z OGRANICZONĄ ODPOWIEDZIALNOŚCIĄ       16.09.2021       Do POBRANIA       :       :       .         440       CAPITAL PART 16 SPÓŁKA Z OGRANICZONĄ ODPOWIEDZIALNOŚCIĄ       16.09.2021       Do POBRANIA       :       :       .         440       CAPITAL PART 16 SPÓŁKA Z OGRANICZONĄ ODPOWIEDZIALNOŚCIĄ       16.09.2021       Do POBRANIA       :       :       .       .         440       CAPITAL PART 16 SPÓŁKA Z OGRANICZONĄ ODPOWIEDZIALNOŚCIĄ       16.09.2021       Do POBRANIA       :       .       .       .       .       .       .       .       .       .       .       .       .       .       .       .       .       .       . <th>ZGŁOSZENIA</th> <th>DO WERYFIKACJI</th> <th></th> <th></th> <th></th> <th></th> <th>Nawigacja</th>                                                                                                    | ZGŁOSZENIA                     | DO WERYFIKACJI                                            |                                                                    |                    |             |         | Nawigacja                                                                                                    |
| 424       'MEGA ZDROWIE' SPÓŁKA Z OGRANICZONĄ ODPOWIEDZIALNOŚCIĄ       01.09.2021       DO POBRANIA       :       :       2 głoszenia potrzeby odwolania admiri         440       CAPITAL PART 16 SPÓŁKA Z OGRANICZONĄ ODPOWIEDZIALNOŚCIĄ       16.09.2021       DO POBRANIA       :       .       .       Zgłoszenia potrzeby odwolania admiri         440       CAPITAL PART 16 SPÓŁKA Z OGRANICZONĄ ODPOWIEDZIALNOŚCIĄ       16.09.2021       DO POBRANIA       :       .       .       .       .       .       .       .       .       .       .       .       .       .       .       .       .       .       .       .       .       .       .       .       .       .       .       .       .       .       .       .       .       .       .       .       .       .       .       .       .       .       .       .       .       .       .       .       .       .       .       .       .       .       .       .       .       .       .       .       .       .       .       .       .       .       .       .       .       .       .       .       .       .       .       .       .       .       .       . <td< td=""><td>Numer<br/>zgłoszenia<br/>†↓</td><td>Nazwa podmiotu 🏗</td><td></td><td>Data utworzenia †↓</td><td>Status ⊺↓</td><td>Akcje</td><td><ul> <li>Wnioski o zmianę danych dotyczących tożsam</li> <li>Zgłoszenia potrzeby założenia konta podmiotu</li> <li>Zgłoszenia potrzeby administrowania kontem p</li> </ul></td></td<>                                                                                                    | Numer<br>zgłoszenia<br>†↓      | Nazwa podmiotu 🏗                                          |                                                                    | Data utworzenia †↓ | Status ⊺↓   | Akcje   | <ul> <li>Wnioski o zmianę danych dotyczących tożsam</li> <li>Zgłoszenia potrzeby założenia konta podmiotu</li> <li>Zgłoszenia potrzeby administrowania kontem p</li> </ul>                                                                                                    |
| 440 CAPITAL PART 16 SPÓŁKA Z OGRANICZONĄ ODPOWIEDZIALNOŚCIĄ 16.09.2021 DO POBRANIA<br>Akcje rszukiwanie<br>Q Pokaż<br>Weryfikuj ORMACJA<br>Wyrowadr nazwę podmiotu, numer zgłoszenia podmiotu, numer zgłoszenia podmiotu przekazane do w<br>Zajaznacz podpiotu przekazane do w<br>Zajaznacz podpiotu przekazane do w<br>Zajaznacz podpiotu przekazane do w<br>Zajaznacz podpiotu przekazane do w<br>Zajaznacz podpiotu przekazane do w<br>Zajaznacz podpiotu przekazane do weryfikacji                                                                                                    | 424                            | 'MEGA ZDROWIE' SPÓŁKA Z OC                                | GRANICZONĄ ODPOWIEDZIALNOŚCIĄ                                      | 01.09.2021         | DO POBRANIA | :       | <ul> <li>Zgłoszenia potrzeby odwołania administratora</li> <li>Zgłoszenia potrzeby podwołania i kosta podwioty.</li> </ul>                                                                                                    |
| Akcje Q. Pokaž Weryfikuj ORMACJA Wprowadź nazwę podmiotu, numer zgtoszenia potmiatu, numer zgtoszenia potmiatu, numer zgtoszenia potmiatu, numer zgtoszenia potmiatu, numer zgtoszenia potmiatu, numer zgtoszenia potmiatu, nzy przywszułu zgłoszenia potmiatu, przywszułu zgłoszenia potmiatu, przywszułu zgłoszenia potmiatu | 440                            | CAPITAL PART 16 SPÓŁKA Z OG                               | RANICZONĄ ODPOWIEDZIALNOŚCIĄ                                       | 16.09.2021         | DO POBRANIA |         | <ul> <li>Zgroszenia potrzeby zamknięcia konta podmiotu</li> </ul>                                                                                                    |
| Q. Pokaž Weryfikuj ORMACJA Wprowadz nazwę podmiotu, numer zgłosz, wskaż status, aby wyszukać zgłoszenia potr<br>założenia konta podmiotu przekazne do<br>Zaznacz opcję Tyłko moje, aby przy wyszuki                                                                                                    |                                |                                                           |                                                                    |                    |             | Akcje   | /szukiwanie                                                                                                    |
| Wprowadź nazwę podmiotu, numer zgłosz<br>wskaż status, aby wyszukać zgłoszenia potr<br>założenia korta podmiotu przekazane do w<br>Zaznacz opcję Tylko moje, aby por wyszuk<br>pominać zgłoszenia potrem do weryfikacji                                                                                                    |                                |                                                           |                                                                    |                    |             | Q Pokaż | FORMACJA                                                                                                    |
| innych operatorów.                                                                                                    |                                |                                                           |                                                                    |                    |             |         | Wprowadź nazwę podmiotu, numer zgłoszenia lub<br>wskaś status, aby wyszukać zgłoszenia potrzeby<br>założenia konta podmiotu przekazane do weryfikacji.<br>Zaznacz opcję Tyłko moje, aby przy wyszukiwaniu<br>pominąć zgłoszenia pobrane do weryfikacji przez<br>innych operatorów. |

Rysunek 40 - Lista zgłoszeń do weryfikacji o administrowanie kontem podmiotu

6. W rozwiniętym menu podręcznym wybierz ikonę Weryfikuj.

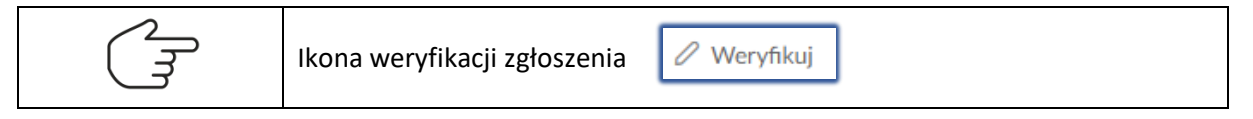

7. Akcja ta wymaga potwierdzenia, dlatego w celu weryfikacji zgłoszenia należy je pobrać.

|                         |                                            |                                                                                                    | Nawigacja                                                                                                    |
|-------------------------|--------------------------------------------|----------------------------------------------------------------------------------------------------|----------------------------------------------------------------------------------------------------|
| łumer<br>głoszenia<br>↓ | Nazwa podmiotu 🟗                           | Data utworzenia 14 Status 14 Akcje                                                                              | Wnioski o zmianę danych dotyczących tożsa     Zgłoszenia potrzeby założenia konta podmie     Zgłoszenia potrzeby administrowania konten |
| 24                      | 'MEGA ZDROWIE' SPÓŁKA Z OGRANICZONĄ ODPO   | Wymagane potwierdzenie × ] :                                                                                    | Zgłoszenia potrzeby odwołania administrato     Zgłoszenia potrzeby zamknięcia konta podm                                                |
| 40                      | CAPITAL PART 16 SPÓŁKA Z OGRANICZONĄ ODPOV | Czy na pewno chcesz pobrać do weryfikacji zgłoszenie<br>o numerze 440?<br>Tej operacji nie będzie można cofnąć. | Wyszukiwanie 2                                                                                                    |
|                         |                                            | Pobierz Anuluj                                                                                                  | INFORMACJA                                                                                                    |
|                         |                                            |                                                                                                    | Wprowadż nazwę podmiotu, numer zgłoszenia lu<br>wskaż status, aby wyszukać zgłoszenia potrzeby                                          |

Rysunek 41 - Potwierdzenie pobrania zgłoszenia do weryfikacji

8. Dla wybranego zgłoszenia podejmij weryfikację poprawność informacji zawartych w zgłoszeniu.

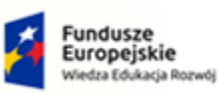

Rze

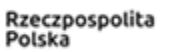

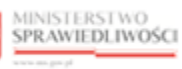

Unia Europejska Europejski Fundusz Społeczny

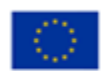

MINISTERSTWO SPRAWIEDLIWOŚCI

Umowa numer 7 z dnia 25 marca 2020 – Budowa, utrzymanie i rozwój Systemu Krajowy Rejestr Zadłużonych.

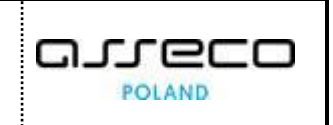

| WERYFIKOWANIE ZGŁOSZENI<br>Weryfikowanie zgłoszenia potrzeby założenia konta        | A a podmiotu.                          |                    |           |
|-------------------------------------------------------------------------------------|----------------------------------------|--------------------|-----------|
| INFORMACJE O KONCIE ZGŁASZAJĄC<br>O<br>Właściciel konta<br>Nazwisko Imię 2          | EGO Nazwa użytkownika ( nazwisko.imie2 | login)             | Nawigacja |
| Identyfikator ↑↓                                                                    | Wartość 1↓                             | Państwo nadania ↑↓ |           |
| PESEL                                                                               | 80111100709                            | POLSKA             |           |
| NIP                                                                                 | 7982043657                             | POLSKA             |           |
| INFORMACJE O ZGŁOSZENIU<br>Numer zgłoszenia<br>440<br>Data utworzenia<br>16.09.2021 |                                        |                    |           |
| Uzasadnienie<br>Nowa firma                                                          |                                        |                    |           |

Rysunek 42 - Informacje o koncie zgłaszającego oraz o zgłoszeniu

| ZGŁOSZONE DANE POI        | DMIOTU   |                                        |                                                         |                        |
|---------------------------|----------|----------------------------------------|---------------------------------------------------------|------------------------|
| Identyfikator †↓          |          | Wartość ↑↓                             |                                                         | Państwo nadania ↑↓     |
| Nazwa podmiotu            |          | CAPITAL PART 16 SPC<br>ODPOWIEDZIALNOŚ | ÓŁKA Z OGRANICZONĄ<br>CIĄ                               | NIE DOTYCZY            |
| Forma prawna              |          | SPÓŁKA Z OGRANICZ                      | ONĄ ODPOWIEDZIALNOŚCIĄ                                  | NIE DOTYCZY            |
| Siedziba                  |          | WARSZAWA                               |                                                         | NIE DOTYCZY            |
| Adres poczty elektroniczn | iej      | applefirma@test.tst                    |                                                         | NIE DOTYCZY            |
| Numer KRS                 |          | 0000266411                             |                                                         | POLSKA                 |
| NIP                       |          | 5272523849                             |                                                         | POLSKA                 |
|                           |          |                                        |                                                         |                        |
| ADMINISTRATORZY           |          |                                        |                                                         |                        |
| Identyfikator konta ᡝ     | lmię †↓  | Nazwisko ↑↓                            | Wynik weryfikacji †↓                                    | Status ↑↓              |
| 1                         | Super501 | User501                                | Konto użytkownika istnieje, jest<br>ma profil domyślny. | aktywne i ZATWIERDZONY |
| AŁĄCZNIKI                 |          |                                        |                                                         |                        |
| Nazwa pliku               |          | Opis                                   |                                                         | Akcje                  |
| Uzasadnienie.txt          |          | Plik załącznika U                      | Jzasadnienie.txt                                        | Pobierz                |
|                           |          |                                        |                                                         |                        |

Rysunek 43 – Zgłoszone dane podmiotu, administratorzy oraz załączniki

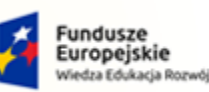

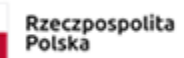

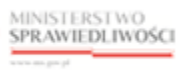

Unia Europejska Europejski Fundusz Społeczny

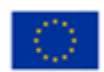

MINISTERSTWO SPRAWIEDLIWOŚCI

Umowa numer 7 z dnia 25 marca 2020 – Budowa, utrzymanie i rozwój Systemu Krajowy Rejestr Zadłużonych.

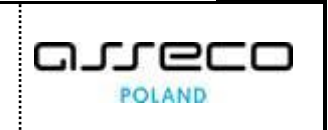

| Numer KRS, NIP i nazwa podmiotu zgo                                                                                                 | dne z KRS.                                                                                                    |                                                                                          |                                                                                      | INFORMACJA<br>Možesz skorygować zgłoszone dane podmiotu za                                     |
|----------------------------------------------------------------------------------------------------|----------------------------------------------------------------------------------------------------|------------------------------------------------------------------------------------------|--------------------------------------------------------------------------------------|------------------------------------------------------------------------------------------------|
| WERYFIKACJA KRS                                                                                                    |                                                                                                    |                                                                                          |                                                                                      | Korekta wyniku weryfikacji KRS (Krajowego Rejes<br>Sądowego) lub CRP KEP (Centralnego Rejestru |
| Identyfikator 1↓                                                                                                    | Wartość ↑↓                                                                                                    | Państwo nadania †↓                                                                       | Korekta                                                                              | Podmiotów – Krajowej Ewidencji Podatników).<br>Rezultat zastosowania korekt jest widoczny na   |
| Nazwa podmiotu                                                                                                    | CAPITAL PART 16 SPÓŁKA Z OGRANICZONĄ<br>ODPOWIEDZIALNOŚCIĄ                                                                                  | NIE DOTYCZY                                                                              |                                                                                      | panelu prezentującym zatwierdzane dane podmio                                                  |
| Siedziba                                                                                                    | WARSZAWA                                                                                                    | NIE DOTYCZY                                                                              |                                                                                      |                                                                                                |
| Numer KRS                                                                                                    | 0000266411                                                                                                    | POLSKA                                                                                   |                                                                                      |                                                                                                |
| NIP                                                                                                    | 5272523849                                                                                                    | POLSKA                                                                                   |                                                                                      |                                                                                                |
| TWIERDZANE DANE PODMIOT                                                                                                    | τυ                                                                                                    |                                                                                          |                                                                                      |                                                                                                |
| TWIERDZANE DANE PODMIO                                                                                                    | τυ                                                                                                    |                                                                                          |                                                                                      |                                                                                                |
| TWIERDZANE DANE PODMIO                                                                                                    | TU<br>Wartość TL<br>CAPITAL PART 16 SPÓŁKA Z OGRANICZONA                                                                                    | Państwo nadania ↑↓                                                                       | Status 1↓                                                                            |                                                                                                |
| TWIERDZANE DANE PODMIO                                                                                                    | TU<br>Wartość TL<br>CAPITAL PART 16 SPÓŁKA Z OGRANICZONĄ<br>ODPOWIEDZIALNOŚCIĄ                                                              | Państwo nadania 11                                                                       | Status 11<br>WNIOSKOWANY                                                             |                                                                                                |
| Identyfikator 11<br>Nazwa podmiotu<br>Forma prawna                                                                                  | TU<br>Wartość TI<br>CAPITAL PART 16 SPÓŁKA Z OGRANICZONĄ<br>ODPOWIEDZIALNOŚCIĄ<br>SPÓŁKA Z OGRANICZONĄ<br>ODPOWIEDZIALNOŚCIĄ                | Państwo nadania 11<br>NIE DOTYCZY                                                        | Status TJ<br>WNIOSKOWANY<br>WNIOSKOWANY                                              |                                                                                                |
| Identyfikator 11       Nazwa podmiotu       Forma prawna       Siedziba                                                             | TU Wartość 11 CAPITAL PART 16 SPÓŁKA Z OGRANICZONĄ ODPOWIEDZIALNOŚCIĄ SPÓŁKA Z OGRANICZONĄ ODPOWIEDZIALNOŚCIĄ WARSZAWA                      | Państwo nadania 11<br>NIE DOTYCZY<br>NIE DOTYCZY<br>NIE DOTYCZY                          | Status TL<br>WNIOSKOWANY<br>WNIOSKOWANY<br>WNIOSKOWANY                               |                                                                                                |
| Identyfikator 11         Nazwa podmiotu         Forma prawna         Siedziba         Adres poczty elektronicznej                   | TU Vartość 11 CAPITAL PART 16 SPÓŁKA Z OGRANICZONĄ ODPOWIEDZIALNOŚCIĄ SPÓŁKA Z OGRANICZONĄ ODPOWIEDZIALNOŚCIĄ WARSZAWA applefirma@test.tst  | Państwo nadania 11<br>NIE DOTYCZY<br>NIE DOTYCZY<br>NIE DOTYCZY<br>NIE DOTYCZY           | Status 11<br>WNIOSKOWANY<br>WNIOSKOWANY<br>WNIOSKOWANY<br>WNIOSKOWANY                |                                                                                                |
| Identyfikator 11         Nazwa podmiotu         Forma prawna         Siedziba         Adres poczty elektronicznej         Numer KRS | TU CAPITAL PART 16 SPÓŁKA Z OGRANICZONĄ ODPOWIEDZIALNOŚCIĄ SPÓŁKA Z OGRANICZONĄ ODPOWIEDZIALNOŚCIĄ WARSZAWA applefirma@test.tst 0000266411. | Państwo nadania 11<br>NIE DOTYCZY<br>NIE DOTYCZY<br>NIE DOTYCZY<br>NIE DOTYCZY<br>POLSKA | Status 11<br>WNIOSKOWANY<br>WNIOSKOWANY<br>WNIOSKOWANY<br>WNIOSKOWANY<br>WNIOSKOWANY |                                                                                                |

Rysunek 44 - Wynik weryfikacji oraz zatwierdzane dane podmiotu

9. W sekcji <u>Uzasadnienie</u> wprowadź treść uzasadnienia potrzeby założenia konta podmiotu.

| sść uzasadnienia                                           | INFORMACJA                                                              |
|------------------------------------------------------------|-------------------------------------------------------------------------|
| Dane firmy są zgodne, brak przeciwskazań do zatwierdzenia. | Zatwierdzenie lub odrzucenie zgłoszenia wymaga<br>podarna uzasadnienia. |
|                                                            | PODSUMOWANIE                                                            |
|                                                            | Zatwierdź zgłoszenie                                                    |
|                                                            | Odrzuć zgłoszenie                                                       |
|                                                            | Apului weryfikacja załoszenia                                           |

Rysunek 45 – Uzasadnienie decyzji organu weryfikującego

- 10. Naciśnij przycisk **Zatwierdź zgłoszenie**, aby zapisać wprowadzone uzasadnienie i zatwierdzić zgłoszenie potrzeby założenia konta podmiotu.
- 11. Naciśnij przycisk **Odrzuć zgłoszenie**, aby zapisać wprowadzone uzasadnienie i odrzucić zgłoszenie potrzeby założenia konta podmiotu.

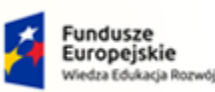

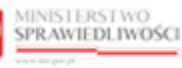

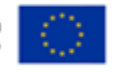

MINISTERSTWO SPRAWIEDLIWOŚCI www.ceds.gow.sł

Umowa numer 7 z dnia 25 marca 2020 – Budowa, utrzymanie i rozwój Systemu Krajowy Rejestr Zadłużonych.

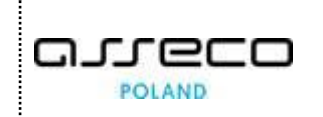

Przycisk Zatwierdź zgłoszenie będzie aktywny po wpisaniu uzasadnienia.

Przycisk **Odrzuć zgłoszenie** jest aktywny w każdym momencie weryfikacji.

Akcje **Zatwierdź zgłoszenie** oraz **Odrzuć zgłoszenie** znajdujące się w panelu *PODSUMOWANIE* wymagają potwierdzenia i są nieodwracalne.

Akcja **Anuluj weryfikację zgłoszenia** znajdująca się w panelu *PODSUMOWANIE* wymaga potwierdzenia i wiąże się z utratą wpisanego uzasadnienia.

- 12. Naciśnij przycisk Anuluj weryfikację zgłoszenia, aby zrezygnować z weryfikacji zgłoszenia:
  - a. W celu weryfikacji pobranego zgłoszenia należy użyć wyszukiwarki określając Status: Pobrane.

| ZC<br>Wy | SŁOSZENI<br>szukiwanie zgło | A POTRZEBY ZAŁOŻENIA KONTA PODMIOTU<br>szeń potrzeby założenia konta podmiotu przekazanych do weryfikacji. |                    |           |       |                                                            |
|----------|-----------------------------|----------------------------------------------------------------------------------------------------|--------------------|-----------|-------|------------------------------------------------------------|
| Z        | GŁOSZENIA                   | DO WERYFIKACJI                                                                                             |                    |           |       | Nawigacja 🔽                                                |
|          | Numer<br>zgłoszenia<br>↑↓   | Nazwa podmiotu 11                                                                                          | Data utworzenia ↑↓ | Status †↓ | Akcje | Wyszukiwanie 4                                             |
|          | 43                          | For-Plast Export                                                                                           | 04.03.2021         | POBRANE   | :     |                                                            |
|          | 352                         | MaxiZooZoo                                                                                                 | 30.07.2021         | POBRANE   | :     | Numer zgłoszenia                                           |
|          | 440                         | CAPITAL PART 16 SPÓŁKA Z OGRANICZONĄ ODPOWIEDZIALNOŚCIĄ                                                    | 16.09.2021         | POBRANE   | :     | Status<br>Pobrane × ×<br>Tylko moje<br>Wyszukaj<br>Wyczyść |

Rysunek 46 - Wyszukiwanie zgłoszeń pobranych do weryfikacji – Tylko moje

b. W przypadku kiedy chcemy zobacz zgłoszenia pobrane przez innych weryfikatorów, należy odznaczyć **Tylko moje**.

| Odznaczone pole wyboru <i>Tylko moje</i> | oje |
|------------------------------------------|-----|
|------------------------------------------|-----|

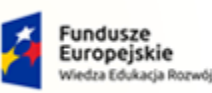

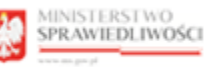

Unia Europejska Europejski Fundusz Społeczny

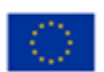

MINISTERSTWO SPRAWIEDLIWOŚCI

Umowa numer 7 z dnia 25 marca 2020 – Budowa, utrzymanie i rozwój Systemu Krajowy Rejestr Zadłużonych.

| OSZENIA                 | DO WERYFIKACJI                                                                   |                    |                |               |       | Nawigacja                         |
|-------------------------|----------------------------------------------------------------------------------|--------------------|----------------|---------------|-------|-----------------------------------|
| Numer<br>głoszenia<br>↓ | Nazwa podmiotu †↓                                                                | Data utworzenia †↓ | Weryfikator †↓ | Status ↑↓     | Akcje | Wyszukiwanie 53<br>Nazwa podmiotu |
| 37                      | TELEWIZJA POLSAT SPÓŁKA Z OGRANICZONĄ<br>ODPOWIEDZIALNOŚCIĄ                      | 02.03.2021         | e-ds22         | POBRANE       | :     | Numer załoszenia                  |
| 38                      | CYFROWY POLSAT SPÓŁKA AKCYJNA                                                    | 02.03.2021         | e-ds22         | POBRANE       | :     |                                   |
| 10                      | "DOMTER-INWESTYCJE" sp. z o.o.                                                   | 02.03.2021         | e-ds22         | POBRANE       | :     | Status<br>Pobrane ×               |
| 13                      | For-Plast Export                                                                 | 04.03.2021         | e-cp1          | POBRANE       | :     |                                   |
| 33                      | Przedsiembiorstow transportu samochodowego<br>łacznosci "samolot" spolka akcyjna | 11.03.2021         | e-ds22         | POBRANE       | :     | Wyszukaj                          |
|                         |                                                                                  |                    | K              | 4 1 2 3 4 5 ▷ | X 5 ∨ | Whenthe                           |

Rysunek 47 - Wyszukiwanie zgłoszeń pobranych do weryfikacji

c. W przypadku kiedy chcemy zobacz zgłoszenia pobrane przez innych weryfikatorów, należy odznaczyć **Tylko moje**.

| 2 | Akcje<br>PODSU           |
|---|--------------------------|
|   | Akcja<br>PODSU<br>uzasao |

Akcje **Zatwierdź zgłoszenie** oraz **Odrzuć zgłoszenie** znajdujące się w panelu PODSUMOWANIE wymagają potwierdzenia i są nieodwracalne.

Akcja **Anuluj weryfikację zgłoszenia** znajdująca się w panelu PODSUMOWANIE wymaga potwierdzenia i wiąże się z utratą wpisanego uzasadnienia.

13. Organ uprawniony poza weryfikacją zgłoszenia może zapoznać się ze zgłoszeniem poprzez wybranie **Pokaż** w bloku *Akcje*, który znajduje się w *Menu podręcznym*.

| OSZENIA                   | DO WERYFIKACJI                                          |                   |           |        | Nawigacja                        |
|---------------------------|---------------------------------------------------------|-------------------|-----------|--------|----------------------------------|
| Numer<br>zgłoszenia<br>†↓ | Nazwa podmiotu 11                                       | Data utworzenia 🏗 | Status †↓ | Akcje  | Wyszukiwanie 4<br>Nazwa podmiotu |
| 43                        | For-Plast Export                                        | 04.03.2021        | POBRANE   | 1      |                                  |
| 352                       | Maxi Zoo Zoo                                            | 30.07.2021        | POBRANE   | :      | Numer zgłoszenia                 |
| 440                       | CAPITAL PART 16 SPÓŁKA Z OGRANICZONĄ ODPOWIEDZIALNOŚCIĄ | 16.09.2021        | POBRANE   | :      | Status                           |
|                           |                                                         |                   |           | Akcje  | prane ×                          |
|                           |                                                         |                   |           | Q Poka | ż<br>Tylko moje                  |
|                           |                                                         |                   |           | Ø Wery | yfikuj                           |

Rysunek 48 - Podgląd zgłoszenia - przycisk

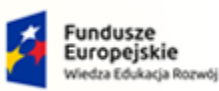

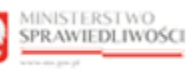

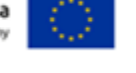

MINISTERSTWO SPRAWIEDLIWOŚCI www.ems.gov.sł

Umowa numer 7 z dnia 25 marca 2020 – Budowa, utrzymanie i rozwój Systemu Krajowy Rejestr Zadłużonych.

- 14. Po wybraniu opcji **Pokaż** pojawi się okno umożliwiający szybki podgląd zgłoszenia. Zawarto w nim najważniejsze elementy, okno *Podgląd zgłoszenia o numerze* składa się z 5 sekcji: <u>Informacje, Dane zgłoszone, Administratorzy, Załączniki</u> oraz<u>Wynik weryfikacji:</u>
  - a. Status wniosku: Do pobrania,

| GŁOSZEN<br>rszukiwanie zgło | IA POTRZEBY ZAŁO         | ŻENIA KONTA PODMIOTU<br>odmiotu przekazanych do weryfikacji.           |                                       |     |
|-----------------------------|--------------------------|------------------------------------------------------------------------|---------------------------------------|-----|
| GŁOSZENIA                   | DO WERYFIKACJI           |                                                                        | Nawigacja                             | ~   |
| Numer<br>zgłoszenia<br>î↓   | Nazwa podmiotu 🔱         | Podgląd zgłoszenia o numerze 440 ×                                     | <b>Wyszukiwanie</b><br>Nazwa podmiotu | 1   |
| 43                          | For-Plast Export         | Informacie Dane zeloszone Administratorzy Załaczniki Wynik weryfikacii | Numer zetoszenia                      |     |
| 352                         | Maxi Zoo Zoo             | Rođzaj zgloszenia                                                      |                                       |     |
| 440                         | CAPITAL PART 16 SPÓŁKA Z | C Zgłoszenie potrzeby założenia konta podmiotu                         | Status                                |     |
|                             |                          | Data wprowadzenia 16.09.2021                                           | Do pobrania                           | × × |
|                             |                          | Uzasadnienie zgłaszającego<br>Nazwa firma                              | Wyszukaj                              |     |
|                             |                          | Status                                                                 | Wyczyść                               |     |
|                             |                          | Do pobrania                                                            |                                       |     |
|                             |                          | Zamknij                                                                | INFORMACJA                            | ~   |

Rysunek 49 - Podgląd wniosku – Do pobrania

b. Status wniosku: Pobrane.

| ZGŁOSZENIA POTRZEBY ZAŁOŻENIA KONTA PODMIOTU<br>Wyszukiwanie zgłoszeń potrzeby założenia konta podmiotu przekazanych do weryfikacji. |                            |                                                                           |                  |  |  |  |  |  |
|----------------------------------------------------------------------------------------------------|----------------------------|---------------------------------------------------------------------------|------------------|--|--|--|--|--|
| ZGŁOSZE                                                                                                    | NIA DO WERYFIKACJI         | Nawigacja 🛛 💙                                                             |                  |  |  |  |  |  |
| Numer<br>zgłoszen<br>î↓                                                                                                    | nia Nazwa podmiotu †↓      | Podgląd zgłoszenia o numerze 440 ×                                        | Wyszukiwanie 4   |  |  |  |  |  |
| 43                                                                                                    | For-Plast Export           | Informate Dana unkersano Administratarasi Zaharasildi Mosili unandikasili |                  |  |  |  |  |  |
| 352                                                                                                    | Maxi Zoo Zoo               |                                                                           | Numer zgłoszenia |  |  |  |  |  |
| 440                                                                                                    | CAPITAL PART 16 SPÓŁKA Z ( | kodzaj zgłoszenia<br>Zgłoszenie potrzeby założenia konta podmiotu         | Status           |  |  |  |  |  |
|                                                                                                    |                            | Data wprowadzenia 16.09.2021                                              | Pobrane X Y      |  |  |  |  |  |
|                                                                                                    |                            | Uzasadnienie zgłaszającego<br>Nowa firma                                  | V Tylko moje     |  |  |  |  |  |
|                                                                                                    |                            | Status<br>Pobrane                                                         | Wyczyść          |  |  |  |  |  |
|                                                                                                    |                            | Zamknij                                                                   | INFORMACJA ~     |  |  |  |  |  |
|                                                                                                    |                            |                                                                           |                  |  |  |  |  |  |

Rysunek 50 - Podgląd wniosku – Pobrane

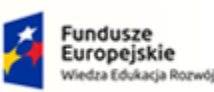

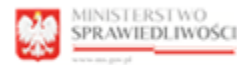

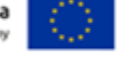

MINISTERSTWO SPRAWIEDLIWOŚCI

Umowa numer 7 z dnia 25 marca 2020 – Budowa, utrzymanie i rozwój Systemu Krajowy Rejestr Zadłużonych.

#### 7.3. Zgłoszenia potrzeby administrowania kontem podmiotu

W celu weryfikacji zgłoszenia potrzeby administrowania kontem podmiotu wykonaj następujące czynności:

- 1. Zaloguj się kontem AD do Portalu Użytkowników Wewnętrznych.
- 2. Uruchom aplikację *MODUŁ TOŻSAMOŚĆ ORGAN UPRAWNIONY*.
- 3. Wybierz z panelu *Nawigacja* opcję **Zgłoszenia potrzeby administrowania kontem podmiotu**.

Po wejściu do aplikacji w panelu *Nawigacja* opcja *Wnioski o zmianę danych dotyczących tożsamości* jest ustawiona domyślnie.

| - 👷                              | MINISTERSTWO<br>SPRAWIEDLIWOŚCI   Moduł Tożsamość - Organ uprawniony<br>KRZ - Krajowy Rejestr Zadłużonych            |                   |             |                   | 📰 🏟 🛛 Nazwisko Imię 🔱                                                                                                    |  |
|----------------------------------|----------------------------------------------------------------------------------------------------|-------------------|-------------|-------------------|----------------------------------------------------------------------------------------------------|--|
| IODUŁ ZARZĄDZ                    | ANIA KONTAMI UŻYTKOWNIKÓW I PODMIOTÓW                                                                                |                   |             |                   | E                                                                                                    |  |
| GŁOSZENIA<br>/yszukiwanie zgłosz | POTRZEBY ADMINISTROWANIA KONTEM PODMIOTU<br>eń potrzeby administrowania kontem podmiotu przekazanych do weryfikacji. |                   |             |                   |                                                                                                    |  |
| ZGŁOSZENIA D                     | O WERYFIKACJI                                                                                                    |                   |             |                   | Nawigacja                                                                                                    |  |
| Numer<br>zgłoszenia †↓           | Nazwa podmiotu 11                                                                                                    | Data utworzenia 🔱 | Status 14   | Akcje             | Wnioski o zmianę danych dotyczących tożsamości     Zgłoszenia potrzeby założenia konta podmiotu     Zgłoszenia potrzeby administrowania kontem podmiotu     Zgłoszenia potrzeby odwolania administratora podmiotu                                                                                  |  |
| 4031                             | STARMEDICA SOPOT SPÓŁKA Z OGRANICZONĄ ODPOWIEDZIALNOŚCIĄ                                                             | 27.07.2021        | DO POBRANIA | :                 |                                                                                                    |  |
| 4032                             | STARMEDICA SOPOT SPÓŁKA Z OGRANICZONĄ ODPOWIEDZIALNOŚCIĄ                                                             | 27.07.2021        | DO POBRANIA | :                 | <ul> <li>Zgłoszenia potrzeby zamknięcia konta podmiotu</li> </ul>                                                                                                    |  |
|                                  |                                                                                                    |                   |             |                   | Wyszukiwanie                                                                                                    |  |
|                                  |                                                                                                    |                   |             |                   | INFORMACIA<br>Wprowadz nazwę podmiotu, numer zgłoszenia lub wskaż<br>statu, ady wystukać zgłoszenia potrzeby administrowania<br>kortem podreniotu pzrekazare do werytkacji<br>Zaznacz opcje Tylko moje, aby przy wystukkoaniu pominąć<br>zgłoszenia pobrane do werytkiacji przez Imych operatorów. |  |
|                                  |                                                                                                    |                   |             | Instrukcje Polity | ka cookies (Zgłoś bląd) (Wersja systemu: 1.5.32-20210719                                                                                                    |  |

Rysunek 51 – Okno obsługi zgłoszeń potrzeby administrowania kontem podmiotu

4. W celu weryfikacji nowego wniosku w wyszukiwarce wybierz Status: Do pobrania. Status ten jest ustawiony domyślnie w Wyszukiwarce.
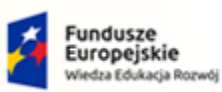

Rze

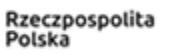

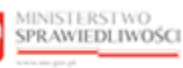

Unia Europejska Europejski Fundusz Społeczny

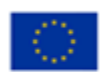

MINISTERSTWO SPRAWIEDLIWOŚCI

Umowa numer 7 z dnia 25 marca 2020 – Budowa, utrzymanie i rozwój Systemu Krajowy Rejestr Zadłużonych.

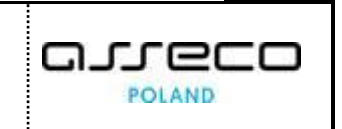

| DUŁ ZARZĄDZ                 | MINISTERSTWO<br>SPRAWIEDLIWOŚCI<br>KRZ - Krajowy Rejestr Załłużonych<br>ANIA KONTAMI UŻYTKOWNIKÓW I PODMIOTÓW      | liony              |             |       | 📰 💠 Nazwisko I                                                                                                    |
|-----------------------------|----------------------------------------------------------------------------------------------------|--------------------|-------------|-------|----------------------------------------------------------------------------------------------------|
| LOSZENIA<br>ukiwanie zgłosz | A POTRZEBY ADMINISTROWANIA KONTEM PODN<br>eń potrzeby administrowania kontem podmiotu przekazanych do weryfikacji. | 1IOTU              |             |       |                                                                                                    |
| ŁOSZENIA D                  | O WERYFIKACJI                                                                                                    |                    |             |       | Nawigacja                                                                                                    |
| Numer<br>zgłoszenia †↓      | Nazwa podmiotu 🏗                                                                                                   | Data utworzenia 14 | Status 11   | Akcje | <ul> <li>Wnioski o zmlanę danych dotyczących tożsamości</li> <li>Zgłoszenia potrzeby założenia konta podmiotu</li> </ul>                                            |
| 4031                        | STARMEDICA SOPOT SPÓŁKA Z OGRANICZONĄ ODPOWIEDZIALNOŚCIĄ                                                           | 27.07.2021         | DO POBRANIA | ÷     | Zgłoszenia potrzeby administrowania kontem podm     Zgłoszenia potrzeby odwołania administratora podm     Zgłoszenia potrzeby odwołania i konte administratora podm |
| 4032                        | STARMEDICA SOPOT SPÓŁKA Z OGRANICZONĄ ODPOWIEDZIALNOŚCIĄ                                                           | 27.07.2021         | DO POBRANIA | 1     | <ul> <li>zgłożenie porzeby zaniknięcie konter positikou</li> </ul>                                                                                                  |
|                             |                                                                                                    |                    |             |       | Wyszukiwanie 2<br>Nazwa podmiotu                                                                                                    |
|                             |                                                                                                    |                    |             |       | Numer zgłoszenia                                                                                                    |
|                             |                                                                                                    |                    |             |       | Status<br>Do pobrania X                                                                                                    |
|                             |                                                                                                    |                    |             |       | Wyszukaj                                                                                                    |
|                             |                                                                                                    |                    |             |       | Wyczyść                                                                                                    |

Rysunek 52 - Status Do pobrania w Wyszukiwarce

5. Dla wybranego zgłoszenia w bloku *Akcje* wybierz ikonę *Menu podręcznego*.

| MUNISTERSIVOS     MAGUEI TOZSAMOŚC - Organ uprawniony     MSZ - Krajowy Rejestr Zadłużonych     MODUŁ ZARZĄDZANIA KONTAMI UŻYTKOWNIKÓW I PODMIOTÓW  ZGŁOSZENIA POTRZEBY ADMINISTROWANIA KONTEM PODMIOTU  Wyszukłwanie zgłoszenia li Nazwa podmiotu II     Nawigacja     Starwa podmiotu II     Nawigacja     Starwa podmiotu II     Nawigacja     Starwa podmiotu II     Nazwa podmiotu II     Nawigacja     Starwa podmiotu II     Starwa podmiotu II     Starwa podm                                                                                                    | $\left( \right)$                                   |                                                                                                    | Ikona menu podręczneg                                                                                                    | o ፤                      |                            |             |                                                                                                    |
|----------------------------------------------------------------------------------------------------|----------------------------------------------------|----------------------------------------------------------------------------------------------------|----------------------------------------------------------------------------------------------------|--------------------------|----------------------------|-------------|----------------------------------------------------------------------------------------------------|
| Status TI         Numer       Nazwa podmiotu 11       Data utworzenia 11       Status TI       Akcje       2głoszenia potrzeby założenia kontem podmiótu         4031       STARMEDICA SOPOT SPÓŁKA Z OGRANICZONĄ ODPOWIEDZIALNOŚCIĄ       27.07.2021       DO POBRANIA       2głoszenia potrzeby założenia kontem podmiótu         4032       STARMEDICA SOPOT SPÓŁKA Z OGRANICZONĄ ODPOWIEDZIALNOŚCIĄ       27.07.2021       DO POBRANIA         4032       STARMEDICA SOPOT SPÓŁKA Z OGRANICZONĄ ODPOWIEDZIALNOŚCIĄ       27.07.2021       DO POBRANIA         Weryfikuj       zgłoszenia potrzeby założenia kontem podmiótu       zgłoszenia potrzeby założenia kontem podmiótu         4032       STARMEDICA SOPOT SPÓŁKA Z OGRANICZONĄ ODPOWIEDZIALNOŚCIĄ       27.07.2021       DO POBRANIA         Weryfikuj       zgłoszenia potrzeby założenia kontem podmiótu       zgłoszenia potrzeby założenia kontem podmiótu       zgłoszenia potrzeby założenia kontem podmiótu         4032       STARMEDICA SOPOT SPÓŁKA Z OGRANICZONĄ ODPOWIEDZIALNOŚCIĄ       27.07.2021       DO POBRANIA       Złoszenia potrzeby założenia kontem podmiótu       zgłoszenia potrzeby założenia zdłoszenia kontem podmiótu       zgłoszenia potrzeby założenia kontem podmiótu       zgłoszenia potrzeby założenia kontem podmiótu       zgłoszenia potrzeby założenia kontem podmiótu       zgłoszenia potrzeby założenia kontem podmiótu       zgłoszenia potrzeby założenia kontem podmiótu       zgłoszenia potrzeby założenia kontem podmiótu                                                                                                    | MODUŁ ZARZĄDZ<br>ZGŁOSZENIA<br>Wyszukiwanie zełosz | MINISTERSTWO<br>SPRAWIEDLIWOŚCI<br>awa na pod<br>Ania kontami użytkow<br>POTRZEBY ADMI<br>eń potrzeby administrowana k | Moduł Tożsamość - Organ uprawniony<br>KRZ - Krajowy Rejestr Zadłużonych<br>/NIKÓW I PODMIOTÓW<br>NISTROWANIA KONTEM PODMIOTU<br>ontem podmiotu przekazanych do weryfikacji. |                          |                            |             | Hi 🌣 Nazwisko Imię 🔱                                                                                                    |
| 4031 STARMEDICA SOPOT SPÓŁKA Z OGRANICZONĄ ODPOWIEDZIALNOŚCIĄ 27.07.2021 DO POBRANIA<br>4032 STARMEDICA SOPOT SPÓŁKA Z OGRANICZONĄ ODPOWIEDZIALNOŚCIĄ 27.07.2021 DO POBRANIA<br>4032 STARMEDICA SOPOT SPÓŁKA Z OGRANICZONĄ ODPOWIEDZIALNOŚCIĄ 27.07.2021 DO POBRANIA<br>4032 STARMEDICA SOPOT SPÓŁKA Z OGRANICZONĄ ODPOWIEDZIALNOŚCIĄ 27.07.2021 DO POBRANIA<br>7 Pokaź<br>10 POBRANIA<br>10 POBRANIA<br>10 POB | ZGŁOSZENIA D                                       | O WERYFIKACJI<br>Nazwa podmiotu ⊺⊥                                                                                     |                                                                                                    | Data utworzenia †↓       | Status ⊺↓                  | Akcje       | Nawigacja                                                                                                    |
| Weryfikuj szukiwanie 2<br>INFORMACJA<br>Wyowoda nazwę podmiotu, numer zgłoszenia bidu wsłaż<br>status, aby wysaluka zgłoszenia potrzeby administrowania<br>kotem podmiotu przekazane do weryfikacji.                                                                                                    | 4031<br>4032                                       | STARMEDICA SOPOT SPÓ                                                                                                   | EKA Z OGRANICZONĄ ODPOWIEDZIALNOŚCIĄ<br>EKA Z OGRANICZONĄ ODPOWIEDZIALNOŚCIĄ                                                                                                | 27.07.2021<br>27.07.2021 | DO POBRANIA<br>DO POBRANIA | C. Pokaž    | Zgłoszenia potrzeby administrowania kontem podmiotu     Zgłoszenia potrzeby odwołania administratora podmiotu     Zgłoszenia potrzeby zamknięcia konta podmiotu                                                                                                    |
| Zaznacz opcję <b>Tylko moje</b> , aby przy wyszukiwaniu pominą<br>zgłoszenia pobrane do weryfikacji przez innych operatorów                                                                                                    |                                                    |                                                                                                    |                                                                                                    |                          |                            | 2 Weryfikuj | szukiwanie 2<br>INFORMACJA<br>Wycowat nazwę podmiotu, numer zgłoszenia lub wskaż<br>status, aky wyszukać zgłoszenia potrzeły administrowania<br>koteme podmiotu przekazane do weryfikacji<br>Zaznacz orgię Tytko meje, aky przy wyszukiwaniu pominąć<br>zgłoszenia potrane do weryfikacji przez innych operatorów. |

Rysunek 53 - Lista zgłoszeń do weryfikacji o administrowanie kontem podmiotu

6. W rozwiniętym menu podręcznym wybierz ikonę Weryfikuj.

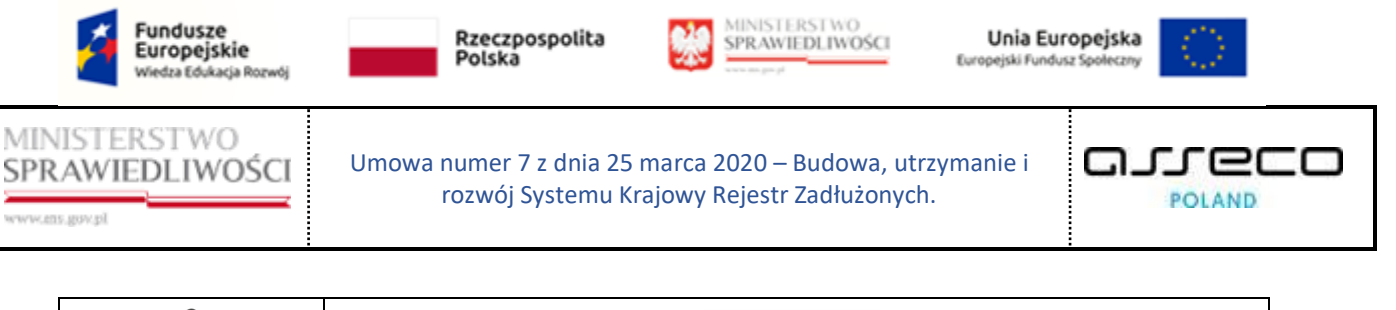

| Ikona weryfikacji zgłoszenia | 🖉 Weryfikuj |
|------------------------------|-------------|
|------------------------------|-------------|

7. Akcja ta wymaga potwierdzenia, dlatego w celu weryfikacji zgłoszenia należy je pobrać.

| ZG<br>Wys | <b>ŁOSZENI</b><br>zukiwanie zgło | A POTRZEBY ADMINISTROWANIA<br>szeń potrzeby administrowania kontem podmiotu przekaza | KONTEM PODMIOTU<br>nych do weryfikacji.                                 |       |                                                                                                    |                              |
|-----------|----------------------------------|--------------------------------------------------------------------------------------|-------------------------------------------------------------------------|-------|----------------------------------------------------------------------------------------------------|------------------------------|
| zo        | LOSZENIA                         | DO WERYFIKACJI                                                                       |                                                                         |       | Nawigacja                                                                                                    | <u>^</u>                     |
|           | Numer<br>zgłoszenia<br>†↓        | Nazwa podmiotu 11                                                                    | Wymagane potwierdzenie ×                                                | Akcje | <ul> <li>Wnioski o zmianę danych dotyczących toż</li> <li>Zgłoszenia potrzeby założenia konta podm</li> <li>Zgłoszenia potrzeby administrowania kon</li> </ul>                                                                                                    | rsamości<br>niotu<br>ntem po |
|           | 4031                             | STARMEDICA SOPOT SPÓŁKA Z OGRANICZONĄ OD                                             | Czy na pewno chcesz pobrać do weryfikacji zgłoszenie<br>o numerze 4031? | :     | <ul> <li>Zgłoszenia potrzeby odwołania administra</li> <li>Zgłoszenia potrzeby zamknięcia konta potrzeby zamknięcia konta potrzeby zamknięci</li></ul> | itora p<br>dmiotu            |
|           | 4032                             | STARMEDICA SOPOT SPÓŁKA Z OGRANICZONĄ ODI                                            | Tej operacji nie będzie można cofnąć.                                   | :     |                                                                                                    |                              |
|           |                                  |                                                                                      | Pobierz                                                                 |       | Wyszukiwanie                                                                                                    | 2 🖌                          |
|           |                                  |                                                                                      |                                                                         |       | INFORMACJA                                                                                                    | ^                            |
|           |                                  |                                                                                      |                                                                         |       | Wprowadź nazwę podmiotu, numer zgłoszenia<br>wskaż status, aby wyszukać zgłoszenia potrzeb<br>administrowania kontem podmiotu przekazane<br>weryfikacji.                                                                                                    | i lub<br>iy<br>ido           |
|           |                                  |                                                                                      |                                                                         |       | Zaznacz opcję <b>Tylko moje</b> , aby przy wyszukiwa<br>pominąć zgłoszenia pobrane do weryfikacji przy<br>operatorów.                                                                                                    | niu<br>ez innych             |

Rysunek 54 - Potwierdzenie pobrania zgłoszenia do weryfikacji

8. Dla wybranego zgłoszenia podejmij weryfikację poprawność informacji zawartych w zgłoszeniu.

| WERYFIKOWANIE ZGŁOSZEN<br>Weryfikowanie zgłoszenia potrzeby administrow | NIA<br>ania kontem podmiotu. |                              |                                                    |
|-------------------------------------------------------------------------|------------------------------|------------------------------|----------------------------------------------------|
| INFORMACJE O KONCIE ZGŁASZAJJ                                           | ACEGO                        | ka (login)                   | Nawigacja<br>Wróć do listy zgłoszeń do weryfikacji |
| ldentyfikator 1↓<br>PESEL                                               | Wartość 1⊥<br>93092323757    | Państwo nadania 11<br>РОЈБКА |                                                    |
| INFORMACJE O ZGŁOSZENIU                                                 |                              |                              |                                                    |
| Numer zgroszenia<br>4031<br>Data utworzenia<br>27.07.2021               |                              |                              |                                                    |
| Uzasadnienie<br>987654321                                               |                              |                              |                                                    |

Rysunek 55 - Informacje o koncie zgłaszającego

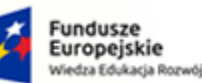

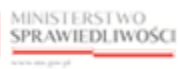

Unia Europejska Europejski Fundusz Sp

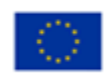

MINISTERSTWO SPRAWIEDLIWOŚCI ans gov.pl

Umowa numer 7 z dnia 25 marca 2020 – Budowa, utrzymanie i rozwój Systemu Krajowy Rejestr Zadłużonych.

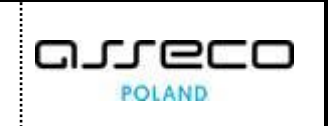

| DANE PODMIOTU             |                   |                   |                                                        |              |              |
|---------------------------|-------------------|-------------------|--------------------------------------------------------|--------------|--------------|
| Identyfikator 1           |                   | Wartość ⊺↓        |                                                        | Państwo r    | nadania 11   |
| Nazwa podmiotu            |                   | STARMEDICA SOPC   | DT SPÓŁKA Z OGRANICZONĄ<br>DŚCIĄ                       | NIE DOTYC    | CZY          |
| Adres poczty elektroniczn | nej               | damian.mizerek@gd | ansk.sa.gov.pl                                         | NIE DOTYC    | CZY          |
| Numer KRS                 |                   | 0000747278        |                                                        | POLSKA       |              |
| NIP                       |                   | 5833320636        |                                                        | POLSKA       |              |
| ADMINISTRATORZY           |                   |                   |                                                        |              |              |
| Identyfikator konta 🎼     | lmię †↓           | Nazwisko †↓       | Wynik weryfikacji ᡝ                                    |              | Status †↓    |
| 1755                      | Teodor            | Testowy           | Konto użytkownika istnieje, jes<br>ma profil domyślny. | st aktywne i | ZATWIERDZONY |
| ZAŁĄCZNIKI                |                   |                   |                                                        |              |              |
| Nazwa pliku               |                   | Opis              |                                                        |              | Akcje        |
| odpis_aktualny_82329_1    | 1627289931660.pdf | Plik załącznika   | odpis_aktualny_82329_16272899316                       | 660.pdf      | Pobierz      |
| VYNIK WERYFIKACJI         |                   |                   |                                                        |              |              |
| Informacja                |                   |                   |                                                        |              |              |
| 12                        |                   | El da muilau      |                                                        |              |              |

*Rysunek* 56 – *Zgłoszenie potrzeby administrowania kontem podmiotu* 

9. W sekcji <u>Uzasadnienie</u> wprowadź treść uzasadnienia potrzeby administrowania kontem podmiotu.

| UZASADNIENIE                                                                            |                                                                                       |
|-----------------------------------------------------------------------------------------|---------------------------------------------------------------------------------------|
| Treść uzasadnienia<br>Wszystko się zgadza, brak przeciwskazań do odrzucenia zgłoszenia. | INFORMACJA<br>Zatwierdzenie lub odrzucenie zgłoszenia wymaga<br>podania uzasadnienia. |
|                                                                                         | PODSUMOWANIE<br>Zatwierdź zgłoszenie                                                  |
|                                                                                         | Odrzuć zgłoszenie<br>Anuluj weryfikację zgłoszenia                                    |

Rysunek 57 – Uzasadnienie decyzji organu weryfikującego

- 10. Naciśnij przycisk Zatwierdź zgłoszenie, aby zapisać wprowadzone uzasadnienie i zatwierdzić zgłoszenie potrzeby o administrowanie kontem podmiotu.
- 11. Naciśnij przycisk Odrzuć zgłoszenie, aby zapisać wprowadzone uzasadnienie i odrzucić zgłoszenie potrzeby o administrowanie kontem podmiotu.

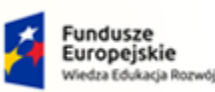

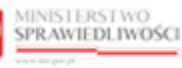

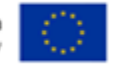

MINISTERSTWO SPRAWIEDLIWOŚCI www.eds.gow.si

Umowa numer 7 z dnia 25 marca 2020 – Budowa, utrzymanie i rozwój Systemu Krajowy Rejestr Zadłużonych.

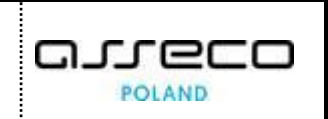

Przycisk Zatwierdź zgłoszenie będzie aktywny po wpisaniu uzasadnienia.Przycisk Odrzuć zgłoszenie jest aktywny w każdym momencie weryfikacji.Akcje Zatwierdź zgłoszenie oraz Odrzuć zgłoszenie znajdujące się w panelu<br/>PODSUMOWANIE wymagają potwierdzenia i są nieodwracalne.Akcja Anuluj weryfikację zgłoszenia znajdująca się w panelu<br/>PODSUMOWANIE wymaga potwierdzenia i wiąże się z utratą wpisanego<br/>uzasadnienia.

- 12. Naciśnij przycisk Anuluj weryfikację zgłoszenia, aby zrezygnować z weryfikacji zgłoszenia:
  - a. W celu weryfikacji pobranego zgłoszenia należy użyć wyszukiwarki określając Status: Pobrane.

| ZC<br>Wy | <b>LOSZEN</b>             | A POTRZEBY ADMINISTROWANIA KONTEM POD                    | ΜΙΟΤυ              |           |       |                       |
|----------|---------------------------|----------------------------------------------------------|--------------------|-----------|-------|-----------------------|
| Z        | GŁOSZENIA                 | DO WERYFIKACJI                                           |                    |           |       | Nawigacja             |
|          | Numer<br>zgłoszenia<br>↑↓ | Nazwa podmiotu 11                                        | Data utworzenia †↓ | Status †↓ | Akcje | Wyszukiwanie 1        |
|          | 4031                      | STARMEDICA SOPOT SPÓŁKA Z OGRANICZONĄ ODPOWIEDZIALNOŚCIĄ | 27.07.2021         | POBRANE   | :     | Numer zgłoszenia      |
|          |                           |                                                          |                    |           |       | Status<br>Pobrane × ✓ |
|          |                           |                                                          |                    |           |       | Wyszukaj<br>Wyczyść   |

Rysunek 58 - Wyszukiwanie zgłoszeń pobranych do weryfikacji – Tylko moje

b. W przypadku kiedy chcemy zobacz zgłoszenia pobrane przez innych weryfikatorów, należy odznaczyć **Tylko moje**.

| Odznaczone pole wyboru <i>Tylko moje</i> | 🗌 Tylko moje |
|------------------------------------------|--------------|
|------------------------------------------|--------------|

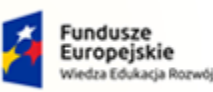

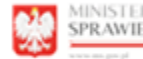

MINISTERSTWO SPRAWIEDLIWOŚCI

Unia Europejska Europejski Fundusz S

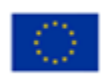

MINISTERSTWO SPRAWIEDLIWOŚCI ens aux ol

Umowa numer 7 z dnia 25 marca 2020 – Budowa, utrzymanie i rozwój Systemu Krajowy Rejestr Zadłużonych.

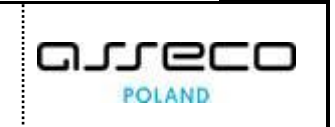

| ZGŁOSZEN<br>Wyszukiwanie zgło | A POTRZEBY ADMINISTROWA<br>szeń potrzeby administrowania kontem podmiotu pr | NIA KONTEM F       | PODMIOTU<br>:ji. |           |       |                  |
|-------------------------------|-----------------------------------------------------------------------------|--------------------|------------------|-----------|-------|------------------|
| ZGŁOSZENIA                    | DO WERYFIKACJI                                                              |                    |                  |           |       | Nawigacja 🗸 🗸    |
| Numer<br>zgłoszenia<br>↑↓     | Nazwa podmiotu 1↓                                                           | Data utworzenia †↓ | Weryfikator 1↓   | Status ↑↓ | Akcje | Wyszukiwanie 5   |
| 3723                          | "REM ELBLĄG" SPÓŁKA Z OGRANICZONĄ<br>ODPOWIEDZIALNOŚCIĄ                     | 22.06.2021         | weryfikator1     | POBRANE   | :     | Numer reformania |
| 3373                          | Alimax                                                                      | 15.06.2021         | weryfikator2     | POBRANE   | :     |                  |
| 3378                          | Alimax                                                                      | 15.06.2021         | weryfikator2     | POBRANE   | :     | Status           |
| 4031                          | STARMEDICA SOPOT SPÓŁKA Z<br>OGRANICZONĄ ODPOWIEDZIALNOŚCIĄ                 | 27.07.2021         | weryfikator3     | POBRANE   | :     | Tylko moje       |
| 4080                          | POLSKIE LINIE LOTNICZE "LOT" SPÓŁKA<br>AKCYJNA                              | 23.08.2021         | weryfikator4     | POBRANE   | :     | Wyszukaj         |
|                               |                                                                             |                    |                  |           |       | Wyczyść          |

Rysunek 59 - Wyszukiwanie zgłoszeń pobranych do weryfikacji

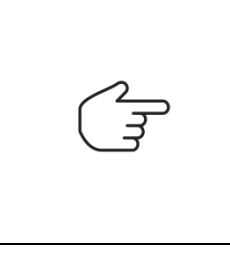

Akcje Zatwierdź zgłoszenie oraz Odrzuć zgłoszenie znajdujące się w panelu PODSUMOWANIE wymagają potwierdzenia i są nieodwracalne.

Anuluj weryfikację zgłoszenia Akcja znajdująca się W panelu PODSUMOWANIE wymaga potwierdzenia i wiąże się z utratą wpisanego uzasadnienia.

13. Organ uprawniony poza weryfikacją zgłoszenia może zapoznać się ze zgłoszeniem poprzez wybranie **Pokaż** w bloku Akcje, który znajduje się w Menu podręcznym.

| -                          | MINISTERSTWO<br>SPRAWIEDLIWOŚCI KRZ - Krajow<br>www.ms.gov.pl | żsamość - Organ ι<br>y Rejestr Zadłużonych | ıprawniony       |           |                  | 🗰 🏟 Nazwisko Imię 🕖                                                                                                    |
|----------------------------|---------------------------------------------------------------|--------------------------------------------|------------------|-----------|------------------|----------------------------------------------------------------------------------------------------|
| DUŁ ZARZĄI                 | DZANIA KONTAMI UŻYTKOWNIKÓW I PODN                            | IIOTÓW                                     |                  |           |                  | 2                                                                                                    |
| GŁOSZEN<br>szukiwanie zgło | IA POTRZEBY ADMINISTROWA                                      | NIA KONTEM F                               | PODMIOTU<br>cji. |           |                  |                                                                                                    |
| GŁOSZENIA                  | DO WERYFIKACJI                                                |                                            |                  |           |                  | Nawigacja                                                                                                    |
| Numer<br>zgłoszenia<br>î↓  | Nazwa podmiotu 🏗                                              | Data utworzenia †↓                         | Weryfikator ↑↓   | Status ↑↓ | Akcje            | <ul> <li>Wnioski o zmianę danych dotyczących tożsam</li> <li>Zgłoszenia potrzeby założenia konta podmiotu</li> <li>Zgłoszenia potrzeby administrowania kontem</li> </ul> |
| 3723                       | "REM ELBLĄG" SPÓŁKA Z OGRANICZONĄ<br>ODPOWIEDZIALNOŚCIĄ       | 22.06.2021                                 | weryfikator1     | POBRANE   | :                | <ul> <li>Zgłoszenia potrzeby odwołania administratora</li> <li>oszenia potrzeby zamknięcia konta podmiotu</li> </ul>                                                     |
| 3373                       | Alimax                                                        | 15.06.2021                                 | weryfikator2     | POBRANE   | Akcje<br>Q. Poka | až                                                                                                    |
| 3378                       | Alimax                                                        | 15.06.2021                                 | weryfikator2     | POBRANE   | 0 Wer            | yfikuj                                                                                                    |
| 4031                       | STARMEDICA SOPOT SPÓŁKA Z<br>OGRANICZONĄ ODPOWIEDZIALNOŚCIĄ   | 27.07.2021                                 | weryfikator3     | POBRANE   | :                | INFORMACJA ^                                                                                                    |
| 4080                       | POLSKIE LINIE LOTNICZE "LOT" SPÓŁKA<br>AKCYJNA                | 23.08.2021                                 | weryfikator4     | POBRANE   | :                | Wprowadź nazwę podmiotu, numer zgłoszenia lub<br>wskaż status, aby wyszukać zgłoszenia potrzeby<br>administrowania kontem podmiotu przekazane do<br>weryfikacji.         |
|                            |                                                               |                                            |                  |           |                  | Zaznacz opcję Tylko moje, aby przy wyszukiwaniu                                                                                                    |

Rysunek 60 - Podgląd zgłoszenia - przycisk

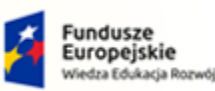

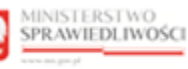

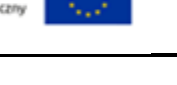

MINISTERSTWO SPRAWIEDLIWOŚCI

Umowa numer 7 z dnia 25 marca 2020 – Budowa, utrzymanie i rozwój Systemu Krajowy Rejestr Zadłużonych.

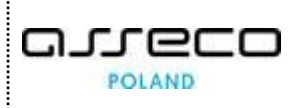

- 14. Po wybraniu opcji **Pokaż** pojawi się okno umożliwiający szybki podgląd wniosku. Zawarto w nim najważniejsze elementy, okno *Podgląd zgłoszenia o numerze* składa się z 5 sekcji: <u>Informacje, Dane podmiotu, Administratorzy, Załączniki</u> oraz<u>Wynik weryfikacji:</u>
  - a. Status wniosku: Do pobrania,

| OSZENIA                   | DO WERYFIKACJI          | Podgląd zgłoszenia o numerze 4031 X                                                                                                    | Nawigacja                                                                                                    |
|---------------------------|-------------------------|----------------------------------------------------------------------------------------------------|----------------------------------------------------------------------------------------------------|
| Numer<br>zgłoszenia<br>11 | Nazwa podmiotu 🏗        | Informacje         Dane podmiotu         Administratorzy         Załączniki         Wynik weryfikacji           Rodzaj zgłoszenia         Zgłoszenie potrzeby administrowania kontem podmiotu         Image: State State Stat | <ul> <li>Wnioski o zmianę danych dotyczących tożsamo</li> <li>Zgłoszenia potrzeby założenia konta podmiotu</li> <li>Zgłoszenia potrzeby administrowania kontem p</li> </ul>                                                                                                    |
| 4031                      | STARMEDICA SOPOT SPÓŁKA | Data wprowadzenia 27.07.2021                                                                                                    | Zgłoszenia potrzeby odwołania administratora j     Zgłoszenia potrzeby zamknięcia konta podmiot                                                                                                    |
| 1052                      | STARMEDICA SOLOT STOLKY | Uzasadnienie zgłaszającego<br>987654321                                                                                                    | Wyszukiwanie 2                                                                                                    |
|                           |                         | Status<br>Do pobrania                                                                                                    | INFORMACJA                                                                                                    |
|                           |                         | Zamknij                                                                                                    | Wprowadz nazwę podmiotu, numer zgłoszenia lub<br>wskaż status, aby wyszukać zgłoszenia potrzeby<br>administrowania kontem podmiotu przekazne do<br>weryfikacji.<br>Zaznacz opcje Tylko moje, aby przy wyszukiwaniu<br>pomiorz protorzenia pobrzene do waceńszeji zersze ini<br>orazine z podrzenia pobrzene do waceńszeji zersze ini |

Rysunek 61 - Podgląd wniosku – Do pobrania

b. Status wniosku: Pobrane.

| ŁOSZENIA                  | DO WERYFIKACJI                                 | Podgląd zgłoszenia o numerze 3723 X                                                        | Nawigacja                                                                                                    |
|---------------------------|------------------------------------------------|--------------------------------------------------------------------------------------------|----------------------------------------------------------------------------------------------------|
| Numer<br>zgłoszenia<br>↑↓ | Nazwa podmiotu 1↓                              | Informacje Dane podmiotu Administratorzy Załączniki Wynik weryfikacji<br>Rodzaj zgłoszenia | <ul> <li>Wnioski o zmianę danych dotyczących tożsam</li> <li>Zgłoszenia potrzeby założenia konta podmioti</li> <li>Zgłoszenia potrzeby administrowania konter</li> </ul> |
| 3723                      | "REM ELBLĄG" SPÓŁKA Z OC<br>ODPOWIEDZIALNOŚCIĄ | Zgłoszenie potrzeby administrowania kontem podmiotu<br>Data wprowadzenia                   | <ul> <li>Zgłoszenia potrzeby odwołania administratora</li> <li>Zgłoszenia potrzeby zamknięcia konta podmic</li> </ul>                                                    |
| 3373                      | Alimax                                         | 22.06.2021                                                                                 |                                                                                                    |
| 3378                      | Alimax                                         | casaumerne zglaszającego<br>test                                                           | Wyszukiwanie 5                                                                                                    |
| 4031                      | STARMEDICA SOPOT SPÓŁK<br>OGRANICZONĄ ODPOWIED | Status<br>Pobrane                                                                          | INFORMACJA                                                                                                    |
| 4080                      | POLSKIE LINIE LOTNICZE "LC<br>AKCYJNA          | Zamknij                                                                                    | Wprowadź nazwę podmiotu, numer zgłoszenia lub<br>wskaż status, aby wyszukać zgłoszenia potrzeby<br>administrowania kontem podmiotu przekazane do<br>weryfikacji.         |

Rysunek 62 - Podgląd wniosku – Pobrane

## 7.4. Zgłoszenia potrzeby odwołania administratora podmiotu

W celu weryfikacji zgłoszenia potrzeby odwołania administratora konta podmiotu wykonaj następujące czynności:

- 1. Zaloguj się kontem AD do PORTALU UŻYTKOWNIKÓW WEWNĘTRZNYCH.
- 2. Uruchom aplikację MODUŁ TOŻSAMOŚĆ ORGAN UPRAWNIONY.

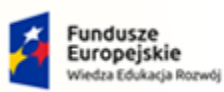

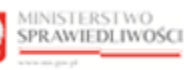

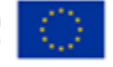

MINISTERSTWO SPRAWIEDLIWOŚCI

Umowa numer 7 z dnia 25 marca 2020 – Budowa, utrzymanie i rozwój Systemu Krajowy Rejestr Zadłużonych.

- 3. Wybierz z panelu *Nawigacja* opcję **Zgłoszenia potrzeby odwołania administratora podmiotu**.

|                                                 |                                                                                                    | Po wejściu do aplikacj<br>dotyczących tożsamo                                                                                                    | i w panelu <i>Na</i><br>ści jest ustawio | wigacja<br>ona domy      | opcja <b>l</b><br>yślnie. | Nnioski o zmianę dany                                                                                                    |
|-------------------------------------------------|----------------------------------------------------------------------------------------------------|----------------------------------------------------------------------------------------------------|------------------------------------------|--------------------------|---------------------------|----------------------------------------------------------------------------------------------------|
| ODUŁ ZARZĄDZ<br>GŁOSZENIA<br>yszukiwanie zgłosz | MINISTERSTWO<br>SPRAWIEDLIWOŚCI<br>www.magnad<br>ZANIA KONTAMI UŻYTKOW<br>A POTRZEBY ODW<br>zeń potrzeby odwołania admini | Moduł Tożsamość - Organ uprawnion<br>KRZ - Krajowy Rejestr Zadlużonych<br>VNIKÓW I PODMIOTÓW<br>OŁANIA ADMINISTRATORA KONTJ<br>Istratora konta podmiotu przekazanych do weryfikacji. | y<br>A PODMIOTU                          |                          |                           | III 🎝 Nazwisko im                                                                                                    |
| ZGŁOSZENIA D<br>Numer<br>zgłoszenia †1<br>2     | Nazwa podmiotu 11<br>NAZWAPODMIOTU                                                                                        |                                                                                                    | Data utworzenia 11<br>14.09.2021         | Status 11<br>DO POBRANIA | Akcje<br>:                | Navrigacja           • Wnioski o zmianę danych dotyczących tożsamości         Zgłoszenia poztekty założenia konta podmiotu           • Zgłoszenia poztekty zdnikratowania kontem podmiotu         Zgłoszenia poztekty dotakta daministratora podmiotu           • Zgłoszenia poztekty dotakta daministratora podmiotu         Zgłoszenia poztekty dotakta daministratora podmiotu |
|                                                 |                                                                                                    |                                                                                                    |                                          |                          |                           | Vyszukiwanie 1<br>Nazwa podmiotu<br>Numer zgłoszenia                                                                                                    |
|                                                 |                                                                                                    |                                                                                                    |                                          |                          |                           | Status Do pobrania X Wyszukaj Wyczyść                                                                                                    |

Rysunek 63 – Okno obsługi zgłoszeń potrzeby odwołania administratora konta podmiotu

4. W celu weryfikacji nowego zgłoszenia w wyszukiwarce wybierz Status: Do pobrania. Status ten jest ustawiony domyślnie w Wyszukiwarce.

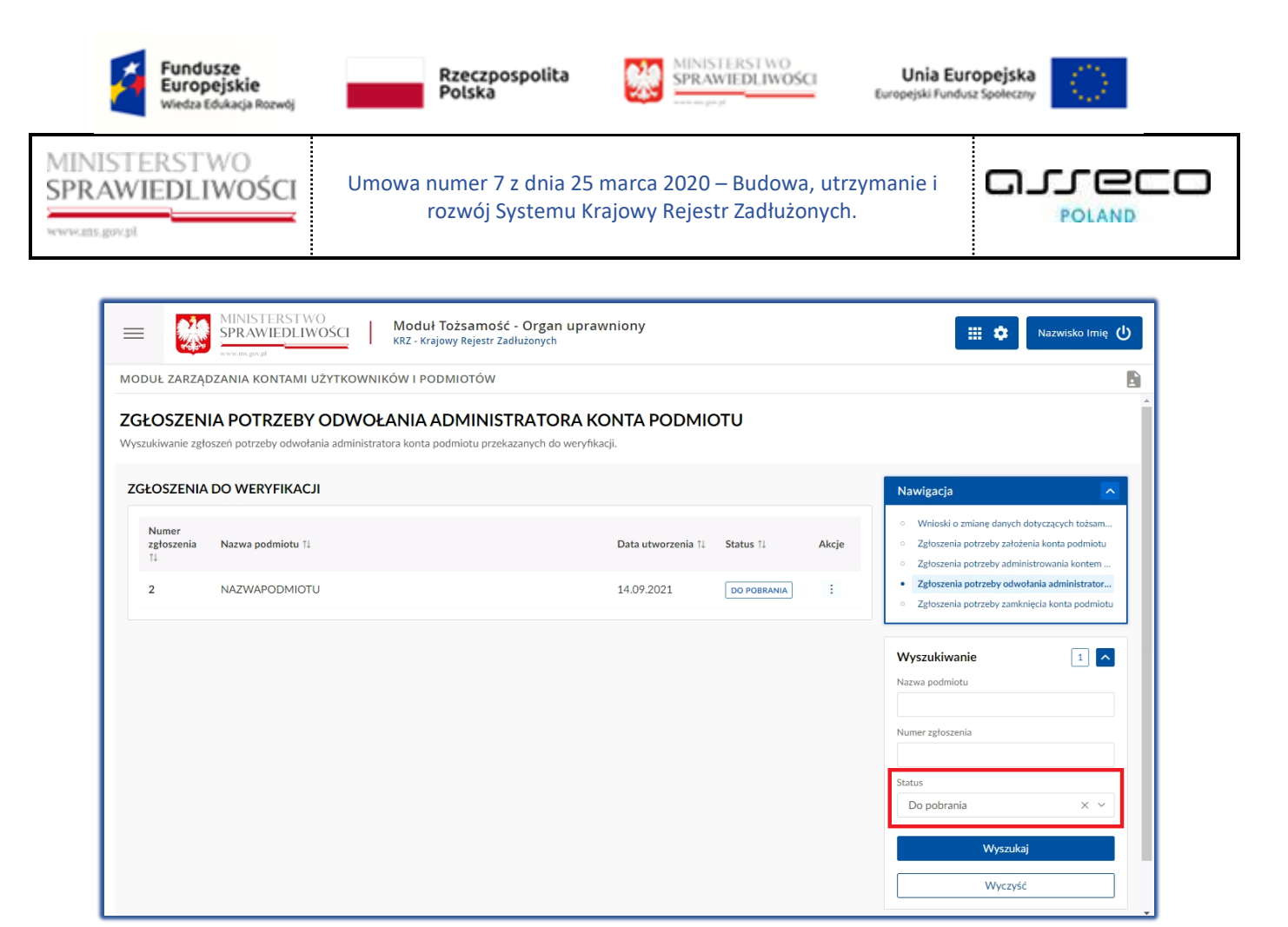

Rysunek 64 - Status Do pobrania w Wyszukiwarce

### 5. Dla wybranego zgłoszenia w bloku *Akcje* wybierz ikonę *Menu podręcznego*.

|  | Ikona menu podręcznego | : |
|--|------------------------|---|
|--|------------------------|---|

| Fundusze<br>Europejskie<br>Wiedza Edukacja Rozwój                                  | Rz<br>Po                                                                                                    | eczpospolita<br>Iska                                                                                  | SPRAV                            | TERSTWO<br>WIEDLIWOŚ   | Euro               | Unia Europejska<br>pejski Fundusz Społeczny                                                                                                    |                                                  |
|------------------------------------------------------------------------------------|----------------------------------------------------------------------------------------------------|----------------------------------------------------------------------------------------------------|----------------------------------|------------------------|--------------------|----------------------------------------------------------------------------------------------------|--------------------------------------------------|
| NISTERSTWO<br>RAWIEDLIWOŚCi<br>ams.gov.pl                                          | Umowa nur<br>roz                                                                                                    | ner 7 z dnia 25<br>wój Systemu Kr                                                                     | marca 2020<br>rajowy Rejest      | – Budowa<br>tr Zadłużo | , utrzyma<br>nych. | nie i CJJ                                                                                                    |                                                  |
| MODUŁ ZARZĄDZANIA KONTA<br>ZGŁOSZENIA POTRZE<br>Wyszukiwanie zgłoszeń potrzeby odł | Moduł Toż<br>IWOŚCI Moduł Toż<br>KRZ- Krajowy<br>AI UŻYTKOWNIKÓW I PODMI<br>BY ODWOŁANIA ADI<br>rołania administratora konta podm | samość - Organ upra<br>Rejestr Zadłużonych<br>OTÓW<br>MINISTRATORA K<br>liotu przekazanych do weryfik | wniony<br>ONTA PODMIC            | DTU                    |                    | H 🏚 Nazwisk                                                                                                    | o Imię 🕛                                         |
| Numer         Nazwa podmiot           11         2                                 | 11                                                                                                    |                                                                                                    | Data utworzenia 1⊥<br>14.09.2021 | Status †↓              | Akcje              | Winioski o zmlanę danych dotyczących     Zgłoszenia potrzeby założenia konta po     Zgłoszenia potrzeby administrowania k     Zgłoszenia potrzeby odwołania admini     oszenia potrzeby camknięcia konta p | tożsam<br>dmiotu<br>ontem<br>strator<br>oodmiotu |

Rysunek 65 - Lista zgłoszeń do weryfikacji o odwołanie administrowanie konta podmiotu

6. W rozwiniętym menu podręcznym wybierz ikonę Weryfikuj.

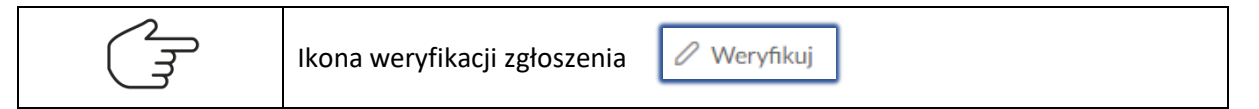

Status Do pobrania

Wyszukaj

7. Akcja ta wymaga potwierdzenia, dlatego w celu weryfikacji zgłoszenia należy je pobrać.

| OSZENIA                 | DO WERYFIKACJI   |                                                                      | Nawigacja                                                                                                    |
|-------------------------|------------------|----------------------------------------------------------------------|----------------------------------------------------------------------------------------------------|
| lumer<br>głoszenia<br>↓ | Nazwa podmiotu 🟗 | Data utworzenia 11 Status 11 Akcje                                   | Wnioski o zmianę danych dotyczących tożsamo     Zgłoszenia potrzeby założenia konta podmiotu     Zgłoszenia potrzeby administrowania kontem po       |
|                         | NAZWAPODMIOTU    | Wymagane potwierdzenie ×                                             | Zgłoszenia potrzeby odwołania administratora     Zełoszenia potrzeby zawkolacja kosta podmioti                                                       |
|                         |                  | Czy na pewno chcesz pobrać do weryfikacji zgłoszenie<br>o numerze 2? | <ul> <li>Zgroszenia porzeby zaniknięcia konta podmiots</li> </ul>                                                                                    |
|                         |                  | Tej operacji nie będzie można cofnąć.                                | Wyszukiwanie                                                                                                    |
|                         |                  | Pobierz                                                              | INFORMACJA                                                                                                    |
|                         |                  |                                                                      | Wprowadź nazwę podmiotu, numer zgłoszenia lub<br>wskaż status, aby wyszukać zgłoszenia potrzeby<br>odwołania administratora konta podmiotu przekazan |
|                         |                  |                                                                      | do weryfikacji.<br>Zaznacz opcję Tyłko moje, aby przy wyszukiwaniu<br>pominać zgłoszenia pobrane do weryfikacji przez inn                            |

Rysunek 66 - Potwierdzenie pobrania zgłoszenia do weryfikacji

8. Dla wybranego zgłoszenia podejmij weryfikację poprawność informacji zawartych w zgłoszeniu.

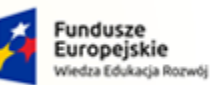

. \_

Rzeczpospolita Polska

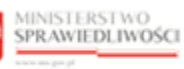

Unia Europejska Europejski Fundusz Społeczny

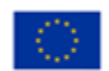

MINISTERSTWO SPRAWIEDLIWOŚCI

Umowa numer 7 z dnia 25 marca 2020 – Budowa, utrzymanie i rozwój Systemu Krajowy Rejestr Zadłużonych.

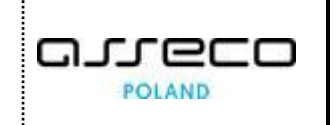

| FORMACJE O RONCIE ZGEAS                   | SZAJĄCEGO                           |                    | Nawigacja                            |
|-------------------------------------------|-------------------------------------|--------------------|--------------------------------------|
| Właściciel konta<br>Nazwisko3 Imię3       | Nazwa użytkownika<br>nazwisko.imie3 | a (login)          | Wróć do listy zgłoszeń do weryfikacj |
| Identyfikator ↑↓                          | Wartość ↑↓                          | Państwo nadania †↓ |                                      |
| PESEL                                     | 58071977206                         | POLSKA             |                                      |
| FORMACJE O ZGŁOSZENIU<br>Numer zgłoszenia |                                     |                    |                                      |
| 2                                         |                                     |                    |                                      |

Rysunek 67 - Informacje o koncie zgłaszającego

| ANE PODMIOTU                                 |         |                                                 |             |                    |
|----------------------------------------------|---------|-------------------------------------------------|-------------|--------------------|
| ldentyfikator ↑↓                             | Wa      | artość †↓                                       |             | Państwo nadania ↑↓ |
| Nazwa podmiotu                               | NA      | ZWAPODMIOTU                                     |             | NIE DOTYCZY        |
| Adres poczty elektronicznej                  | wn      | niosekopodmiot03@test.pl                        |             | NIE DOTYCZY        |
| Globalny identyfikator podmiotu prawnego     | 202     | 210609_100121                                   |             | NIE DOTYCZY        |
| IDWOŁYWANY ADMINISTRATOR                     | lmię î↓ |                                                 | Nazwisko î↓ |                    |
| 1571                                         | Jan     |                                                 | Migdalski   |                    |
| AŁĄCZNIKI<br>Nazwa pliku<br>Uzasadnienie.txt |         | <b>Opis</b><br>Plik załącznika Uzasadnienie.txt |             | Akcje<br>Pobierz   |

Rysunek 68 – Zgłoszenie potrzeby administrowania kontem podmiotu

9. W sekcji <u>Uzasadnienie</u> wprowadź treść uzasadnienia potrzeby administrowania kontem podmiotu.

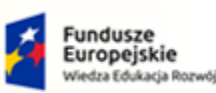

MINISTERSTWO SPRAWIEDLIWOŚCI

ens aux ol

Umowa numer 7 z dnia 25 marca 2020 – Budowa, utrzymanie i rozwój Systemu Krajowy Rejestr Zadłużonych.

Rzeczpospolita Polska MINISTERSTWO

SPRAWIEDLIWOŚCI

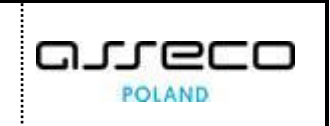

Unia Europejska

Europejski Fundusz S

| UZASADNIENIE                                                       |                                                                                         |
|--------------------------------------------------------------------|-----------------------------------------------------------------------------------------|
| Treść uzasadnienia<br>Załącznik potwierdza uzasadnienie odwołania. | INFORMACJA ^<br>Zatvierdzenie lub odrzucenie zgłoszenia wymaga<br>podania uzasadnienia. |
|                                                                    | PODSUMOWANIE<br>Zatwierdź zgłoszenie                                                    |
|                                                                    | Odrzuć zgłoszenie<br>Anuluj weryfikację zgłoszenia                                      |

Rysunek 69 – Uzasadnienie decyzji organu weryfikującego

- 10. Naciśnij przycisk **Zatwierdź zgłoszenie**, aby zapisać wprowadzone uzasadnienie i zatwierdzić zgłoszenie potrzeby o odwołanie administratora konta podmiotu.
- 11. Naciśnij przycisk **Odrzuć zgłoszenie**, aby zapisać wprowadzone uzasadnienie i odrzucić zgłoszenie potrzeby o odwołanie administratora konta podmiotu.

| Przycisk <b>Zatwierdź zgłoszenie</b> będzie aktywny po wpisaniu uzasadnienia.                                                                            |  |  |  |  |
|----------------------------------------------------------------------------------------------------|--|--|--|--|
| Przycisk <b>Odrzuć zgłoszenie</b> jest aktywny w każdym momencie weryfikacji.                                                                            |  |  |  |  |
| Akcje <b>Zatwierdź zgłoszenie</b> oraz <b>Odrzuć zgłoszenie</b> znajdujące się w panelu<br>PODSUMOWANIE wymagają potwierdzenia i są nieodwracalne.       |  |  |  |  |
| Akcja <b>Anuluj weryfikację zgłoszenia</b> znajdująca się w panelu <i>PODSUMOWANIE</i> wymaga potwierdzenia i wiąże się z utratą wpisanego uzasadnienia. |  |  |  |  |

- 12. Naciśnij przycisk Anuluj weryfikację zgłoszenia, aby zrezygnować z weryfikacji zgłoszenia:
  - a. W celu weryfikacji pobranego zgłoszenia należy użyć wyszukiwarki określając *Status: Pobrane.*

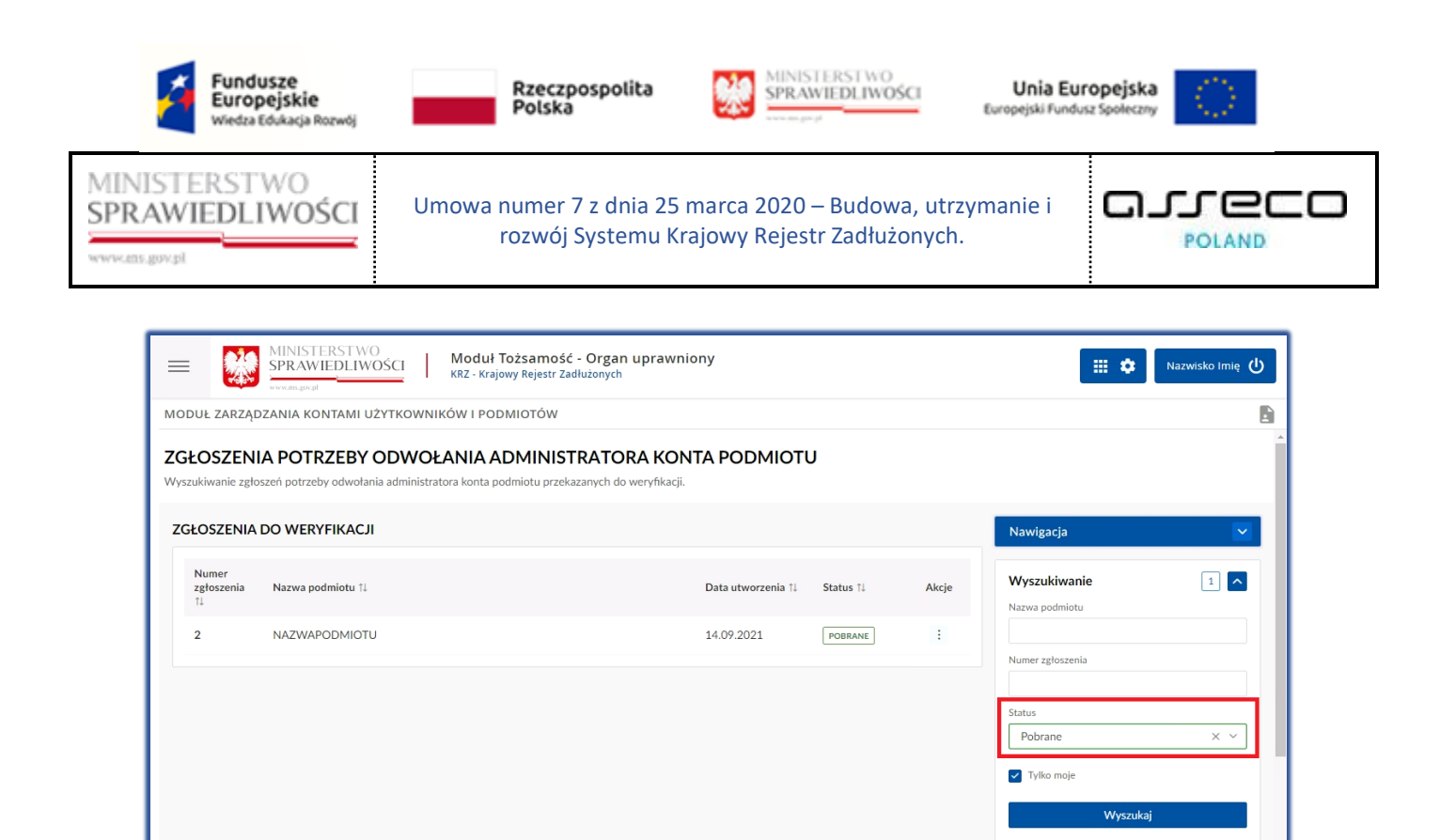

Rysunek 70 - Wyszukiwanie zgłoszeń pobranych do weryfikacji – Tylko moje

b. W przypadku kiedy chcesz zobaczyć zgłoszenia pobrane przez innych weryfikatorów, należy odznaczyć **Tylko moje**.

| $\langle$                      | $\mathcal{L}$     | Odznaczone                                     | pole wybc          | oru Tylko moj  | е 🗌 т     | ylko moje |                               |
|--------------------------------|-------------------|------------------------------------------------|--------------------|----------------|-----------|-----------|-------------------------------|
| CGŁOSZENI<br>Vyszukiwanie zgło | A POTRZEBY O      | DWOŁANIA ADMI<br>administratora konta podmiotu | NISTRATORA         | KONTA PODMIO   | ſU        |           |                               |
| ZGŁOSZENIA                     | DO WERYFIKACJI    |                                                |                    |                |           |           | Nawigacja 🗸                   |
| Numer<br>zgłoszenia<br>↑↓      | Nazwa podmiotu ↑↓ |                                                | Data utworzenia †↓ | Weryfikator ↑↓ | Status ↑↓ | Akcje     | Wyszukiwanie 2                |
| 2                              | NAZWAPODMIOTU     |                                                | 14.09.2021         | Weryfikator1   | POBRANE   | :         |                               |
| 3                              | NAZWAPODMIOTU     |                                                | 14.09.2021         | Weryfikator2   | POBRANE   | :         | Numer zgłoszenia              |
|                                |                   |                                                |                    |                |           |           | Status Pobrane × ~ Tytko moje |
|                                |                   |                                                |                    |                |           |           | Wyszukaj<br>Wyczyść           |

Rysunek 71 - Wyszukiwanie zgłoszeń pobranych do weryfikacji

Wyczyść

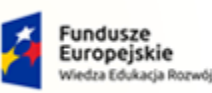

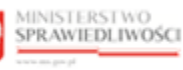

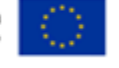

MINISTERSTWO SPRAWIEDLIWOŚCI

Umowa numer 7 z dnia 25 marca 2020 – Budowa, utrzymanie i rozwój Systemu Krajowy Rejestr Zadłużonych.

Akcje **Zatwierdź zgłoszenie** oraz **Odrzuć zgłoszenie** znajdujące się w panelu *PODSUMOWANIE* wymagają potwierdzenia i są nieodwracalne.

Akcja **Anuluj weryfikację zgłoszenia** znajdująca się w panelu *PODSUMOWANIE* wymaga potwierdzenia i wiąże się z utratą wpisanego uzasadnienia.

13. Organ uprawniony poza weryfikacją zgłoszenia może zapoznać się ze zgłoszeniem poprzez wybranie **Pokaż** w bloku Akcje, który znajduje się w Menu podręcznym.

| - 🐝                           | MINISTERSTWÖ<br>SPRAWIEDLIWOŚCI                       | Moduł Tożsamość - Organ upra<br>KRZ - Krajowy Rejestr Zadłużonych      | awniony                          |           |                  | 📰 🌣 Naz                                                                                                    | wisko Imię 🕛                                       |
|-------------------------------|-------------------------------------------------------|------------------------------------------------------------------------|----------------------------------|-----------|------------------|----------------------------------------------------------------------------------------------------|----------------------------------------------------|
| MODUŁ ZARZĄC                  | ZANIA KONTAMI UŻYTKOWN                                | NIKÓW I PODMIOTÓW                                                      |                                  |           |                  |                                                                                                    |                                                    |
| ZGŁOSZEN<br>Wyszukiwanie zgło | IA POTRZEBY ODWO<br>szeń potrzeby odwołania administr | PŁANIA ADMINISTRATORA H<br>ratora konta podmiotu przekazanych do weryf | KONTA PODMI<br><sup>kacji,</sup> | υτο       |                  |                                                                                                    |                                                    |
| ZGŁOSZENIA                    | DO WERYFIKACJI                                        |                                                                        |                                  |           |                  | Nawigacja                                                                                                    | ~                                                  |
| Numer<br>zgłoszenia<br>↑↓     | Nazwa podmiotu 🏗                                      | Data utworzenia ⊺↓                                                     | Weryfikator 1↓                   | Status †↓ | Akcje            | <ul> <li>Wnioski o zmianę danych dotyczą</li> <li>Zgłoszenia potrzeby założenia kon</li> <li>Zgłoszenia potrzeby administrowa</li> </ul>            | cych tożsamości<br>ita podmiotu<br>inia kontem pod |
| 2                             | NAZWAPODMIOTU                                         | 14.09.2021                                                             | Weryfikator1                     | POBRANE   | :                | Zgłoszenia potrzeby odwołania ad<br>Zntoszenia potrzeby zamkojecia kr                                                                               | dministratora p                                    |
| 3                             | NAZWAPODMIOTU                                         | 14.09.2021                                                             | Weryfikator2                     | POBRANE   | Akcje<br>Q Pokaż | ikuj zukiwanie                                                                                                    | 2                                                  |
|                               |                                                       |                                                                        |                                  |           |                  | INFORMACJA<br>Wprowadź nazwę podmiotu, numer zg<br>wskaż status, aby wysztukać zgłoszenia<br>odwodnia administratora konta podmi<br>do weryfikacji. | łoszenia lub<br>potrzeby<br>otu przekazane         |

Rysunek 72 - Podgląd zgłoszenia - przycisk

- 14. Po wybraniu opcji **Pokaż** pojawi się okno umożliwiający szybki podgląd zgłoszenia. Zawarto w nim najważniejsze elementy, okno *Podgląd zgłoszenia o numerze* składa się z 4 sekcji: <u>Informacje, Dane podmiotu, Odwoływany administrator</u> oraz <u>Załączniki:</u>
  - a. Status zgłoszenia: Do pobrania,

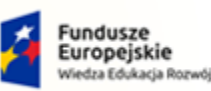

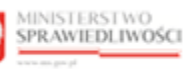

Unia Europejska Europejski Fundusz Społeczny

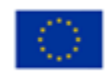

MINISTERSTWO SPRAWIEDLIWOŚCI

Umowa numer 7 z dnia 25 marca 2020 – Budowa, utrzymanie i rozwój Systemu Krajowy Rejestr Zadłużonych.

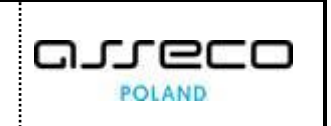

| SŁOSZENIA POTRZEBY C<br>yszukiwanie zgłoszeń potrzeby odwołania<br>ZGŁOSZENIA DO WERYFIKACJI | administratora konta podmiotu przekazanych do weryfikacji.                                                               | Nawigacia                                                                                                    |
|----------------------------------------------------------------------------------------------|----------------------------------------------------------------------------------------------------|----------------------------------------------------------------------------------------------------|
| Numer<br>zgłoszenia Nazwa podmiotu †↓<br>†↓                                                  | Podgląd zgłoszenia o numerze 2                                                                                           | Wrioski o zmlanę danych dotyczących tożsamo     Zgłoszenia potrzeby założenia konta podmiotu     Zgłoszenia potrzeby administrowania kontem p |
| 2 NAZWAPODMIOTU                                                                              | Rodzaj zgłoszenia<br>Zgłoszenie potrzeby odwołania administratora konta podmiotu<br>Data wprowadzenia<br>14.09.2021      | Zgłoszenia potrzeby odwołania administratora     Zgłoszenia potrzeby zamknięcia konta podmiotu  Wyczyskiwanie                                 |
|                                                                                              | Uzasadnienie zgłaszającego<br>Odwołanie administratora, administrator jest nie zdolny do pracy.<br>Status<br>Do pobrania | Nazwa podmiotu Numer zgłoszenia                                                                                                    |
|                                                                                              | Zamknij                                                                                                    | Status<br>Do pobrania × ×                                                                                                    |
|                                                                                              |                                                                                                    | Wyszukaj<br>Wyczyść                                                                                                    |

Rysunek 73 - Podgląd zgłoszenia – Do pobrania

#### b. Status zgłoszenia: Pobrane.

| ŁOSZENIA                  | DO WERYFIKACJI   | Podgląd zgłoszenia o numerze 2                                                                                | Nawigacja                                                                                                    |
|---------------------------|------------------|----------------------------------------------------------------------------------------------------|----------------------------------------------------------------------------------------------------|
| Numer<br>zgłoszenia<br>†↓ | Nazwa podmiotu 🏗 | Informacje Dane podmiotu Odwoływany administrator Załączniki<br>Rodzaj zgłoszenia                             | <ul> <li>Wnioski o zmianę danych dotyczących tożsamość</li> <li>Zgłoszenia potrzeby założenia konta podmiotu</li> <li>Zgłoszenia potrzeby administrowania kontem por</li> </ul>                                                                                                    |
| 2                         | NAZWAPODMIOTU    | Zgłoszenie potrzeby odwołania administratora konta podmiotu<br>Data wprowadzenia                              | Zgłoszenia potrzeby odwołania administratora p     Zgłoszenia potrzeby zamknięcia konta podmiotu                                                                                                    |
| 3                         | NAZWAPODMIOTU    | 14.09.2021<br>Uzasadnienie zgłaszającego<br>Odwołanie administratora, administrator jest nie zdolny do pracy. | Wyszukiwanie 2                                                                                                    |
|                           |                  | Status<br>Pobrane                                                                                             | INFORMACJA                                                                                                    |
|                           |                  | Zamknij                                                                                                    | Wprowadz nazwę podmiotu, numer zgłoszenia lub<br>wskaż status, aby wyszukać zgłoszenia potrzeby<br>odwolenia administratora konta podmiotu przekazane<br>do weryfikacji.<br>Zzanacz ocję Tylko moje, aby przy wyszukiwaniu<br>pomiać zgłoszenia pobrane do weryfikacji przez inny<br>noemtorów. |

Rysunek 74 - Podgląd wniosku – Pobrane

## 7.5. Zgłoszenia potrzeby zamknięcia konta podmiotu

W celu weryfikacji zgłoszenia potrzeby zamknięcia konta podmiotu wykonaj następujące czynności:

- 1. Zaloguj się kontem AD do Portalu Użytkowników Wewnętrznych.
- 2. Uruchom aplikację MODUŁ TOŻSAMOŚĆ ORGAN UPRAWNIONY.
- 3. Wybierz z panelu *Nawigacja* opcję **Zgłoszenia potrzeby zamknięcia konta podmiotu**.

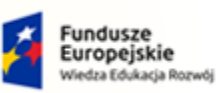

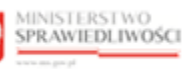

Unia Europejska Europejski Fundusz Społeczny

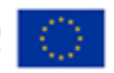

arreco

POLAND

MINISTERSTWO SPRAWIEDLIWOŚCI

Umowa numer 7 z dnia 25 marca 2020 – Budowa, utrzymanie i rozwój Systemu Krajowy Rejestr Zadłużonych.

\_\_\_\_\_

Po wejściu do aplikacji w panelu *Nawigacja* opcja *Wnioski o zmianę danych dotyczących tożsamości* jest ustawiona domyślnie.

| UŁ ZARZĄC                 | DZANIA KONTAMI UŻYTKOWNIKÓW I PODMIOTÓW                               |                    |             |       |                                                                                                    |
|---------------------------|-----------------------------------------------------------------------|--------------------|-------------|-------|----------------------------------------------------------------------------------------------------|
| LOSZEN                    | IA POTRZEBY ZAMKNIĘCIA KONTA PODMIOTU                                 |                    |             |       |                                                                                                    |
| zukiwanie zgło            | oszeń potrzeby zamknięcia konta podmiotu przekazanych do weryfikacji. |                    |             |       |                                                                                                    |
| ŁOSZENIA                  | DO WERYFIKACJI                                                        |                    |             |       | Nawigacja                                                                                                    |
| Numer<br>zgłoszenia<br>†↓ | Nazwa podmiotu 11                                                     | Data utworzenia †↓ | Status ↑↓   | Akcje | <ul> <li>Wnioski o zmianę danych dotyczących tożsar</li> <li>Zgłoszenia potrzeby założenia konta podmiot</li> <li>Zgłoszenia potrzeby administrowania kontem</li> </ul>        |
| 4                         | SKAL GROUP SPÓŁKA Z OGRANICZONĄ ODPOWIEDZIALNOŚCIĄ                    | 27.07.2021         | DO POBRANIA | :     | Zgłoszenia potrzeby odwołania administrator     Zgłoszenia potrzeby zamkniecja konta podm                                                                                      |
| 5                         | STARMEDICA SOPOT SPÓŁKA Z OGRANICZONĄ ODPOWIEDZIALNOŚCIĄ              | 27.07.2021         | DO POBRANIA | :     |                                                                                                    |
| 6                         | NAZWAPODMIOTU                                                         | 28.07.2021         | DO POBRANIA | :     | Wyszukiwanie 9                                                                                                    |
| 8                         | SENDER SPÓŁKA Z OGRANICZONĄ ODPOWIEDZIALNOŚCIĄ                        | 04.08.2021         | DO POBRANIA | :     | INFORMACJA                                                                                                    |
| 9                         | STARMEDICA SOPOT SPÓŁKA Z OGRANICZONĄ ODPOWIEDZIALNOŚCIĄ              | 17.08.2021         | DO POBRANIA | :     | Wprowadż nazwę podmiotu, numer zgłoszenia lub<br>wskaż status, aby wyszukać zgłoszenia potrzeby                                                                                |
|                           |                                                                       |                    | ∅ ₫ 1 2 ▷   | ₿ 5 ~ | zamknięcia konta podmiotu przekazane do weryfik<br>Zaznacz opcję <b>Tylko moje</b> , aby przy wyszukiwaniu<br>pominąć zgłoszenia pobrane do weryfikacji przez i<br>operatorów. |
|                           |                                                                       |                    |             |       | L                                                                                                    |

Rysunek 75 – Okno obsługi zgłoszeń potrzeby zamknięcia konta podmiotu

4. W celu weryfikacji nowego zgłoszenia w wyszukiwarce wybierz Status: Do pobrania. Status ten jest ustawiony domyślnie w Wyszukiwarce.

|                                                                                                    | Edukacja Rozwój                                                                                                    | POSKa                                                                                                    |                                                                                                    | - pl                                                                                                    | -                                                                      | Europejski rundusz społeczny                                                                                                    |
|----------------------------------------------------------------------------------------------------|----------------------------------------------------------------------------------------------------|----------------------------------------------------------------------------------------------------|----------------------------------------------------------------------------------------------------|----------------------------------------------------------------------------------------------------|------------------------------------------------------------------------|----------------------------------------------------------------------------------------------------|
| TERST<br>WIEDL                                                                                                    | WO<br>IWOŚCI                                                                                                    | Jmowa numer 7 z dnia 25<br>rozwój Systemu K                                                                                             | marca 2020<br>rajowy Rejes                                                                                                  | – Budowa<br>str Zadłużo                                                                                                    | a, utrzyr<br>onych.                                                    | nanie i GJJCC<br>POLAND                                                                                                    |
| الله المعالم المعالم المعالم المعالم المعالم المعالم المعالم المعالم المعالم المعالم المعالم المعالم المعالم ال<br>MODUŁ ZARZĄC | MINISTERSTWO<br>SPRAWIEDLIWOŚCI<br>www.m.gor.of<br>ZZANIA KONTAMI UŻYTKOW                                                                                   | Moduł Tożsamość - Organ uprawi<br>KRZ - Krajowy Rejestr Zadłużonych<br>WNIKÓW I PODMIOTÓW                                               | niony                                                                                                    |                                                                                                    |                                                                        | III 🌣 Nazwisko Imię 🔱                                                                                                    |
| ZGŁOSZENI<br>Wyszukiwanie zgło                                                                                                  | IA POTRZEBY ZAMI<br>oszeń potrzeby zamknięcia konta                                                                                                    | KNIĘCIA KONTA PODMIOTU<br>podmiotu przekazanych do weryfikacji.                                                                         |                                                                                                    |                                                                                                    |                                                                        |                                                                                                    |
| ZGŁOSZENIA                                                                                                    | DO WERYFIKACJI                                                                                                    |                                                                                                    |                                                                                                    |                                                                                                    |                                                                        | Nawigacja                                                                                                    |
| ZGŁOSZENIA<br>Numer<br>zgłoszenia<br>14                                                                                         | DO WERYFIKACJI<br>Nazwa podmiotu 11                                                                                                    |                                                                                                    | Data utworzenia 1↓                                                                                                    | Status 1↓                                                                                                    | Akcje                                                                  | Nawigacja  Wnioski o zmianę danych dotyczących tożsamości Zgłoszenia potrzeby założenia konta podmiotu Zgłoszenia potrzeby administrowania kontem po                                                                                                    |
| ZGŁOSZENIA<br>Numer<br>zgłoszenia<br>14<br>4                                                                                    | DO WERYFIKACJI<br>Nazwa podmiotu 11<br>SKAL GROUP SPÓŁKA Z OG                                                                                               | RANICZONĄ ODPOWIEDZIALNOŚCIĄ                                                                                                    | Data utworzenia 1↓<br>27.07.2021                                                                                            | Status 1↓<br>DO POBRANIA                                                                                                    | Akcje<br>:                                                             | Nawigacja  Wnioski o zmianę danych dotyczących tożsamości Zgłoszenia potrzeby założenia konta podmiotu Zgłoszenia potrzeby administrowania kontem po Zgłoszenia potrzeby odwolania administratora p Zgłoszenia potrzeby ozwolacja konta podmiotu                                                                                                    |
| ZGŁOSZENIA<br>Numer<br>zgłoszenia<br>11<br>4<br>5                                                                               | DO WERYFIKACJI<br>Nazwa podmiotu 11<br>SKAL GROUP SPÓŁKA Z OG<br>STARMEDICA SOPOT SPÓŁI                                                                     | RANICZONĄ ODPOWIEDZIALNOŚCIĄ<br>KA Z OGRANICZONĄ ODPOWIEDZIALNOŚCIĄ                                                                     | Data utworzenia 11<br>27.07.2021<br>27.07.2021                                                                              | Status 11<br>DO POBRANIA<br>DO POBRANIA                                                                                                    | Akcje<br>:                                                             | Nawigacja         • Wnioski o zmianę danych dotyczących tożsamości         • Zgłoszenia potrzeby założenia konta podmiotu         • Zgłoszenia potrzeby administrowania kontem po         • Zgłoszenia potrzeby odwolania administratora p         • Zgłoszenia potrzeby zamknięcia konta podmiotu                                                                                                    |
| ZGŁOSZENIA<br>Numer<br>zgłoszenia<br>1<br>4<br>5<br>6                                                                           | DO WERYFIKACJI<br>Nazwa podmiotu 14<br>SKAL GROUP SPÓŁKA Z OG<br>STARMEDICA SOPOT SPÓŁI<br>NAZWAPODMIOTU                                                    | RANICZONĄ ODPOWIEDZIALNOŚCIĄ<br>KA Z OGRANICZONĄ ODPOWIEDZIALNOŚCIĄ                                                                     | Data utworzenia 1/<br>27.07.2021<br>27.07.2021<br>28.07.2021                                                                | Status 11<br>DO POBRANIA<br>DO POBRANIA<br>DO POBRANIA                                                                                                    | Akcje<br>:<br>:                                                        | Nawigacja         • Wnioski o zmianę danych dotyczących tożsamości         • Zgłoszenia potrzeby zabizenia konta podmiotu         • Zgłoszenia potrzeby odwołania doministratora p         • Zgłoszenia potrzeby zamknięcia konta podmiotu                                                                                                    |
| ZGŁOSZENIA<br>Numer<br>zgłoszenia<br>TI<br>4<br>5<br>6<br>8                                                                     | DO WERYFIKACJI<br>Nazwa podmiotu 11<br>SKAL GROUP SPÓŁKA Z OG<br>STARMEDICA SOPOT SPÓŁ<br>NAZWAPODMIOTU<br>SENDER SPÓŁKA Z OGRAN                            | RANICZONĄ ODPOWIEDZIALNOŚCIĄ<br>KA Z OGRANICZONĄ ODPOWIEDZIALNOŚCIĄ<br>ICZONĄ ODPOWIEDZIALNOŚCIĄ                                        | Data utworzenia 11<br>27.07.2021<br>27.07.2021<br>28.07.2021<br>04.08.2021                                                  | Status 14<br>DO POBRANIA<br>DO POBRANIA<br>DO POBRANIA<br>OO POBRANIA                                                                                                    | Akcje<br>:<br>:<br>:<br>:                                              | Nawigacja         • Wnioski o zmianę danych dotyczących tożsamości         • Zgłoszenia potrzeby założenia konta podmiotu         • Zgłoszenia potrzeby administrowania kontem po         • Zgłoszenia potrzeby odvolania administratora p         • Zgłoszenia potrzeby założenia administratora p         • Zgłoszenia potrzeby załowolania administratora p         • Zgłoszenia potrzeby załowolani załowolani załowolani |
| ZGŁOSZENIA<br>Numer<br>zgłoszenia<br>11<br>4<br>5<br>6<br>8<br>8<br>9                                                           | DO WERYFIKACJI<br>Nazwa podmiotu 11<br>SKAL GROUP SPÓŁKA Z OG<br>STARMEDICA SOPOT SPÓŁI<br>NAZWAPODMIOTU<br>SENDER SPÓŁKA Z OGRAN<br>STARMEDICA SOPOT SPÓŁI | RANICZONĄ ODPOWIEDZIALNOŚCIĄ<br>KA Z OGRANICZONĄ ODPOWIEDZIALNOŚCIĄ<br>ICZONĄ ODPOWIEDZIALNOŚCIĄ<br>KA Z OGRANICZONĄ ODPOWIEDZIALNOŚCIĄ | Data utworzenia 1/           27.07.2021           27.07.2021           28.07.2021           04.08.2021           17.08.2021 | Status 11<br>DO POBRANIA<br>OD POBRANIA<br>OD POBRANIA<br>OD POBRANIA<br>OD POBRANIA                                                                                                    | Akcje<br>:<br>:<br>:<br>:<br>:                                         | Nawigacja         • Wnioski o zmianę danych dotyczących tożsamości         • Zgłoszenia potrzeby założenia konta podmiotu         • Zgłoszenia potrzeby adwołania administratora p         • Zgłoszenia potrzeby zamknięcia konta podmiotu         Wyszukiwanie         Nazwa podmiotu         Numer zgłoszenia                                                                                                    |
| ZGŁOSZENIA<br>I<br>I<br>4<br>5<br>6<br>8<br>9                                                                                   | DO WERYFIKACJI Nazwa podmiotu 11 SKAL GROUP SPÓŁKA Z OG STARMEDICA SOPOT SPÓŁI NAZWAPODMIOTU SENDER SPÓŁKA Z OGRAN STARMEDICA SOPOT SPÓŁI                   | RANICZONĄ ODPOWIEDZIALNOŚCIĄ<br>KA Z OGRANICZONĄ ODPOWIEDZIALNOŚCIĄ<br>ICZONĄ ODPOWIEDZIALNOŚCIĄ<br>KA Z OGRANICZONĄ ODPOWIEDZIALNOŚCIĄ | Data utworzenia 11           27.07.2021           27.07.2021           28.07.2021           04.08.2021           17.08.2021 | Status 11           OD POBRANIA           OD POBRANIA           DO POBRANIA           DO POBRANIA           DO POBRANIA           DO POBRANIA           DO POBRANIA           NO POBRANIA           Image: Do POBRANIA           DO POBRANIA           Image: Do POBRANIA           Image: Do POBRANIA           Image: Do POBRANIA           Image: Do POBRANIA           Image: Do POBRANIA           Image: Do POBRANIA           Image: Do POBRANIA           Image: Do POBRANIA           Image: Do POBRANIA           Image: Do POBRANIA           Image: Do POBRANIA | Akcje<br>:<br>:<br>:<br>:<br>:                                         | Nawigacja         • Wnioski o zmianę danych dotyczących tożsamości         • Zgłoszenia potrzeby założenia konta podmiotu         • Zgłoszenia potrzeby założenia konta podmiotu         • Zgłoszenia potrzeby administratora p         • Zgłoszenia potrzeby założenia administratora p         • Zgłoszenia potrzeby załoski założenia domiotu         • Wyszukiwanie          •          •          •                                                                                                    |
| ZGŁOSZENIA<br>Numer<br>zgłoszenia<br>11<br>4<br>5<br>6<br>8<br>8<br>9                                                           | DO WERYFIKACJI<br>Nazwa podmiotu 11<br>SKAL GROUP SPÓŁKA Z OG<br>STARMEDICA SOPOT SPÓŁI<br>NAZWAPODMIOTU<br>SENDER SPÓŁKA Z OGRAN<br>STARMEDICA SOPOT SPÓŁI | RANICZONĄ ODPOWIEDZIALNOŚCIĄ<br>KA Z OGRANICZONĄ ODPOWIEDZIALNOŚCIĄ<br>ICZONĄ ODPOWIEDZIALNOŚCIĄ<br>KA Z OGRANICZONĄ ODPOWIEDZIALNOŚCIĄ | Data utworzenia 1/           27.07.2021           27.07.2021           28.07.2021           04.08.2021           17.08.2021 | Status 11<br>DO POBRANIA<br>DO POBRANIA<br>DO POBRANIA<br>DO POBRANIA<br>DO POBRANIA<br>N d 1 2 Þ                                                                                                    | Akcje<br>:<br>:<br>:<br>:<br>:<br>:<br>:<br>:<br>:<br>:<br>:<br>:<br>: | Nawigacja         • Wnioski o zmianę danych dotyczących tożsamości         • Zgłoszenia potrzeby założenia konta podmiotu         • Zgłoszenia potrzeby załowinistrowania kontem po         • Zgłoszenia potrzeby załowinistrowania kontem po         • Zgłoszenia potrzeby załowinistrowania kontem po         • Zgłoszenia potrzeby załowinistrowania kontem po         • Zgłoszenia potrzeby załowinistrowania kontem policiu         • Wyszukiwanie           • Narwa podmiotu           Numer zgłoszenia           Status           Do pobrania                                                                                                    |
| ZGŁOSZENIA<br>Numer<br>zgłoszenia<br>11<br>6<br>8<br>9                                                                          | DO WERYFIKACJI Nazwa podmiotu 11 SKAL GROUP SPÓŁKA Z OG STARMEDICA SOPOT SPÓŁI NAZWAPODMIOTU SENDER SPÓŁKA Z OGRAN STARMEDICA SOPOT SPÓŁI                   | RANICZONĄ ODPOWIEDZIALNOŚCIĄ<br>KA Z OGRANICZONĄ ODPOWIEDZIALNOŚCIĄ<br>ICZONĄ ODPOWIEDZIALNOŚCIĄ<br>KA Z OGRANICZONĄ ODPOWIEDZIALNOŚCIĄ | Data utworzenia 11           27.07.2021           27.07.2021           28.07.2021           04.08.2021           17.08.2021 | Status 11           00 POBRANIA           00 POBRANIA           00 POBRANIA           00 POBRANIA           00 POBRANIA           00 POBRANIA           N         1           2                                                                                                    | Akcje<br>:<br>:<br>:<br>:<br>:<br>:<br>:<br>:<br>:<br>:<br>:<br>:<br>: | Nawigacja         • Wnioski o zmianę danych dotyczących tożsamosci         • Zgłoszenia potrzeby zdnienia konta podmiotu         • Zgłoszenia potrzeby zdministrowania kontem po         • Zgłoszenia potrzeby dowołania administratora p         • Zgłoszenia potrzeby zamknięcia konta podmiotu         • Zgłoszenia potrzeby zamknięcia konta podmiotu         • Wyszukiwanie         • Wyszukiwanie         • Dopobrania         • Wyszukaj                                                                                                    |

Rysunek 76 - Status Do pobrania w Wyszukiwarce

5. Dla wybranego zgłoszenia w bloku *Akcje* wybierz ikonę *Menu podręcznego*.

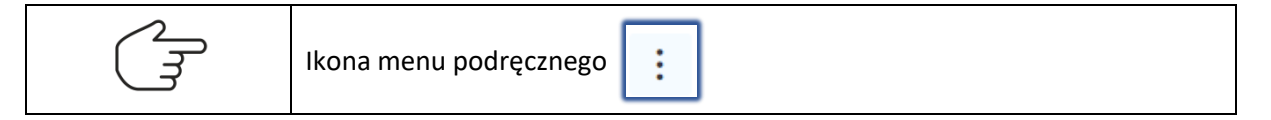

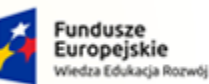

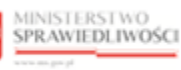

Unia Europejska Europejski Fundusz Sp

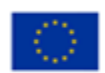

MINISTERSTWO SPRAWIEDLIWOŚCI ans gov.pl

Umowa numer 7 z dnia 25 marca 2020 – Budowa, utrzymanie i rozwój Systemu Krajowy Rejestr Zadłużonych.

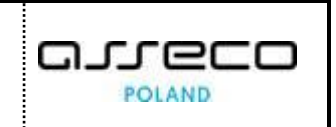

|                           |                       | MINISTERSTWO<br>SPRAWIEDLIWOŚCI                 | I           | Moduł Tożsamość - Ol<br>KRZ - Krajowy Rejestr Zadłużo | rgan uprawniony<br><sup>nych</sup> |                   |             |                     | 🗰 🏟 Nazwiski                                                                                                    | o Imię 🖒                     |
|---------------------------|-----------------------|-------------------------------------------------|-------------|-------------------------------------------------------|------------------------------------|-------------------|-------------|---------------------|----------------------------------------------------------------------------------------------------|------------------------------|
| MODUŁ                     | ZARZĄD                | ZANIA KONTAMI UŻYTKO                            | WNI         | KÓW I PODMIOTÓW                                       |                                    |                   |             |                     |                                                                                                    |                              |
| <b>ZGŁO</b> S<br>Wyszukiw | SZENI.<br>vanie zgłos | A POTRZEBY ZAM<br>szeń potrzeby zamknięcia kont | KN<br>a poc | IĘCIA KONTA PODN<br>miotu przekazanych do weryfika    | <b>AIOTU</b><br>cji.               |                   |             |                     |                                                                                                    |                              |
| ZGŁOS                     | ZENIA I               | DO WERYFIKACJI                                  |             |                                                       |                                    |                   |             |                     | Nawigacja                                                                                                    | <u> </u>                     |
| Num<br>zgło<br>†↓         | ner<br>oszenia        | Nazwa podmiotu ᡝ                                |             |                                                       |                                    | Data utworzenia ț | Status †↓   | Akcje               | <ul> <li>Wnioski o zmianę danych dotyczących toż</li> <li>Zgłoszenia potrzeby założenia konta podm</li> <li>Zgłoszenia potrzeby administrowania kont</li> </ul> | samości<br>niotu<br>tem podm |
| 4                         |                       | SKAL GROUP SPÓŁKA Z O                           | GRA         | NICZONĄ ODPOWIEDZIALNOŚ                               | ŚCIĄ                               | 27.07.2021        | DO POBRANIA | 1                   | <ul> <li>Zgłoszenia potrzeby odwołania administra</li> <li>Zgłoszenia potrzeby zamkniecia konta po</li> </ul>                                                   | tora pod                     |
| 5                         |                       | STARMEDICA SOPOT SPÓ                            | ŁKA         | Z OGRANICZONĄ ODPOWIEDZ                               | ZIALNOŚCIĄ                         | 27.07.2021        | DO POBRANIA | :                   | agrosena porces ( contractor norte po                                                                                                    |                              |
| 6                         |                       | NAZWAPODMIOTU                                   |             |                                                       |                                    | 28.07.2021        | DO POBRANIA |                     | Wyszukiwanie                                                                                                    | 9 🗸                          |
| 8                         |                       | SENDER SPÓŁKA Z OGRA                            | NICZ        | ONĄ ODPOWIEDZIALNOŚCIĄ                                |                                    | 04.08.2021        | DO POBRANIA | Akcje<br>Q. Pokaż   | ORMACJA                                                                                                    | ^                            |
| 9                         |                       | STARMEDICA SOPOT SPÓ                            | EKA :       | Z OGRANICZONĄ ODPOWIEDZ                               | ZIALNOŚCIĄ                         | 17.08.2021        |             | Ø Weryfik           | uj<br>s, aby wyszukać zgłoszenia potrzeby zamk<br>konta podmiotu przekazane do weryfikacji.<br>Zaznacz opcję Tylko moje, aby przy wyszukiwa                     | lub wskaż<br>nięcia<br>niu   |
|                           |                       |                                                 |             |                                                       |                                    |                   | instruk     | cje Polityka cookio | pominąć zgłoszenia pobrane do weryfikacji prze<br>operatorów.<br>s (Zgłoś błąd) (Wensja systemu: 1.5.32-20                                                      | :z innych                    |

Rysunek 77 - Lista zgłoszeń do weryfikacji z potrzebą zamknięcia konta podmiotu

6. W rozwiniętym menu podręcznym wybierz ikonę Weryfikuj.

| Ikona weryfikacji zgłoszenia | 🖉 Weryfikuj |
|------------------------------|-------------|
|------------------------------|-------------|

7. Akcja ta wymaga potwierdzenia, dlatego w celu weryfikacji zgłoszenia należy je pobrać.

| ZG<br>Wys | ŁOSZENI<br>zukiwanie zgło | IA POTRZEBY ADMINISTROWANIA               | KONTEM PODMIOTU<br>nych do weryfikacji.                                 |       |                                                                                                    |
|-----------|---------------------------|-------------------------------------------|-------------------------------------------------------------------------|-------|----------------------------------------------------------------------------------------------------|
| zo        | ŁOSZENIA                  | DO WERYFIKACJI                            |                                                                         |       | Nawigacja                                                                                                    |
|           | Numer<br>zgłoszenia<br>†↓ | Nazwa podmiotu 1↓                         | Wymagane potwierdzenie X                                                | Akcje | <ul> <li>Wnioski o zmianę danych dotyczących tożsamości</li> <li>Zgłoszenia potrzeby założenia konta podmiotu</li> <li>Zgłoszenia potrzeby administrowania kontem po</li> </ul>                                                                                                    |
|           | 4031                      | STARMEDICA SOPOT SPÓŁKA Z OGRANICZONĄ ODF | Czy na pewno chcesz pobrać do weryfikacji zgłoszenie<br>o numerze 4031? | 1     | <ul> <li>Zgłoszenia potrzeby odwołania administratora p</li> <li>Zgłoszenia potrzeby zamknięcia konta podmiotu</li> </ul>                                                                                                    |
|           | 4032                      | STARMEDICA SOPOT SPÓŁKA Z OGRANICZONĄ OD  | Tej operacji nie będzie można cofnąć.                                   | :     | Wyszukiwanie 2 🔽                                                                                                    |
|           |                           |                                           |                                                                         |       | NFORMACJA<br>Wprowadź nazwę podmiotu, numer zgłoszenia lub<br>wskaż status, aby wyszukka zgłoszenia potrzeby<br>administrowania kontem podmiotu przekazane do<br>weryfikacji.<br>Zarnacz opcje Tylko moje, aby przy wyszukiwaniu<br>pominąć zgłoszenia pobrane do weryfikacji przez innych<br>operatorów. |

Rysunek 78 - Potwierdzenie pobrania zgłoszenia do weryfikacji

8. Dla wybranego zgłoszenia podejmij weryfikację poprawność informacji zawartych w zgłoszeniu.

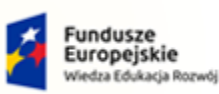

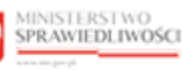

Unia Europejska Europejski Fundusz Społeczny

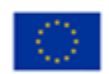

MINISTERSTWO SPRAWIEDLIWOŚCI

Umowa numer 7 z dnia 25 marca 2020 – Budowa, utrzymanie i rozwój Systemu Krajowy Rejestr Zadłużonych.

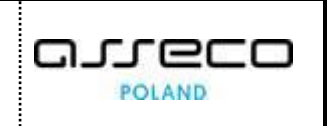

| VERYFIKOWANIE ZGŁOSZENIA<br>Veryfikowanie zgłoszenia potrzeby zamknięcia konta p                                                        | odmiotu.                                      |                     |                                                  |
|----------------------------------------------------------------------------------------------------|-----------------------------------------------|---------------------|--------------------------------------------------|
| INFORMACJE O KONCIE ZGŁASZAJĄCEG<br>Właściciel konta<br>Nazwisko3 Imię3                                                                 | D<br>Nazwa użytkownika (lo,<br>nazwisko.imie3 | gin)                | Nawigacja  Wróć do listy zgłoszeń do weryfikacji |
| Identyfikator TL<br>PESEL                                                                                                    | Wartość 1⊥<br>58071977206                     | Państwo nadania ↑↓  |                                                  |
| INFORMACJE O ZGŁOSZENIU<br>Numer zgłoszenia<br>6<br>Data utworzenia<br>28.07.2021<br>Uzasadnienie<br>Prośba o zamknięcie konta podmiotu |                                               |                     |                                                  |
| DANE PODMIOTU                                                                                                    | Mostoria 11                                   | Deácture podecio 11 |                                                  |
| Nazwa podmiotu                                                                                                    | NAZWAPODMIOTU                                 | NIE DOTYCZY         |                                                  |
| Adres poczty elektronicznej                                                                                                    | wniosekopodmiot03@test.pl                     | NIE DOTYCZY         |                                                  |
| Globalny identyfikator podmiotu prawnego                                                                                                | 20210609_100121                               | NIE DOTYCZY         |                                                  |

Rysunek 79 - Zgłoszenie potrzeby zamknięcia konta podmiotu

9. W sekcji <u>Uzasadnienie</u> wprowadź treść uzasadnienia potrzeby zamknięcia konta podmiotu.

| ć uzasadnienia                                        | INFORMACJA                                                              |
|-------------------------------------------------------|-------------------------------------------------------------------------|
| odane dane są wystarczające, aby zatwierdzić wniosek. | Zatwierdzenie lub odrzucenie zgłoszenia wymaga<br>podania uzasadnienia. |
|                                                       | PODSUMOWANIE                                                            |
|                                                       | Zatwierdź zgłoszenie                                                    |
|                                                       | Odrzuć zgłoszenie                                                       |

- Rysunek 80 Uzasadnienie decyzji organu weryfikującego
  - 10. Naciśnij przycisk **Zatwierdź zgłoszenie**, aby zapisać wprowadzone uzasadnienie i zatwierdzić zgłoszenie potrzeby zamknięcia konta podmiotu.
  - 11. Naciśnij przycisk **Odrzuć zgłoszenie**, aby zapisać wprowadzone uzasadnienie i odrzucić zgłoszenie potrzeby zamknięcia konta podmiotu.

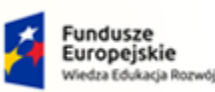

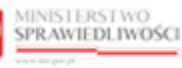

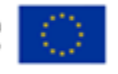

MINISTERSTWO SPRAWIEDLIWOŚCI www.ceds.gow.sł

Umowa numer 7 z dnia 25 marca 2020 – Budowa, utrzymanie i rozwój Systemu Krajowy Rejestr Zadłużonych.

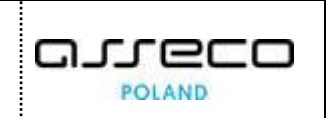

Przycisk Zatwierdź zgłoszenie będzie aktywny po wpisaniu uzasadnienia.Przycisk Odrzuć zgłoszenie jest aktywny w każdym momencie weryfikacji.Akcje Zatwierdź zgłoszenie oraz Odrzuć zgłoszenie znajdujące się w panelu<br/>PODSUMOWANIE wymagają potwierdzenia i są nieodwracalne.Akcja Anuluj weryfikację zgłoszenia znajdująca się w panelu<br/>PODSUMOWANIE wymaga potwierdzenia i wiąże się z utratą wpisanego<br/>uzasadnienia.

- 12. Naciśnij przycisk *Anuluj weryfikację zgłoszenia*, aby zrezygnować z weryfikacji zgłoszenia:
  - a. W celu weryfikacji pobranego zgłoszenia należy użyć wyszukiwarki określając Status: Pobrane.

| ZG<br>Wys | ŁOSZEN<br>zukiwanie zgło  | IA POTRZEBY ZAMKNIĘCIA KONTA P<br>szeń potrzeby zamknięcia konta podmiotu przekazanych do | PODMIOTU<br>weryfikacji. |           |       |                                |      |
|-----------|---------------------------|-------------------------------------------------------------------------------------------|--------------------------|-----------|-------|--------------------------------|------|
| zo        | ŁOSZENIA                  | DO WERYFIKACJI                                                                            |                          |           |       | Nawigacja                      |      |
|           | Numer<br>zgłoszenia<br>†↓ | Nazwa podmiotu 🏗                                                                          | Data utworzenia 🏦        | Status †↓ | Akcje | Wyszukiwanie<br>Nazwa podmiotu | 1 ^  |
| -         | 6                         | NAZWAPODMIOTU                                                                             | 28.07.2021               | POBRANE   | 1     | Numer zgłoszenia               |      |
|           |                           |                                                                                           |                          |           |       | Status<br>Pobrane              | × ~] |
|           |                           |                                                                                           |                          |           |       | YIko moje                      |      |
|           |                           |                                                                                           |                          |           |       | Wyszukaj<br>Wyczyść            |      |

Rysunek 81 - Wyszukiwanie zgłoszeń pobranych do weryfikacji – Tylko moje

b. W przypadku kiedy chcesz zobacz zgłoszenia pobrane przez innych weryfikatorów, należy odznaczyć **Tylko moje**.

| Odznaczone pole wyboru <i>Tylko moje</i> |
|------------------------------------------|
|------------------------------------------|

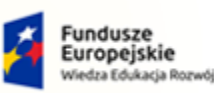

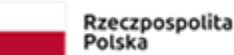

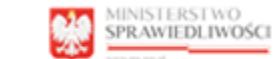

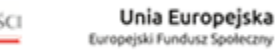

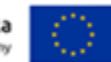

MINISTERSTWO SPRAWIEDLIWOŚCI

Umowa numer 7 z dnia 25 marca 2020 – Budowa, utrzymanie i rozwój Systemu Krajowy Rejestr Zadłużonych.

| OSZENIA                 | DO WERYFIKACJI                                              |                    |                |           |       | Nawigacja         |
|-------------------------|-------------------------------------------------------------|--------------------|----------------|-----------|-------|-------------------|
| Numer<br>głoszenia<br>U | Nazwa podmiotu 11                                           | Data utworzenia ↑↓ | Weryfikator 1↓ | Status †↓ | Akcje | Wyszukiwanie      |
| 3                       | STARMEDICA SOPOT SPÓŁKA Z<br>OGRANICZONĄ ODPOWIEDZIALNOŚCIĄ | 27.07.2021         | Weryfikator2   | POBRANE   | 1     | Numer zeloszenia  |
| ò                       | NAZWAPODMIOTU                                               | 28.07.2021         | Weryfikator1   | POBRANE   | :     |                   |
|                         |                                                             |                    |                |           |       | Status<br>Pobrane |
|                         |                                                             |                    |                |           |       | 🗌 Tylko moje      |

Rysunek 82 - Wyszukiwanie zgłoszeń pobranych do weryfikacji

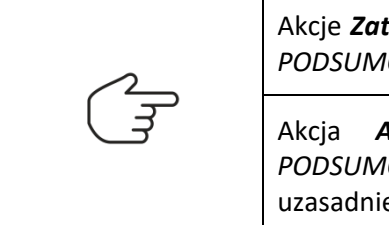

Akcje **Zatwierdź zgłoszenie** oraz **Odrzuć zgłoszenie** znajdujące się w panelu *PODSUMOWANIE* wymagają potwierdzenia i są nieodwracalne.

Akcja **Anuluj weryfikację zgłoszenia** znajdująca się w panelu *PODSUMOWANIE* wymaga potwierdzenia i wiąże się z utratą wpisanego uzasadnienia.

13. Organ uprawniony poza weryfikacją zgłoszenia może zapoznać się ze zgłoszeniem poprzez wybranie **Pokaż** w bloku Akcje, który znajduje się w Menu podręcznym.

| =                  |                                                                                                    | MINISTERSTWO<br>SPRAWIEDLIWOŚCI Moduł Toż<br>KRZ - Krajowy  | samość - Organ up<br>Rejestr Zadłużonych | orawniony      |            |                  | III 🏟 Na                                                                                                    | zwisko Imię 🔱                                          |  |  |  |
|--------------------|----------------------------------------------------------------------------------------------------|-------------------------------------------------------------|------------------------------------------|----------------|------------|------------------|----------------------------------------------------------------------------------------------------|--------------------------------------------------------|--|--|--|
| MODUŁ              | MODUŁ ZARZĄDZANIA KONTAMI UŻYTKOWNIKÓW I PODMIOTÓW                                                                                     |                                                             |                                          |                |            |                  |                                                                                                    |                                                        |  |  |  |
| ZGŁOS<br>Wyszukiw  | ZGŁOSZENIA POTRZEBY ZAMKNIĘCIA KONTA PODMIOTU<br>Wyszukiwanie zgłoszeń potrzeby zamknięcia konta podmiotu przekazanych do weryfikacji. |                                                             |                                          |                |            |                  |                                                                                                    |                                                        |  |  |  |
| ZGŁOS              | ZENIA I                                                                                                    | DO WERYFIKACJI                                              |                                          |                |            |                  | Nawigacja                                                                                                    | <u> </u>                                               |  |  |  |
| Num<br>zgło:<br>†↓ | ner<br>Iszenia                                                                                                    | Nazwa podmiotu 11                                           | Data utworzenia †↓                       | Weryfikator †↓ | Status ⊺↓  | Akcje            | <ul> <li>Wnioski o zmianę danych dotyc</li> <li>Zgłoszenia potrzeby założenia k</li> <li>Zgłoszenia potrzeby administro</li> </ul> | zących tożsamości<br>:onta podmiotu<br>wania kontem po |  |  |  |
| 3                  |                                                                                                    | STARMEDICA SOPOT SPÓŁKA Z OGRANICZONA<br>ODPOWIEDZIALNOŚCIĄ | 27.07.2021                               | Weryfikator2   | POBRANE    | :                | <ul> <li>Zgłoszenia potrzeby odwołania administrato</li> <li>Zgłoszenia potrzeby zamknięcia konta podn</li> </ul>                  |                                                        |  |  |  |
| 6                  |                                                                                                    | NAZWAPODMIOTU                                               | 28.07.2021                               | Weryfikator1   | POBRANE    | :<br>Akcje       | zukiwanie                                                                                                    | 2 🗸                                                    |  |  |  |
|                    |                                                                                                    |                                                             |                                          |                |            | Q Pokaż          | uj DRMACJA                                                                                                    | ~                                                      |  |  |  |
|                    |                                                                                                    |                                                             |                                          |                | Instrukcje | Polityka cookies | Zgłoś błąd Wersja systemu: 1.                                                                                                    | 5.32-20210719 (i)                                      |  |  |  |

Rysunek 83 - Podgląd zgłoszenia - przycisk

14. Po wybraniu opcji **Pokaż** pojawi się okno umożliwiający szybki podgląd wniosku. Zawarto w nim najważniejsze elementy, okno *Podgląd zgłoszenia o numerze* składa się z 3 sekcji: <u>Informacje</u> oraz <u>Dane podmiotu:</u>

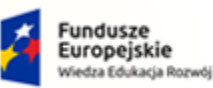

MINISTERSTWO

SPRAWIEDLIWOŚCI

Umowa numer 7 z dnia 25 marca 2020 – Budowa, utrzymanie i rozwój Systemu Krajowy Rejestr Zadłużonych.

Rzeczpospolita Polska MINISTERSTWO SPRAWIEDLIWOŚCI

Unia Europejska Europejski Fundusz Społeczny

a. Status wniosku: Do pobrania,

| ŁOSZENIA                  | DO WERYFIKACJI         | Podgląd zgłoszenia o numerze 6 X              | Nawigacja                                                                                                    |                             |
|---------------------------|------------------------|-----------------------------------------------|----------------------------------------------------------------------------------------------------|-----------------------------|
| Numer<br>zgłoszenia<br>↑↓ | Nazwa podmiotu †↓      | Informacje Dane podmiotu Rodzaj zatoszenia    | <ul> <li>Wnioski o zmianę danych dotyczących to</li> <li>Zgłoszenia potrzeby założenia konta pod</li> <li>Zgłoszenia potrzeby administrowania ko</li> </ul>                                                                                               | użsam<br>Imioti<br>ntem     |
| 4                         | SKAL GROUP SPÓŁKA Z OG | Zgłoszenie potrzeby zamknięcia konta podmiotu | <ul> <li>Zgłoszenia potrzeby odwołania administr</li> <li>Zgłoszenia potrzeby zamkniecia konta p</li> </ul>                                                                                                    | rator                       |
| 5                         | STARMEDICA SOPOT SPÓŁK | Data wprowadzenia 28.07.2021                  |                                                                                                    |                             |
| 6                         | NAZWAPODMIOTU          | Uzasadnienie zgłaszającego<br>test            | Wyszukiwanie 9                                                                                                    |                             |
| 8                         | SENDER SPÓŁKA Z OGRANI | Status<br>De esteverie                        | INFORMACJA                                                                                                    |                             |
| 9                         | STARMEDICA SOPOT SPÓŁK | Zamknij                                       | Wprowadź nazwę podmiotu, numer zgłoszen<br>wskaż status, aby wyszukać zgłoszenia potrze<br>zamknięcia korta podmiotu przekazane do<br>weryfikacji.<br>Zaznacz opcje <b>Tylko moje</b> , aby przy wyszukiw<br>pominąć zgłoszenia pobrane do weryfikacji po | ia lut<br>by<br>aniu<br>zez |

Rysunek 84 - Podgląd wniosku – Do pobrania

b. Status wniosku: *Pobrane*.

| ŁOSZENIA                            | DO WERYFIKACJI                                                                       | Podgląd zgłoszenia o numerze 6                                                                                                    | × Nawigacja                                                                                                    |
|-------------------------------------|--------------------------------------------------------------------------------------|----------------------------------------------------------------------------------------------------|----------------------------------------------------------------------------------------------------|
| Numer<br>zgłoszenia<br>11<br>3<br>6 | Nazwa podmiotu 11<br>STARMEDICA SOPOT SPÓŁK<br>OGRANICZONĄ ODPOWIED<br>NAZWAPODMIOTU | Informacje         Dane podmiotu           Rodzaj zgłoszenia         Zgłoszenie potrzeby zamknięcia konta podmiotu           Data wprowadzenia         28.07.2021           Uzasadnienie zgłaszającego         test           Status         Pobrane | Wnioski o zmianę danych dotyczących tożsa     Zgłoszenia potrzeby założenia konta podmie     Zgłoszenia potrzeby administrowania konter     Zgłoszenia potrzeby odwotania administrato     Zgłoszenia potrzeby zamknięcia konta podm     Wyszukiwanie     ZI     INFORMACJA |
|                                     |                                                                                      |                                                                                                    |                                                                                                    |

Rysunek 85 - Podgląd wniosku – Pobrany

# 8. Administracja

Po zalogowaniu się użytkownika kontem AD do *PORTALU UŻYTKOWNIKÓW WEWNĘTRZNYCH* uruchom aplikację *MODUŁ TożsAMOŚĆ – ADMINISTRACJA*.

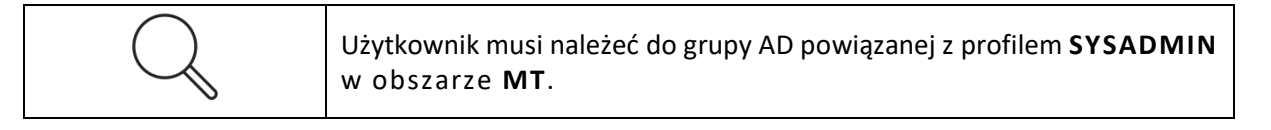

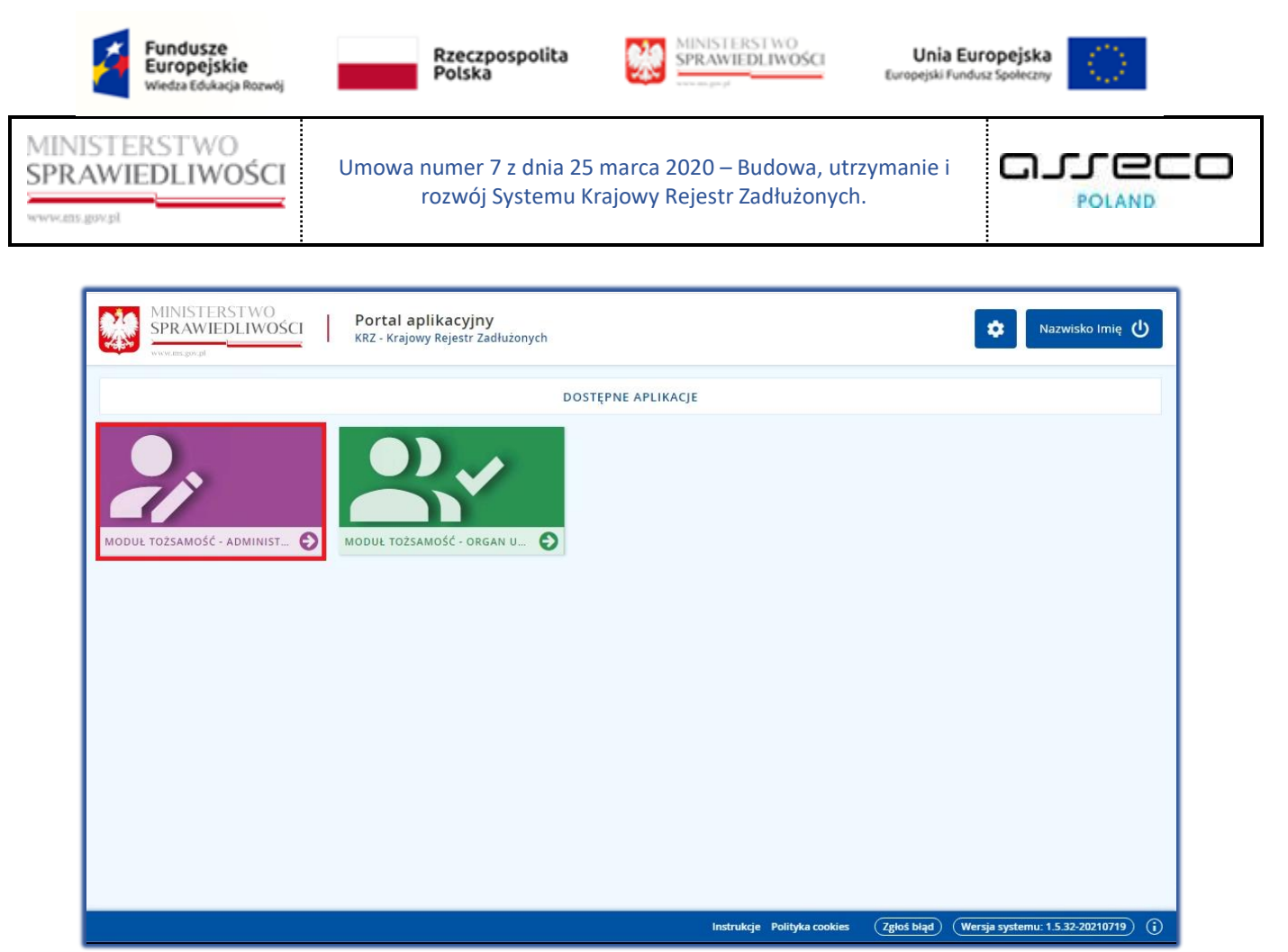

Rysunek 86 - Uruchomienie aplikacji MODUŁ TOŻSAMOŚĆ - ADMINISTRACJA

# 8.1. Administracja MT

Administrowanie *MT* oznacza możliwość zarządzania przez uprawnionego użytkownika obszarami i profilami dziedzinowymi oraz powiązaniami pomiędzy nimi.

### 8.1.1. Obszary dziedzinowe

Aby zarządzać definicją obszarów dziedzinowych wykonaj następujące czynności:

- 1. Zaloguj się kontem AD do Portalu Użytkowników Wewnętrznych.
- 2. Uruchom aplikację *MODUŁ TOŻSAMOŚĆ ADMINISTRACJA*.
- 3. Naciśnij zakładkę *Obszary dziedzinowe*, która umożliwia wyświetlenie zawartości słownika obszarów dziedzinowych:

| hard hard in the first                                                                                                    |                                                                                                    |                                                                                                    |                                                                                                    |                                       |                                                                        |                                                                                                  |                 |
|----------------------------------------------------------------------------------------------------|----------------------------------------------------------------------------------------------------|----------------------------------------------------------------------------------------------------|----------------------------------------------------------------------------------------------------|---------------------------------------|------------------------------------------------------------------------|--------------------------------------------------------------------------------------------------|-----------------|
| IEDLIWOŚ                                                                                                    | CI Um                                                                                                    | nowa numer 7 z dnia 2                                                                                                    | 5 marca 2020                                                                                                    | 0 – Budowa                            | , utrzym                                                               | nanie i 🖸 🗖 🛛                                                                                    | ເາ∈             |
|                                                                                                    | -                                                                                                    | rozwój Systemu                                                                                                    | Krajowy Reje                                                                                                    | estr Zadłużo                          | nych.                                                                  |                                                                                                  | POLAN           |
|                                                                                                    |                                                                                                    |                                                                                                    |                                                                                                    |                                       |                                                                        |                                                                                                  |                 |
|                                                                                                    |                                                                                                    |                                                                                                    |                                                                                                    |                                       |                                                                        |                                                                                                  |                 |
| MINISTERS<br>SPRAWIED                                                                                                    | STWO<br>DLIWOŚCI                                                                                                    | Moduł Tożsamość - Administracj<br>KRZ - Krajowy Rejestr Zadłużonych                                                                                                    | a                                                                                                    |                                       |                                                                        | · · · •                                                                                          | Nazwisko Imię   |
|                                                                                                    |                                                                                                    | άνιι βοριγιοτόν                                                                                                    |                                                                                                    |                                       |                                                                        |                                                                                                  |                 |
| DUŁ ZARZĄDZANIA KONTA                                                                                                    | AMI UZYTKOWNIKO                                                                                                    | OWTPODMIOTOW                                                                                                    |                                                                                                    |                                       |                                                                        |                                                                                                  |                 |
|                                                                                                    |                                                                                                    |                                                                                                    |                                                                                                    |                                       |                                                                        |                                                                                                  |                 |
| MINISTROWANIE                                                                                                    | MODUŁEM T                                                                                                    | OŻSAMOŚĆ                                                                                                    |                                                                                                    |                                       |                                                                        |                                                                                                  |                 |
| MINISTROWANIE                                                                                                    | MODUŁEM T                                                                                                    | OŻSAMOŚĆ<br>rami dziedzinowymi.                                                                                                    |                                                                                                    |                                       |                                                                        |                                                                                                  |                 |
| MINISTROWANIE                                                                                                    | MODUŁEM T                                                                                                    | OŻSAMOŚĆ<br>rami dziedzinowymi.                                                                                                    |                                                                                                    |                                       |                                                                        |                                                                                                  |                 |
| MINISTROWANIE<br>adzanie kontami, uprawnieniam<br>Obszary dziedzinowe Pro                                                                                                    | MODUŁEM T<br>i, profilami oraz obsza<br>ofile Profile w ob                                                              | OŻSAMOŚĆ<br>rami dziedzinowymi.<br>oszarach Uprawnienia Uprawnieni                                                                                                    | a profilów Konta osól                                                                                            | b fizycznych Kont                     | a podmiotów                                                            |                                                                                                  |                 |
| MINISTROWANIE<br>adzanie kontami, uprawnieniam<br>Obszary dziedzinowe Pro                                                                                                    | MODUŁEM T<br>i, profilami oraz obsza<br>ofile Profile w ob                                                              | OŻSAMOŚĆ<br>rami dziedzinowymi.<br>oszarach Uprawnienia Uprawnieni                                                                                                    | a profilów Konta osól                                                                                            | b fizycznych Kont                     | a podmiotów                                                            |                                                                                                  |                 |
| MINISTROWANIE<br>adzanie kontami, uprawnieniam<br>Obszary dziedzinowe Pro<br>OWNIK OBSZARÓW DZ                                                                                                    | MODUŁEM T<br>i, profilami oraz obsza<br>ofile Profile w ob<br>ZIEDZINOWYCH                                              | OŻSAMOŚĆ<br>rami dziedzinowymi.<br>oszarach Uprawnienia Uprawnieni                                                                                                    | a profilów Konta osól                                                                                            | b fizycznych Kont                     | a podmiotów                                                            |                                                                                                  |                 |
| MINISTROWANIE<br>dzanie kontami, uprawnieniam<br>Obszary dziedzinowe Pre<br>OWNIK OBSZARÓW DZ<br>Nazwa 11                                                                                                    | MODUŁEM T<br>i, profilami oraz obsza<br>ofile Profile w ob<br>ZIEDZINOWYCH<br>Kod 11                                    | roŻSAMOŚĆ<br>rami dziedzinowymi.<br>opis 11                                                                                                    | a profilów Konta osół<br>Obowiązuje od 11                                                                        | b fizycznych Kont<br>Obowiązuje do 11 | a podmiotów<br>Akcje                                                   | OPCJE                                                                                            |                 |
| MINISTROWANIE<br>dzanie kontami, uprawnieniam<br>Obszary dziedzinowe Pro<br>OWNIK OBSZARÓW DZ<br>Nazwa 11<br>Elektroniczne Formularze<br>KRS                                                                       | MODUŁEM T<br>ii, profilami oraz obsza<br>ofile Profile w ob<br>XIEDZINOWYCH<br>Kod 11<br>EKRS                           | OŻSAMOŚĆ<br>rrami dziedzinowymi.<br>oszarach Uprawnienia Uprawnieni<br>Opis 11<br>Elektroniczne Formularze KRS                                                                                                    | a profilów Konta osó<br>Obowiązuje od 11<br>10.06.2021                                                           | b fizycznych Kont<br>Obowiązuje do 11 | a podmiotów<br>Akcje<br>:                                              | OPCJE<br>Dođaj obszar dzi                                                                        | edzinowy        |
| MINISTROWANIE<br>dzanie kontami, uprawnieniam<br>Obszary dziedzinowe Pre<br>OWNIK OBSZARÓW DZ<br>Nazwa 11<br>Elektroniczne Formularze<br>KRS<br>System KRZ                                                         | MODUŁEM T<br>ii, profilami oraz obsza<br>ofile Profile w ob<br>KIEDZINOWYCH<br>Kod TI<br>EKRS<br>KRZ                    | COŻSAMOŚĆ<br>rami dziedzinowymi.<br>sszarach Uprawnienia Uprawnieni<br>Opis 11<br>Elektroniczne Formularze KRS<br>System KRZ                                                                                                    | a profilów Konta osół<br>Obowiązuje od 11<br>10.06.2021<br>29.07.2021                                            | b fizycznych Kont<br>Obowiązuje do 11 | a podmiotów<br>Akcje<br>:                                              | OPCJE<br>Dodaj obszar dzi<br>Wyszukiwanie                                                        | edzinowy<br>6   |
| MINISTROWANIE<br>dzanie kontami, uprawnieniam<br>Obszary dziedzinowe Pro<br>OWNIK OBSZARÓW DZ<br>Nazwa 11<br>Elektroniczne Formularze<br>KRS<br>System KRZ<br>LDR                                                  | MODUŁEM T<br>ii, profilami oraz obsza<br>ofile Profile w ob<br>EIEDZINOWYCH<br>Kod 11<br>EKRS<br>KRZ<br>LDR             | OŻSAMOŚĆ         rami dziedzinowymi.         oszarach       Uprawnienia         Uprawnienia       Uprawnienia         Opis 11       Elektroniczne Formularze KRS         System KRZ       Lista Doradców         Restrukturyzacyjnych       Kestrukturyzacyjnych                                                                                                    | a profilów Konta osół<br>Obowiązuje od 11<br>10.06.2021<br>29.07.2021<br>26.08.2021                              | b fizycznych Kont<br>Obowiązuje do 11 | Akcje<br>:<br>:                                                        | OPCJE<br>Dodaj obszar dzi<br>Wyszukiwanie<br>Fraza wyszukiwania                                  | edzinowy<br>6   |
| MINISTROWANIE<br>dzanie kontami, uprawnieniam<br>Obszary dziedzinowe Pre<br>OWNIK OBSZARÓW DZ<br>Nazwa 11<br>Elektroniczne Formularze<br>KRS<br>System KRZ<br>LDR<br>Administracja MT                              | MODUŁEM T<br>ii, profilami oraz obsza<br>ofile Profile w ob<br>ZEDZINOWYCH<br>Kod 11<br>EKRS<br>KRZ<br>LDR<br>MT        | COŻSAMOŚĆ<br>rami dziedzinowymi.<br>sszarach Uprawnienia Uprawnieni<br>Opis 11<br>Elektroniczne Formularze KRS<br>System KRZ<br>Lista Doradców<br>Restrukturyzacyjnych<br>Administracja Modulem Tozsamosci                                                                                                    | a profilów Konta osół<br>Obowiązuje od 11<br>10.06.2021<br>29.07.2021<br>26.08.2021<br>01.01.2020                | b fizycznych Kont<br>Obowiązuje do 11 | Akcje<br>:<br>:<br>:<br>:                                              | OPCJE<br>Dodaj obszar dził<br>Wyszukiwanie<br>Fraza wyszukiwania<br>Data aktywności              | edzinowy<br>6   |
| MINISTROWANIE<br>dzanie kontami, uprawnieniam<br>Obszary dziedzinowe Pre<br>OWNIK OBSZARÓW DZ<br>Nazwa Ti<br>Elektroniczne Formularze<br>KRS<br>System KRZ<br>LDR<br>Administracja MT                              | MODULEM T<br>ii, profilami oraz obsza<br>ofile Profile w ob<br>CEDZINOWYCH<br>Kod 11<br>EKRS<br>KRZ<br>LDR<br>MT        | OŻSAMOŚĆ         rami dziedzinowymi.         oszarach       Uprawnienia       Uprawnieni         Opis 11       Elektroniczne Formularze KRS       System KRZ         System KRZ       Lista Doradców<br>Restrukturyzacyjnych       Administracja Modulem Tozsamosci tylko pracownicy MS                                                                                                    | a profilów Konta osó<br>Cobowiązuje od 11<br>10.06.2021<br>29.07.2021<br>26.08.2021<br>01.01.2020                | b fizycznych Kont<br>Obowiązuje do 11 | Akcje<br>:<br>:<br>:<br>:                                              | OPCJE<br>Dodaj obszar dził<br>Wyszukiwanie<br>Fraza wyszukiwania<br>Data aktywności<br>dd.mm.rrr | edzinowy<br>6   |
| MINISTROWANIE<br>dzanie kontami, uprawnieniam<br>Obszary dziedzinowe Pre<br>OWNIK OBSZARÓW DZ<br>Nazwa 11<br>Elektroniczne Formularze<br>KRS<br>System KRZ<br>LDR<br>Administracja MT<br>Portal Rejestrów Sądowych | MODULEM T<br>ii, profilami oraz obsza<br>ofile Profile w ob<br>CEDZINOWYCH<br>Kod 11<br>EKRS<br>KRZ<br>LDR<br>MT<br>PRS | ODZSAMOŚĆ         rami dziedzinowymi.         oszarach       Uprawnienia         Uprawnienia       Uprawnienia         Opis 11       Elektroniczne Formularze KRS         System KRZ       Lista Doradców Restrukturyzacyjnych         Lista Doradców Restrukturyzacyjnych       Administracja Modulem Tozsamosci tylko pracownicy MS         Portal Rejestrów Sądowych       Portal Rejestrów Sądowych | a profilów Konta osół<br>Obowiązuje od 11<br>10.06.2021<br>29.07.2021<br>26.08.2021<br>01.01.2020                | b fizycznych Kont<br>Obowiązuje do 11 | Akcje<br>:<br>:<br>:<br>:<br>:<br>:<br>:<br>:                          | OPCJE<br>Dodaj obszar dzi<br>Wyszukiwania<br>Fraza wyszukiwania<br>Data aktywności<br>dd.mm.rrr  | edzīnowy<br>6 Z |
| MINISTROWANIE<br>dzanie kontami, uprawnieniam<br>Obszary dziedzinowe Pre<br>OWNIK OBSZARÓW DZ<br>Nazwa 11<br>Elektroniczne Formularze<br>KRS<br>System KRZ<br>LDR<br>Administracja MT<br>Portal Rejestrów Sądowych | MODULEM T<br>ii, profilami oraz obsza<br>ofile Profile w ob<br>TEDZINOWYCH<br>Kod 11<br>EKRS<br>KRZ<br>LDR<br>MT<br>PRS | ODZSAMOŚĆ         rami dziedzinowymi.         oszarach       Uprawnienia       Uprawnieni         Opis 14         Elektroniczne Formularze KRS         System KRZ         Lista Doradców         Restrukturyzacyjnych         Administracja Modulem Tozsamosci<br>tykko pracownicy MS         Portal Rejestrów Sądowych                                                                                 | a profilów Konta osół<br>Cobowiązuje od 11<br>10.06.2021<br>29.07.2021<br>26.08.2021<br>01.01.2020<br>11.06.2021 | b fizycznych Kont<br>Obowiązuje do 11 | Akcje<br>:<br>:<br>:<br>:<br>:<br>:<br>:<br>:<br>:<br>:<br>:<br>:<br>: | OPCJE<br>Dodaj obszar dzi<br>Wyszukiwania<br>Fraza wyszukiwania<br>Data aktywności<br>dd.mm.rrr  | edzinowy<br>6 🗠 |

Rysunek 87 - Słownik Obszarów dziedzinowych

4. Naciśnij przycisk *Dodaj obszar dziedzinowy* zlokalizowany w panelu *OPCJE,* aby dodać obszar do słownika.

| MINISTROWANIE                                            | MODUŁEM T               | OŻSAMOŚĆ                                                |                      |                      |             |                       |      |
|----------------------------------------------------------|-------------------------|---------------------------------------------------------|----------------------|----------------------|-------------|-----------------------|------|
| Izanie kontami, uprawnieniami<br>Ibszary dziedzinowe Pro | i, profilami oraz obsza | rami dziedzinowymi.<br>Iszarach Uprawnienia Uprawnieni  | ia profilów Konta os | sób fizycznych Kontz | a podmiotów |                       |      |
| Nazwa 11                                                 | Kod 11                  | Opis †↓                                                 | Obowiązuje od ↑↓     | Obowiązuje do †↓     | Akcje       | OPCJE                 |      |
| Elektroniczne Formularze<br>KRS                          | EKRS                    | Elektroniczne Formularze KRS                            | 10.06.2021           |                      | ÷           | Dodaj obszar dziedzir | iowy |
| System KRZ                                               | KRZ                     | System KRZ                                              | 29.07.2021           |                      | :           | Wyszukiwanie          | 6    |
| LDR                                                      | LDR                     | Lista Doradców<br>Restrukturyzacyjnych                  | 26.08.2021           |                      | :           | Fraza wyszukiwania    |      |
| Administracja MT                                         | MT                      | Administracja Modulem Tozsamosci<br>tylko pracownicy MS | 01.01.2020           |                      | :           | Data aktywności       | đ    |
| Portal Rejestrów Sądowych                                | PRS                     | Portal Rejestrów Sądowych                               | 11.06.2021           |                      | :           | dd.mm.rrrr            | E    |
|                                                          |                         |                                                         |                      | ∅ ₫ 1 2 ▷            | ₿ 5 ~       | Wyszukaj              |      |
|                                                          |                         |                                                         |                      |                      |             | Wyczyść               |      |
|                                                          |                         |                                                         |                      |                      |             | INFORMACJA            |      |

Rysunek 88 - Dodanie obszaru dziedzinowego - przycisk

Instrukcje Polityka cookies (Zgłoś błąd) (Wersja systemu: 1.5.32-20210719) (j)

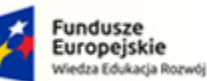

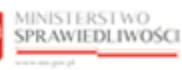

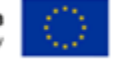

MINISTERSTWO SPRAWIEDLIWOŚCI

Umowa numer 7 z dnia 25 marca 2020 – Budowa, utrzymanie i rozwój Systemu Krajowy Rejestr Zadłużonych.

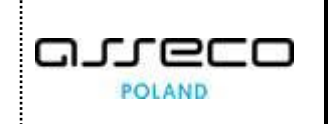

a. Uzupełnij danymi wyświetlony formularz, w tabeli zawarty jest opis pól składających się na definicję obszaru dziedzinowego:

| Tabela | 6 – | Definicia | obszaru | dziedzinowe | pan |
|--------|-----|-----------|---------|-------------|-----|
| rubciu | 0   | Dejiineju | 0052010 | uzicuziiiow | -yu |

| Pole                    | Znaczenie                                               |
|-------------------------|---------------------------------------------------------|
| Kod                     | Kod obszaru                                             |
| Nazwa                   | Nazwa obszaru                                           |
| Opis                    | Opis obszaru                                            |
| Obowiązuje od           | Data rozpoczęcia okresu obowiązywania definicji obszaru |
| Obowiązuje do           | Data zakończenia okresu obowiązywania definicji obszaru |
| Uzasadnienie utworzenia | Uzasadnienie potrzeby utworzenia definicji obszaru      |
| Uzasadnienie zamknięcia | Uzasadnienie wymogu zamknięcia definicji obszaru        |

| bszary dziedzinowe Pro          | file Profile w | obszarach Up              | Dodanie obszaru dziedzinowego                   | < podmiotów | podmiotów                |  |  |
|---------------------------------|----------------|---------------------------|-------------------------------------------------|-------------|--------------------------|--|--|
| WNIK OBSZARÓW DZ                | IEDZINOWYCH    | ł                         | Kod                                             |             |                          |  |  |
| Nazwa †↓                        | Kod †↓         | Opis †↓                   | Nativa                                          | Akcje       | OPCJE                    |  |  |
| Elektroniczne Formularze<br>KRS | EKRS           | Elektronic.               | 142.110                                         |             | Dodaj obszar dziedzinowy |  |  |
| System KRZ                      | KRZ            | System KF                 | Opis                                            | 1           | Wyszukiwanie 6           |  |  |
| LDR                             | LDR            | Lista Dora<br>Restruktur  | Obowiązuje od Obowiązuje do                     | 1           | Fraza wyszukiwania       |  |  |
| Administracja MT                | MT             | Administra<br>tylko praco | 14.09.2021 📫 dd.mm.rrrr                         |             | Data aktywności          |  |  |
| Portal Rejestrów Sądowych       | PRS            | Portal Rejo               | Uzasadnienie utworzenia Uzasadnienie zamknięcia |             | dd.mm.rrrr               |  |  |
|                                 |                |                           |                                                 | N 5 Y       | Wyszukaj                 |  |  |
|                                 |                |                           | Dodai Anului                                    |             | Wyczyść                  |  |  |

Rysunek 89 - Dodanie obszaru dziedzinowego - formularz

- b. Naciśnij przycisk **Dodaj**, aby utworzyć nowy obszar dziedzinowy z wprowadzonymi danymi.
- c. Naciśnij przycisk *Anuluj*, aby zrezygnować z dodania obszaru.

|               | Akcja <b>Dodaj</b> oraz <b>Anuluj</b> obszaru dzie                                                         | dzinowego wymaga potwierdzenia.                                                                          |
|---------------|----------------------------------------------------------------------------------------------------|----------------------------------------------------------------------------------------------------|
| $\bigcirc$    | Wymagane potwierdzenie $	imes$                                                                             | Wymagane potwierdzenie $	imes$                                                                           |
| $\mathcal{A}$ | Czy na pewno chcesz dodać obszar dziedzinowy?<br>Dodane obszary dziedzinowe można zamykać.<br>Dodaj Anuluj | Czy na pewno chcesz opuścić okno formularza?<br>Aby potwierdzić, wybierz przycisk Opuść.<br>Opuść Anuluj |
|               | Dodaj Anuluj                                                                                               | Opuść Anuluj                                                                                             |

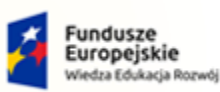

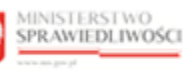

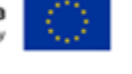

MINISTERSTWO SPRAWIEDLIWOŚCI

Umowa numer 7 z dnia 25 marca 2020 – Budowa, utrzymanie i rozwój Systemu Krajowy Rejestr Zadłużonych.

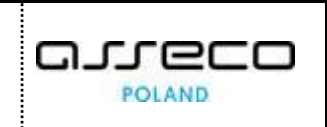

5. Dla wybranego obszaru dziedzinowego w bloku Akcje wybierz ikonę Menu podręcznego.

|--|

| bszary dziedzinowe Pro          | file Profile w | obszarach Uprawnienia Uprawnienia                       | a profilów Konta o | sób fizycznych Kont | a podmiotów                                   |                          |   |
|---------------------------------|----------------|---------------------------------------------------------|--------------------|---------------------|-----------------------------------------------|--------------------------|---|
| WNIK OBSZARÓW DZ                | IEDZINOWYCI    | 4                                                       |                    |                     |                                               | <b></b>                  |   |
| Nazwa †↓                        | Kod 1↓         | Opis 11                                                 | Obowiązuje od 🕮    | Obowiązuje do 11    | Akcje                                         | OPCJE                    |   |
| Elektroniczne Formularze<br>KRS | EKRS           | Elektroniczne Formularze KRS                            | 10.06.2021         |                     | :                                             | Dodaj obszar dziedzinowy | / |
| System KRZ                      | KRZ            | System KRZ                                              | 29.07.2021         |                     | Akcje<br>Q Pokaż                              | zukiwanie                | 6 |
| LDR                             | LDR            | Lista Doradców<br>Restrukturyzacyjnych                  | 26.08.2021         |                     | <ul> <li>Zmień da</li> <li>Zamkoji</li> </ul> | ane wyszukiwania         |   |
| Administracja MT                | MT             | Administracja Modulem Tozsamosci<br>tylko pracownicy MS | 01.01.2020         |                     |                                               | Data aktywności          |   |
| Portal Rejestrów Sądowych       | PRS            | Portal Rejestrów Sądowych                               | 11.06.2021         |                     | :                                             | du.mm.rm                 |   |
|                                 |                |                                                         |                    | \                   | > D 5 ~                                       | Wyszukaj                 |   |
|                                 |                |                                                         |                    |                     |                                               | Wyczyść                  |   |

Rysunek 90 - Lista obszarów dziedzinowych - Akcje

6. W rozwiniętym menu podręcznym wybierz ikonę *Pokaż*, aby wyświetlić definicję wybranego obszaru dziedzinowego.

| bszary dziedzinowe Pro          | file Profile w | obszarach Up              | Podgląd obszaru dziedzinowego                                | ×       | podmiotów |                    |         |
|---------------------------------|----------------|---------------------------|--------------------------------------------------------------|---------|-----------|--------------------|---------|
| WNIK OBSZARÓW DZ                | IEDZINOWYCH    | 4                         | Kod                                                          |         |           |                    |         |
| Nazwa 🏗                         | Kod 11         | Opis †↓                   | EKRS                                                         |         | Akcje     | OPCJE              |         |
| Elektroniczne Formularze<br>KRS | EKRS           | Elektronic                | Elektroniczne Formularze KRS                                 |         | 1         | Dodaj obszar dzied | lzinowy |
| System KRZ                      | KRZ            | System KR                 | Opis<br>Elektroniczne Formularze KRS                         |         |           | Wyszukiwanie       | 6       |
| LDR                             | LDR            | Lista Dora<br>Restruktur  | Obowiązuje od Obowiązuje do                                  |         | 1         | Fraza wyszukiwania |         |
| Administracja MT                | MT             | Administra<br>tylko prace | 10.06.2021                                                   | Ë       | 1         | Data aktywności    |         |
| Portal Rejestrów Sądowych       | PRS            | Portal Reje               | Uzasadnienie utworzenia Uzasadnienie zamknięcia<br>Wdrożenie |         | i         | dd.mm.rrr          |         |
|                                 |                |                           | THE OCCUPE                                                   |         | N 5 ~     | Wyszukaj           |         |
|                                 |                | _                         |                                                              | Zamknii |           | Wyczyść            |         |

Rysunek 91 - Podgląd obszaru dziedzinowego

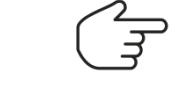

Wybranie *Zamknij* spowoduje zamknięcie okna podglądu.

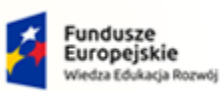

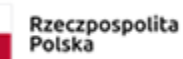

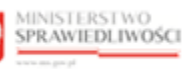

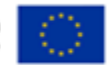

Umowa numer 7 z dnia 25 marca 2020 – Budowa, utrzymanie i rozwój Systemu Krajowy Rejestr Zadłużonych.

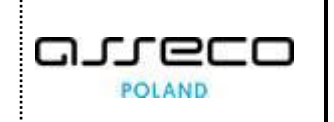

7. W rozwiniętym menu podręcznym wybierz ikonę *Zmień dane*, aby zmienić definicję wybranego obszaru dziedzinowego.

| bszary dziedzinowe Pro          | ofile Profile w | obszarach Upi             | Zmiana danych obszaru dziedzinowego                                   | × | podmiotów |                               |       |
|---------------------------------|-----------------|---------------------------|-----------------------------------------------------------------------|---|-----------|-------------------------------|-------|
| WNIK OBSZARÓW DZ                | IEDZINOWYCH     | 4                         | Kod                                                                   |   |           |                               |       |
| Nazwa 11                        | Kod 11          | Opis 1                    | EKRS<br>Nazwa                                                         |   | Akcje     | OPCJE                         |       |
| Elektroniczne Formularze<br>KRS | EKRS            | Elektronic                | Elektroniczne Formularze KRS                                          |   |           | Dodaj obszar dziedz           | inowy |
| System KRZ                      | KRZ             | System KR                 | Elektroniczne Formularze KRS - zmiana                                 |   | :         | Wyszukiwanie                  | 6     |
| LDR                             | LDR             | Lista Dora<br>Restruktur  | Obowiązuje od Obowiązuje do                                           |   |           | Fraza wyszukiwania            |       |
| Administracja MT                | MT              | Administra<br>tylko praco | 10.06.2021 🛗 dd.mm.rrrr                                               |   | 1         | Data aktywności<br>dd.mm.rrrr |       |
| Portal Rejestrów Sądowych       | PRS             | Portal Reje               | Uzasadnienie utworzenia Uzasadnienie zamknięcia<br>Wdrożenie - zmiana |   |           | Monutei                       |       |
|                                 |                 |                           |                                                                       |   | N 5 ~     | Wyszukaj                      | _     |

Rysunek 92 - Zmiana danych obszaru dziedzinowego

|   | Wybranie <b>Anuluj</b> spowoduje zamknięcie okna zmiany danych bez zapisu.                                                      |
|---|----------------------------------------------------------------------------------------------------|
|   | Wybranie <b>Zapisz</b> spowoduje zapisanie nowych danych dla wybranego obszaru dziedzinowego.                                   |
| m | Pola Kod i Nazwa są niedostępne do edycji przez użytkownika.                                                                    |
|   | Pole Uzasadnienie zamknięcia będzie wymagane w przypadku wprowadzenia daty końca obowiązywania definicji obszaru dziedzinowego. |

8. W rozwiniętym menu podręcznym wybierz ikonę **Zamknij**, aby zamknąć definicję wybranego obszaru dziedzinowego.

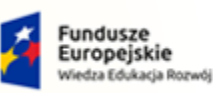

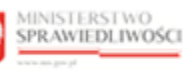

Unia Europejska Europejski Fundusz Społeczny

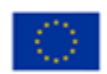

MINISTERSTWO SPRAWIEDLIWOŚCI

Umowa numer 7 z dnia 25 marca 2020 – Budowa, utrzymanie i rozwój Systemu Krajowy Rejestr Zadłużonych.

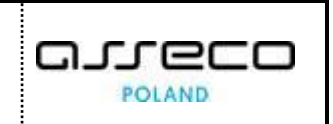

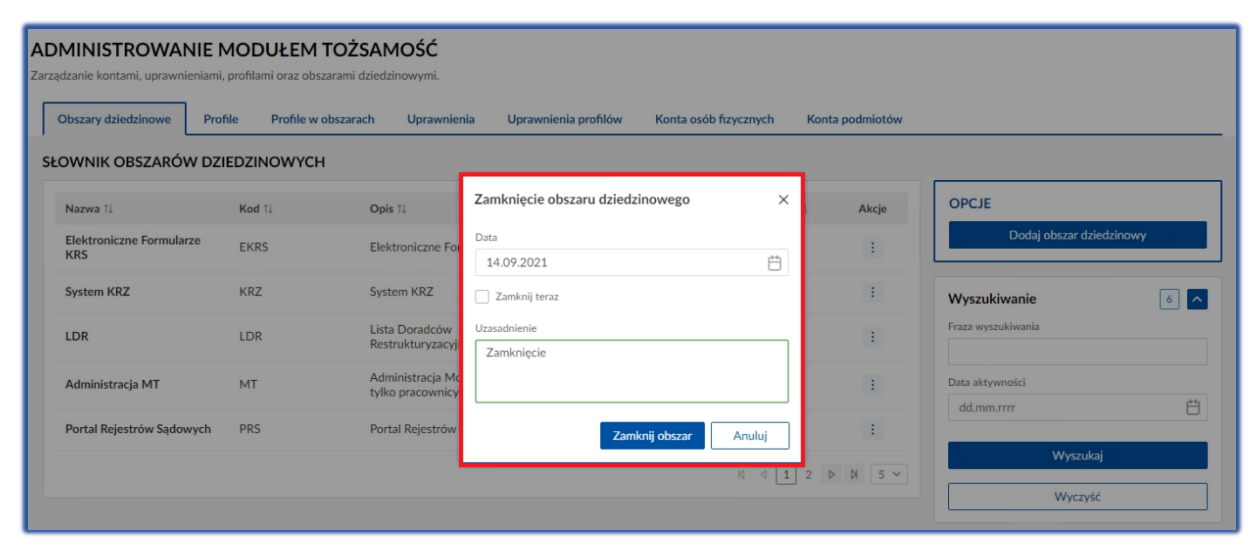

Rysunek 93 – Zamknięcie obszaru dziedzinowego

| Wybranie <b>Zamknij obszar</b> spowoduje zamknięcie wybranego obszaru dziedzinowego po określonej dacie. |  |  |  |  |  |  |
|----------------------------------------------------------------------------------------------------|--|--|--|--|--|--|
| Wybranie opcji <i>Zamknij teraz</i> spowoduje<br>natychmiastowe zamknięcie obszaru dziedzinowego.        |  |  |  |  |  |  |
| Ponowne otwarcie jest możliwe poprzez zmianę danych obszaru.                                             |  |  |  |  |  |  |
| Wybranie <b>Anuluj</b> spowoduje zamknięcie okna Zamknięcia obszaru.                                     |  |  |  |  |  |  |

## 8.1.2. Profile

Aby zarządzać definicją profili wykonaj poniższe czynności:

- 1. Zaloguj się kontem AD do PORTALU UŻYTKOWNIKÓW WEWNĘTRZNYCH.
- 2. Uruchom aplikację MODUŁ TOŻSAMOŚĆ ADMINISTRACJA.
- 3. Naciśnij zakładkę Profile, która umożliwia wyświetlenie zawartości słownika profili:

| ř | Fundusze<br>Europejskie<br>Wiedza Edukacja Ro |
|---|-----------------------------------------------|
|   | Wiedza Edukacja Ho                            |

viedza Edukacja Rozwój

MINISTERSTWO SPRAWIEDLIWOŚCI

cens.gov.pl

Umowa numer 7 z dnia 25 marca 2020 – Budowa, utrzymanie i rozwój Systemu Krajowy Rejestr Zadłużonych.

Rzeczpospolita Polska MINISTERSTWO SPRAWIEDLIWOŚCI

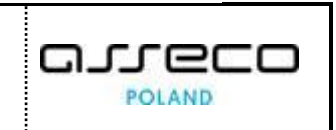

Unia Europejska Europejski Fundusz Społeczny

|                                                                                 | EWO<br>LIWOŚCI KRZ | oduł Tożsamość - Administracj<br>: - Krajowy Rejestr Zadłużonych                            | ja                  |                     |                        |                                   | lazwisko Imię ( |
|---------------------------------------------------------------------------------|--------------------|---------------------------------------------------------------------------------------------|---------------------|---------------------|------------------------|-----------------------------------|-----------------|
| DUŁ ZARZĄDZANIA KONTAN                                                          | MI UŻYTKOWNIKÓW    | I PODMIOTÓW                                                                                 |                     |                     |                        |                                   |                 |
| DMINISTROWANIE N<br>adzanie kontami, uprawnieniami,<br>Obszary dziedzinowe Prof | Profile w obsza    | ŻSAMOŚĆ<br>i dziedzinowymi.<br>rach Uprawnienia Uprawnien                                   | ia profilów Konta o | sób fizycznych Kont | a podmiotów            |                                   |                 |
| Nazwa 11                                                                        | Kod 1              | Opis †↓                                                                                     | Obowiązuje od †↓    | Obowiązuje do ↑↓    | Akcje                  | OPCJE                             |                 |
| Administrator konta                                                             | ADMKONTA           | Administrator konta                                                                         | 01.01.2020          |                     | :                      | Dodaj profil                      |                 |
| Administrator MT                                                                | SYSADMIN           | Administrator Modułu Tożsamość                                                              | 01.01.2020          |                     | :                      | Wyszukiwanie                      | 11              |
| Administrator Systemu                                                           | ADMINISTRATOR      | Administrator Systemu                                                                       | 10.06.2021          |                     | :                      | Fraza wyszukiwania                |                 |
| Doradca restrukturyzacyjny                                                      | DORREST            | Profil przeznaczony dla kont osób<br>posiadających licencję doradcy<br>restrukturyzacyjnego | 17.08.2021          |                     | 1                      | Data aktywności                   | <u>++</u>       |
| Operator MT                                                                     | SYSOPER            | Operator Modułu Tożsamość                                                                   | 01.01.2020          |                     | :                      | du.min.m                          |                 |
|                                                                                 |                    |                                                                                             |                     | ∅ ₫ 1 2 3 1         | > > 5 ~                | Wyszukaj                          |                 |
|                                                                                 |                    |                                                                                             |                     |                     |                        | INFORMACJA                        |                 |
|                                                                                 |                    |                                                                                             |                     | Instru              | kcie – Polityka cookie | s (Zełoś bład) (Wersja systemu: ' | 1.5.32-20210719 |

Rysunek 94 - Słownik Profilów Globalnych

4. Naciśnij przycisk *Dodaj profil* zlokalizowany w panelu *OPCJE*, aby dodać profil do słownika.

| UL ZARZĄDZANIA KONTAI<br>MINISTROWANIE N                   | MI UŻYTKOWNIKÓW                                            | i podmiotów<br>ŻSAMOŚĆ                                                                      |                     |                      |           |                     |    |
|------------------------------------------------------------|------------------------------------------------------------|---------------------------------------------------------------------------------------------|---------------------|----------------------|-----------|---------------------|----|
| dzanie kontami, uprawnieniami,<br>Dbszary dziedzinowe Prof | profilami oraz obszaram<br>file Profile w obsza<br>BALNYCH | i dziedzinowymi.<br>rach Uprawnienia Uprawnien                                              | ia profilów Konta o | sób fizycznych Konta | podmiotów |                     |    |
| Nazwa 11                                                   | Kod 1                                                      | Opis †↓                                                                                     | Obowiązuje od 🎼     | Obowiązuje do ᡝ      | Akcje     | OPCJE               |    |
| Administrator konta                                        | ADMKONTA                                                   | Administrator konta                                                                         | 01.01.2020          |                      | :         | Dodaj profil        |    |
| Administrator MT                                           | SYSADMIN                                                   | Administrator Modułu Tożsamość                                                              | 01.01.2020          |                      | 1         | Wyszukiwanie        | 11 |
| Administrator Systemu                                      | ADMINISTRATOR                                              | Administrator Systemu                                                                       | 10.06.2021          |                      | :         | Fraza wyszukiwania  |    |
| Doradca restrukturyzacyjny                                 | DORREST                                                    | Profil przeznaczony dla kont osób<br>posiadających licencję doradcy<br>restrukturyzacyjnego | 17.08.2021          |                      | 1         | Data aktywności     | c  |
| Operator MT                                                | SYSOPER                                                    | Operator Modułu Tożsamość                                                                   | 01.01.2020          |                      | :         | du.min.m            |    |
|                                                            |                                                            |                                                                                             |                     |                      | ₿ 5 ~     | Wyszukaj<br>Wyczyść |    |
|                                                            |                                                            |                                                                                             |                     |                      |           | INFORMACJA          |    |

Rysunek 95 - Dodanie profilu - przycisk

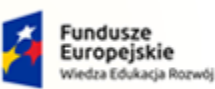

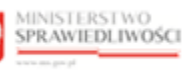

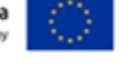

MINISTERSTWO SPRAWIEDLIWOŚCI www.eds.gow.sł

Umowa numer 7 z dnia 25 marca 2020 – Budowa, utrzymanie i rozwój Systemu Krajowy Rejestr Zadłużonych.

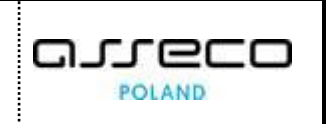

a. Uzupełnij danymi wyświetlony formularz, w tabeli zawarty jest opis pól składających się na definicję profilu:

```
Tabela 7 – Definicja profilu
```

| Pole                    | Znaczenie                                               |
|-------------------------|---------------------------------------------------------|
| Kod                     | Kod obszaru                                             |
| Nazwa                   | Nazwa obszaru                                           |
| Opis                    | Opis obszaru                                            |
| Obowiązuje od           | Data rozpoczęcia okresu obowiązywania definicji profilu |
| Obowiązuje do           | Data zakończenia okresu obowiązywania definicji profilu |
| Uzasadnienie utworzenia | Uzasadnienie potrzeby utworzenia definicji profilu      |
| Uzasadnienie zamknięcia | Uzasadnienie wymogu zamknięcia definicji profilu        |

| bszary dziedzinowe Prof    | file Profile w obsza | rach Upr                                  | Dodanie profilu                                        | ×      | podmiotów |                    |
|----------------------------|----------------------|-------------------------------------------|--------------------------------------------------------|--------|-----------|--------------------|
| WNIK PROFILÓW GLO          | BALNYCH              |                                           | Kod                                                    |        |           |                    |
| Nazwa †↓                   | Kod †↓               | Opis †↓                                   | Nazwa                                                  |        | Akcje     | OPCJE              |
| Administrator konta        | ADMKONTA             | Administra                                |                                                        |        | 1         | Dodaj profil       |
| Administrator MT           | SYSADMIN             | Administra                                | Opis                                                   |        | 1         | Wyszukiwanie       |
| Administrator Systemu      | ADMINISTRATOR        | Administra                                |                                                        |        | 1         | Fraza wyszukiwania |
| Doradca restrukturyzacyjny | DORREST              | Profil prze:<br>posiadając<br>restruktury | Obowiązuje od Obowiązuje do<br>14.09.2021   dd.mm.rrrr | Ë      | 1         | Data aktywności    |
| Operator MT                | SYSOPER              | Operator N                                | Uzasadnienie utworzenia Uzasadnienie zamknięcia        |        | :         | dummann            |
|                            |                      |                                           |                                                        |        | ▶ 5 ~     | Wyszukaj           |
|                            |                      | _                                         | Dodai                                                  | Apului |           | Wyczyść            |

Rysunek 96 - Dodanie profilu - formularz

- b. Naciśnij przycisk *Dodaj*, aby utworzyć nowy profil z wprowadzonymi danymi.
- c. Naciśnij przycisk *Anuluj*, aby zrezygnować z dodania profilu.

|               | Akcja <b>Dodaj</b> oraz <b>Anuluj</b> profil wyn                                   | nag | ga potwierdzenia.                                                                                        |
|---------------|------------------------------------------------------------------------------------|-----|----------------------------------------------------------------------------------------------------|
| $\bigcirc$    | Wymagane potwierdzenie                                                             | ×   | Wymagane potwierdzenie $	imes$                                                                           |
| $\mathcal{A}$ | Czy na pewno chcesz dodać profil?<br>Dodane profile można zamykać.<br>Dodaj Anuluj | ו   | Czy na pewno chcesz opuścić okno formularza?<br>Aby potwierdzić, wybierz przycisk Opuść.<br>Opuść Anuluj |

5. Dla wybranego profilu w bloku *Akcje* wybierz ikonę *Menu podręcznego*.

| IEDLIWOŚC                                                                                                    | Umo                                                                                                    | wa numer 7 z dnia 2                                                                                                    | 25 marca 202                                                                                                    | 20 – Budowa                             | , utrzym                                                                                                    | anie i                                                   | പം                                    | rec   |
|----------------------------------------------------------------------------------------------------|----------------------------------------------------------------------------------------------------|----------------------------------------------------------------------------------------------------|----------------------------------------------------------------------------------------------------|-----------------------------------------|----------------------------------------------------------------------------------------------------|----------------------------------------------------------|---------------------------------------|-------|
|                                                                                                    | -                                                                                                    | rozwój Systemu                                                                                                    | Krajowy Rej                                                                                                    | estr Zadłużo                            | nych.                                                                                                    |                                                          | F                                     | OLAND |
| ~                                                                                                    |                                                                                                    |                                                                                                    |                                                                                                    |                                         |                                                                                                    |                                                          |                                       |       |
| (जी                                                                                                    | Ikona                                                                                                    | i menu podręczne                                                                                                    | go 🚦                                                                                                    |                                         |                                                                                                    |                                                          |                                       |       |
|                                                                                                    |                                                                                                    |                                                                                                    |                                                                                                    |                                         |                                                                                                    |                                                          |                                       |       |
|                                                                                                    |                                                                                                    |                                                                                                    |                                                                                                    |                                         |                                                                                                    |                                                          |                                       |       |
|                                                                                                    |                                                                                                    |                                                                                                    |                                                                                                    |                                         |                                                                                                    |                                                          |                                       |       |
| MINISTROWANIE                                                                                                    | MODUŁEM TO                                                                                                    | ŻSAMOŚĆ                                                                                                    |                                                                                                    |                                         |                                                                                                    |                                                          |                                       |       |
| MINISTROWANIE I<br>dzanie kontami, uprawnieniami                                                                                                    | MODUŁEM TO                                                                                                    | ŻSAMOŚĆ<br>ni dziedzinowymi.                                                                                                    |                                                                                                    |                                         |                                                                                                    |                                                          |                                       |       |
| MINISTROWANIE                                                                                                    | MODUŁEM TO                                                                                                    | ŻSAMOŚĆ<br>ni dziedzinowymi.                                                                                                    | i                                                                                                    |                                         |                                                                                                    |                                                          |                                       |       |
| MINISTROWANIE I<br>dzanie kontami, uprawnieniami<br>Obszary dziedzinowe Pro                                                                                                    | MODUŁEM TO<br>i, profilami oraz obszaram<br>ofile Profile w obsza                                                                                      | ŻSAMOŚĆ<br>ni dziedzinowymi.<br>arach Uprawnienia Uprawnien                                                                                                    | ia profilów Konta c                                                                                                    | sób fizycznych Koni                     | ta podmiotów                                                                                                    |                                                          |                                       |       |
| MINISTROWANIE                                                                                                    | MODUŁEM TO<br>i, profilami oraz obszaran<br>ofile Profile w obsza<br>DBALNYCH                                                                          | ŻSAMOŚĆ<br>ni dziedzinowymi.<br>arach Uprawnienia Uprawnier                                                                                                    | ia profilów Konta o                                                                                                    | sób fizycznych Kont                     | ta podmiotów                                                                                                    |                                                          |                                       |       |
| MINISTROWANIE I<br>dzanie kontami, uprawnieniami<br>Obszary dziedzinowe Pro<br>OWNIK PROFILÓW GLC<br>Nazwa 11                                                                                                    | MODUŁEM TO.<br>i, profilami oraz obszaram<br>ofile Profile w obsza<br>DBALNYCH<br>Kod 11                                                               | ŻSAMOŚĆ<br>arach Uprawnienia Uprawnier<br>Opis 11                                                                                                    | ia profilów Konta c<br>Obowiązuje od ⊺i                                                                                   | sób fizycznych Kon<br>Obowiązuje do 11  | ta podmiotów<br>Akcje                                                                                                    | OPCJE                                                    |                                       |       |
| MINISTROWANIE I<br>dzanie kontami, upravnieniami<br>Obszary dziedzinowe Pro<br>OWNIK PROFILÓW GLC<br>Nazwa 11<br>Administrator konta                                                                                           | MODUŁEM TO<br>i, profilami oraz obszaram<br>ofile Profile w obszz<br>DBALNYCH<br>Kod 11<br>ADMKONTA                                                    | ŻSAMOŚĆ<br>ni dziedzinowymi.<br>arach Uprawnienia Uprawnier<br>Opis 11<br>Administrator konta                                                                                                    | ia profilów Konta o<br>Obowiązuje od 11<br>01.01.2020                                                                     | Sób fizycznych Kont<br>Obowiązuje do 11 | ta podmiotów<br>Akcje                                                                                                    | OPCJE                                                    | Dodaj profil                          |       |
| MINISTROWANIE I<br>dzanie kontami, uprawnieniami<br>Obszary dziedzinowe Pro<br>OWNIK PROFILÓW GLO<br>Nazwa TI<br>Administrator konta<br>Administrator MT                                                                       | MODUŁEM TOJ<br>i, profilami oraz obszaran<br>wfile Profile w obsza<br>DBALNYCH<br>Kod TL<br>ADMKONTA<br>SYSADMIN                                       | ŻSAMOŚĆ<br>ni dziedzinowymi.<br>arach Uprawnienia Uprawnier<br>Opis 11<br>Administrator konta<br>Administrator Konta                                                                                                    | ia profilów Konta o<br>Obowiązuje od 11<br>01.01.2020                                                                     | sób fizycznych Kont<br>Obowiązuje do 11 | Akcje                                                                                                    | OPCJE                                                    | Dodaj profil                          |       |
| MINISTROWANIE I<br>dzanie kontami, upravmieniami<br>Obszary dziedzinowe Pro<br>OWNIK PROFILÓW GLC<br>Nazwa 11<br>Administrator konta<br>Administrator MT<br>Administrator Systemu                                              | MODUŁEM TOŻ<br>i, profilami oraz obszaram<br>ofile Profile w obsza<br>DBALNYCH<br>Kod TI<br>ADMKONTA<br>SYSADMIN<br>ADMINISTRATOR                      | ŻSAMOŚĆ       Uprawnienia       Uprawnieri         arach       Uprawnienia       Uprawnieri         opis 11       Administrator konta       Image: Compare the second second | ia profilów Konta d<br>Obowiązuje od 11<br>01.01.2020<br>01.01.2020<br>1.006.2021                                         | sób fizycznych Kont<br>Obowiązuje do †↓ | Akcje                                                                                                    | OPCJE<br>zukiwani<br>dane wyszukiwał                     | Dodaj profil<br>ie                    | 11    |
| MINISTROWANIE I<br>dzanie kontami, uprawnieniami<br>Obszary dziedzinowe Pro<br>OWNIK PROFILÓW GLO<br>Nazwa TI<br>Administrator konta<br>Administrator MT<br>Administrator Systemu<br>Doradca restrukturyzacyjny                | MODUŁEM TOŻ<br>i, profilami oraz obszaran<br>wfile Profile w obsza<br>DBALNYCH<br>Kod TL<br>ADMKONTA<br>SYSADMIN<br>ADMINISTRATOR<br>DORREST           | ŻSAMOŚĆ<br>ni dziedzinowymi.<br>arach Uprawnienia Uprawnier<br>Opis 11<br>Administrator konta<br>Administrator Systemu<br>Profil przeznaczony dla kont osób<br>posiadiazych licencie derodry.                                                                                                    | Downlazuje od 11           01.01.2020           101.06.2021           107.06.2021                                         | Sób fizycznych Kon<br>Obowiązuje do T   | Akcje                                                                                                    | OPCJE<br>zukiwani<br>ij                                  | Dodaj profil<br>ie<br>iia             | 11    |
| MINISTROWANIE I<br>dzanie kontami, upravmieniami<br>Obszary dziedzinowe Pro<br>OWNIK PROFILÓW GLO<br>Nazwa TI<br>Administrator konta<br>Administrator MT<br>Administrator Systemu<br>Doradca restrukturyzacyjny                | ADDUŁEM TOŻ<br>i, profilami oraz obszaran<br>wile Profile w obsza<br>DBALNYCH<br>Kod TI<br>ADMKONTA<br>SYSADMIN<br>ADMINISTRATOR<br>DORREST            | ŻSAMOŚĆ<br>i dziedzinowymi.<br>arach Uprawnienia Uprawnien<br>Opis 14<br>Administrator konta<br>Administrator Systemu<br>Administrator Systemu<br>Posifal przenaczony dla kont osób<br>posisdaj czych licencję doradcy licencję doradcy                                                                                                    | Downiazuje od 11           01.01.2020           01.06.2021           10.06.2021                                           | Sób fizycznych Kon<br>Obowiązuje do T   | Akcje<br>Akcje<br>Q Pokaż<br>Zmień<br>X Zamkn<br>i                                                                                                    | OPCJE<br>zukiwani<br>ji Data aktywności<br>chł awa rrz   | Dodaj profil<br>ie<br>iia             |       |
| MINISTROWANIE I<br>dzanie kontami, uprawnieniami<br>Obszary dziedzinowe Pro<br>OWNIK PROFILÓW GLO<br>Nazwa 11<br>Administrator konta<br>Administrator MT<br>Administrator Systemu<br>Doradca restrukturyzacyjny<br>Operator MT | MODUŁEM TOJ<br>i, profilami oraz obszaram<br>offe Profile w obszz<br>DBALNYCH<br>Kod 11<br>ADMKONTA<br>SYSADMIN<br>ADMINISTRATOR<br>DORREST<br>SYSOPER | ŻSAMOŚĆ<br>ni dziedzinowymi.<br>arach Uprawnienia Uprawnier<br>pojs TJ<br>Administrator konta<br>Administrator Konta<br>Administrator Systemu<br>Profil przeznaczony dla kont osób<br>posiadających licencję doradcy<br>restrukturyzacyjnego<br>Operator Modulu Tożsamość                                                                                                    | Obowiązuje od Til           01.01.2020           10.06.2021           17.08.2021           01.01.2020                     | Sób fizycznych Kont<br>Obowiązuje do 11 | ta podmiotów<br>Akcje<br>I<br>Akcje<br>Q. Pokaż<br>Zmień<br>X. Zamkn<br>I<br>I<br>I<br>I<br>I<br>I<br>I<br>I<br>I<br>I<br>I<br>I<br>I<br>I<br>I<br>I<br>I<br>I<br>I | OPCJE<br>zukiwani<br>ij<br>Data aktywności<br>dd.mm.rrr  | Dodaj profil<br>ie                    | 11    |
| MINISTROWANIE I<br>dzanie kontami, upravmieniami<br>Obszary dziedzinowe Pro<br>DWNIK PROFILÓW GLO<br>Nazwa 11<br>Administrator konta<br>Administrator MT<br>Administrator Systemu<br>Doradca restrukturyzacyjny<br>Operator MT | HODUŁEM TO<br>i, profilami oraz obszaran<br>bile Profile w obsza<br>DBALNYCH<br>Kod TI<br>ADMKONTA<br>SYSADMIN<br>ADMINISTRATOR<br>DORREST<br>SYSOPER  | ZSAMOŚĆ       Uprawnienia       Uprawnienia         arach       Uprawnienia       Uprawnienia         arach       Opis 14       Uprawnienia         Administrator konta       Administrator Konta       Uprawnienia         Administrator Modułu Tożsamość       Administrator Systemu       Uprawnienia         Profil przeznaczony dla kont osób       posiadających licencje doradcy       restrukturyzacyjnego         Operator Modułu Tożsamość       Operator Modułu Tożsamość       Operator Modułu Tożsamość       Operator Modułu Tożsamość                                                                                                    | Obowiązuje od 11           01.01.2020           01.04.2021           10.06.2021           17.08.2021           01.01.2020 | Sób fizycznych Kon<br>Obowiązuje do 11  | Akcje<br>Akcje<br>Akcje<br>Q. Pokaż<br>Zmień<br>X. Zamkn<br>:                                                                                                    | OPCJE<br>zukiwani<br>ij<br>Data aktywności<br>dd.mm.rrrr | Dodaj profil<br>ie<br>his             | 11    |
| MINISTROWANIE I<br>dzanie kontami, upravmieniami<br>Obszary dziedzinowe Pro<br>OWNIK PROFILÓW GLC<br>Nazwa TI<br>Administrator konta<br>Administrator MT<br>Administrator Systemu<br>Doradca restrukturyzacyjny<br>Operator MT | ADDULEM TOO<br>i, profilami oraz obszarar<br>bile Profile w obsza<br>DBALNYCH<br>Kod TL<br>ADMKONTA<br>SYSADMIN<br>ADMINISTRATOR<br>DORREST<br>SYSOPER | ŻSAMOŚĆ<br>ni dziedzinowymi.<br>arach Uprawnienia Uprawnien<br>Opis TJ<br>Administrator konta<br>Administrator Systemu<br>Administrator Systemu<br>Profil przeznaczony dla kont osób<br>posiadających licencję doradcy<br>restrukturyzacyjnego                                                                                                    | Downiązuje od 11           01.01.2020           01.00.2021           10.06.2021           17.08.2021           01.01.2020 | Sób fizycznych Kon<br>Obowiązuje do 11  | Akcje<br>Akcje<br>Akcje<br>Q. Pokaž<br>Zmień<br>X. Zamkn<br>:<br>N 5 ~                                                                                              | OPCJE<br>zukiwani<br>ij Data aktywności<br>dd.mm.rrr     | Dodaj profil<br>ie<br>iua<br>Wyszukaj | 11    |

Rysunek 97 - Lista profili - Akcje

6. W rozwiniętym menu podręcznym wybierz ikonę *Pokaż*, aby wyświetlić definicję wybranego profilu.

| bszary dziedzinowe Prof | file Profile w obsza | rach Upr                   | Podgląd profilu >                               | podmiot | tów                          |
|-------------------------|----------------------|----------------------------|-------------------------------------------------|---------|------------------------------|
| WNIK PROFILÓW GLO       | BALNYCH              |                            | Kod                                             |         |                              |
| Nazwa †i                | Kod 11               | Opis 🕸                     | ADMKONTA                                        | Akcje   | e OPCJE                      |
| Administrator konta     | ADMKONTA             | Administra                 | Administrator konta                             |         | Dodaj profil                 |
| Administrator MT        | SYSADMIN             | Administra                 | Opis<br>Administrator konta                     |         | Wyszukiwanie 11              |
| Administrator Systemu   | ADMINISTRATOR        | Administra<br>Profil prze: | Obowiązuje od Obowiązuje do Obowiązuje do       |         | Fraza wyszukiwania           |
| Operator MT             | SYSOPER              | Operator 1                 | Uzasadnienie utworzenia Uzasadnienie zamknięcia |         | Data aktywności<br>dd.mm.rrr |
|                         |                      |                            | Administrator konta                             | N 5     | Wyszukaj                     |
|                         |                      | _                          | Zamknij                                         |         | Wyczyść                      |

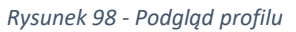

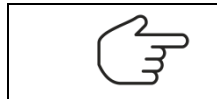

Wybranie **Zamknij** spowoduje zamknięcie okna podglądu.

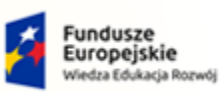

MINISTERSTWO SPRAWIEDLIWOŚCI

Umowa numer 7 z dnia 25 marca 2020 – Budowa, utrzymanie i rozwój Systemu Krajowy Rejestr Zadłużonych.

Rzeczpospolita Polska MINISTERSTWO SPRAWIEDLIWOŚCI

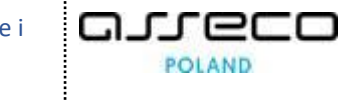

Unia Europejska Europejski Fundusz Społeczny

7. W rozwiniętym menu podręcznym wybierz ikonę **Zmień dane**, aby zmienić definicję wybranego profilu.

| bszary dziedzinowe Prof    | file Profile w obsza | rach Upr                                  | Zmiana danych profilu                                  | × podmio | otów |                  |    |
|----------------------------|----------------------|-------------------------------------------|--------------------------------------------------------|----------|------|------------------|----|
| WNIK PROFILÓW GLO          | BALNYCH              |                                           | Kod                                                    |          |      |                  |    |
| Nazwa †↓                   | Kod 1↓               | Opis †↓                                   | ADMKONTA                                               | Akcj     | je C | PCJE             |    |
| Administrator konta        | ADMKONTA             | Administra                                | Nazwa<br>Administrator konta                           | 1        |      | Dodaj profil     |    |
| Administrator MT           | SYSADMIN             | Administra                                | Opis<br>Administrator konta - zmiana                   | 1        | v    | /vszukiwanie     | 11 |
| Administrator Systemu      | ADMINISTRATOR        | Administra                                |                                                        |          | Fi   | aza wyszukiwania |    |
| Doradca restrukturyzacyjny | DORREST              | Profil prze:<br>posiadając<br>restruktury | Obowiązuje od Obowiązuje do 01.01.2020 (**) dd.mm.rrrr |          | D    | ata aktywności   |    |
| Operator MT                | SYSOPER              | Operator N                                | Uzasadnienie utworzenia Uzasadnienie zamknięcia        | 1        |      | dd.mm.rrrr       |    |
|                            |                      |                                           |                                                        | N        | 5 ¥  | Wyszukaj         |    |
|                            |                      |                                           | Zapisz Anuluj                                          |          |      | Wyczyść          |    |

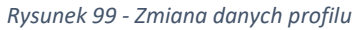

|        | Wybranie <b>Anuluj</b> spowoduje zamknięcie okna zmiany danych bez zapisu.                                        |
|--------|----------------------------------------------------------------------------------------------------|
| $\sim$ | Wybranie <b>Zapisz</b> spowoduje zapisane nowych danych dla wybranego profilu.                                    |
|        | Pola Kod i Nazwa są niedostępne do edycji przez użytkownika.                                                      |
| _      | Pole Uzasadnienie zamknięcia będzie wymagane w przypadku wprowadzenia daty końca obowiązywania definicji profilu. |

8. W rozwiniętym menu podręcznym wybierz ikonę **Zamknij**, aby zamknąć definicję wybranego profilu.

| bszary dziedzinowe Prof    | file Profile w obsza | rach Uprawnier    | nia Uprawnienia profilów | Konta osób fizycznych Ko | nta podmiotów |                    |     |
|----------------------------|----------------------|-------------------|--------------------------|--------------------------|---------------|--------------------|-----|
| WNIK PROFILÓW GLO          | BALNYCH              |                   |                          |                          |               |                    |     |
| Nazwa 11                   | Kod †↓               | Opis 11           | Zamknięcie profilu       | ×                        | Akcje         | OPCJE              |     |
| Administrator konta        | ADMKONTA             | Administrator ko  | Data                     |                          |               | Dodaj pro          | fil |
|                            |                      |                   | 14.09.2021               | <b></b>                  |               |                    |     |
| Administrator MT           | SYSADMIN             | Administrator Me  | Zamknij teraz            |                          |               | Wyszukiwanie       | 11  |
| Administrator Systemu      | ADMINISTRATOR        | Administrator Sy  | Uzasadnienie             |                          | :             | Fraza wyszukiwania |     |
|                            |                      | Profil przezpaczo | Zamknięcie               |                          |               |                    |     |
| Doradca restrukturyzacyjny | DORREST              | posiadających lic |                          |                          |               | Data aktywności    |     |
|                            |                      | restructuryzacyji |                          |                          |               | dd.mm.rrrr         |     |
| Operator MT                | SYSOPER              | Operator Modułi   | Zaml                     | knii profil Anului       | 8             |                    |     |

Rysunek 100 – Zamknięcie profilu

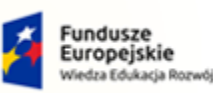

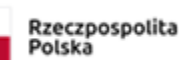

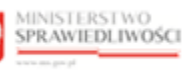

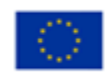

MINISTERSTWO SPRAWIEDLIWOŚCI www.eng.gov.go

Umowa numer 7 z dnia 25 marca 2020 – Budowa, utrzymanie i rozwój Systemu Krajowy Rejestr Zadłużonych.

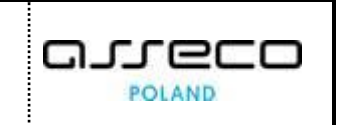

|           | Wybranie<br>po określo | <b>Zamknij</b><br>nej dacie. | profil                  | spowoduje                     | zamknięcie          | wybranego   | profilu |
|-----------|------------------------|------------------------------|-------------------------|-------------------------------|---------------------|-------------|---------|
| (Jan Star | Wybranie<br>natychmia: | opcji<br>stowe zam           | <i>Zamki</i><br>knięcie | n <i>ij teraz</i><br>profilu. | spowoduje           | Zamkni      | j teraz |
|           | Ponowne o              | otwarcie je                  | st możli                | we poprzez zi                 | mianę danych        | profilu.    |         |
|           | Wybranie /             | A <b>nuluj</b> spo           | woduje                  | zamknięcie o                  | kna <i>Zamknięc</i> | ia profilu. |         |

## 8.1.3. Profile w obszarach

Aby zarządzać definicją profili w obszarach wykonaj poniższe czynności:

- 1. Zaloguj się kontem AD do Portalu Użytkowników Wewnętrznych.
- 2. Uruchom aplikację *MODUŁ TOŻSAMOŚĆ ADMINISTRACJA*.
- 3. Naciśnij zakładkę *Profile w obszarach*, która umożliwia wyświetlenie zawartości słownika profili powiązanych z obszarami dziedzinowymi:

|                                                                                      | TWO<br>IWOŚCI KRZ - Krajowy R                                                       | amość - Administracja<br>ejestr Zadłużonych  |                       |                  | 📰 🌣 🛛 Naz                                                                                                    | zwisko Imię Ů                                    |
|--------------------------------------------------------------------------------------|-------------------------------------------------------------------------------------|----------------------------------------------|-----------------------|------------------|----------------------------------------------------------------------------------------------------|--------------------------------------------------|
| MODUŁ ZARZĄDZANIA KONTAI                                                             | MI UŻYTKOWNIKÓW I PODMIO                                                            | TÓW                                          |                       |                  |                                                                                                    | 21                                               |
| ADMINISTROWANIE N<br>Carządzanie kontami, uprawnieniami,<br>Obszary dziedzinowe Prof | HODUŁEM TOŻSAMO<br>profilami oraz obszarami dziedzinow<br>nie Profile w obszarach U | ŚĆ<br>ymi.<br>Uprawnienia profilów           | Konta osób fizycznych | Konta po         | ndmiotów                                                                                                    |                                                  |
| Profil 11<br>Administrator konta                                                     | Obszar dziedzinowy †1<br>Tożsamość                                                  | Obowiązuje od 11 Obowiązuje do<br>01.01.2020 | T↓ Właściwość<br>T↓   | Akcje            | OPCJE<br>Powiąż profil z obsz                                                                                                    | arem                                             |
| ADMKONTA<br>Profil domyślny<br>DOMYSLNY                                              | TOZ<br>Tożsamość<br>TOZ                                                             | 01.01.2020                                   | ROLA                  | :                | Wyszukiwanie                                                                                                    | 2 🗸                                              |
|                                                                                      |                                                                                     |                                              |                       |                  | INFORMACJA<br>Możesz wyszukać prohl podając fra<br>wyszukiwania, datę aktywności luł<br>dziedzinowy w panelu wyszukiwan<br>Możesz powiązać profi z obszarem<br>za pomocą przycisku Powiąż profil | ¢<br>obszar<br>ia.<br>diedzinowym<br>z obszarem. |
|                                                                                      |                                                                                     |                                              | Instrukcje i          | Polityka cookies | Zgłoś błąd Wersja systemu: 1.5                                                                                                    | 5.32-20210719 (j                                 |

Rysunek 101 – Powiązania profilów z obszarami dziedzinowymi

4. Naciśnij przycisk *Powiąż profil z obszarem* zlokalizowany w panelu *OPCJE*, aby powiązać profil z obszarem dziedzinowym.

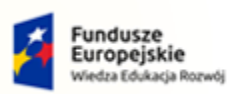

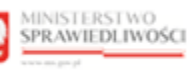

Unia Europejska Europejski Fundusz Społeczny

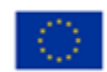

MINISTERSTWO SPRAWIEDLIWOŚCI

Umowa numer 7 z dnia 25 marca 2020 – Budowa, utrzymanie i rozwój Systemu Krajowy Rejestr Zadłużonych.

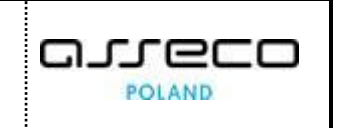

| MINISTROWANIE                                                           | MODUŁEM TOŻSAMOS                                                         | ść                             |                  |                   |           |                                                                                                    |                                  |
|-------------------------------------------------------------------------|--------------------------------------------------------------------------|--------------------------------|------------------|-------------------|-----------|----------------------------------------------------------------------------------------------------|----------------------------------|
| adzanie kontami, uprawnieniar Obszary dziedzinowe Pr OWIAZANIA PROFILÓW | ni, profilami oraz obszarami dziedzinow<br>rofile Profile w obszarach Uj | ymi.<br>prawnienia Uprawnieni. | a profilów Konta | a osób fizycznych | Konta pod | miotów                                                                                                    |                                  |
| Profil 11                                                               | Obszar dziedzinowy 14                                                    | Obowiązuje od ↑↓               | Obowiązuje do †↓ | Właściwość<br>†↓  | Akcje     | OPCJE<br>Powiąż profil z obszar                                                                                                    | em                               |
| Administrator konta<br>ADMKONTA                                         | <b>Tożsamość</b><br>TOZ                                                  | 01.01.2020                     |                  | ROLA              | :         |                                                                                                    |                                  |
| Profil domyślny<br>DOMYSLNY                                             | <b>Tożsamość</b><br>TOZ                                                  | 01.01.2020                     |                  | ROLA              | :         | Wyszukiwanie                                                                                                    | 2                                |
|                                                                         |                                                                          |                                |                  |                   |           | INFORMACJA<br>Mozesz wyszukać protil podając fraz<br>wyszukiwania, datę aktywności lub o<br>dziedzinowy w panelu wyszukiwania<br>Możesz powiązać profil z obszarem d<br>za pomocą przycisku Powiąż profi z | bszar<br>ziedzinowy<br>obszarem. |

Rysunek 102 - Dodanie powiązania profilu z obszarem - przycisk

a. Uzupełnij danymi wyświetlony formularz, w tabeli zawarty jest opis pól składających się na definicję powiązania profilu z obszarem:

Tabela 8 – Definicja powiązania profilu z obszarem

| Pole                  | Znaczenie                                                                                                    |  |  |  |  |  |
|-----------------------|----------------------------------------------------------------------------------------------------|--|--|--|--|--|
| Profil                | Kod profilu dziedzinowego                                                                                                    |  |  |  |  |  |
| Obszar dziedzinowy    | Kod obszaru dziedzinowego                                                                                                    |  |  |  |  |  |
| Przeznaczenie profilu | Określ typ konta, dla którego przeznaczony jest profilu – wybierz<br>wartość ze słownika:<br>Domyślne typy kont,<br>Tylko konta podmiotu,<br>Tylko konta użytkowników zewnętrznych,<br>Tylko konta wewnętrzne |  |  |  |  |  |

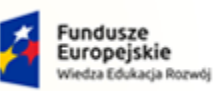

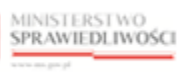

Unia Europejska Europejski Fundusz Społeczny

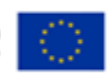

MINISTERSTWO SPRAWIEDLIWOŚCI

Umowa numer 7 z dnia 25 marca 2020 – Budowa, utrzymanie i rozwój Systemu Krajowy Rejestr Zadłużonych.

400

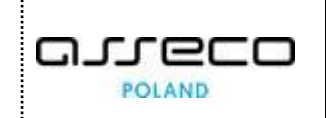

| Rola lub Uprawnienie                                                                                                    |  |  |  |  |  |  |
|----------------------------------------------------------------------------------------------------|--|--|--|--|--|--|
| Profile w obszarach w trakcie logowania są tłumaczone na role<br>lub uprawnienia w tokenie (żetonie). Wskazanie:                                                                                                    |  |  |  |  |  |  |
| <ul> <li>Uprawnienie oznacza, że profil w obszarze zostanie przetłumaczony na dokładnie jedno uprawnienie (1:1).</li> <li>Rola oznacza, że profil w obszarze zostanie przetłumaczony na jedną rolę w tokenie oraz (według zależności widocznych w Uprawnienia profilów) profil w obszarze może zostać dodatkowo przetłumaczony na wiele uprawnień (0:N).</li> </ul> |  |  |  |  |  |  |
| Data rozpoczęcia okresu obowiązywania powiązania definicji profilu<br>z obszarem                                                                                                    |  |  |  |  |  |  |
| Data zakończenia okresu obowiązywania powiązania definicji profilu<br>z obszarem                                                                                                    |  |  |  |  |  |  |
| "Bez weryfikacji" oznacza, profil w obszarze będzie przydzielony<br>do konta niezwłocznie po czynności dodania profilu przez<br>administratora konta.<br>Wybrane z dostępnej listy inne wartości oznaczają, że profil będzie<br>przydzielony po pozytywnej weryfikacji wskazana usługa rejestru                                                                     |  |  |  |  |  |  |
| weryfikującego.                                                                                                    |  |  |  |  |  |  |
| "Bez weryfikacji" oznacza, użytkownik będzie uprawniony do profilu<br>w koncie niezwłocznie po czynności dodania użytkownika przez<br>administratora konta.<br>Wybrane z dostępnej listy inne wartości oznaczają, że użytkownik<br>będzie dodany po pozytywnej weryfikacji wskazaną usługą rejestru<br>weryfikującego                                               |  |  |  |  |  |  |
|                                                                                                    |  |  |  |  |  |  |

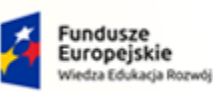

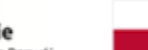

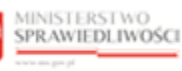

Unia Europejska Europejski Fundusz Społeczny

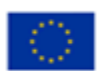

MINISTERSTWO SPRAWIEDLIWOŚCI

Umowa numer 7 z dnia 25 marca 2020 – Budowa, utrzymanie i rozwój Systemu Krajowy Rejestr Zadłużonych.

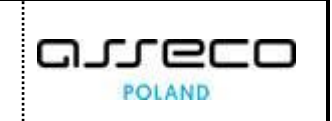

| ADMINISTROWANIE MODU<br>Zarządzanie kontami, uprawnieniami, profilami | JŁEM TOŻSAMOŚC<br>oraz obszarami dziedzinowy |                                              |               | ~      | 1         |                                                                                                    |
|-----------------------------------------------------------------------|----------------------------------------------|----------------------------------------------|---------------|--------|-----------|----------------------------------------------------------------------------------------------------|
| _                                                                     |                                              | Dodanie powiązania profilu z obs             | zarem         | ×      |           |                                                                                                    |
| Obszary dziedzinowe Profile F                                         | Profile w obszarach Upr                      | Profil                                       |               |        | podmiotów |                                                                                                    |
| POWIĄZANIA PROFILÓW Z OBSZARAMI DZIEDZINOWY                           |                                              | Wybierz v                                    |               |        |           |                                                                                                    |
|                                                                       |                                              | Obszar dziedzinowy                           |               |        |           |                                                                                                    |
| Profil ↑↓                                                             | Obszar dziedzinowy ↑↓                        | Wybierz                                      |               |        | Akcje     | OPCJE                                                                                                 |
| Administrator konta                                                   | Tożsamość                                    | Opis                                         |               |        |           | Powiąż profil z obszarem                                                                              |
| ADMKONTA                                                              | тоz                                          |                                              |               |        | L         |                                                                                                    |
| Profil domyślny<br>DOMYSLNY                                           | Tożsamość<br>TOZ                             | Przeznaczenie profilu                        |               |        |           | Wyszukiwanie                                                                                          |
|                                                                       |                                              | Domyślne typy kont                           |               | $\sim$ |           |                                                                                                    |
|                                                                       |                                              | Właściwość                                   |               |        |           | INFORMACJA                                                                                            |
|                                                                       |                                              | Rola                                         |               | $\sim$ |           | Możesz wyszukać profil podając frazę wyszukiwania,<br>datę aktywności lub obszar dziedzinowy w panelu |
|                                                                       |                                              | Obowiązuje od                                | Obowiązuje do |        |           | wyszukiwania.<br>Możera powiatać profila obratem dziedzioowem za                                      |
|                                                                       |                                              | 14.09.2021                                   | dd.mm.rrrr    | Ċ⇒     |           | pomocą przycisku Powiąż profil z obszarem.                                                            |
|                                                                       |                                              | Rejestr weryfikujący dla przypisania profilu |               |        | L L       |                                                                                                    |
|                                                                       |                                              | Bez weryfikacji                              |               | $\sim$ |           |                                                                                                    |
|                                                                       |                                              | Rejestr weryfikujący dla użytkowania profil  | u             |        |           |                                                                                                    |
|                                                                       |                                              | Bez weryfikacji                              |               | $\sim$ |           |                                                                                                    |
|                                                                       |                                              |                                              | Dodaj Anulu   | j      |           |                                                                                                    |

Rysunek 103 - Dodanie powiązania profilu z obszarem - formularz

- b. Naciśnij przycisk **Dodaj**, aby utworzyć nowe powiązanie profilu z obszarem dziedzinowym z wprowadzonymi danymi.
- c. Naciśnij przycisk *Anuluj*, aby zrezygnować z dodania powiązania profilu z obszarem.

|               | Akcja <b>Dodaj</b> oraz <b>Anuluj</b> powiązanie pr                                                 | of  | ilu z obszarem wymaga potwierdzeni                                                                       | ia. |
|---------------|----------------------------------------------------------------------------------------------------|-----|----------------------------------------------------------------------------------------------------|-----|
| $\bigcirc$    | Wymagane potwierdzenie $	imes$                                                                      | ] [ | Wymagane potwierdzenie ×                                                                                 |     |
| $\mathcal{Q}$ | Czy na pewno chcesz powiązać profil z obszarem?<br>Dodane powiązania można zamykać.<br>Dodaj Anuluj |     | Czy na pewno chcesz opuścić okno formularza?<br>Aby potwierdzić, wybierz przycisk Opuść.<br>Opuść Anuluj |     |

5. Dla wybranego powiązania profilu z obszarem dziedzinowym w bloku *Akcje* wybierz ikonę *Menu podręcznego*.

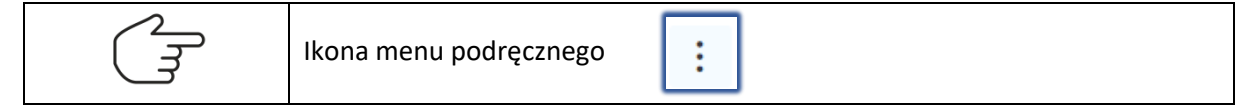

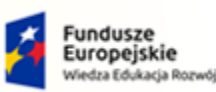

MINISTERSTWO SPRAWIEDLIWOŚCI Rzeczpospolita Polska

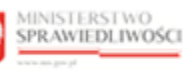

Unia Europejska Europejski Fundusz Społeczny

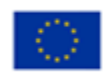

| bszary dziedzinowe Prot         | file Profile w obszarach Upraw | nienia Uprawnienia pro | filów Konta osób f | izycznych Konta | a podmiotów          |                          |
|---------------------------------|--------------------------------|------------------------|--------------------|-----------------|----------------------|--------------------------|
| VIĄZANIA PROFILÓW 2             | Obszar dziedzinowy 11          | Obowiązuje od †↓       | Obowiązuje do †↓   | Właściwość 11   | Akcje                | OPCJE                    |
| Administrator konta<br>ADMKONTA | <b>Tożsamość</b><br>TOZ        | 01.01.2020             |                    | ROLA            |                      | Powiąż profil z obszarem |
| Profil domyślny<br>DOMYSLNY     | <b>Tożsamość</b><br>TOZ        | 01.01.2020             |                    | ROLA            | Akcje<br>Q. Pokaż    | zukiwanie                |
|                                 |                                |                        |                    |                 | Zmień dane X Zamknij | ORMACJA                  |

Umowa numer 7 z dnia 25 marca 2020 – Budowa, utrzymanie i

rozwój Systemu Krajowy Rejestr Zadłużonych.

Rysunek 104 - Lista profili powiązanych z obszarem dziedzinowym - Akcje

6. W rozwiniętym menu podręcznym wybierz ikonę *Pokaż*, aby wyświetlić definicję wybranego profilu powiązanego z obszarem dziedzinowym.

| ADMINISTROWANIE MODUŁEM TOŻSAMOŚ                                          |                                                                                                    | _        |                                                                  |
|---------------------------------------------------------------------------|----------------------------------------------------------------------------------------------------|----------|------------------------------------------------------------------|
| Zarządzanie kontami, uprawnieniami, profilami oraz obszarami dziedzinowyr | Podgląd powiązania profilu z obszarem $\qquad \qquad \qquad \qquad \qquad \qquad \qquad \qquad \qquad \qquad \qquad \qquad \qquad \qquad \qquad \qquad \qquad \qquad \qquad$ |          |                                                                  |
| Obszary dziedzinowe Profile Profile w obszarach Upr                       | Profil                                                                                                    | odmiotów |                                                                  |
| POWIĄZANIA PROFILÓW Z OBSZARAMI DZIEDZINOWY                               | Administrator konta (ADMKONTA)                                                                                                    |          |                                                                  |
|                                                                           | Obszar dziedzinowy                                                                                                    |          |                                                                  |
| Profil 1↓ Obszar dziedzinowy 1↓                                           | Tożsamość (TOZ)                                                                                                    | Akcje    | OPCJE                                                            |
| Administrator konta Tożsamość<br>ADMKONTA TOZ                             | Opis                                                                                                    |          | Powiąż profil z obszarem                                         |
| Profil domyślny Tożsamość<br>DOMYSLNY TOZ                                 | Przeznaczenie profilu Domoślne tvry kont                                                                                                    | :        | Wyszukiwanie 2                                                   |
|                                                                           | Właściwość                                                                                                    |          | INFORMACJA ^                                                     |
|                                                                           | Rola V<br>Obowiązuje od Obowiązuje do                                                                                                    |          | datę aktywności lub obszar dziedzinowy w panelu<br>wyszukiwania. |
|                                                                           | 01.01.2020                                                                                                    |          | pomocą przycisku Powiąż profil z obszarem.                       |
|                                                                           | Rejestr weryfikujący dla przypisania profilu                                                                                                    |          |                                                                  |
|                                                                           | Bez weryfikacji 🗸 🗸                                                                                                    |          |                                                                  |
|                                                                           | Rejestr weryfikujący dla użytkowania profilu                                                                                                    |          |                                                                  |
|                                                                           | Bez weryfikacji 🗸 🗸                                                                                                    |          |                                                                  |
|                                                                           | Zamknij                                                                                                    |          |                                                                  |

Rysunek 105 - Podgląd powiązania profilu z obszarem dziedzinowym

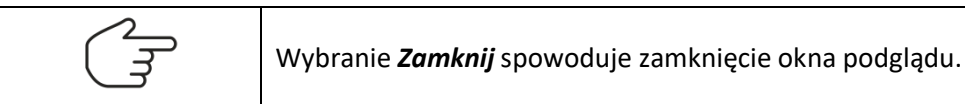

7. W rozwiniętym menu podręcznym wybierz ikonę **Zmień dane**, aby zmienić definicję wybranego profilu powiązanego z obszarem dziedzinowym.
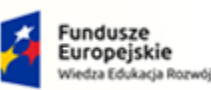

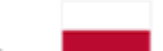

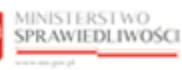

Unia Europejska Europejski Fundusz Społeczny

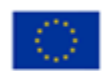

MINISTERSTWO SPRAWIEDLIWOŚCI

Umowa numer 7 z dnia 25 marca 2020 – Budowa, utrzymanie i rozwój Systemu Krajowy Rejestr Zadłużonych.

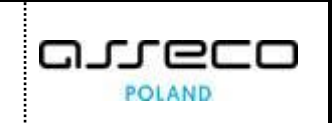

|                             |                         | Zmiana danych powiąza            | nia prof    | ilu z obszarem | × |           |                                                                  |
|-----------------------------|-------------------------|----------------------------------|-------------|----------------|---|-----------|------------------------------------------------------------------|
| Obszary dziedzinowe Profi   | e Profile w obszarach U | Jpr Profil                       |             |                |   | podmiotów |                                                                  |
| ΜΙΑΖΑΝΙΑ ΡΡΟΕΙΙ ΌΜ Ζ        |                         | Administrator konta (ADI         | IKONTA      | r)             |   |           |                                                                  |
|                             | ODJEANAMI DELEDENTON    | Obszar dziedzinowy               |             |                |   |           |                                                                  |
| Profil 1                    | Obszar dziedzinowy 11   | Tożsamość (TOZ)                  |             |                |   | Akcje     | OPCJE                                                            |
| Administrator konta         | Tożsamość               | Opis                             |             |                |   |           | Powiąż profil z obszarem                                         |
| ADMKONTA                    | TOZ                     | Opis - zmiana                    |             |                |   | · · ·     |                                                                  |
| Profil domyślny<br>DOMYSLNY | Tożsamość<br>TOZ        | Przeznaczenie profilu            |             |                |   | 1         | Wyszukiwanie 2                                                   |
|                             |                         | Domyślne typy kont               |             |                |   |           |                                                                  |
|                             |                         | Właściwość                       |             |                |   |           | INFORMACJA                                                       |
|                             |                         | Uprawnienie                      |             |                | ~ |           | datę aktywności lub obszar dziedzinowy w panelu                  |
|                             |                         | Obowiązuje od                    |             | Obowiązuje do  |   |           | wyszukiwania.<br>Możesz powiązać profil z obszarem dziedzinowym: |
|                             |                         | 01.01.2020                       | Ë           | dd.mm.rrrr     | Ë |           | pomocą przycisku Powiąż profil z obszarem.                       |
|                             |                         | Rejestr weryfikujący dla przypis | ania profil | lu             |   |           |                                                                  |
|                             |                         | Bez weryfikacji                  |             |                |   |           |                                                                  |
|                             |                         | Rejestr weryfikujący dla użytko  | vania prot  | filu           |   |           |                                                                  |
|                             |                         | Bez weryfikacji                  |             |                |   |           |                                                                  |

Rysunek 106 - Zmiana danych profilu powiązanego z obszarem dziedzinowym

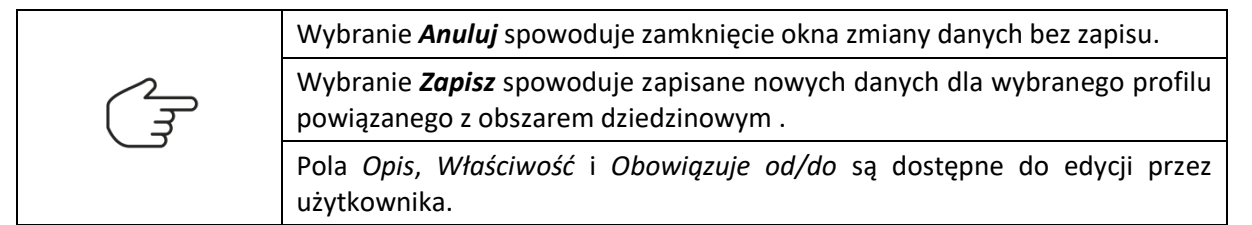

8. W rozwiniętym menu podręcznym wybierz ikonę **Zamknij**, aby zamknąć definicję wybranego profilu powiązanego z obszarem dziedzinowym.

| DMINISTROWANIE N<br>rządzanie kontami, uprawnieniami, | Profilami oraz obszarami dziedzinowymi | unienia Unraunienia profilów. Konta ocóh firurzmerze | th Konta n    | admiotów |                                                                                                    |                                                          |
|-------------------------------------------------------|----------------------------------------|------------------------------------------------------|---------------|----------|----------------------------------------------------------------------------------------------------|----------------------------------------------------------|
|                                                       |                                        |                                                      | an Roma pr    | Juniotow |                                                                                                    |                                                          |
| Profil 14                                             | Obszar dziedzinowy 11                  | "<br>Zamknięcie powiązania profilu z obszarem        | × <u>5</u> 11 | Akcje    | OPCJE                                                                                                    |                                                          |
| Administrator konta<br>ADMKONTA                       | Tożsamość<br>TOZ                       | Data                                                 | <b>#</b>      | i        | Powiąż profil z ol                                                                                                    | oszarem                                                  |
| Profil domyślny<br>DOMYSLNY                           | Tożsamość<br>TOZ                       | Zamknij teraz                                        |               | 1        | Wyszukiwanie                                                                                                    | 2                                                        |
|                                                       |                                        | Zamknij powiązanie Anulu                             | Ji J          |          | INFORMACJA<br>Mozesz wyszukać protil podająć fr<br>datę aktywność lub obszar dziedu<br>wyszukiwania.<br>Możesz powiązeć profil z obszarer | azę wyszukiwania,<br>dnowy w panelu<br>n dziedzinowym za |

Rysunek 107 – Zamknięcie powiazania

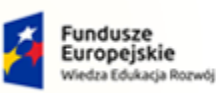

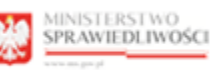

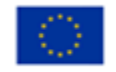

MINISTERSTWO SPRAWIEDLIWOŚCI www.eds.gow.sł

Umowa numer 7 z dnia 25 marca 2020 – Budowa, utrzymanie i rozwój Systemu Krajowy Rejestr Zadłużonych.

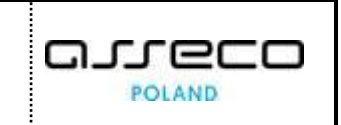

|  | Wybranie Zamknij powiązanie spowoduje zamknięcie wybranego profilu powiązanego z obszarem dziedzinowym po określonej dacie. |
|--|----------------------------------------------------------------------------------------------------|
|  | Wybranie opcji <i>Zamknij teraz</i> spowoduje natychmiastowe zamknięcie <i>profilu</i> powiązanego z obszarem dziedzinowym. |
|  | Ponowne otwarcie jest możliwe poprzez zmianę danych profilu powiązanego z obszarem dziedzinowym.                            |
|  | Wybranie <b>Anuluj</b> spowoduje zamknięcie okna Zamknięcie powiązania profilu z obszarem.                                  |

### 8.1.4. Uprawnienia

Aby zarządzać definicją uprawnień wykonaj poniższe czynności:

- 1. Zaloguj się kontem AD do PORTALU UŻYTKOWNIKÓW WEWNĘTRZNYCH.
- 2. Uruchom aplikację MODUŁ TożsAMOŚĆ ADMINISTRACJA.
- 3. Naciśnij zakładkę Uprawnienia, która umożliwia wyświetlenie zawartości słownika uprawnień:

|                                                                               | Moc<br>KRZ -                                                        | duł Tożsamość - Administracja<br>Krajowy Rejestr Zadłużonych<br>PODMIOTÓW                                                                                                    |                |               |           | <b>≡</b> ≎                    | Nazwisko Imię |
|-------------------------------------------------------------------------------|---------------------------------------------------------------------|----------------------------------------------------------------------------------------------------|----------------|---------------|-----------|-------------------------------|---------------|
| MINISTROWANIE N<br>dzanie kontami, uprawnieniami,<br>Dbszary dziedzinowe Prof | MODUŁEM TOŻ<br>profilami oraz obszarami o<br>file Profile w obszara | SAMOŚĆ<br>dziedzinowymi.<br>Ich Uprawnienia Uprawnienia profilów                                                                                                    | Konta osób fiz | ycznych Konta | podmiotów |                               |               |
| Nazwa 11                                                                      | Kod †↓                                                              | Opis †↓                                                                                                    | Zakres †↓      | Stan ⊺↓       | Akcje     | OPCJE                         |               |
| Administrowanie w koncie                                                      | ADMWKONCIE                                                          | Uprawnienie pozwalające na wykonywanie<br>czynności adminstrowania w koncie:<br>dodawnia lub zmiany profili w koncie,<br>dodawania lub zmiany użytkowników profili w<br>koncie | MODUŁ SSO      | AKTYWNE       |           | Dodaj uprawni<br>Wyszukiwanie | enie<br>5     |
| SPR_MOJEP_PRZYP                                                               | SPR_MOJEP_PRZYP                                                     | Uprawnienia przypisanego do postępowania<br>w KRZ                                                                                                    | MODUŁ SSO      | AKTYWNE       | ł         | Fraza wyszukiwania            |               |
| SPR_MOJEP_UCZES                                                               | SPR_MOJEP_UCZES                                                     | Uprawnienia uczestnika postępowania KRZ                                                                                                    | MODUŁ SSO      | AKTYWNE       | i         | Stan uprawnienia              |               |
| SPR_USLUGI_KRZ                                                                | SPR_USLUGI_KRZ                                                      | Uprawnienia usług publicznych KRZ                                                                                                    | MODUL SSO      | AKTYWNE       | 1         | Wybierz                       | 10            |
| Właściciel konta                                                              | WLASCICIEL                                                          | Uprawnia do zmiany cech identyfikacyjnych,<br>hasła i loginu                                                                                                    | MODUŁ SSO      | AKTYWNE       | 1         | Wyszukaj                      |               |
|                                                                               |                                                                     |                                                                                                    |                | ∅ 4 1 ⊳       | 10 ℃      |                               |               |
|                                                                               |                                                                     |                                                                                                    |                |               |           | INFORMACJA                    |               |

Rysunek 108 - Słownik Uprawnień

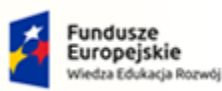

Umowa numer 7 z dnia 25 marca 2020 – Budowa, utrzymanie i rozwój Systemu Krajowy Rejestr Zadłużonych.

Rzeczpospolita Polska MINISTERSTWO SPRAWIEDLIWOŚCI

Unia Europejska

Europejski Fundusz Sp

4. Naciśnij przycisk **Dodaj uprawnienie** zlokalizowany w panelu OPCJE, aby dodać profil do słownika.

| UŁ ZARZĄDZANIA KONTA     | MI UŻYTKOWNIKÓW I      | PODMIOTÓW                                                                                                    |                  |                 |           |                                |          |
|--------------------------|------------------------|----------------------------------------------------------------------------------------------------|------------------|-----------------|-----------|--------------------------------|----------|
|                          |                        | SAMOŚĆ                                                                                                    |                  |                 |           |                                |          |
| Dbszary dziedzinowe Pro  | file Profile w obszara | ch Uprawnienia Uprawnienia profiló                                                                                                    | w Konta osób fiz | ycznych Konta p | oodmiotów |                                |          |
| Nazwa †↓                 | Kod ↑↓                 | Opis ↑↓                                                                                                    | Zakres 11        | Stan ↑↓         | Akcje     | OPCJE                          |          |
| Administrowanie w koncie | ADMWKONCIE             | Uprawnienie pozwalające na wykonywanie<br>czynności adminstrowania w koncie:<br>dodawnia lub zmiany profili w koncie,<br>dodawania lub zmiany użytkowników profili w<br>koncie | MODUE SSO        | AKTYWNE         | ł         | Dodaj uprawnie<br>Wyszukiwanie | nie<br>5 |
| SPR_MOJEP_PRZYP          | SPR_MOJEP_PRZYP        | Uprawnienia przypisanego do postępowania<br>w KRZ                                                                                                    | MODUŁ SSO        | AKTYWNE         | ł         | Fraza wyszukiwania             |          |
| SPR_MOJEP_UCZES          | SPR_MOJEP_UCZES        | Uprawnienia uczestnika postępowania KRZ                                                                                                    | MODUŁ SSO        | AKTYWNE         | 1         | Stan uprawnienia               |          |
| SPR_USLUGI_KRZ           | SPR_USLUGI_KRZ         | Uprawnienia usług publicznych KRZ                                                                                                    | MODUŁ SSO        | AKTYWNE         | 1         | Wybierz                        |          |
| Właściciel konta         | WLASCICIEL             | Uprawnia do zmiany cech identyfikacyjnych,<br>hasła i loginu                                                                                                    | MODUŁ SSO        | AKTYWNE         | :         | Wyszukaj                       |          |
|                          |                        |                                                                                                    |                  | _               |           | Wyczyść                        |          |

Rysunek 109 - Dodanie uprawnienia - przycisk

a. Uzupełnij danymi wyświetlony formularz, w tabeli zawarty jest opis pól składających się na definicję uprawnienia:

| Pole                    | Znaczenie                                                                                                    |
|-------------------------|----------------------------------------------------------------------------------------------------|
| Kod                     | Kod uprawnienia                                                                                                    |
| Nazwa                   | Nazwa uprawnienia                                                                                                    |
| Opis                    | Opis uprawnienia                                                                                                    |
|                         | Określ zakres uprawnienia – wybierz wartość ze słownika:                                                                                                    |
| Zakres                  | <ul> <li><u>Moduł SSO</u> - informacje o rolach i uprawnieniach są odczytywane z<br/>żetonu (token-u),</li> <li><u>Moduł uprawnień</u> - informacje o uprawnieniach są odczytywane przez<br/>biblioteki bezpieczeństwa przez usługi.</li> </ul> |
| Stan                    | Określ stan uprawnienia – wybierz wartość ze słownika:<br>• Aktywne,<br>• Zamknięte                                                                                                    |
| Uzasadnienie utworzenia | Uzasadnienie potrzeby utworzenia definicji uprawnienia                                                                                                    |
| Uzasadnienie zamknięcia | Uzasadnienie wymogu zamknięcia definicji uprawnienia                                                                                                    |

Tabela 9 – Definicja uprawnienia

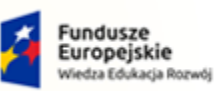

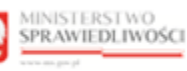

Unia Europejska Europejski Fundusz Społeczny

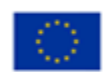

MINISTERSTWO SPRAWIEDLIWOŚCI

Umowa numer 7 z dnia 25 marca 2020 – Budowa, utrzymanie i rozwój Systemu Krajowy Rejestr Zadłużonych.

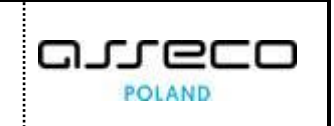

| Obszary dziedzinowe Pro  | file Profile w obszara | ch Upra                                             | Dodanie uprawnienia     |                         | ×      | odmiotów |                                    |   |
|--------------------------|------------------------|-----------------------------------------------------|-------------------------|-------------------------|--------|----------|------------------------------------|---|
| OWNIK UPRAWNIEŃ          |                        |                                                     |                         |                         |        |          |                                    |   |
| Nazwa †↓                 | Kod †↓                 | Opis †↓                                             | Nazwa                   |                         |        | Akcje    | OPCJE                              |   |
| Administrowanie w koncie | ADMWKONCIE             | Uprawnien<br>czynności a<br>dodawnia I<br>dodawania | Opis                    |                         |        | 1        | Dodaj uprawnienie                  |   |
| SPR_MOJEP_PRZYP          | SPR_MOJEP_PRZYP        | koncie<br>Uprawnien<br>w KRZ                        | Zakres<br>Moduł SSO     |                         | ~      |          | Wyszukiwanie<br>Fraza wyszukiwania | 5 |
| SPR_MOJEP_UCZES          | SPR_MOJEP_UCZES        | Uprawnien                                           | Stan<br>Aktywne         |                         | ~      | 1        | Stan uprawnienia                   |   |
| SPR_USLUGI_KRZ           | SPR_USLUGI_KRZ         | Uprawnien                                           | Uzasadnienie utworzenia | Uzasadnienie zamkniecia |        |          | Wybierz                            |   |
| Właściciel konta         | WLASCICIEL             | Uprawnia o<br>hasła i logi                          |                         |                         |        |          | Wyszukaj<br>Wyczyść                |   |
|                          |                        |                                                     |                         | Dodaj                   | Anuluj |          |                                    |   |

Rysunek 110 - Dodanie uprawnienia - formularz

- b. Naciśnij przycisk *Dodaj*, aby utworzyć nowe uprawnienie z wprowadzonymi danymi.
- c. Naciśnij przycisk *Anuluj*, aby zrezygnować z dodania uprawnienia.

|               | Akcja <b>Dodaj</b> oraz <b>Anuluj</b> uprawnienia                           | a wymaga potwierdzenia.                                                                  |
|---------------|-----------------------------------------------------------------------------|------------------------------------------------------------------------------------------|
| $\bigcirc$    | Wymagane potwierdzenie $	imes$                                              | Wymagane potwierdzenie $	imes$                                                           |
| $\mathcal{A}$ | Czy na pewno chcesz dodać uprawnienie?<br>Dodane uprawnienia można zamykać. | Czy na pewno chcesz opuścić okno formularza?<br>Aby potwierdzić, wybierz przycisk Opuść. |
|               | Dodaj Anuluj                                                                | Opuść Anuluj                                                                             |

5. Dla wybranego uprawnienia w bloku Akcje wybierz ikonę Menu podręcznego.

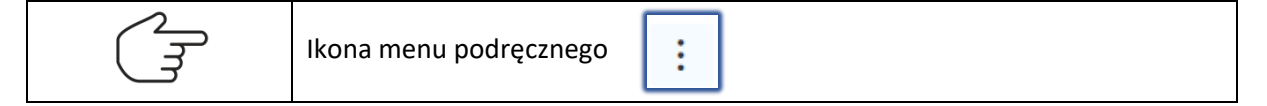

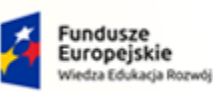

ins.gov.pl

Rzeczpospolita Polska

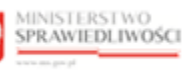

Unia Europejska Europejski Fundusz Społeczny

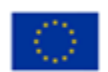

| bszary dziedzinowe Pro   | file Profile w obszara | ach Uprawnienia Uprawnienia profilów                                                                                  | Konta osób fiz | ycznych Konta p | odmiotów                |                   |   |
|--------------------------|------------------------|----------------------------------------------------------------------------------------------------|----------------|-----------------|-------------------------|-------------------|---|
| WNIK UPRAWNIEŃ           |                        |                                                                                                    |                |                 |                         |                   |   |
| Nazwa †↓                 | Kod 1↓                 | Opis †↓                                                                                                    | Zakres ↑↓      | Stan †↓         | Akcje                   | OPCJE             |   |
| Administrowanie w koncie | ADMWKONCIE             | Uprawnienie pozwalające na wykonywanie<br>czynności adminstrowania w koncie:<br>dodawnia lub zmiany profili w koncie, | MODUE SSO      | AKTYWNE         |                         | Dodaj uprawnienie |   |
|                          |                        | dodawania lub zmiany użytkowników profili w<br>koncie                                                                 |                |                 | Akcje                   | zukiwanie         | 5 |
| SPR_MOJEP_PRZYP          | SPR_MOJEP_PRZYP        | Uprawnienia przypisanego do postępowania<br>w KRZ                                                                     | MODUE SSO      | AKTYWNE         | Q Pokaż<br>∂ Zmień dane | wyszukiwania      |   |
| SPR_MOJEP_UCZES          | SPR_MOJEP_UCZES        | Uprawnienia uczestnika postępowania KRZ                                                                               | MODUŁ SSO      | AKTYWNE         | × Zamknij               | uprawnienia       |   |
| SPR_USLUGI_KRZ           | SPR_USLUGI_KRZ         | Uprawnienia usług publicznych KRZ                                                                                     | MODUŁ SSO      | AKTYWNE         | 1                       | Wybierz           |   |
| Właściciel konta         | WLASCICIEL             | Uprawnia do zmiany cech identyfikacyjnych,<br>hasła i loginu                                                          | MODUE SSO      | AKTYWNE         | 1                       | Wyszukaj          |   |
|                          |                        |                                                                                                    |                |                 |                         | Wyczyść           |   |

Umowa numer 7 z dnia 25 marca 2020 – Budowa, utrzymanie i

rozwój Systemu Krajowy Rejestr Zadłużonych.

Rysunek 111 - Lista uprawnień - Akcje

6. W rozwiniętym menu podręcznym wybierz ikonę *Pokaż*, aby wyświetlić definicję wybranego uprawnienia.

|                          |                           |                            | Podgląd uprawnienia                                                                                              | ~ |          |                    |
|--------------------------|---------------------------|----------------------------|----------------------------------------------------------------------------------------------------|---|----------|--------------------|
| Obszary dziedzinowe Pro  | file Profile w obszara    | ich Upr.                   | Kod                                                                                                    |   | odmiotów |                    |
| OWNIK UPRAWNIEŃ          |                           |                            | ADMWKONCIE                                                                                                    |   |          |                    |
|                          |                           | _                          | Nazwa                                                                                                    |   | _        |                    |
| Nazwa 11                 | Kod 1↓                    | Opis †↓                    | Administrowanie w koncie                                                                                         |   | Akcje    | OPCJE              |
|                          |                           | Uprawnier                  | Opis                                                                                                    |   |          | Dodaj uprawnienie  |
| Administrowanie w koncie | ADMWKONCIE                | czynności<br>dodawnia      | Uprawnienie pozwalające na wykonywanie czynności<br>odmiestrowania w koncie dodawnia kub zmiesu prefili w koncie |   | :        |                    |
|                          |                           | koncie                     | dodawania lub zmiany użytkowników profili w koncie                                                               |   |          | Wyszukiwanie 5     |
| SPR MOIEP PRZYP          | SPR MOIEP PRZYP           | Uprawnier                  | Zakres                                                                                                    |   | :        | Fraza wyszukiwania |
| 51 N_1.0521 _1 N211      | or normality of the first | w KRZ                      | Moduł SSO                                                                                                    |   |          |                    |
| SPR_MOJEP_UCZES          | SPR_MOJEP_UCZES           | Uprawnier                  | Stan                                                                                                    |   | :        | Stan uprawnienia   |
| SPR USLUGI KRZ           | SPR USLUGL KRZ            | Uprawnier                  | Aktywne                                                                                                    |   |          | Wybierz            |
|                          |                           |                            | Uzasadnienie utworzenia Uzasadnienie zamknięcia                                                                  |   |          | Wyszukai           |
| Właściciel konta         | WLASCICIEL                | Uprawnia (<br>hasła i logi | Inicjalna parametryzacja                                                                                         |   | :        | The second         |
|                          |                           |                            |                                                                                                    |   |          | Wyczyść            |
|                          |                           |                            |                                                                                                    |   | ⊠ 10 ~   |                    |

Rysunek 112 - Podgląd uprawnienia

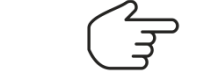

Wybranie *Zamknij* spowoduje zamknięcie okna podglądu.

7. W rozwiniętym menu podręcznym wybierz ikonę *Zmień dane*, aby zmienić definicję wybranego uprawnienia.

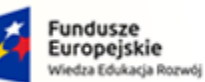

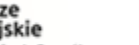

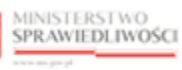

Unia Europejska Europejski Fundusz Sp

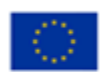

MINISTERSTWO SPRAWIEDLIWOŚCI cens.gov.pl

Umowa numer 7 z dnia 25 marca 2020 – Budowa, utrzymanie i rozwój Systemu Krajowy Rejestr Zadłużonych.

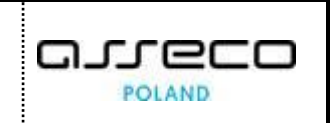

|                          |                        |                                                  | Zmiana danych uprawnienia                                                                                          | × |          |                    |   |
|--------------------------|------------------------|--------------------------------------------------|----------------------------------------------------------------------------------------------------|---|----------|--------------------|---|
| Obszary dziedzinowe Pro  | file Profile w obszara | ich Upri                                         | Kod                                                                                                    | _ | odmiotów |                    |   |
| OWNIK UPRAWNIEŃ          |                        |                                                  | ADMWKONCIE                                                                                                    |   |          |                    |   |
|                          |                        |                                                  | Nazwa                                                                                                    | _ | _        |                    |   |
| Nazwa 1↓                 | Kod 1↓                 | Opis †↓                                          | Administrowanie w koncie - zmiana                                                                                  |   | Akcje    | OPCJE              |   |
|                          |                        | Uprawnien                                        | Opis                                                                                                    |   |          | Dodaj uprawnienie  |   |
| Administrowanie w koncie | ADMWKONCIE             | czynności i<br>dodawnia l<br>dodawania<br>koncie | Uprawnienie pozwalające na wykonywanie czynności<br>adminstrowania w koncie: dodawnia lub zmiany profili w koncie, |   | 1        | Warzukiwanio       | [ |
|                          |                        | Koncie                                           | dodawania lub zmiany uzytkownikow promi w koncie * zmiana                                                          |   |          | Fraza wyszukiwania |   |
| SPR_MOJEP_PRZYP          | SPR_MOJEP_PRZYP        | Uprawnien<br>w KRZ                               | Zakres                                                                                                    | 7 | 1        |                    |   |
| SPR_MOJEP_UCZES          | SPR_MOJEP_UCZES        | Uprawnien                                        | Stan                                                                                                    |   |          | Stan uprawnienia   |   |
|                          |                        | Horawaioa                                        | Zamknięte                                                                                                    | ~ |          | Wybierz            |   |
| 51 K_052001_KK2          | 5112-052001_1112       | Userunia                                         | Uzasadnienie utworzenia Uzasadnienie zamknięcia                                                                    |   | •        | Wyszukaj           |   |
| Właściciel konta         | WLASCICIEL             | hasta i logi                                     | Inicjalna parametryzacja - zmiana                                                                                  |   | :        |                    |   |
|                          |                        |                                                  |                                                                                                    |   | N TO VI  | Wyczyść            |   |
|                          |                        |                                                  |                                                                                                    | _ | и 10 ~   |                    |   |

Rysunek 113 - Zmiana danych uprawnienia

|  | Wybranie <b>Anuluj</b> spowoduje zamknięcie okna zmiany danych bez zapisu.                                            |  |  |  |  |  |  |  |
|--|----------------------------------------------------------------------------------------------------|--|--|--|--|--|--|--|
|  | Wybranie <b>Zapisz</b> spowoduje zapisane nowych danych dla wybranego uprawnienia.                                    |  |  |  |  |  |  |  |
|  | Pole Kod jest niedostępne do edycji przez użytkownika.                                                                |  |  |  |  |  |  |  |
|  | Pole Uzasadnienie zamknięcia będzie wymagane w przypadku wprowadzenia daty końca obowiązywania definicji uprawnienia. |  |  |  |  |  |  |  |

8. W rozwiniętym menu podręcznym wybierz ikonę Zamknij, aby zamknąć definicję wybranego uprawnienia.

| Adzanie kontami, uprawnieniami | MODUŁEM TOŻ            | SAMOŚĆ<br>dziedzinowymi.                                                               | _                                                   |                  |                |           |                                  |
|--------------------------------|------------------------|----------------------------------------------------------------------------------------|-----------------------------------------------------|------------------|----------------|-----------|----------------------------------|
| Obszary dziedzinowe Pro        | file Profile w obszara | Uprawnieni                                                                             | a Uprawnienia profile                               | ów Konta osób fi | zycznych Konta | podmiotów |                                  |
| Nazwa 11                       | Kod 11                 | Opis 11                                                                                | _                                                   | Zakres 11        | Stan 11        | Akcje     | OPCJE                            |
| Administrowanie w koncie       | ADMWKONCIE             | Uprawnienie pozy<br>czynności admins<br>dodawnia lub zmi<br>dodawania lub zn<br>koncie | Zamknięcie uprawnie<br>Uzasadnienie<br>Uzasadnienie | nia              | × NE           | 1         | Dodaj uprawnienie Wyszukiwanie 5 |
| SPR_MOJEP_PRZYP                | SPR_MOJEP_PRZYP        | Uprawnienia przy<br>w KRZ                                                              |                                                     |                  | NE             | :         | Fraza wyszukiwania               |
| SPR_MOJEP_UCZES                | SPR_MOJEP_UCZES        | Uprawnienia uczo                                                                       | Zan                                                 | knij uprawnienie | Anuluj         | 1         | Stan uprawnienia                 |
| SPR_USLUGI_KRZ                 | SPR_USLUGI_KRZ         | Uprawnienia ustuį                                                                      | publicznych KRZ                                     | MODUESSO         | AKTYWNE        | :         | vvybierz                         |
| Właściciel konta               | WLASCICIEL             | Uprawnia do zmia<br>hasła i loginu                                                     | ny cech identyfikacyjnych.                          | MODULISSO        | AKTYWNE        | 10 ~      | Wyszukaj<br>Wyczyść              |
|                                |                        |                                                                                        |                                                     |                  |                |           | INFORMACJA                       |

Rysunek 114 – Zamknięcie uprawnienia

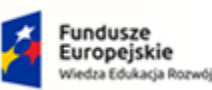

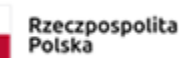

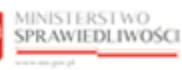

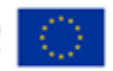

MINISTERSTWO SPRAWIEDLIWOŚCI ants anny ai

Umowa numer 7 z dnia 25 marca 2020 – Budowa, utrzymanie i rozwój Systemu Krajowy Rejestr Zadłużonych.

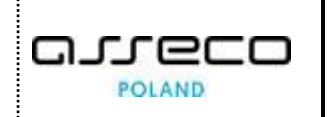

wybranego

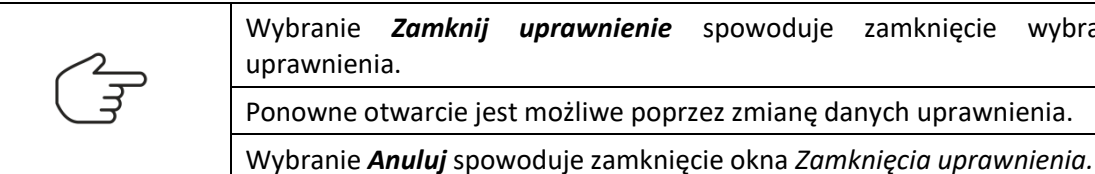

#### 8.1.5. Uprawnienia profilów

Aby zarządzać definicją uprawnień profili w obszarach wykonaj poniższe czynności:

- 1. Zaloguj się kontem AD do PORTALU UŻYTKOWNIKÓW WEWNĘTRZNYCH.
- 2. Uruchom aplikację MODUŁ Tożsamość ADMINISTRACJA.
- 3. Naciśnij zakładkę Uprawnienia profilów, która umożliwia wyświetlenie zawartości słownika powiazania uprawień z profilami w obszarach:

|                                                                        | OŚCI Moduł Tożsamość - A<br>KRZ - Krajowy Rejestr Zadłuż                                       | A <b>dministracja</b><br>onych         |                                 | 🗰 🏟 Nazwisko Imię 🖰                               |
|------------------------------------------------------------------------|------------------------------------------------------------------------------------------------|----------------------------------------|---------------------------------|---------------------------------------------------|
| ODUŁ ZARZĄDZANIA KONTAMI U<br>DMINISTROWANIE MC                        | JŻYTKOWNIKÓW I PODMIOTÓW<br>DDUŁEM TOŻSAMOŚĆ<br>filami oraz obszarami dziedzinowymi.           |                                        |                                 |                                                   |
| Obszary dziedzinowe Profile                                            | Profile w obszarach Uprawnienia                                                                | Uprawnienia profilów Konta             | osób fizycznych Konta podmiotów |                                                   |
| POWIĄZANIA UPRAWNIEŃ Z<br>Uprawnienie 11<br>Administrowanie w koncie   | PROFILAMI W OBSZARACH                                                                          | Obszar dziedzinowy 1↓<br>Tożsamość     | Rodzaj †↓ Akcje                 | OPCJE<br>Powiąż uprawnienie z profilem w obszarze |
| ADMWKONCIE<br>SPR_MOJEP_PRZYP<br>SPR_MOJEP_PRZYP                       | ADMKONTA<br>Uprawnienia przypisanego<br>UPRAW_PRZYPISANEGO                                     | TOZ<br>System KRZ<br>KRZ               | UŻYTKOWANE :                    | Wyszukiwanie 5                                    |
| SPR_MOJEP_UCZES<br>SPR_MOJEP_UCZES<br>SPR_USLUGI_KRZ<br>SPR_USLUGI_KRZ | Uprawnienia uczestnika<br>UPRAW_UCZESTNIKA<br>Uprawnienia usług publicznych<br>UPRAW_USLUG_PUB | System KRZ<br>KRZ<br>System KRZ<br>KRZ | UŻYTKOWANE :                    | rtaza vyszukiwania<br>Rodzaj uprawnienia          |
| Właściciel konta<br>WLASCICIEL                                         | Profil domyślny<br>DOMYSLNY                                                                    | Tożsamość<br>TOZ                       | WLASNE                          | Wyszukaj                                          |
|                                                                        |                                                                                                |                                        |                                 | Wyczyść<br>INFORMACJA ~                           |
|                                                                        |                                                                                                |                                        | Instrukcje Polityka coo         | kies Zgłoś błąd (Wersja systemu: 1.5.32-20210719) |

Rysunek 115 – Powiązania uprawnień z profilami w obszarach

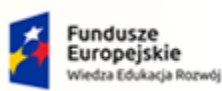

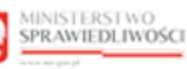

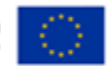

MINISTERSTWO SPRAWIEDLIWOŚCI

Umowa numer 7 z dnia 25 marca 2020 – Budowa, utrzymanie i rozwój Systemu Krajowy Rejestr Zadłużonych.

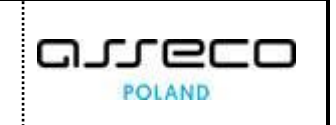

4. Naciśnij przycisk **Powiąż uprawnienie z profilem w obszarze** zlokalizowany w panelu *OPCJE,* aby dodać profil do słownika.

| MINISTROWANIE MO<br>dzanie kontami, uprawnieniami, prof | DUŁEM TOŻSAMOŚĆ<br>ilami oraz obszarami dziedzinowymi. |                              |                                 |                                          |
|---------------------------------------------------------|--------------------------------------------------------|------------------------------|---------------------------------|------------------------------------------|
| Dbszary dziedzinowe Profile                             | Profile w obszarach Uprawnieni:                        | a Uprawnienia profilów Konta | a osób fizycznych Konta podmiot | ów                                       |
| Uprawnienie 11                                          |                                                        | Obszar dziedzinowy 🕮         | Rodzaj 🕮 🕹 Akcj                 | je OPCJE                                 |
| Administrowanie w koncie<br>ADMWKONCIE                  | Administrator konta<br>ADMKONTA                        | Tożsamość<br>TOZ             | UŻYTKOWANE                      | Powiąż uprawnienie z profilem w obszarze |
| SPR_MOJEP_PRZYP<br>SPR_MOJEP_PRZYP                      | Uprawnienia przypisanego<br>UPRAW_PRZYPISANEGO         | System KRZ<br>KRZ            | UŻYTKOWANE                      | Wyszukiwanie 5                           |
| SPR_MOJEP_UCZES<br>SPR_MOJEP_UCZES                      | Uprawnienia uczestnika<br>UPRAW_UCZESTNIKA             | System KRZ<br>KRZ            | UŻYTKOWANE                      | Fraza wyszukiwania                       |
| SPR_USLUGI_KRZ<br>SPR_USLUGI_KRZ                        | Uprawnienia usług publicznych<br>UPRAW_USLUG_PUB       | System KRZ<br>KRZ            | UŻYTKOWANE                      | Rodzaj uprawnienia                       |
| Właściciel konta<br>WLASCICIEL                          | Profil domyślny<br>DOMYSLNY                            | Tożsamość<br>TOZ             | WŁASNE                          | Wyszukaj                                 |
|                                                         |                                                        |                              |                                 | Wyczyść                                  |
|                                                         |                                                        |                              |                                 |                                          |

Rysunek 116- Dodanie powiązania uprawnienia z profilem w obszarze - przycisk

a. Uzupełnij danymi wyświetlony formularz, w tabeli zawarty jest opis pól składających się na definicję powiązania uprawnienia profilem w obszarze:

| Pole               | Znaczenie                                                                                                    |  |  |
|--------------------|----------------------------------------------------------------------------------------------------|--|--|
| Uprawnienie        | Kod uprawnienia                                                                                                    |  |  |
| Profil w obszarze  | Kod profilu w obszarze                                                                                                    |  |  |
| Opis               | Opis wyjaśniający znaczenie uprawnienia profilu w obszarze                                                                                                    |  |  |
| Rodzaj uprawnienia | <ul> <li>Określ rodzaj uprawnienia - wybierz wartość ze słownika:</li> <li>Uwzględniane jedynie dla własnego konta,</li> <li>Uwzględnianie także przy użytkowaniu innych kont</li> </ul> |  |  |

Tabela 10 – Definicja powiązania uprawnienia profilem w obszarze

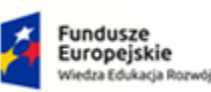

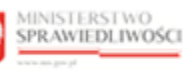

Unia Europejska Europejski Fundusz Społeczny

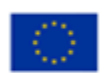

MINISTERSTWO SPRAWIEDLIWOŚCI

Umowa numer 7 z dnia 25 marca 2020 – Budowa, utrzymanie i rozwój Systemu Krajowy Rejestr Zadłużonych.

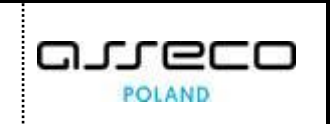

|                                        |                                               | Whitenia Uprawnienia proniow Konta osob hzycznych Konta r          | oamiotõw |                                         |
|----------------------------------------|-----------------------------------------------|--------------------------------------------------------------------|----------|-----------------------------------------|
| Uprawnienie †↓                         |                                               | Dodanie powiązania uprawnienia z profilem w obszarze X Uprawnienie | Akcje    | OPCJE                                   |
| Administrowanie w koncie<br>ADMWKONCIE | Administrator konta<br>ADMKONTA               | Wybierz   Profil w obszarze                                        | 1        | Powiąż uprawnienie z profilem w obszarz |
| SPR_MOJEP_PRZYP<br>SPR_MOJEP_PRZYP     | Uprawnienia przypisaneg<br>UPRAW_PRZYPISANEGO | Wybierz V                                                          | I        | Wyszukiwanie 5                          |
| SPR_MOJEP_UCZES<br>SPR_MOJEP_UCZES     | Uprawnienia uczestnika<br>UPRAW_UCZESTNIKA    |                                                                    | i        |                                         |
| SPR_USLUGI_KRZ<br>SPR_USLUGI_KRZ       | Uprawnienia usług public<br>UPRAW_USLUG_PUB   | Rodzaj uprawnienia<br>Uwzględniane jedynie dla własnego konta V    | :        | Rodzaj uprawnienia<br>Wybierz           |
| Właściciel konta<br>WLASCICIEL         | Profil domyślny<br>DOMYSLNY                   | Dodaj Anuluj                                                       | :        | Wyszukaj                                |
|                                        |                                               |                                                                    |          | Wyczyść                                 |

Rysunek 117 - Dodanie powiązania uprawnienia z profilem w obszarze - formularz

- b. Naciśnij przycisk **Dodaj**, aby utworzyć nowe powiązanie uprawnienia z profile w obszarze dziedzinowym z wprowadzonymi danymi.
- c. Naciśnij przycisk **Anuluj**, aby zrezygnować z dodania nowego powiązania uprawnienia z profilem w obszarze dziedzinowym.

|               | Akcja <b>Dodaj</b> oraz <b>Anuluj</b> powiązanie                                                       | wymaga potwierdzenia.                                                                                    |
|---------------|----------------------------------------------------------------------------------------------------|----------------------------------------------------------------------------------------------------|
| $\bigcirc$    | Wymagane potwierdzenie $	imes$                                                                         | Wymagane potwierdzenie $	imes$                                                                           |
| $\mathcal{Q}$ | Czy na pewno chcesz powiązać profil z uprawnieniem?<br>Dodane powiązania można usuwać.<br>Dodaj Anuluj | Czy na pewno chcesz opuścić okno formularza?<br>Aby potwierdzić, wybierz przycisk Opuść.<br>Opuść Anuluj |

5. Dla wybranego powiązania uprawnienia z profilem w obszarze dziedzinowym w bloku *Akcje* wybierz ikonę *Menu podręcznego*.

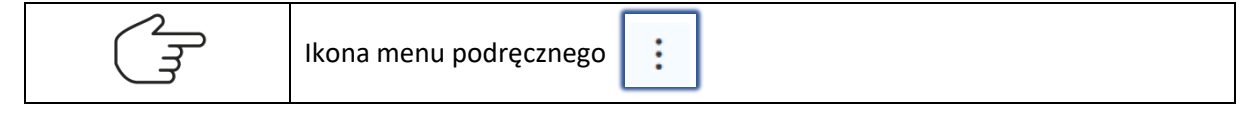

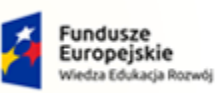

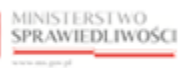

Unia Europejska Europejski Fundusz Społeczny

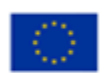

MINISTERSTWO SPRAWIEDLIWOŚCI

Umowa numer 7 z dnia 25 marca 2020 – Budowa, utrzymanie i rozwój Systemu Krajowy Rejestr Zadłużonych.

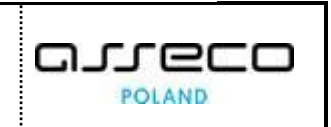

| WIAZANIA UPRAWNIEŃ Z F                 | Profile w obszarach Uprawnienia                  | Uprawnienia profilów Konta ( | osób fizycznych Konta | podmiotów                                     |                                        |
|----------------------------------------|--------------------------------------------------|------------------------------|-----------------------|-----------------------------------------------|----------------------------------------|
| Uprawnienie ↑↓                         | Profil ↑↓                                        | Obszar dziedzinowy ᡝ         | Rodzaj †↓             | Akcje                                         | OPCJE                                  |
| Administrowanie w koncie<br>ADMWKONCIE | Administrator konta<br>ADMKONTA                  | Tożsamość<br>TOZ             | UŻYTKOWANE            |                                               | Powiąż uprawnienie z profilem w obszar |
| SPR_MOJEP_PRZYP<br>SPR_MOJEP_PRZYP     | Uprawnienia przypisanego<br>UPRAW_PRZYPISANEGO   | System KRZ<br>KRZ            | UŻYTKOWANE            | Akcje<br>Q Pokaż                              | szukiwanie 5                           |
| SPR_MOJEP_UCZES<br>SPR_MOJEP_UCZES     | Uprawnienia uczestnika<br>UPRAW_UCZESTNIKA       | System KRZ<br>KRZ            | UŻYTKOWANE            | <ul> <li>Zmień dan</li> <li>X Usuń</li> </ul> | e wyszukiwania                         |
| SPR_USLUGI_KRZ<br>SPR_USLUGI_KRZ       | Uprawnienia usług publicznych<br>UPRAW_USLUG_PUB | System KRZ<br>KRZ            | UŻYTKOWANE            | :                                             | Rodzaj uprawnienia<br>Wybierz          |
| Właściciel konta<br>WLASCICIEL         | Profil domyślny<br>DOMYSLNY                      | Tożsamość<br>TOZ             | WEASNE                | 1                                             | Wyszukaj                               |
|                                        |                                                  |                              |                       |                                               | Wyczyść                                |

Rysunek 118 - Lista powiązań uprawnień z profilem w obszarach - Akcje

6. W rozwiniętym menu podręcznym wybierz ikonę *Pokaż*, aby wyświetlić definicję wybranego powiązania uprawnienia z profilem w obszarze.

| Obszary dziedzinowe Profile            | Profile w obszarach Upra                      | wnienia Uprawnienia profilów Konta osób fizycznych Konta p          | odmiotów |                                          |
|----------------------------------------|-----------------------------------------------|---------------------------------------------------------------------|----------|------------------------------------------|
| WIĄZANIA UPRAWNIEŃ Z F                 | PROFILAMI W OBSZARACI                         | Podgląd powiązania uprawnienia z profilem w obszarze $\qquad 	imes$ |          |                                          |
| Uprawnienie ↑↓                         | Profil †↓                                     | Uprawnienie                                                         | Akcje    | OPCJE                                    |
| Administrowanie w koncie<br>ADMWKONCIE | Administrator konta<br>ADMKONTA               | Administrowanie w koncie (ADMWKONCIE)                               | 1        | Powiąż uprawnienie z profilem w obszarze |
| SPR_MOJEP_PRZYP<br>SPR_MOJEP_PRZYP     | Uprawnienia przypisaneg<br>UPRAW_PRZYPISANEGO | Administrator konta (Tożsamość)<br>Opis                             | 1        | Wyszukiwanie 5                           |
| SPR_MOJEP_UCZES<br>SPR_MOJEP_UCZES     | Uprawnienia uczestnika<br>UPRAW_UCZESTNIKA    |                                                                     |          | Fraza wyszukiwania                       |
| SPR_USLUGI_KRZ<br>SPR_USLUGI_KRZ       | Uprawnienia usług public<br>UPRAW_USLUG_PUB   | Rodzaj uprawnienia                                                  | 1        | Rodzaj uprawnienia<br>Wybierz            |
| Właściciel konta<br>WLASCICIEL         | Profil domyślny<br>DOMYSLNY                   | Jwzgręuniane także przy użytkowaniu mnych konc                      | :        | Wyszukaj                                 |
|                                        |                                               |                                                                     |          | Wyczyść                                  |

Rysunek 119 - Podgląd powiązania uprawnienia z profilem w obszarze

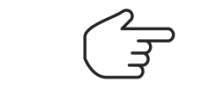

Wybranie Zamknij spowoduje zamknięcie okna podglądu.

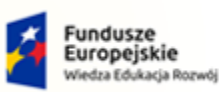

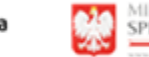

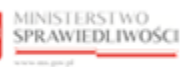

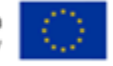

MINISTERSTWO SPRAWIEDLIWOŚCI www.ems.gov.sł

Umowa numer 7 z dnia 25 marca 2020 – Budowa, utrzymanie i rozwój Systemu Krajowy Rejestr Zadłużonych.

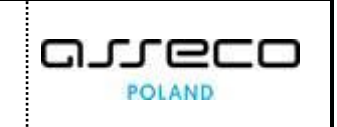

7. W rozwiniętym menu podręcznym wybierz ikonę *Zmień dane*, aby zmienić definicję wybranego powiązania uprawnienia z profilem w obszarze.

| WIĄZANIA UPRAWNIEŃ Z P                 | PROFILAMI W OBSZARACH                         | Zesiana danuch anuitanaia waranaiania ang farana kana y       | oumotow |                                          |
|----------------------------------------|-----------------------------------------------|---------------------------------------------------------------|---------|------------------------------------------|
| Uprawnienie 1↓                         | Profil 11                                     | Zmiana danych powiązania uprawnienia z profilem w obsz ×      | Akcje   | OPCJE                                    |
| Administrowanie w koncie<br>ADMWKONCIE | Administrator konta<br>ADMKONTA               | Administrowanie w koncie (ADMWKONCIE)                         | :       | Powiąż uprawnienie z profilem w obszarze |
| SPR_MOJEP_PRZYP<br>SPR_MOJEP_PRZYP     | Uprawnienia przypisaneg<br>UPRAW_PRZYPISANEGO | Administrator konta (Tożsamość)                               | :       | Wyszukiwanie 5                           |
| SPR_MOJEP_UCZES                        | Uprawnienia uczestnika<br>UPRAW_UCZESTNIKA    | Zmiana                                                        | :       | Fraza wyszukiwania                       |
| SPR_USLUGI_KRZ<br>SPR_USLUGI_KRZ       | Uprawnienia usług public<br>UPRAW_USLUG_PUB   | Rodzaj uprawnienia                                            | 1       | Rodzaj uprawnienia<br>Wybierz            |
| Właściciel konta<br>WLASCICIEL         | Profil domyślny<br>DOMYSLNY                   | Uwzgiędniane jedynie dla własnego konta Vanista Zapisz Anuluj | :       | Wyszukaj                                 |
|                                        |                                               |                                                               |         | Wyczyść                                  |

Rysunek 120 - Zmiana danych powiązania uprawnienia z profilem w obszarze

| Wybranie <b>Anuluj</b> spowoduje zamknięcie okna zmiany danych bez zapisu.                                          |
|----------------------------------------------------------------------------------------------------|
| Wybranie <b>Zapisz</b> spowoduje zapisane nowych danych dla wybranego powiązania uprawnienia z profilem w obszarze. |
| Pola Uprawnienie i Profil w obszarze są niedostępne do edycji przez użytkownika.                                    |

8. W rozwiniętym menu podręcznym wybierz ikonę **Usuń**, aby usunąć definicję wybranego powiązania uprawnienia z profilem w obszarze.

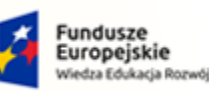

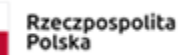

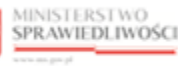

Unia Europejska Europejski Fundusz Społeczny

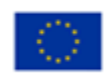

MINISTERSTWO SPRAWIEDLIWOŚCI

Umowa numer 7 z dnia 25 marca 2020 – Budowa, utrzymanie i rozwój Systemu Krajowy Rejestr Zadłużonych.

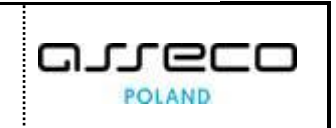

| bszary dziedzinowe Profile             | Profile w obszarach                      | Uprawnienia Uprawnienia profilów                                                          | Konta osób fizycznych              | Konta p | odmiotów                                    |
|----------------------------------------|------------------------------------------|-------------------------------------------------------------------------------------------|------------------------------------|---------|---------------------------------------------|
| Jprawnienie †↓                         | Profil 14                                | Obszar dziedzinowy ↑↓                                                                     | Rodzaj ↑↓                          | Akcje   | OPCJE                                       |
| Administrowanie w koncie<br>ADMWKONCIE | Administrator konta<br>ADMKONTA          | Wymagane potwierdzenie                                                                    | ×                                  | 1       | Powiąż uprawnienie z profilem<br>w obszarze |
| SPR_MOJEP_PRZYP                        | Uprawnienia przypis<br>UPRAW_PRZYPISANEG | Czy na pewno chcesz usunąć powiązanie upra<br>Administrowanie w koncie z profilem Adminis | wnienia<br>trator konta w obszarze | :       | Wyszukiwanie 5                              |
| SPR_MOJEP_UCZES                        | Uprawnienia uczestr<br>UPRAW_UCZESTNIKA  | Tożsamość?<br>Tej operacji nie będzie można cofnąć.                                       |                                    | 1       | Fraza wyszukiwania                          |
| SPR_USLUGI_KRZ<br>SPR_USLUGI_KRZ       | Uprawnienia usług p<br>UPRAW_USLUG_PUB   | U                                                                                         | suń Anuluj                         | :       | Rodzaj uprawnienia                          |
| Właściciel konta<br>WLASCICIEL         | Profil domyślny<br>DOMYSLNY              | Tożsamość<br>TOZ                                                                          | WŁASNE                             | 1       | Wybierz V                                   |
|                                        |                                          |                                                                                           |                                    |         | Wyszukaj                                    |
|                                        |                                          |                                                                                           |                                    |         | Wyczyść                                     |

Rysunek 121 – Usunięcie powiązania uprawnienia z profilem w obszarze

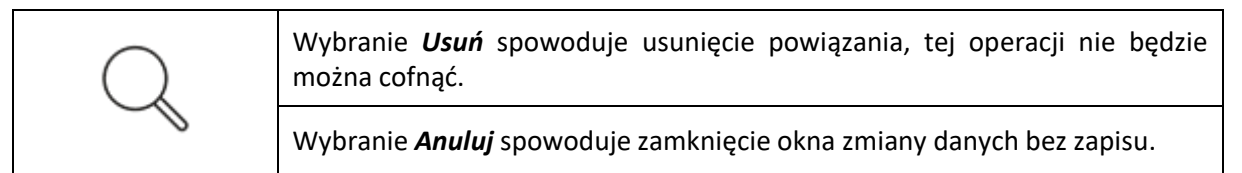

# 8.2. Administracja kontami osób fizycznych

Administrowanie kontami osób fizycznych zapewnia dostęp uprawnionemu użytkownikowi do zarządzania profilami konta, użytkownikami profilu konta oraz administratorami tego konta.

Aby zarządzać kontami osób fizycznych wykonaj następujące czynności:

- 1. Zaloguj się kontem AD do Portalu Użytkowników Wewnętrznych.
- 2. Uruchom aplikację MODUŁ Tożsamość ADMINISTRACJA.
- 3. Naciśnij zakładkę *Konta osób fizycznych*.
- 4. Określ w panelu *Wyszukiwanie* parametry (np. identyfikator *PESEL*), dla których aplikacja ma wyszukać konta osób fizycznych.

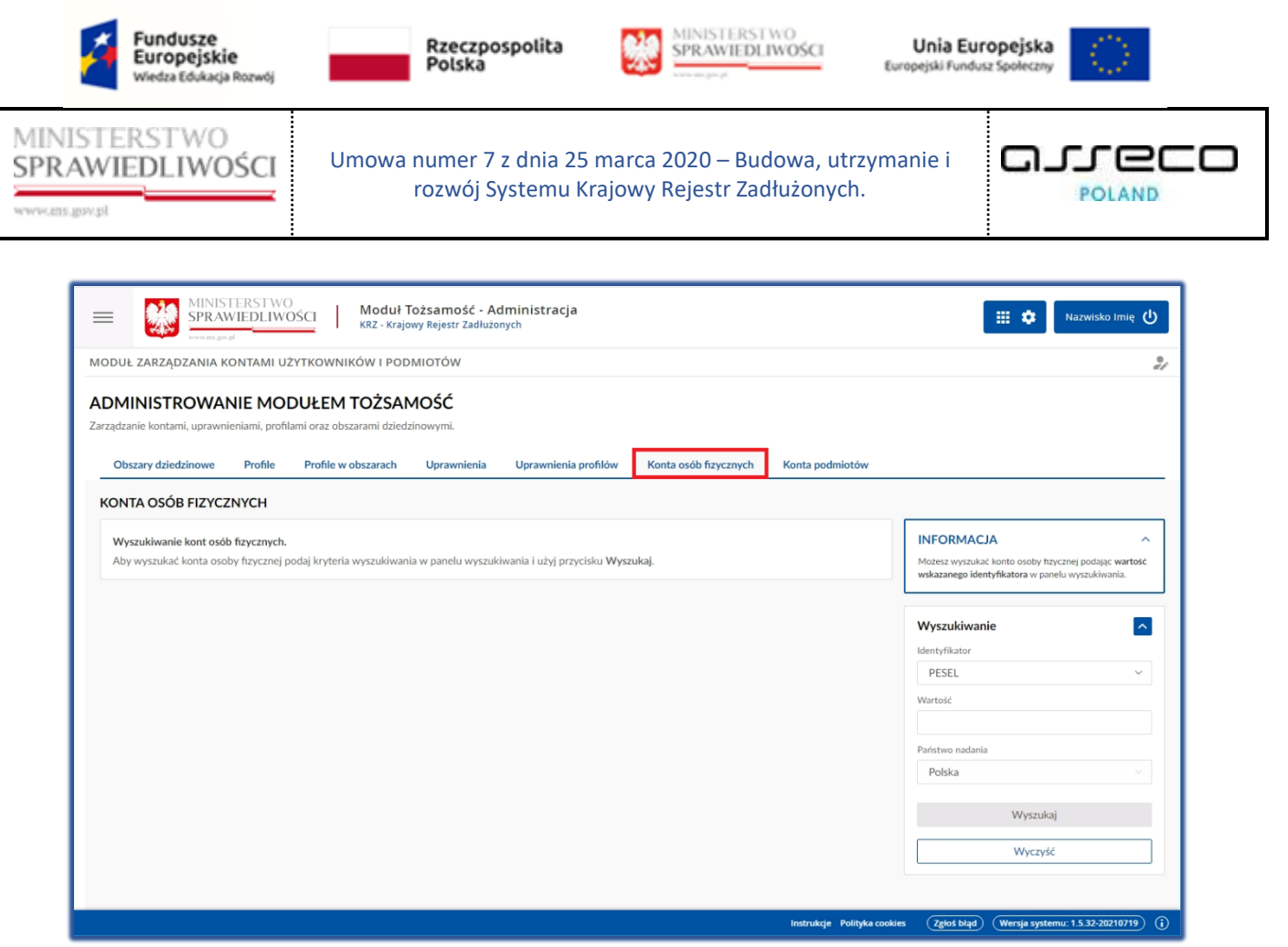

Rysunek 122 – Okno Konta osób fizycznych

- a. Po zakończeniu definiowania warunków wyszukiwania naciśnij przycisk Wyszukaj.
- b. Naciśnij przycisk *Wyczyść*, aby usunąć wcześniejsze kryteria wyszukiwania kont osób fizycznych.
- 5. Na liście kont osób fizycznych wyświetli się wyszukiwana osoba fizyczna po numerze PESEL.

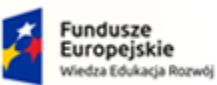

ie 👘

Rzeczpospolita Polska

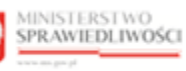

Unia Europejska Europejski Fundusz Społeczny

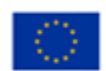

MINISTERSTWO SPRAWIEDLIWOŚCI

Umowa numer 7 z dnia 25 marca 2020 – Budowa, utrzymanie i rozwój Systemu Krajowy Rejestr Zadłużonych.

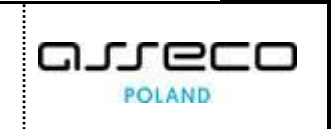

| - 👷                                                   | MINISTERSTWO<br>SPRAWIEDLIWO                         | ŚCI Moduł T<br>KRZ - Krajo                                      | ożsamość - Ad<br>wy Rejestr Zadłużo | dministracja<br><sup>nych</sup> |                             |            |                         | 📰 🂠 🛛 Nazwisko Imię 🔱                                                                                                    |
|-------------------------------------------------------|------------------------------------------------------|-----------------------------------------------------------------|-------------------------------------|---------------------------------|-----------------------------|------------|-------------------------|----------------------------------------------------------------------------------------------------|
| MODUŁ ZARZĄDZ                                         | ANIA KONTAMI UŻ                                      | YTKOWNIKÓW I POD                                                | MIOTÓW                              |                                 |                             |            |                         | 9<br>4/                                                                                                    |
| ADMINISTRO<br>Zarządzanie kontami,<br>Obszary dziedzi | DWANIE MOE<br>uprawnieniami, profila<br>nowe Profile | DUŁEM TOŻSAN<br>mi oraz obszarami dziedz<br>Profile w obszarach | 1OŚĆ<br>inowymi.<br>Uprawnienia     | Uprawnienia profilów            | Konta osób                  | fizycznych | Konta podmiotów         |                                                                                                    |
| Identyfikator<br>konta<br>134                         | Nazwa użytkownika<br>nazwisko.imie                   | Adres poczty elekt<br>imie.nazwisko@en                          | tronicznej<br>nail.com              | lmię<br>Imię                    | <b>Nazwisko</b><br>Nazwisko | Stan kont  | a Akcje                 | INFORMACJA ^<br>Możesz wyszukać konto osoby trzycznej podając wartość<br>wskazanego identyfikatora w panelu wyszukiwania.                                                                                                    |
|                                                       |                                                      |                                                                 |                                     |                                 |                             |            |                         | Wyszukiwanie     Image: Comparison of the system of the system of the syst |
|                                                       |                                                      |                                                                 |                                     |                                 |                             |            | Instrukcje Polityka coo | kies (Zgłoś błąd) (Wersja systemu: 1.5.32-20210719) (j                                                                                                    |

Rysunek 123 - Lista wyszukanych kont osób fizycznych

6. W kolumnie *Stan konta* prezentowany jest bieżący status wyświetlanego konta: *aktywne* lub *zamknięte*.

| - 👷                                               | MINISTERSTWO<br>SPRAWIEDLIWO                              | ŚCI Moduł To<br>KRZ - Krajov                                     | ożsamość - Ad<br>wy Rejestr Zadłużo | dministracja<br><sup>nych</sup> |             |                  |                        | 🗰 🏟 Nazwisko Imię 😃                                                                                                    |
|---------------------------------------------------|-----------------------------------------------------------|------------------------------------------------------------------|-------------------------------------|---------------------------------|-------------|------------------|------------------------|----------------------------------------------------------------------------------------------------|
| MODUŁ ZARZĄD                                      | ZANIA KONTAMI UŻ                                          | YTKOWNIKÓW I PODI                                                | NIOTÓW                              |                                 |             |                  |                        | 21                                                                                                    |
| ADMINISTR<br>Zarządzanie kontam<br>Obszary dzied: | OWANIE MOE<br>i, uprawnieniami, profila<br>tinowe Profile | DUŁEM TOŻSAM<br>mi oraz obszarami dziedzi<br>Profile w obszarach | IOŚĆ<br>nowymi.<br>Uprawnienia      | Uprawnienia profilów            | / Konta osó | bb fizycznych Ko | nta podmiotów          |                                                                                                    |
| Identyfikator<br>konta                            | Nazwa użytkownika<br>nazwisko.imie                        | Adres poczty elektr                                              | ronicznej<br>Iail.com               | Imię<br>Imię                    | Nazwisko    | Stan konta       | Akcje<br>Zarządzaj     | INFORMACJA ^<br>Możesz wyszukać konto osoby frzycznej podając wartość<br>wskazanego identyfikatora w panelu wyszukiwania.                                                                                                    |
|                                                   |                                                           |                                                                  |                                     |                                 |             |                  |                        | Wyszukiwanie     Image: Comparison of the system of the system of the syst |
|                                                   |                                                           |                                                                  |                                     |                                 |             | Ir               | nstrukcje Polityka coo | kies Zgłoś błąd (Wersja systemu: 1.5.32-20210719) (j                                                                                                    |

Rysunek 124 - Zarządzaj kontem osoby fizycznej

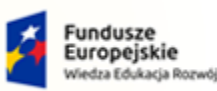

Umowa numer 7 z dnia 25 marca 2020 – Budowa, utrzymanie i rozwój Systemu Krajowy Rejestr Zadłużonych.

Rzeczpospolita Polska MINISTERSTWO SPRAWIEDLIWOŚCI

> GJJCCO POLAND

Unia Europejska

Europejski Fundusz S

7. W bloku *Akcje* naciśnij odsyłacz *Zarządzaj*, aby wyświetlić definicję wybranego konta osoby fizycznej.

### 8.2.1. Dane identyfikacyjne

| MINISTROWANIE KONTEM OSOBY F<br>adzanie profilami, użytkownikami profilów oraz administratorar<br>Dane identyfikacyjne Profile konta Administratorz | IZYCZNEJ<br>ni na koncie osoby fizycznej [ Identyfikator konta: 134 | Nazwisko Imię Aktywne |                                                  |
|----------------------------------------------------------------------------------------------------|---------------------------------------------------------------------|-----------------------|--------------------------------------------------|
|                                                                                                    |                                                                     |                       |                                                  |
| NE KONTA OSOBY FIZYCZNEJ                                                                                                    |                                                                     |                       | Nawigacja                                        |
| Identyfikator 11                                                                                                    | Wartość 11                                                          | Państwo nadania 🕸     | Wróć do podglądu kont osób fizycznych            |
| Nazwa użytkownika (login)                                                                                                    | nazwisko.imie                                                       | NIE DOTYCZY           |                                                  |
| Adres poczty elektronicznej                                                                                                    | imie.nazwisko@email.com                                             | NIE DOTYCZY           | OPCJE                                            |
| Imię                                                                                                    | Imię                                                                | NIE DOTYCZY           | Zamknij konto osoby fizycznej                    |
| Nazwisko                                                                                                    | Nazwisko                                                            | NIE DOTYCZY           | KONTO AKTYWOWANE                                 |
| PESEL                                                                                                    | 46012412079                                                         | POLSKA                | Konto zostało aktywowane z uzasadnieniem: Aktywa |
| TORIA ZMIAN                                                                                                    |                                                                     |                       | ✓                                                |
|                                                                                                    |                                                                     |                       | _                                                |
|                                                                                                    |                                                                     |                       |                                                  |

Rysunek 125 – Definicja konta osoby fizycznej

Aby zapoznać się z danymi identyfikacyjnymi wybranego konta osoby fizycznej wykonaj poniższe czynności:

- 1. Naciśnij zakładkę *Dane identyfikacyjne*.
- 2. Wyświetlany formularz prezentuje następujące informacje:

Tabela 11 – Zakres danych identyfikacyjnych konta osoby fizycznej

| Pole                        | Znaczenie                                                                                                    |
|-----------------------------|----------------------------------------------------------------------------------------------------|
| Nazwa użytkownika (login)   | Login                                                                                                    |
| Adres poczty elektronicznej | Adres e-mail                                                                                                    |
| Imię                        | Imię właściciela konta                                                                                                    |
| Nazwisko                    | Nazwisko właściciela konta                                                                                                   |
| Cechy identyfikacyjne       | W podziale na typy (paszport, nr osobisty, nr dokumentu, nr podatkowy;<br>z uwzględnieniem państwa nadającego identyfikator) |

a. W sekcji <u>Historia zmian</u> zawarta jest lista aktywności wykonanych na koncie osoby fizycznej:

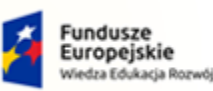

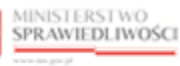

Unia Europejska Europejski Fundusz Społeczny

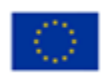

MINISTERSTWO SPRAWIEDLIWOŚCI

Umowa numer 7 z dnia 25 marca 2020 – Budowa, utrzymanie i rozwój Systemu Krajowy Rejestr Zadłużonych.

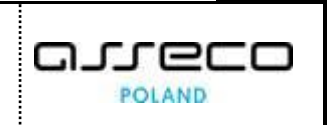

| TORIA ZM            | IAN                                                     |                   |                     |                      |              | ^      |
|---------------------|---------------------------------------------------------|-------------------|---------------------|----------------------|--------------|--------|
| Numer<br>wniosku †↓ | Rodzaj wniosku ᡝ                                        | Data utworzenia ᡝ | Data weryfikacji †↓ | Sposób weryfikacji ᡝ | Status ↑↓    | Akcje  |
| 2606                | Zmiana danych<br>potwierdzana przez organ<br>uprawniony | 17.08.2021        | 17.08.2021          | ORGAN UPRAWNIONY     | ZATWIERDZONY |        |
| 2057                | Zmiana hasła                                            | 08.06.2021        | 08.06.2021          | LOGOWANIE            | ZATWIERDZONY | Q Poka |

Rysunek 126 - Historia zmian na koncie osoby fizycznej

b. W rozwiniętym menu podręcznym wybierz ikonę **Pokaż**, zlokalizowany w bloku Akcje aby wyświetlić definicję wybranego powiązania uprawnienia z profilem w obszarze.

| DANE KONTA OSOBY FIZYCZNEJ                                   |                                                                                          | Nawigacja                                            |
|--------------------------------------------------------------|------------------------------------------------------------------------------------------|------------------------------------------------------|
| Identyfikator 11                                             | Podgląd wniosku o numerze 2606 🛛 👋                                                       | Wróć do podglądu kont osób fizycznych                |
| Nazwa użytkownika (login)                                    |                                                                                          |                                                      |
| Adres poczty elektronicznej                                  | Informacje Dane wnioskowane Uzasadnienie Dane zatwierdzone Wynik weryfikacji             | OPCJE                                                |
| Imię                                                         | Rodzaj wniosku<br>Wniosek o zmianę danych tożsamości potwierdzany przez organ uprawniony | Zamknij konto osoby fizycznej                        |
| Nazwisko                                                     | Data wprowadzenia 17.08.2021                                                             | KONTO AKTYWOWANE                                     |
| PESEL                                                        | Data zatwierdzenia                                                                       | Konto zostało aktywowane z uzasadnieniem: Aktywacja. |
| HISTORIA ZMIAN                                               | Sposób weryfikacji<br>Weryfikacja w organie uprawnionym                                  |                                                      |
| Numer<br>wniosku †↓ Rodzaj wniosku †↓                        | Status<br>Zatwierdzony                                                                   |                                                      |
| Zmiana danych<br>2606 potwierdzana przez organ<br>uprawniony | Zamknij                                                                                  |                                                      |
| 2057 Zmiana hasta                                            | 08.06.2021 08.06.2021 LOGOWANIE ZATWIERDZONY :                                           | -                                                    |

Rysunek 127 - Podgląd wniosku z historii zmian

3. Aby zamknąć konto naciśnij przycisk **Zamknij konto osoby fizycznej** zlokalizowany w panelu *OPCJE* w obszarze komunikatów i opcji dodatkowych.

| zanie profilami, użytkownikami profilów oraz a | dministratorami na koncie osoby fizycznej Identyfikator konta: 13 | 4 Imię Nazwisko Aktywne |                                                   |
|------------------------------------------------|-------------------------------------------------------------------|-------------------------|---------------------------------------------------|
| ane identyfikacyjne Profile konta /            | Administratorzy                                                   |                         |                                                   |
| NE KONTA OSOBY FIZYCZNEJ                       |                                                                   |                         | Nawigacja                                         |
| ldentyfikator 1↓                               | Wartość 🎼                                                         | Państwo nadania ᡝ       | Wróć do podglądu kont osób fizycznych             |
| Nazwa użytkownika (login)                      | nazwisko.imie                                                     | NIE DOTYCZY             |                                                   |
| Adres poczty elektronicznej                    | imie.nazwisko@email.com                                           | NIE DOTYCZY             | OPCJE                                             |
| Imię                                           | Imię                                                              | NIE DOTYCZY             | Zamknij konto osoby fizycznej                     |
| Nazwisko                                       | Nazwisko                                                          | NIE DOTYCZY             | KONTO AKTYWOWANE                                  |
| PESEL                                          | 46012412079                                                       | POLSKA                  | Konto zostało aktywowane z uzasadnieniem: Utworze |

Rysunek 128 - Zamknięcie konta osoby fizycznej - przycisk

a. W wyświetlonym oknie Zamknięcie konta uzupełnij danymi wyświetlony formularz.

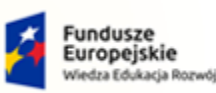

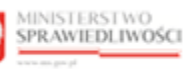

Unia Europejska Europejski Fundusz Społeczny

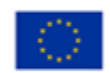

MINISTERSTWO SPRAWIEDLIWOŚCI

Umowa numer 7 z dnia 25 marca 2020 – Budowa, utrzymanie i rozwój Systemu Krajowy Rejestr Zadłużonych.

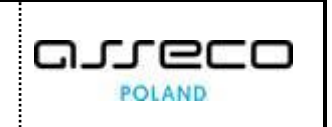

| izanie profilami, użytkownikami profilów oraz<br>nane identyfikacyjne Profile konta | administratorami na koncie osoby fizycznej Identyfikate Administratorzy | r konta: 134 Imię Nazwisko Aktywne |                         |                |
|-------------------------------------------------------------------------------------|-------------------------------------------------------------------------|------------------------------------|-------------------------|----------------|
| NE KONTA OSOBY FIZYCZNEJ                                                            |                                                                         |                                    | Nawigacja               |                |
| Identyfikator 11                                                                    |                                                                         | Państwo nadania 14                 | Wróć do podglądu kont o | sób fizycznych |
| Nazwa użytkownika (login)                                                           | Zamknięcie konta                                                        | X NIE DOTYCZY                      |                         |                |
| Adres poczty elektronicznej                                                         | Uzasadnienie                                                            | NIE DOTYCZY                        | OPCJE                   |                |
| Imię                                                                                |                                                                         | NIE DOTYCZY                        | Zamknij konto osoby     | fizycznej      |
| Nazwisko                                                                            |                                                                         | NIE DOTYCZY                        |                         |                |
|                                                                                     | Zamknij ko                                                              | nto Anuluj                         | KONTO AKTYWOWANE        |                |

Rysunek 129 – Zamknięcie konta osoby fizycznej - formularz

- b. Naciśnij przycisk **Zamknij konto** w celu ustawienia konta w stanie nieaktywnym i wysyłania powiadomienia o zamknięciu konta do właściciela konta.
- 4. Naciśnij przycisk Anuluj, aby zrezygnować z zamknięcia konta.

|               | Akcja <b>Zamknij konto</b> oraz <b>Anuluj</b> wyma                                                            | aga potwierdzenia.                                                                                       |
|---------------|----------------------------------------------------------------------------------------------------|----------------------------------------------------------------------------------------------------|
| $\bigcirc$    | Wymagane potwierdzenie $	imes$                                                                                | Wymagane potwierdzenie ×                                                                                 |
| $\mathcal{Q}$ | Czy na pewno chcesz zamknąć konto o identyfikatorze 70?<br>Zamknięte konta można aktywować.<br>Zamknij Anuluj | Czy na pewno chcesz opuścić okno formularza?<br>Aby potwierdzić, wybierz przycisk Opuść.<br>Opuść Anuluj |

5. Zamknięte konto można aktywować poprzez wybrania przycisku **Aktywuj konto osoby** *fizycznej* zlokalizowany w panelu *OPCJE*.

| ADMINISTROWANIE KONTEM C<br>Zarządzanie profilami, użytkownikami profilów oraz ac | DSOBY FIZYCZNEJ         | i Imię Nazwisko Zamknięte |                                                        |
|-----------------------------------------------------------------------------------|-------------------------|---------------------------|--------------------------------------------------------|
| Dane identyfikacyjne Profile konta A                                              | dministratorzy          |                           |                                                        |
| DANE KONTA OSOBY FIZYCZNEJ                                                        |                         |                           | Nawigacja                                              |
| Identyfikator 14                                                                  | Wartość 1↓              | Państwo nadania †↓        | Wróć do podglądu kont osób fizycznych                  |
| Nazwa użytkownika (login)                                                         | nazwisko.imie           | NIE DOTYCZY               |                                                        |
| Adres poczty elektronicznej                                                       | imie.nazwisko@email.com | NIE DOTYCZY               | OPCJE                                                  |
| Imiç                                                                              | Imię                    | NIE DOTYCZY               | Aktywuj konto osoby fizycznej                          |
| Nazwisko                                                                          | Nazwisko                | NIE DOTYCZY               |                                                        |
| PESEL                                                                             | 46012412079             | POLSKA                    | Konto zostało zamknięte z uzasadnieniem: Uzasadnienie. |
|                                                                                   |                         |                           |                                                        |

Rysunek 130 - Aktywacja konta osoby fizycznej - przycisk

a. W wyświetlonym oknie Aktywacja konta uzupełnij danymi wyświetlony formularz.

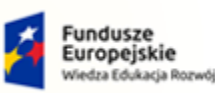

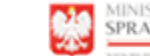

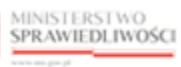

Unia Europejska Europejski Fundusz Społeczny

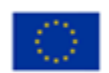

MINISTERSTWO SPRAWIEDLIWOŚCI

Umowa numer 7 z dnia 25 marca 2020 – Budowa, utrzymanie i rozwój Systemu Krajowy Rejestr Zadłużonych.

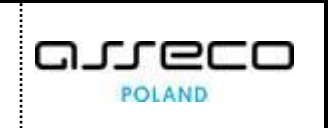

| izanie profilami, użytkownikami profilów oraz<br>nane identyfikacyjne Profile konta | administratorami na koncie osoby fizycznej Identyfika<br>Administratorzy | tor konta: 134 Imię Nazwisko Zamknięte |                          |                 |
|-------------------------------------------------------------------------------------|--------------------------------------------------------------------------|----------------------------------------|--------------------------|-----------------|
| NE KONTA OSOBY FIZYCZNEJ                                                            |                                                                          |                                        | Nawigacja                |                 |
| Identyfikator 1                                                                     |                                                                          | Państwo nadania                        | 14 Wróć do podglądu kont | osób fizycznych |
| Nazwa użytkownika (login)                                                           | Aktywacja konta                                                          | NIE DOTYCZY                            |                          |                 |
| Adres poczty elektronicznej                                                         | Uzasadnienie                                                             | NIE DOTYCZY                            | OPCJE                    |                 |
| Imię                                                                                | o counterne                                                              | NIE DOTYCZY                            | Aktywuj konto osol       | oy fizycznej    |
| Nazwisko                                                                            |                                                                          | NIE DOTYCZY                            |                          |                 |
|                                                                                     | Aktywuj k                                                                | onto Anuluj                            | KONTO ZAMKNIĘTE          |                 |

Rysunek 131 – Aktywacja konta osoby fizycznej

- b. Aby zapisać wprowadzone dane naciśnij przycisk Aktywuj konto.
  - *MT* ustawia konto w stanie aktywnym i wysyła powiadomienie o otwarciu konta na adres email do powiadomień.

| MINISTROWANIE KONTEM O<br>dzanie profilami, użytkownikami profilów oraz adr | SOBY FIZYCZNEJ<br>inistratorami na koncie osoby fizycznej Identyfikator konta: 134 | Imię Nazwisko Aktywne |                                                               |
|-----------------------------------------------------------------------------|------------------------------------------------------------------------------------|-----------------------|---------------------------------------------------------------|
| Dane identyfikacyjne Profile konta Ad                                       | ministratorzy                                                                      |                       |                                                               |
| NE KONTA OSOBY FIZYCZNEJ                                                    |                                                                                    |                       | Nawigacja 🧳                                                   |
| Identyfikator ᡝ                                                             | Wartość ↑↓                                                                         | Państwo nadania 🏗     | Wróć do podglądu kont osób fizycznych                         |
| Nazwa użytkownika (login)                                                   | nazwisko.imie                                                                      | NIE DOTYCZY           |                                                               |
| Adres poczty elektronicznej                                                 | imie.nazwisko@email.com                                                            | NIE DOTYCZY           | OPCJE                                                         |
| Imię                                                                        | Imię                                                                               | NIE DOTYCZY           | Zamknij konto osoby fizycznej                                 |
| Nazwisko                                                                    | Nazwisko                                                                           | NIE DOTYCZY           | KONTO AKTYWOWANE                                              |
| PESEL                                                                       | 46012412079                                                                        | POLSKA                | Konto zostało aktywowane z uzasadnieniem: Utworzeni<br>konta. |

Rysunek 132 - Komunikat o aktywnym koncie osoby fizycznej

c. Naciśnij przycisk *Anuluj*, aby zrezygnować z otwarcia konta.

|               | Akcja <b>Aktywuj konto</b> oraz <b>Anuluj</b> w                            | ym | aga potwierdzenia.                                                                       |    |
|---------------|----------------------------------------------------------------------------|----|------------------------------------------------------------------------------------------|----|
| $\bigcirc$    | Wymagane potwierdzenie                                                     | <  | Wymagane potwierdzenie                                                                   | ×  |
| $\mathcal{A}$ | Czy na pewno chcesz aktywować konto 70?<br>Aktywowane konta można zamknąć. |    | Czy na pewno chcesz opuścić okno formularza?<br>Aby potwierdzić, wybierz przycisk Opuść. |    |
|               | Aktywuj Anuluj                                                             |    | Opuść Anu                                                                                | uj |

### 8.2.2. Profile konta osób fizycznych

Wyświetlenie profili konta osoby fizycznej jest możliwe po wykonaniu następujących czynności:

1. Naciśnij zakładkę Profile konta.

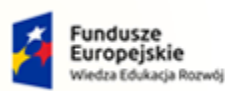

Umowa numer 7 z dnia 25 marca 2020 – Budowa, utrzymanie i rozwój Systemu Krajowy Rejestr Zadłużonych.

MINISTERSTWO SPRAWIEDLIWOŚCI

Unia Europejska

Europejski Fundusz Sp

2. Wyświetlany formularz prezentuje wykaz profili danego konta osoby fizycznej:

Rzeczpospolita Polska

| DMINISTROWANIE<br>ządzanie profilami, użytkownika<br>Dane identyfikacyjne | KONTEM OSOBY FIZY(<br>mi profilów oraz administratorami na k<br>rofile konta Administratorzy | CZNEJ<br>oncie osoby fizycznej Identyfikator | konta: 134 Imię Nazwis | Aktywne      |       |                                                                                                    |
|---------------------------------------------------------------------------|----------------------------------------------------------------------------------------------|----------------------------------------------|------------------------|--------------|-------|----------------------------------------------------------------------------------------------------|
| PROFILE KONTA                                                             |                                                                                              |                                              |                        |              |       | Nawigacja                                                                                                    |
| Nazwa ⊺↓                                                                  | Obszar 1↓                                                                                    | Obowiązuje od 🕮                              | Obowiązuje do 11       | Status ↑↓    | Akcje | Wróć do podglądu kont osób fizycznych                                                                                                    |
| Profil domyślny<br>DOMYSLNY<br>PROFILE ODRZUCONE PO                       | Tożsamość<br>TOZ                                                                             | 02.09.2021                                   |                        | ZATWIERDZONY | :     | OPCJE<br>Dođaj profil do konta                                                                                                    |
| -                                                                         |                                                                                              |                                              |                        |              |       | Wyszukiwanie                                                                                                    |
|                                                                           |                                                                                              |                                              |                        |              |       | INFORMACIA<br>Możesz wyszukać protil konta podająć frazę<br>wyszukłwania lub status w parelu wyszukłwania.<br>Możesz dodać do konta nowy profil za pomocą przycisk<br>Dodaj profil do konta. |

Rysunek 133 - Profile konta osoby fizycznej

a. W sekcji <u>Profile odrzucone po weryfikacji</u> zawarta jest lista dodanych profili do konta, które po weryfikacji w LDR zostały odrzucone:

| OFILE KONTA                                       |                               |                                |                  |              |       | Nawigacja                             |
|---------------------------------------------------|-------------------------------|--------------------------------|------------------|--------------|-------|---------------------------------------|
| Nazwa †↓                                          | Obszar 1↓                     | Obowiązuje od †↓               | Obowiązuje do †↓ | Status ↑↓    | Akcje | Wróć do podglądu kont osób fizycznych |
| Profil domyślny<br>DOMYSLNY                       | <b>Tożsamość</b><br>TOZ       | 02.09.2021                     |                  | ZATWIERDZONY | :     |                                       |
|                                                   |                               |                                |                  |              |       | OPCJE                                 |
| OFILE ODRZUCONE PO W                              | ERYFIKACJI                    |                                |                  |              | ^     | Dodaj profil do konta                 |
|                                                   |                               |                                |                  |              |       | Wyszukiwanie 1                        |
| Nazwa 🌐                                           | Obszar †↓                     | Obowiązuje od 1↓               | Obowiązuje do ↑↓ | Status ↑↓    | Akcje |                                       |
| Nazwa 1↓<br>Doradca restrukturyzacyjny<br>DORREST | Obszar †↓<br>Tożsamość<br>TOZ | Obowiązuje od †↓<br>06.09.2021 | Obowiązuje do ↑↓ | Status 11    | Akcje | Fraza wyszukiwania                    |

Rysunek 134 - Historia zmian na koncie osoby fizycznej

b. W rozwiniętym menu podręcznym wybierz ikonę **Pokaż**, zlokalizowany w bloku Akcje aby wyświetlić definicję wybranego profilu konta.

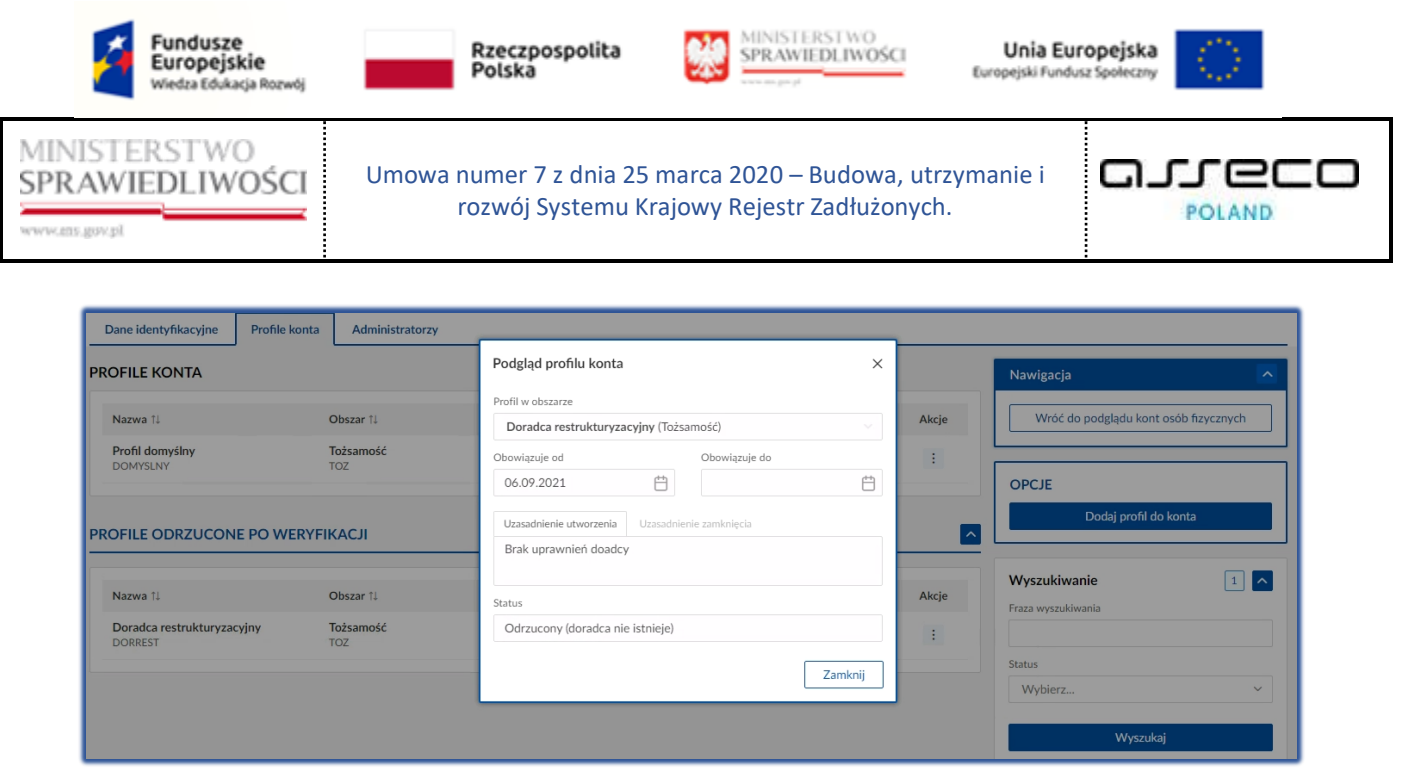

Rysunek 135 - Podgląd odrzuconego profilu konta

3. Naciśnij przycisk *Dodaj profil do konta* zlokalizowany w panelu *OPCJE,* aby dodać nowy profil do konta osoby fizycznej.

| ADMINISTROWANIE<br>arządzanie profilami, użytkownikar<br>Dane identyfikacyjne | KONTEM OSOBY FIZYO | CZNEJ<br>oncie osoby fizycznej Identyfikator | konta: 134 Imię Nazwis | sko          |       |                                                                                                    |
|-------------------------------------------------------------------------------|--------------------|----------------------------------------------|------------------------|--------------|-------|----------------------------------------------------------------------------------------------------|
| PROFILE KONTA                                                                 |                    |                                              |                        |              |       | Nawigacja                                                                                                    |
| Nazwa 11                                                                      | Obszar 11          | Obowiązuje od 🎼                              | Obowiązuje do †↓       | Status †↓    | Akcje | Wróć do podglądu kont osób fizycznych                                                                                                    |
| Profil domyślny<br>DOMYSLNY<br>PROFILE ODRZUCONE PC                           | Tożsamość<br>TOZ   | 02.09.2021                                   |                        | ZATWIERDZONY | :     | OPCJE<br>Dodaj profil do konta                                                                                                    |
|                                                                               |                    |                                              |                        |              |       | Wyszukiwanie                                                                                                    |
|                                                                               |                    |                                              |                        |              |       | INFORMACIA<br>Możesz wyszukać profil konta podając frazę<br>wyszukiwania lub status w panelu wyszukiwania.<br>Możesz dodać do konta nowy profil za pomocą przycisku<br>Dodaj profil do konta. |

Rysunek 136 - Dodanie profilu do konta osoby fizycznej - przycisk

a. W następnym kroku uzupełnij danymi wyświetlony formularz.

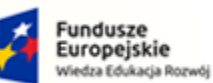

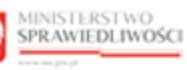

Unia Europejska Europejski Fundusz Sp

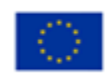

MINISTERSTWO SPRAWIEDLIWOŚCI ins.gov.pl

Umowa numer 7 z dnia 25 marca 2020 – Budowa, utrzymanie i rozwój Systemu Krajowy Rejestr Zadłużonych.

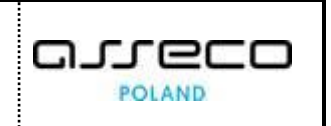

| ADMINISTROWANIE<br>Zarządzanie profilami, użytkownik<br>Dane identyfikacyjne P | KONTEM OSOBY FI | ZYCZNEJ na koncie osoby fizycznej Identyfilator konta: 134 Imię Nazwisko Aktywne |          |                                            |
|--------------------------------------------------------------------------------|-----------------|----------------------------------------------------------------------------------|----------|--------------------------------------------|
| PROFILE KONTA                                                                  |                 |                                                                                  |          | Nawigacja 🔼                                |
| Nazwa 14                                                                       | Obszar 1↓       | Dodanie profilu do konta X                                                       | Akcje    | Wróć do podglądu kont osób fizycznych      |
| DOMYSLNY                                                                       | TOZ             | Profil w obszarze Administrator MT (LDR)                                         | :        | OPCJE                                      |
|                                                                                | O WERYFIKACJI   | Uzasadnienie                                                                     | <u> </u> | Dodaj profil do konta                      |
|                                                                                |                 | Dodaj Anuluj                                                                     |          | Wyszukiwanie 1                             |
|                                                                                |                 |                                                                                  |          | INFORMACJA ^                               |
|                                                                                |                 |                                                                                  |          | Możesz wyszukać profil konta podając frazę |

Rysunek 137 - Dodanie profilu do konta osoby fizycznej – formularz

- b. Naciśnij przycisk Dodaj, aby dodać nowy profil do konta osoby fizycznej z wprowadzonymi danymi.
- c. Naciśnij przycisk *Anuluj*, aby zrezygnować z dodania nowego profilu do konta osoby fizycznej.

|   | Akcja <b>Dodaj</b> oraz <b>Anuluj</b> pow                                            | iązanie w               | ymaga potwierdzenia.                                                                              |                           |
|---|--------------------------------------------------------------------------------------|-------------------------|---------------------------------------------------------------------------------------------------|---------------------------|
|   | Wymagane potwierdzenie                                                               | ×                       | Wymagane potwierdzenie                                                                            | ×                         |
| Q | Czy na pewno chcesz dodać profil do konta?<br>Dodane profile można zamykać.<br>Dodaj | Anuluj                  | Czy na pewno chcesz opuścić okno formularza?<br>Aby potwierdzić, wybierz przycisk Opuść.<br>Opuść | Anuluj                    |
|   | W celu dodania profilu do ko<br>pole <i>Numer licencji doradcy r</i>                 | nta, który<br>estruktur | v wymaga weryfikacji w LDR w<br>yzacyjnego oraz Data uzyska                                       | vypełnij<br>nia licencji. |

4. Dla wybranego profilu powiązanego z kontem w bloku Akcje wybierz ikonę Menu podręcznego.

| Ikona menu podręczneg | go 📔 |
|-----------------------|------|
|-----------------------|------|

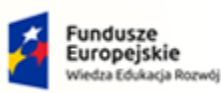

ans gov.pl

Rzeczpospolita Polska

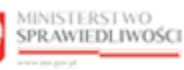

Unia Europejska Europejski Fundusz Społeczny

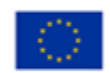

| adzanie profilami, użytkownika | A KONTEM OSOBY FIZYO         | Direction CZNEJ  | konta: 134 Imię Nazwis | ko Aktywne   |                   |                          |               |
|--------------------------------|------------------------------|------------------|------------------------|--------------|-------------------|--------------------------|---------------|
| Dane identyfikacyjne P         | rofile konta Administratorzy |                  |                        |              |                   |                          |               |
| ROFILE KONTA                   |                              |                  |                        |              |                   | Nawigacja                |               |
| Nazwa 1                        | Obszar 11                    | Obowiązuje od †↓ | Obowiązuje do 🎼        | Status ↑↓    | Akcje             | Wróć do podglądu kont os | ób fizycznych |
| Profil domyślny<br>DOMYSLNY    | Tożsamość<br>TOZ             | 02.09.2021       |                        | ZATWIERDZONY | :<br>Akcie        | JE                       |               |
|                                | O WERYFIKACJI                |                  |                        |              | Q Pokaž<br>Widoki | Dodaj profil do kr       | onta          |
|                                |                              |                  |                        |              | 将 Użytkov         | zukiwanie                | 1             |

Umowa numer 7 z dnia 25 marca 2020 – Budowa, utrzymanie i

rozwój Systemu Krajowy Rejestr Zadłużonych.

Rysunek 138 - Lista profili powiązanych z kontem - Akcje

5. W rozwiniętym menu podręcznym wybierz ikonę *Pokaż*, aby wyświetlić definicję wybranego profilu powiązanego z kontem.

| ADMINISTROWANIE<br>Zarządzanie profilami, użytkownika<br>Dane identyfikacyjne | KONTEM OSOBY FIZ<br>mi profilów oraz administratorami<br>ofile konta Administratorzy | ZYCZNEJ<br>na koncie osoby fizycznej [Identyfikator konta: 134] [Imię Nazwisko] / | Aktywne |       |                                                                                                    |
|-------------------------------------------------------------------------------|--------------------------------------------------------------------------------------|-----------------------------------------------------------------------------------|---------|-------|----------------------------------------------------------------------------------------------------|
| PROFILE KONTA                                                                 |                                                                                      | Podgląd profilu konta                                                             | ×       |       | Nawigacja                                                                                                    |
| Nazwa 11                                                                      | Obszar 11                                                                            | Profil w obszarze<br><b>Profil domyślny</b> (Tożsamość)                           | ×       | Akcje | Wróć do podglądu kont osób fizycznych                                                                                                    |
| Profil domyślny<br>DOMYSLNY<br>PROFILE ODRZUCONE PC                           | Tożsamość<br>TOZ                                                                     | Obowiązuje od Obowiązuje do 02.09.2021                                            |         |       | OPCJE<br>Dodaj profil do konta                                                                                                    |
|                                                                               |                                                                                      | Domyšiny profil konta Status                                                      |         |       | Wyszukiwanie                                                                                                    |
|                                                                               |                                                                                      | Zatwierozony                                                                      | Zamknij |       | INFORMACIA  A  Moses: vyszukcie profil konta podając frazę  wyszukłiwania lub status w panelu wyszukłiwania.  Mołeszi odać do konta nowy profil za pomocą przycisku  Dodaj profil do konta. |

Rysunek 139 - Podgląd profilu powiązanego z kontem

Wybranie **Zamknij** spowoduje zamknięcie okna podglądu.

6. W rozwiniętym menu podręcznym wybierz ikonę *Użytkownicy*, aby przejść do widoku użytkowników profilu konta.

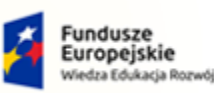

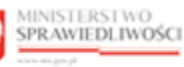

Unia Europejska Europejski Fundusz Społeczny

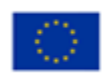

MINISTERSTWO SPRAWIEDLIWOŚCI

Umowa numer 7 z dnia 25 marca 2020 – Budowa, utrzymanie i rozwój Systemu Krajowy Rejestr Zadłużonych.

| ADMINISTRO<br>arządzanie profilam         | <b>OWANIE K</b> (<br>i, užytkownikami p | ONTEM OSOBY             | FIZYCZNEJ                      | cznej Identyfikator konta: | 134 Imię Nazwisko | Aktywne    |                              |                                            |                                                                                                    |                                                                                              |
|-------------------------------------------|-----------------------------------------|-------------------------|--------------------------------|----------------------------|-------------------|------------|------------------------------|--------------------------------------------|----------------------------------------------------------------------------------------------------|----------------------------------------------------------------------------------------------|
| Nazwa                                     | o profilu ko                            | ONTA                    | Dbszar                         |                            | Obowiązuje o      | d Obowiązu | ije do                       | Nawigac                                    | <b>-ja</b><br>Vróć do podglądu pro                                                                                    | nfilów konta                                                                                 |
| Profil domyślny<br>DOMYSLNY<br>UŻYTKOWNIC | y<br>Y profilu ko                       |                         | ľožsamość<br>'OZ               |                            | 02.09.2021        |            |                              |                                            |                                                                                                    |                                                                                              |
| Identyfikator<br>konta †↓                 | Imię †⊥<br>Imie                         | Nazwisko †↓<br>Nazwisko | Obowiązuje od †↓<br>02.09.2021 | Obowiązuje do †↓           | Stan konta 11     | Status 11  | Akcje                        | OPCJE                                      | odaj użytkownika do                                                                                                   | profilu konta                                                                                |
|                                           |                                         |                         |                                |                            |                   |            | Akcje<br>Q. Pokaż<br>& Zmień | -11-                                       | vanie                                                                                                    | 1 🗸                                                                                          |
|                                           |                                         |                         |                                |                            |                   |            | X Zamkr                      | ij<br>wyszukiwa<br>Możesz do<br>pomocą prz | LUA<br>zukać użytkownika prot<br>ja, datę aktywności lub<br>nia.<br>dać nowego użytkownika<br>zycisku Dodaj użytkowni | hlu konta podając frazę<br>status w panelu<br>a do profilu konta za<br>ika do profilu konta. |

Rysunek 140 - Widok użytkowników profilu konta - Akcje

- a. W rozwiniętym menu podręcznym wybierz ikonę *Pokaż*, aby wyświetlić definicję wybranego profilu powiązanego z kontem (Analogicznie do punktu 5).
- b. W celu zaktualizowania uprawnienia użytkownika profilu konta podmiotu naciśnij ikonę *Zmień uprawnienia*, który został umieszczony w menu podręcznym.

| ADMINISTRO<br>Zarządzanie profilam   | DWANIE KO       | ONTEM OSOI              | BY FIZYCZ                  | NEJ<br>ie osoby fizycznej Identyfikator konta: 134 Imię Nazwisko Aktywne |            |                                    |
|--------------------------------------|-----------------|-------------------------|----------------------------|--------------------------------------------------------------------------|------------|------------------------------------|
| INFORMACJE                           | o profilu ko    | NTA                     |                            |                                                                          |            | Nawigacja                          |
| Nazwa<br>Profil domyślny<br>DOMYSLNY | <i>,</i>        |                         | Obszar<br>Tożsamość<br>TOZ | Zmiana uprawnień użytkownika profilu konta X                             | ije do     | Wróć do podglądu profilów konta    |
| UŻYTKOWNIC                           | Y PROFILU KO    | DNTA                    |                            | 134           Obowiązuje od         Obowiązuje do           02.09.2021   |            | OPCJE                              |
| konta 11<br>134                      | Imię 11<br>Imię | Nazwisko †1<br>Nazwisko | Obowia<br>02.09.2          | Uzasadnienie utworzenia Uzasadnienie zamknięcia<br>Domyślny profil konta | Akcje<br>: | Dodaj użytkownika do profilu konta |
|                                      |                 |                         |                            | Zapisz Anuluj                                                            |            | Wyszukiwanie                       |

Rysunek 141 - Zmień uprawnienia użytkownika profilu konta

- Użytkownik może zmienić daty obowiązywania uprawnienia użytkowania profilu w koncie oraz uzasadnienie dodania lub zamknięcia użytkowania profilu w koncie.
- c. W rozwiniętym menu podręcznym wybierz ikonę **Zamknij**, aby zamknąć definicję wybranego profilu konta.

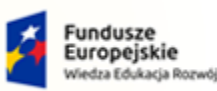

Umowa numer 7 z dnia 25 marca 2020 – Budowa, utrzymanie i rozwój Systemu Krajowy Rejestr Zadłużonych.

Rzeczpospolita Polska

• W oknie Zamknięcie użytkownika profilu konta wpisz uzasadnienie, a następnie wybierz Zamknij użytkowanie.

MINISTERSTWO SPRAWIEDLIWOŚCI

Unia Europejska

POLAND

Europejski Fundusz S

| ADMINISTRO                          | OWANIE KC       | DNTEM OSOE              | BY FIZYCZNE.               | by fizycznej Identyfikator konta: 134 Imię Nazwisko Aktywne |                                                                                                    |
|-------------------------------------|-----------------|-------------------------|----------------------------|-------------------------------------------------------------|----------------------------------------------------------------------------------------------------|
| INFORMACJE                          | O PROFILU KO    | NTA                     |                            |                                                             | Nawigacja                                                                                                    |
| Nazwa<br>Profil domyśln<br>DOMYSLNY | y               |                         | Obszar<br>Tożsamość<br>TOZ | Zamknięcie użytkowania profilu konta X                      | Wróć do podglądu profilów konta                                                                                                    |
| UŻYTKOWNIC                          | Y PROFILU KO    | NTA                     |                            | 14.09.2021 ↔                                                | OPCJE                                                                                                    |
| konta 11                            | Imię 11<br>Imię | Nazwisko 11<br>Nazwisko | Obowiązuje o<br>02.09.2021 | Uzasadnienie Akcje<br>zony i                                | Dodaj użytkownika do profilu konta                                                                                                    |
|                                     |                 |                         |                            | Zamknij użytkowanie Anuluj                                  | Wyszukiwanie                                                                                                    |
|                                     |                 |                         |                            |                                                             | INFORMACJA ~<br>Možesz wyszukiać użytkownika prohlu konta podając frazę<br>wyszukiwania, dzłę aktywności lub status w panelu<br>wyszukiwania.<br>Możesz dodać nowego użytkownika do profilu konta za<br>pomocą przycisku Dodaj użytkownika do profilu konta. |

Rysunek 142 - Zamknij uprawnienia profilu konta

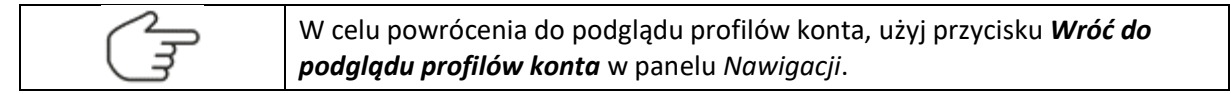

#### 8.2.3. Administratorzy

Aby zapoznać się z listą administratorów wybranego konta osoby fizycznej wykonaj poniższe czynności:

- 1. Naciśnij zakładkę *Administratorzy*.
- 2. Wyświetlany formularz prezentuje następujące informacje:

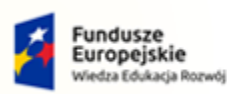

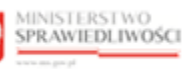

Unia Europejska Europejski Fundusz Społeczny

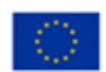

MINISTERSTWO SPRAWIEDLIWOŚCI

Umowa numer 7 z dnia 25 marca 2020 – Budowa, utrzymanie i rozwój Systemu Krajowy Rejestr Zadłużonych.

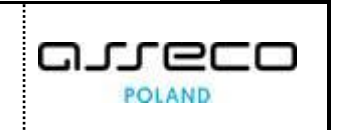

|                                 | MINISTERSTWO<br>SPRAWIEDLIWOŚC | Moduł Tożsamo<br>KRZ - Krajowy Rejestr | ść - Administracja<br><sup>Zadłużonych</sup> |                        |              |                   | 🗰 🏟 Nazwisko Imię                                                                         |
|---------------------------------|--------------------------------|----------------------------------------|----------------------------------------------|------------------------|--------------|-------------------|-------------------------------------------------------------------------------------------|
| DDUŁ ZARZĄDZ                    | ANIA KONTAMI UŻYTI             | KOWNIKÓW I PODMIOTÓW                   |                                              |                        |              |                   |                                                                                           |
| DMINISTRC<br>ządzanie profilami | DWANIE KONTE                   | M OSOBY FIZYCZN                        | EJ<br>Isoby fizycznej Identyfikator          | konta: 134 Nazwisko Im | ię Aktywne   |                   |                                                                                           |
| Dane identyfika                 | cyjne Profile konta            | Administratorzy                        |                                              |                        |              |                   |                                                                                           |
| DMINISTRAT                      | ORZY KONTA                     |                                        |                                              |                        |              |                   | Nawigacja                                                                                 |
| Identyfikator<br>konta †↓       | Imię 🔃                         | Nazwisko †↓                            | Obowiązuje od 1                              | Obowiązuje do 11       | Stan konta 🏗 | Akcje             | Wróć do podglądu kont osób fizycznych                                                     |
| 134                             | Imię                           | Nazwisko                               | 01.06.2021                                   |                        | AKTYWNE      | :                 | OPCJE                                                                                     |
|                                 |                                |                                        |                                              |                        |              |                   | Dodaj administratora do konta                                                             |
|                                 |                                |                                        |                                              |                        |              |                   | Wyszukiwanie                                                                              |
|                                 |                                |                                        |                                              |                        |              |                   | INFORMACJA                                                                                |
|                                 |                                |                                        |                                              |                        |              |                   | Możesz wyszukać administratora konta podając frazę<br>wyszukiwania w panelu wyszukiwania. |
|                                 |                                |                                        |                                              |                        |              |                   | administratora do konta.                                                                  |
|                                 |                                |                                        |                                              |                        |              |                   |                                                                                           |
|                                 |                                |                                        |                                              |                        | Instrui      | cje Polityka cool | kies (Zgłoś błąd) (Wersja systemu: 1.5.32-20210719                                        |

Rysunek 143 - Administratorzy konta osoby fizycznej

3. Naciśnij przycisk **Dodaj administratora do konta** zlokalizowany w panelu *OPCJE,* aby dodać nowy profil do konta osoby fizycznej.

| MINISTERSTW<br>SPRAWIEDLIW                                                                        | O<br>OŚCI KRZ - Krajowy Rejestr                                                     | ość - Administracja<br>Zadłużonych   |                        |               |                   | 🗰 🏟 Nazwisko Imię 😃                                                                                                    |
|---------------------------------------------------------------------------------------------------|-------------------------------------------------------------------------------------|--------------------------------------|------------------------|---------------|-------------------|----------------------------------------------------------------------------------------------------|
| MODUŁ ZARZĄDZANIA KONTAMI U                                                                       | JŻYTKOWNIKÓW I PODMIOTÓW                                                            |                                      |                        |               |                   | 2/                                                                                                    |
| ADMINISTROWANIE KOU<br>Zarządzanie profilami, użytkownikami pro<br>Dane identyfikacyjne Profile k | NTEM OSOBY FIZYCZN<br>filów oraz administratorami na koncie<br>onta Administratorzy | IEJ<br>osoby fizycznej Identyfikator | konta: 134 Nazwisko Im | ię Aktywne    |                   |                                                                                                    |
| ADMINISTRATORZY KONTA                                                                             | Nazwisko 11                                                                         | Obowiązuje od 11                     | Obowiązuje do †∔       | Stan konta †↓ | Akcje             | Nawigacja  Wróć do podglądu kont osób fizycznych                                                                                                    |
| 134 Imię                                                                                          | Nazwisko                                                                            | 01.06.2021                           |                        | AKTYWNE       | I                 | OPCJE<br>Dodaj administratora do konta                                                                                                    |
|                                                                                                   |                                                                                     |                                      |                        |               |                   | Wyszukiwanie                                                                                                    |
|                                                                                                   |                                                                                     |                                      |                        |               |                   | INFORMACIA<br>Mozesz wyszukiać administratora konta podając trazę<br>wyszukiwania w panelu wyszukiwania.<br>Możesz dodka administratora za pomocą przycisku Dodaj<br>administratora do konta. |
|                                                                                                   |                                                                                     |                                      |                        | Instru        | kcje Polityka coo | kies (Zgłoś błąd) (Wersja systemu: 1.5.32-20210719) (j)                                                                                                    |

Rysunek 144 - Dodanie administratora do konta - przycisk

a. W następnym kroku uzupełnij danymi wyświetlony formularz.

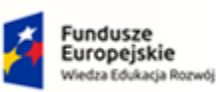

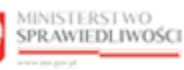

Unia Europejska Europejski Fundusz Społeczny

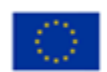

MINISTERSTWO SPRAWIEDLIWOŚCI

Umowa numer 7 z dnia 25 marca 2020 – Budowa, utrzymanie i rozwój Systemu Krajowy Rejestr Zadłużonych.

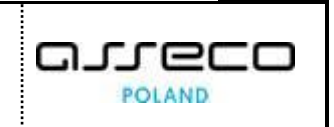

| ADMINISTROWANIE KON<br>Zarządzanie profilami, użytkownikami profilo<br>Dane identyfikacyjne Profile kon | TEM OSOBY FIZY(<br>ów oraz administratorami na ku<br>ta Administratorzy | CZNEJ<br>oncie osoby fizycznej [Identyfikator konta: 134] Nazwisko Imię Aktywne] |       |                                                                                           |
|----------------------------------------------------------------------------------------------------|-------------------------------------------------------------------------|----------------------------------------------------------------------------------|-------|-------------------------------------------------------------------------------------------|
| ADMINISTRATORZY KONTA                                                                                   |                                                                         | Dodanie administratora do konta                                                  | <     | Nawigacja                                                                                 |
| Identyfikator Imię 11<br>konta 11                                                                       | Nazwisko 11                                                             | ldentyfikator konta administratora                                               | Akcje | Wróć do podglądu kont osób fizycznych                                                     |
| 134 Imiç                                                                                                | Nazwisko                                                                | Obowiązuje od Obowiązuje do<br>15.09.2021 🖆 dd.mm.rrrr                           |       | OPCJE                                                                                     |
|                                                                                                    |                                                                         | Uzasadnienie utworzenia Uzasadnienie zamknięcia                                  | 1     | Docaj administratora do konta                                                             |
|                                                                                                    |                                                                         | Dodaj Anuluj                                                                     |       |                                                                                           |
|                                                                                                    |                                                                         | 1.<br>                                                                           |       | Możesz wyszukać administratora konta podając frazę<br>wyszukiwania w panelu wyszukiwania. |

Rysunek 145 - Dodanie administratora do konta - formularz

- b. Naciśnij przycisk *Dodaj*, aby dodać nowego administratora do konta z wprowadzonymi danymi.
- c. Naciśnij przycisk Anuluj, aby zrezygnować z dodania nowego administratora do konta.

| Akcja <b>Dodaj</b> oraz <b>Anuluj</b> powiązan                                                                                                  | ie                                                                                                    | wymaga potwierdzenia.                                                                                                    |                                                                                                    |
|----------------------------------------------------------------------------------------------------|----------------------------------------------------------------------------------------------------|----------------------------------------------------------------------------------------------------|----------------------------------------------------------------------------------------------------|
| Wymagane potwierdzenie $	imes$                                                                                                    | 11                                                                                                    | Wymagane potwierdzenie                                                                                                    | ×                                                                                                    |
| Czy na pewno chcesz dodać administratora do konta?<br>Decyzję będzie można zmienić poleceniem Zamknij lub Zmień<br>uprawnienia.<br>Dodaj Anuluj |                                                                                                    | Czy na pewno chcesz opuścić okno formularza?<br>Aby potwierdzić, wybierz przycisk Opuść.<br>Opuść Anu                                                                                                    | uluj                                                                                                    |
|                                                                                                    | Akcja <i>Dodaj</i> oraz <i>Anuluj</i> powiązan<br>Wymagane potwierdzenie ×<br>Czy na pewno chcesz dodać administratora do konta?<br>Decyzję będzie można zmienić poleceniem Zamknij lub Zmień<br>uprawnienia.<br>Dodaj Anuluj | Akcja <i>Dodaj</i> oraz <i>Anuluj</i> powiązanie<br>Wymagane potwierdzenie ×<br>Czy na pewno chcesz dodać administratora do konta?<br>Decyzję będzie można zmienić poleceniem Zamknij lub Zmień<br>uprawnienia.<br>Decłaj Anuluj | Akcja Dodaj oraz Anuluj powiązanie wymaga potwierdzenia.          Wymagane potwierdzenie       ×         Czy na pewno chcesz dodać administratora do konta?       Wymagane potwierdzenie         Decyzję będzie można zmienić poleceniem Zamknij lub Zmień uprawnienia.       Dodaj         Dodaj       Anuluj |

4. Dla wybranego administratora do konta w bloku Akcje wybierz ikonę Menu podręcznego.

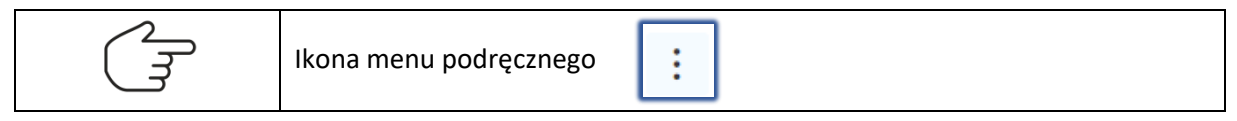

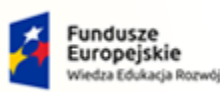

Rzeczpospolita Polska

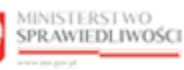

Unia Europejska Europejski Fundusz Społeczny

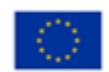

| DMINISTRO                 | OWANIE KONTE<br>, użytkownikami profilów<br>cyjne Profile konta | THE OSOBY FIZYCZN | EJ<br>osoby fizycznej Identyfikator I | konta: 134 Nazwisko Im | ię Aktywne   |                                                          |                                                                                                    |                                                       |
|---------------------------|-----------------------------------------------------------------|-------------------|---------------------------------------|------------------------|--------------|----------------------------------------------------------|----------------------------------------------------------------------------------------------------|-------------------------------------------------------|
| DMINISTRAT                | ORZY KONTA                                                      |                   |                                       |                        |              |                                                          | Nawigacja                                                                                                    | Z                                                     |
| Identyfikator<br>konta 11 | Imię 🛍                                                          | Nazwisko 🏗        | Obowiązuje od 🏗                       | Obowiązuje do 11       | Stan konta 1 | Akcje                                                    | Wróć do podglądu kont os                                                                                                    | ób fizycznych                                         |
| 134                       | Imię                                                            | Nazwisko          | 01.06.2021                            |                        | AKTYWNE      | :<br>Akcje<br>Q Pokaż<br>& Zmień<br>uprawni<br>X Zamknij | ienia<br>j <b>vanie</b>                                                                                                    | do konta                                              |
|                           |                                                                 |                   |                                       |                        |              |                                                          | INFORMACJA<br>Możesz wyszukać administratora kor<br>wyszukiwania w panelu wyszukiwan<br>Możesz dodać administratora za pon<br>administratora do konta. | ita podając frazę<br>ia.<br>iocą przycisku <b>Dod</b> |

Umowa numer 7 z dnia 25 marca 2020 – Budowa, utrzymanie i

rozwój Systemu Krajowy Rejestr Zadłużonych.

Rysunek 146 - Lista profili powiązanych z kontem - Akcje

5. W rozwiniętym menu podręcznym wybierz ikonę *Pokaż*, aby wyświetlić definicję wybranego profilu powiązanego z kontem.

| DMINISTRC<br>arządzanie profilami<br>Dane identyfika | DWANIE KONTEI<br>, użytkownikami profilów or<br>cyjne Profile konta | M OSOBY FIZYO | CZNEJ<br>oncie osoby fizycznej Identyfika | tor konta: 134    | Nazwisko Imię | Aktywne |       |                                                                                                  |                                       |
|------------------------------------------------------|---------------------------------------------------------------------|---------------|-------------------------------------------|-------------------|---------------|---------|-------|--------------------------------------------------------------------------------------------------|---------------------------------------|
| ADMINISTRAT                                          | ORZY KONTA                                                          |               | Podgląd administratora                    | konta             |               | ×       |       | Nawigacja<br>Wróć do podgladu kont o                                                             | nsób fizycznych                       |
| konta 1                                              | Imię 14                                                             | Nazwisko 11   | Identyfikator konta administrat           | tora              |               |         | Akcje |                                                                                                  | soo nayeanyan                         |
| 134                                                  | Imię                                                                | Nazwisko      | 134                                       |                   |               |         | :     |                                                                                                  |                                       |
|                                                      |                                                                     |               | Obowiązuje od                             | Obo               | wiązuje do    |         |       | OPCJE                                                                                            |                                       |
|                                                      |                                                                     |               | 01.06.2021                                | Ë                 |               | Ë       |       | Dodaj administratora                                                                             | a do konta                            |
|                                                      |                                                                     |               | Uzasadnienie utworzenia                   | Uzasadnienie zamł | knięcia       |         |       |                                                                                                  |                                       |
|                                                      |                                                                     |               | Domyślny profil administr                 | rowania kontem    |               |         |       | Wyszukiwanie                                                                                     | 1                                     |
|                                                      |                                                                     |               |                                           |                   |               | Zamknij |       | INFORMACJA<br>Możesz wyszukać administratora kr                                                  | onta podając frazę                    |
|                                                      |                                                                     |               |                                           |                   |               |         |       | wyszukiwania w panelu wyszukiwa<br>Możesz dodać administratora za po<br>administratora do konta. | inia.<br>imocą przycisku <b>Dodaj</b> |

Rysunek 147 - Podgląd administratora konta

(J

Wybranie Zamknij spowoduje zamknięcie okna podglądu.

- 6. W rozwiniętym menu podręcznym wybierz ikonę *Zmień uprawnienia*, aby zmienić definicję wybranego uprawnienia.
  - a. W następnym kroku zmodyfikuj definicję uprawnień:

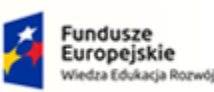

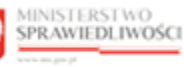

Unia Europejska Europejski Fundusz Społeczny

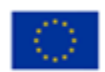

MINISTERSTWO SPRAWIEDLIWOŚCI

Umowa numer 7 z dnia 25 marca 2020 – Budowa, utrzymanie i rozwój Systemu Krajowy Rejestr Zadłużonych.

| DMINISTRO<br>arządzanie profilami<br>Dane identyfika | DWANIE KONT<br>, użytkownikami profilów<br>cyjne Profile konta | EM OSOBY FIZYC | CZNEJ<br>oncie osoby fizycznej Identyfikator konta: 134 Nazwisko Imie Aktywne |       |                                                                                                    |
|------------------------------------------------------|----------------------------------------------------------------|----------------|-------------------------------------------------------------------------------|-------|----------------------------------------------------------------------------------------------------|
| ADMINISTRAT                                          | ORZY KONTA                                                     |                | Zmiana uprawnień administratora konta X                                       |       | Nawigacja                                                                                                    |
| Identyfikator<br>konta 1↓                            | Imię 11                                                        | Nazwisko †↓    | Identyfikator konta administratora                                            | Akcje | Wróć do podglądu kont osób fizycznych                                                                                    |
| 134                                                  | Imię                                                           | Nazwisko       | 134<br>Obowiązuje od Obowiązuje do                                            | 1     | OPCJE                                                                                                    |
|                                                      |                                                                |                | 01.06.2021                                                                    |       | Dodaj administratora do konta                                                                                            |
|                                                      |                                                                |                | Uzasadnienie utworzenia Uzasadnienie zamknięcia                               |       |                                                                                                    |
|                                                      |                                                                |                | Domyślny profil administrowania kontem - Zmiana                               |       | Wyszukiwanie 1 🗸                                                                                                    |
|                                                      |                                                                |                | Zapisz Anuluj                                                                 |       | INFORMACJA ^<br>Możesz wyszukać administratora konta podając frazę                                                       |
|                                                      |                                                                |                |                                                                               |       | wyszukiwania w panelu wyszukiwania.<br>Możesz dodać administratora za pomocą przycisku Dodaj<br>administratora do konta. |

Rysunek 148 - Zmiana definicji uprawnień administratora konta osoby fizycznej

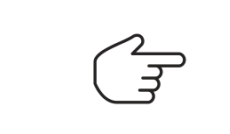

Pole Identyfikator konta administratora jest niedostępne do edycji przez użytkownika.

Jeśli wprowadzisz datę końca obowiązywania uprawnień, będziesz musiał uzupełnić dane w polu *Uzasadnienie zamknięcia*.

Aby potwierdzić, wybierz przycisk Opuść.

Opuść

Anuluj

a. Naciśnij przycisk Zapisz, aby zatwierdzić zmienione dane.

Aby zatwierdzić zmianę, wybierz przycisk Zmień.

 b. Naciśnij przycisk Anuluj, aby zrezygnować z aktualizacji definicji uprawnień.

 Akcja Zapisz oraz Anuluj powiązanie wymaga potwierdzenia.

 Wymagane potwierdzenie
 ×

 Czy na pewno chcesz zmienić uprawnienia administratora konta?
 Czy na pewno chcesz opuścić okno formularza?

Zmień

7. W rozwiniętym menu podręcznym wybierz ikonę **Zamknij**, aby zamknąć możliwość administrowania kontem.

Anuluj

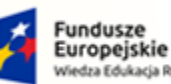

Wiedza Edukacja Rozwój

MINISTERSTWO SPRAWIEDLIWOŚCI

ans any of

Umowa numer 7 z dnia 25 marca 2020 – Budowa, utrzymanie i

rozwój Systemu Krajowy Rejestr Zadłużonych.

Rzeczpospolita Polska MINISTERSTWO

SPRAWIEDLIWOŚCI

GJJCCO POLAND

Unia Europejska

Europejski Fundusz S

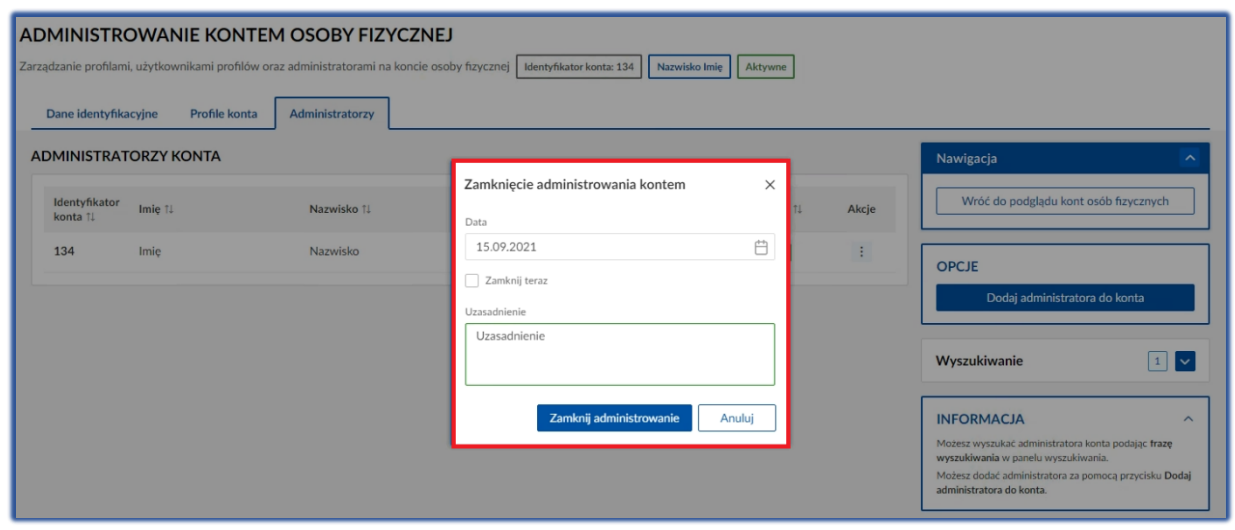

Rysunek 149 – Zamknięcie administrowaniem konta

| Wybranie <b>Zamknij administrowanie</b> spowoduje ograniczaniem możliwości administrowania po określonej dacie. |  |  |  |  |  |  |
|----------------------------------------------------------------------------------------------------|--|--|--|--|--|--|
| Wybranie opcji <i>Zamknij teraz spowoduje</i><br>natychmiastowe zamknięcie administrowanie konta.               |  |  |  |  |  |  |
| Ponowne otwarcie jest możliwe poprzez zmianę danych uprawnienia.                                                |  |  |  |  |  |  |
| Wybranie <b>Anuluj</b> spowoduje zamknięcie okna <i>Zamknięcie administrowania kontem</i> .                     |  |  |  |  |  |  |

# 8.3. Administracja kontami podmiotów

Administrowanie kontami podmiotów pozwala na dostęp uprawnionemu użytkownikowi do zarządzania profilami konta, użytkownikami profilu konta oraz administratorami tego konta.

Aby zarządzać kontami podmiotów wykonaj następujące czynności:

- 1. Zaloguj się kontem AD do Portalu Użytkowników Wewnętrznych.
- 2. Uruchom aplikację MODUŁ TożsAMOŚĆ ADMINISTRACJA.
- 3. Naciśnij zakładkę *Konta podmiotów*.
- 4. Określ w panelu *Wyszukiwanie* parametry (np. *Globalny identyfikator podmiotu prawnego*), dla których aplikacja ma wyszukać konta podmiotów.

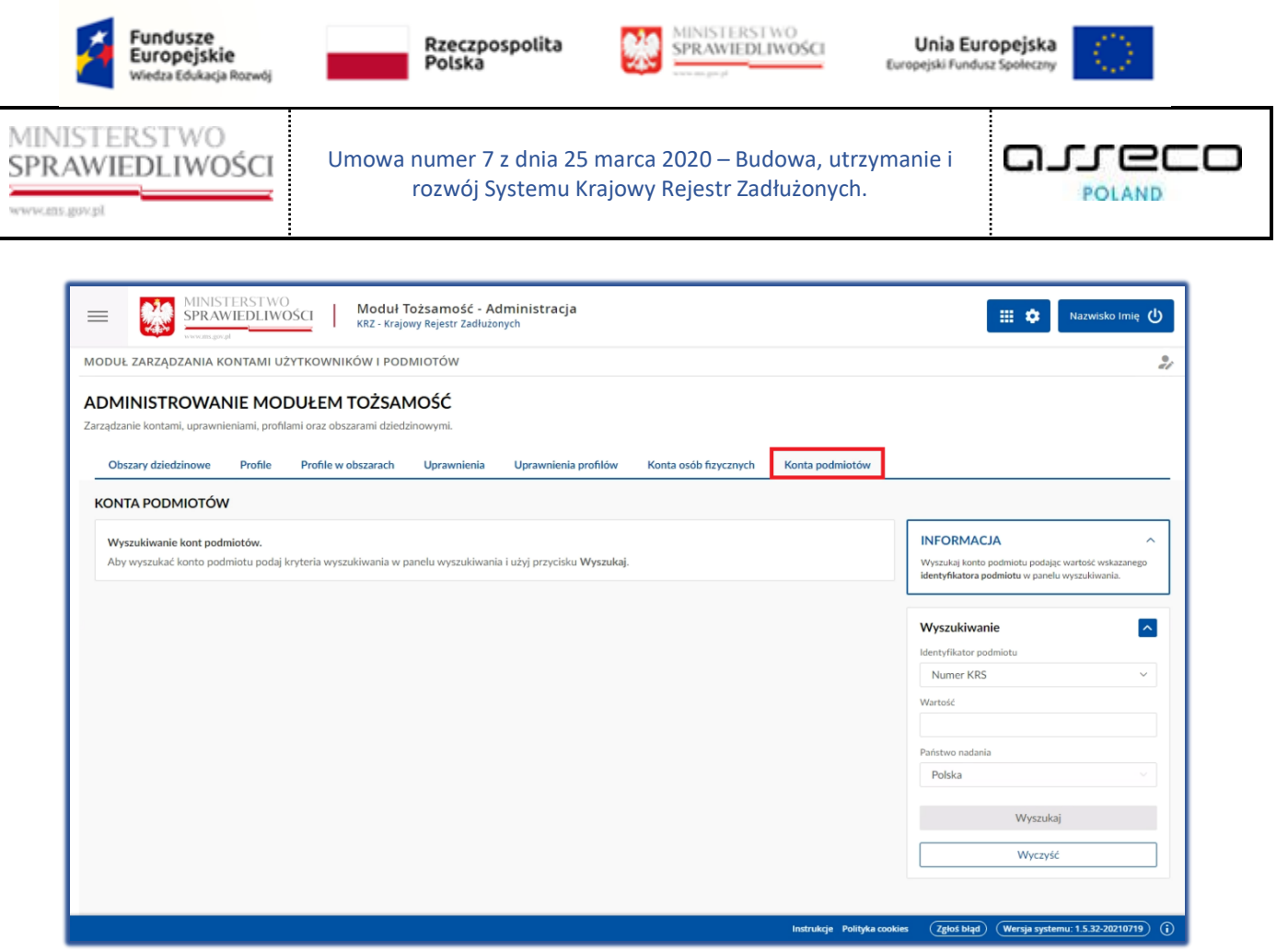

Rysunek 150 – Okno Konta podmiotów

- a. Po zakończeniu definiowania warunków wyszukiwania naciśnij przycisk Wyszukaj.
- b. Naciśnij przycisk *Wyczyść*, aby usunąć wcześniejsze kryteria wyszukiwania kont podmiotów.
- 5. Na liście kont podmiotów wyświetli się wyszukiwany podmiot po *Globalnym identyfikatorze podmiotu prawnego.*

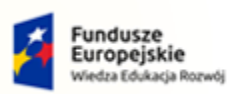

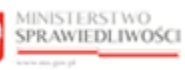

Unia Europejska Europejski Fundusz Społeczny

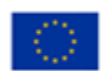

MINISTERSTWO SPRAWIEDLIWOŚCI

Umowa numer 7 z dnia 25 marca 2020 – Budowa, utrzymanie i rozwój Systemu Krajowy Rejestr Zadłużonych.

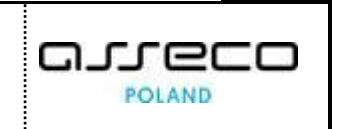

| =                                                                   | MINISTERSTWO<br>SPRAWIEDLIWOS                                   | SCI Moduł T<br>KRZ - Krajo                                     | ożsamość - Admin<br>wy Rejestr Zadłużonych | istracja                   |                       |             | 🔛 🌣 Nazwisko Imię 🔱                                                                                                    |
|---------------------------------------------------------------------|-----------------------------------------------------------------|----------------------------------------------------------------|--------------------------------------------|----------------------------|-----------------------|-------------|----------------------------------------------------------------------------------------------------|
| MODUŁ ZARZĄDZ                                                       | ANIA KONTAMI UŻY                                                | TKOWNIKÓW I POD                                                | MIOTÓW                                     |                            |                       |             | °;                                                                                                    |
| ADMINISTRO<br>Zarządzanie kontami,<br>Obszary dziedzi<br>KONTA PODM | OWANIE MOD<br>uprawnieniami, profilan<br>inowe Profile<br>IOTÓW | UŁEM TOŻSAN<br>ni oraz obszarami dziedz<br>Profile w obszarach | <b>NOŚĆ</b><br>inowymi.<br>Uprawnienia Up  | rawnienia profilów Konta c | osób fizycznych Konta | a podmiotów |                                                                                                    |
| Identyfikator<br>konta                                              | Nazwa                                                           | Numer KRS                                                      | NIP                                        | Siedziba                   | Stan konta            | Akcje       | INFORMACJA ^<br>Wyszukaj konto podmiotu podając wartość wskazanego<br>identyfikatora podmiotu w panelu wyszukiwania.                                                         |
|                                                                     |                                                                 |                                                                |                                            |                            |                       |             | Wyszukiwanie          Identyfikator podmiotu          Globalny identyfikator podmiotu pr       >         Wartość          20210609_100121          Wyszukaj          Wyczyść |

Rysunek 151- Lista wyszukanych kont podmiotów

6. W kolumnie *Stan konta* prezentowany jest bieżący status wyświetlanego konta: *aktywne* lub *zamknięte*.

| =                                                                  | MINISTERSTWO<br>SPRAWIEDLIWO                            | ŚCI Moduł 1<br>KRZ - Krajo                                      | ożsamość - Adr<br>wy Rejestr Zadłużony | ninistracja<br><sup>ch</sup> |                       |                      | 📰 🌣 Nazwisko Imię 🔱                                                                                                    |
|--------------------------------------------------------------------|---------------------------------------------------------|-----------------------------------------------------------------|----------------------------------------|------------------------------|-----------------------|----------------------|----------------------------------------------------------------------------------------------------|
| MODUŁ ZARZĄDZ                                                      | ANIA KONTAMI UŻ                                         | YTKOWNIKÓW I POD                                                | MIOTÓW                                 |                              |                       |                      | ai                                                                                                    |
| ADMINISTRO<br>Zarządzanie kontami<br>Obszary dziedzi<br>KONTA PODM | DWANIE MOE<br>, uprawnieniami, profila<br>inowe Profile | DUŁEM TOŻSAN<br>mi oraz obszarami dzied:<br>Profile w obszarach | MOŚĆ<br>zinowymi.<br>Uprawnienia       | Uprawnienia profilów         | Konta osób fizycznych | Konta podmiotów      |                                                                                                    |
| Identyfikator<br>konta<br>1988                                     | Nazwa                                                   | Numer KRS                                                       | NIP<br>b/d                             | Siedziba<br>b/d              | Stan kont             | a Akcje<br>Zarządzaj | INFORMACJA   Wyszukaj konto podmiotu podając wartość wskazanego<br>identyfikatora podmiotu w panelu wyszukiwania.                                           |
|                                                                    |                                                         |                                                                 |                                        |                              |                       |                      | Wyszukiwanie          Identyfikator podmiotu       Globalny identyfikator podmiotu pr          Wartość       20210609_100121         Wyszukaj       Wyczyść |

Rysunek 152 - Zarządzaj kontem podmiotu

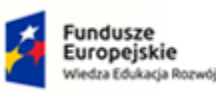

Umowa numer 7 z dnia 25 marca 2020 – Budowa, utrzymanie i rozwój Systemu Krajowy Rejestr Zadłużonych.

Rzeczpospolita Polska MINISTERSTWO

SPRAWIEDLIWOŚCI

7. W bloku *Akcje* naciśnij odsyłacz *Zarządzaj*, aby wyświetlić definicję wybranego konta podmiotu.

#### 8.3.1. Dane identyfikacyjne

|                                                                                     | Moduł Tożsamość - Administracja<br>KRZ - Krajowy Rejestr Zadłużonych |                            | 📰 🏟 Nazwisko Imię 🔱                                                                |
|-------------------------------------------------------------------------------------|----------------------------------------------------------------------|----------------------------|------------------------------------------------------------------------------------|
| MODUŁ ZARZĄDZANIA KONTAMI UŻYTKOWNIŁ                                                | ÓW I PODMIOTÓW                                                       |                            | 9<br><i>di</i>                                                                     |
| ADMINISTROWANIE KONTEM PC<br>Zarządzanie profilami, użytkownikami profilów oraz adm | DDMIOTU<br>nistratorami na koncie podmiotu Identyfikator konta: 1988 | NAZWAPODMIOTU Aktywne      |                                                                                    |
| Dane identyfikacyjne Profile konta podmiotu                                         | Administratorzy                                                      |                            |                                                                                    |
| DANE KONTA PODMIOTU                                                                 |                                                                      |                            | Nawigacja                                                                          |
| Identyfikator 🛝                                                                     | Wartość 1↓                                                           | Państwo nadania †↓         | Wróć do podglądu kont podmiotów                                                    |
| Nazwa podmiotu                                                                      | NAZWAPODMIOTU                                                        | NIE DOTYCZY                |                                                                                    |
| Adres poczty elektronicznej                                                         | wniosekopodmiot03@test.pl                                            | NIE DOTYCZY                | OPCJE                                                                              |
| Globalny identyfikator podmiotu prawnego                                            | 20210609_100121                                                      | NIE DOTYCZY                | Zamknij konto podmiotu                                                             |
|                                                                                     |                                                                      |                            | KONTO AKTYWOWANE<br>Konto zostało aktywowane z uzasadnieniem: Utworzenie<br>konta. |
|                                                                                     |                                                                      |                            |                                                                                    |
|                                                                                     |                                                                      |                            |                                                                                    |
|                                                                                     |                                                                      |                            |                                                                                    |
|                                                                                     |                                                                      | Instrukcje – Polityka cook | es (Zgłoś błąd) (Wersja systemu: 1.5.32-20210719) (j)                              |

Rysunek 153 – Definicja konta podmiotu

Aby zapoznać się z danymi identyfikacyjnymi wybranego konta podmiotu wykonaj poniższe czynności:

- 1. Naciśnij zakładkę *Dane identyfikacyjne*.
- 2. Wyświetlany formularz prezentuje następujące informacje:

Tabela 12 – Zakres danych identyfikacyjnych konta podmiotu

| Pole                        | Znaczenie                                                                                                    |
|-----------------------------|----------------------------------------------------------------------------------------------------|
| Nazwa podmiotu              | Nazwa podmiotu nie będącego osobą fizyczną                                                                                                    |
| Adres poczty elektronicznej | Adres e-mail                                                                                                    |
| Cechy identyfikacyjne       | W podziale na typy (KRS, Identyfikator Podatkowy VAT, Numer w rejestrze<br>podmiotów, Identyfikator Usługi Płatniczej, Globalny identyfikator<br>podmiotu prawnego) |

3. Aby zamknąć konto naciśnij przycisk **Zamknij konto podmiotu** zlokalizowany w panelu *OPCJE* w obszarze komunikatów i opcji dodatkowych.

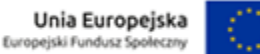

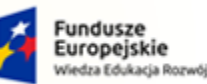

ie

Rzeczpospolita Polska

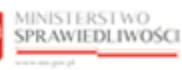

Unia Europejska Europejski Fundusz Społeczny

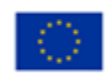

MINISTERSTWO SPRAWIEDLIWOŚCI

Umowa numer 7 z dnia 25 marca 2020 – Budowa, utrzymanie i rozwój Systemu Krajowy Rejestr Zadłużonych.

| DMINISTROWANIE KONTEM POD                   | MIOTU<br>ratorami na koncie podmiotu Identyfikator konta: 1988 | NAZWAPODMIOTU      |                                                             |
|---------------------------------------------|----------------------------------------------------------------|--------------------|-------------------------------------------------------------|
| Dane identyfikacyjne Profile konta podmiotu | Administratorzy                                                |                    |                                                             |
| DANE KONTA PODMIOTU                         |                                                                |                    | Nawigacja                                                   |
| Identyfikator 1                             | Wartość †↓                                                     | Państwo nadania †↓ | Wróć do podglądu kont podmiotów                             |
| Nazwa podmiotu                              | NAZWAPODMIOTU                                                  | NIE DOTYCZY        |                                                             |
| Adres poczty elektronicznej                 | wniosekopodmiot03@test.pl                                      | NIE DOTYCZY        | OPCJE                                                       |
| Globalny identyfikator podmiotu prawnego    | 20210609_100121                                                | NIE DOTYCZY        | Zamknij konto podmiotu                                      |
|                                             |                                                                |                    | KONTO AKTYWOWANE                                            |
|                                             |                                                                |                    | Konto zostało aktywowane z uzasadnieniem: Utworze<br>konta. |
|                                             |                                                                |                    | L                                                           |

Rysunek 154 - Zamknięcie konta podmiotu - przycisk

a. W wyświetlonym oknie Zamknięcie konta uzupełnij danymi wyświetlony formularz.

| ADMINISTROWANIE KONTEM PODMIOT<br>Zarządzanie profilami, użytkownikami profilów oraz administratorami r | xoncie podmiotu Identyfikator konta: 1988 NAZWAPODMIOTU Aktywne | ne j                                                                               |  |  |  |  |  |
|----------------------------------------------------------------------------------------------------|-----------------------------------------------------------------|------------------------------------------------------------------------------------|--|--|--|--|--|
| Dane identyfikacyjne Profile konta podmiotu Administratorzy                                             |                                                                 |                                                                                    |  |  |  |  |  |
| DANE KONTA PODMIOTU                                                                                     |                                                                 | Nawigacja                                                                          |  |  |  |  |  |
| Identyfikator 11                                                                                        | Vartość † Zamknięcie konta podmiotu X                           | idania 11 Wróć do podglądu kont podmiotów                                          |  |  |  |  |  |
| Nazwa podmiotu<br>Adres poczty elektronicznej                                                           | VIZZASAdnienie Uzasadnienie Uzasadnienie D                      | Y OPCJE                                                                            |  |  |  |  |  |
| Globalny identyfikator podmiotu prawnego                                                                | 20210605                                                        | Zamknij konto podmiotu                                                             |  |  |  |  |  |
|                                                                                                    | Zamknij konto Anuluj                                            | KONTO AKTYWOWANE<br>Konto zostało aktywowane z uzasadnieniem: Utworzenie<br>konta. |  |  |  |  |  |
|                                                                                                    |                                                                 |                                                                                    |  |  |  |  |  |

Rysunek 155 – Zamknięcie konta podmiotu - formularz

- b. Naciśnij przycisk **Zamknij konto** w celu ustawienia konta w stanie nieaktywnym i wysyłania powiadomienia o zamknięciu konta do właściciela konta.
- c. Naciśnij przycisk Anuluj, aby zrezygnować z zamknięcia konta.

|               | Akcja <b>Zamknij konto</b> oraz <b>Anuluj</b> wymaga potwierdzenia.                         |                                                                                                    |  |  |  |  |  |  |
|---------------|---------------------------------------------------------------------------------------------|----------------------------------------------------------------------------------------------------|--|--|--|--|--|--|
| $\bigcirc$    | Wymagane potwierdzenie $	imes$                                                              | Wymagane potwierdzenie $\qquad \qquad \qquad \qquad \qquad \qquad \qquad \qquad \qquad \qquad \qquad \qquad \qquad \qquad \qquad \qquad \qquad \qquad \qquad$ |  |  |  |  |  |  |
| $\mathcal{A}$ | Czy na pewno chcesz zamknąć konto o identyfikatorze 70?<br>Zamknięte konta można aktywować. | Czy na pewno chcesz opuścić okno formularza?<br>Aby potwierdzić, wybierz przycisk Opuść.                                                                      |  |  |  |  |  |  |
|               | Zamknij Anuluj                                                                              | Opuść Anuluj                                                                                                    |  |  |  |  |  |  |

4. Zamknięte konto można aktywować poprzez wybrania przycisku *Aktywuj konto podmiotu* zlokalizowany w panelu *OPCJE*.

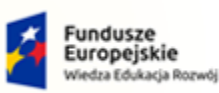

R R

Rzeczpospolita Polska

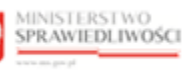

Unia Europejska Europejski Fundusz Społeczny

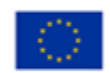

MINISTERSTWO SPRAWIEDLIWOŚCI

Umowa numer 7 z dnia 25 marca 2020 – Budowa, utrzymanie i rozwój Systemu Krajowy Rejestr Zadłużonych.

| ADMINISTROWANIE KONTEM<br>Zarządzanie profilami, użytkownikami profilów oraz<br>Dane identyfikacyjne Profile konta podr | PODMIOTU<br>administratorami na koncie podmiotu Identyfikator konta: 1988 | NAZWAPODMIOTU      |                                                                           |
|----------------------------------------------------------------------------------------------------|---------------------------------------------------------------------------|--------------------|---------------------------------------------------------------------------|
| DANE KONTA PODMIOTU                                                                                                    |                                                                           |                    | Nawigacja                                                                 |
| ldentyfikator †↓                                                                                                    | Wartość ↑↓                                                                | Państwo nadania ⊺↓ | Wróć do podglądu kont podmiotów                                           |
| Nazwa podmiotu                                                                                                    | NAZWAPODMIOTU                                                             | NIE DOTYCZY        |                                                                           |
| Adres poczty elektronicznej                                                                                             | wniosekopodmiot03@test.pl                                                 | NIE DOTYCZY        | OPCJE                                                                     |
| Globalny identyfikator podmiotu prawnego                                                                                | 20210609_100121                                                           | NIE DOTYCZY        | Aktywuj konto podmiotu                                                    |
|                                                                                                    |                                                                           |                    | KONTO ZAMKNIĘTE<br>Konto zostało zamknięte z uzasadnieniem: Uzasadnienie. |
|                                                                                                    |                                                                           |                    |                                                                           |

Rysunek 156 – Aktywacja konta podmiotów

#### a. W wyświetlonym oknie Aktywacja konta uzupełnij danymi wyświetlony formularz.

| ADMINISTROWANIE KONTEM POD                                                                             | ΜΙΟΤυ               |                            |                                                        |
|----------------------------------------------------------------------------------------------------|---------------------|----------------------------|--------------------------------------------------------|
| Zarządzanie promami, uzytkownikami proniow oraz adminis<br>Dane identyfikacyjne Profile konta podmiotu | Administratorzy     |                            |                                                        |
| DANE KONTA PODMIOTU                                                                                    |                     |                            | Nawigacja                                              |
| Identyfikator 🟗                                                                                        | Wartość †.          | Aktywacja konta podmiotu × | Wróć do podglądu kont podmiotów                        |
| Nazwa podmiotu<br>Adres poczty elektronicznej                                                          | NAZWAP<br>wniosekor | Uzasadnienie V             | OPCJE                                                  |
| Globalny identyfikator podmiotu prawnego                                                               | 20210605            | Y                          | Aktywuj konto podmiotu                                 |
|                                                                                                    |                     | Aktywuj konto Anuluj       | KONTO ZAMKNIĘTE                                        |
|                                                                                                    |                     |                            | Konto zostało zamknięte z uzasadnieniem: Uzasadnienie. |
|                                                                                                    |                     |                            |                                                        |

Rysunek 157 – Aktywacja konta podmiotu

- b. Aby zapisać wprowadzone dane naciśnij przycisk Aktywuj konto.
  - *MT* ustawia konto w stanie aktywnym i wysyła powiadomienie o otwarciu konta na adres email do powiadomień.

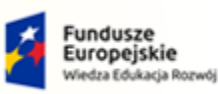

ans gov pl

Rzeczpospolita Polska

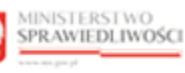

Unia Europejska Europejski Fundusz Społeczny

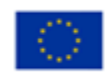

| Profile konta podmiot                    | u Administratorzy         |                    | - 10 - × - 10 -                                               |
|------------------------------------------|---------------------------|--------------------|---------------------------------------------------------------|
| NE KONTA PODMIOTU                        |                           |                    | Nawigacja                                                     |
| dentyfikator ᡝ                           | Wartość ⊺⊥                | Państwo nadania ⊺↓ | Wróć do podglądu kont podmiotów                               |
| vazwa podmiotu                           | NAZWAPODMIOTU             | NIE DOTYCZY        |                                                               |
| Adres poczty elektronicznej              | wniosekopodmiot03@test.pl | NIE DOTYCZY        | OPCJE                                                         |
| Globalny identyfikator podmiotu prawnego | 20210609_100121           | NIE DOTYCZY        | Zamknij konto podmiotu                                        |
|                                          |                           |                    | KONTO AKTYWOWANE                                              |
|                                          |                           |                    | KONTO AKTYWOWANE<br>Konto zostało aktywowane z uzasadnieniem: |

Umowa numer 7 z dnia 25 marca 2020 – Budowa, utrzymanie i

rozwój Systemu Krajowy Rejestr Zadłużonych.

Rysunek 158 - Komunikat o aktywnym koncie podmiotu

c. Naciśnij przycisk *Anuluj*, aby zrezygnować z otwarcia konta.

|                 | Akcja <b>Aktywuj konto</b> oraz <b>Anuluj</b> wymaga potwierdzenia.        |                                                                                          |  |  |  |  |  |  |
|-----------------|----------------------------------------------------------------------------|------------------------------------------------------------------------------------------|--|--|--|--|--|--|
| $\bigcirc$      | Wymagane potwierdzenie $	imes$                                             | Wymagane potwierdzenie $	imes$                                                           |  |  |  |  |  |  |
| $\triangleleft$ | Czy na pewno chcesz aktywować konto 70?<br>Aktywowane konta można zamknąć. | Czy na pewno chcesz opuścić okno formularza?<br>Aby potwierdzić, wybierz przycisk Opuść. |  |  |  |  |  |  |
|                 | Aktywuj Anuluj                                                             | Opuść Anuluj                                                                             |  |  |  |  |  |  |

# 8.3.2. Profile konta podmiotu

Wyświetlenie profili konta osoby fizycznej jest możliwe po wykonaniu następujących czynności:

- 1. Naciśnij zakładkę *Profile konta*.
- 2. Wyświetlany formularz prezentuje wykaz profili danego konta podmiotu.

| Fundusze<br>Europejskie<br>Wiedza Edukacja Rozv                                   | vój                                                                                                    | łzeczpospolita<br>Polska                                                                        | MINISTER<br>SPRAWIEI               | STWO<br>XLIWOŚCI   | Eu              | Unia Eur<br>ropejski Fundu                                                                          | ropejska<br>Iz Społeczny                                                                                                    |   |
|-----------------------------------------------------------------------------------|----------------------------------------------------------------------------------------------------|-------------------------------------------------------------------------------------------------|------------------------------------|--------------------|-----------------|----------------------------------------------------------------------------------------------------|----------------------------------------------------------------------------------------------------|---|
| NISTERSTWO<br>AWIEDLIWOŚC<br>15.gov.pl                                            | Umowa nu<br>ro                                                                                                    | ımer 7 z dnia 25 m<br>ızwój Systemu Kraj                                                        | iarca 2020 – Bi<br>jowy Rejestr Zi | udowa,<br>adłużony | utrzyma<br>/ch. | anie i                                                                                              |                                                                                                    |   |
| MODUL ZARZĄDZANIA KONTA<br>ADMINISTROWANIE<br>Zarządzanie profilami, użytkownikar | Moduł Toż:<br>KRZ - Krajowy I<br>MI UŻYTKOWNIKÓW I PODMIO<br>KONTEM PODMIOTU<br>ni profilów oraz administratorami na | samość - Administracja<br>tejestr Zadłużonych<br>JTÓW<br>koncie podmiotu Identyfikator konta: 1 | 1988 NAZWAPODMIOTU                 | Aktywne            |                 |                                                                                                    | III 🌣 Nazwisko Imię (                                                                                                    | 2 |
| PROFILE KONTA PODMIO                                                              | TU                                                                                                    | atorzy                                                                                          |                                    |                    |                 | Nawigacja                                                                                           | ^                                                                                                    |   |
| Nazwa †1                                                                          | Obszar 11                                                                                                    | Obowiązuje od †↓                                                                                | Obowiązuje do 🕮 Sta                | itus 11            | Akcje           | Wróć o                                                                                              | lo podglądu kont podmiotów                                                                                                    |   |
| Profil domyślny<br>DOMYSŁNY                                                       | Tożsamość<br>TOZ                                                                                                    | 28.07.2021                                                                                      | z                                  | ATWIERDZONY        | 1               |                                                                                                    |                                                                                                    |   |
|                                                                                   |                                                                                                    |                                                                                                 |                                    |                    |                 | Doda                                                                                                | aj profil do konta podmiotu                                                                                                    |   |
|                                                                                   |                                                                                                    |                                                                                                 |                                    |                    |                 | Wyszukiwa                                                                                           | nie 🚺 🗸                                                                                                    |   |
|                                                                                   |                                                                                                    |                                                                                                 |                                    |                    |                 | INFORMAC<br>Możesz wyszukł<br>wyszukiwania, c<br>wyszukiwania,<br>Możesz dodać d<br>przycisku Dodaj | JA ^<br>c prohl konta podmiotu podając frazę<br>obszar dziedzinowy lub status w panelu<br>o konta podmiotu nowy profi za pomocą<br>profid lo konta podmiotu. |   |

Rysunek 159 - Profile konta podmiotu

L

3. Naciśnij przycisk **Dodaj profil do konta podmiotu** zlokalizowany w panelu *OPCJE,* aby dodać nowy profil do konta.

|                                                 | TERSTWO<br>WIEDLIWOŚCI KRZ - H<br>KRZ - H          | uł Tożsamość - Administracja<br>Krajowy Rejestr Zadłużonych |                  |                   |                    | 📰 🂠 🛛 Nazwisko Imię 😃                                                                                                    |  |
|-------------------------------------------------|----------------------------------------------------|-------------------------------------------------------------|------------------|-------------------|--------------------|----------------------------------------------------------------------------------------------------|--|
| MODUŁ ZARZĄDZANIA K                             | IODUŁ ZARZĄDZANIA KONTAMI UŻYTKOWNIKÓW I PODMIOTÓW |                                                             |                  |                   |                    |                                                                                                    |  |
| ADMINISTROWAI<br>Zarządzanie profilami, użytkow | NIE KONTEM PODM                                    | IOTU<br>prami na koncie podmiotu Identyfikator konta: 3     | 1988 NAZWAPODMIC | <b>TU</b> Aktywne |                    |                                                                                                    |  |
| Dane identyfikacyjne                            | Profile konta podmiotu A                           | dministratorzy                                              |                  |                   |                    |                                                                                                    |  |
| PROFILE KONTA POE                               |                                                    |                                                             |                  |                   |                    | Nawigacja                                                                                                    |  |
| Nazwa †↓                                        | Obszar †↓                                          | Obowiązuje od †↓                                            | Obowiązuje do †↓ | Status †↓         | Akcje              | Wróć do podglądu kont podmiotów                                                                                                    |  |
| Profil domyślny<br>DOMYSLNY                     | Tożsamość<br>TOZ                                   | 28.07.2021                                                  |                  | ZATWIERDZONY      | :                  |                                                                                                    |  |
|                                                 |                                                    |                                                             |                  |                   |                    | OPCJE<br>Dodaj profil do konta podmiotu                                                                                                    |  |
|                                                 |                                                    |                                                             |                  |                   |                    | Wyszukiwanie                                                                                                    |  |
|                                                 |                                                    |                                                             |                  |                   |                    | INFORMACIA<br>Mozesz wyszukac profit konta podmiotu podając frazę<br>wyszukiwania, obszar dziedzinowy lub status w panelu<br>wyszukiwania.<br>Możesz dodać do konta podmiotu nowy profil za pomocą<br>przycisku Dodaj profil do konta podmiotu. |  |
|                                                 |                                                    |                                                             |                  | Instrukç          | je Polityka cookie | s (Zgłoś bląd) (Wersja systemu: 1.5.32-20210719) (j)                                                                                                    |  |

Rysunek 160 - Dodanie profilu do konta podmiotu - przycisk

a. W następnym kroku uzupełnij danymi wyświetlony formularz.
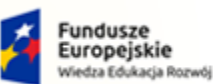

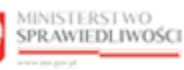

Unia Europejska Europejski Fundusz Sp

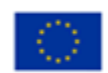

MINISTERSTWO SPRAWIEDLIWOŚCI ans gov pl

Umowa numer 7 z dnia 25 marca 2020 – Budowa, utrzymanie i rozwój Systemu Krajowy Rejestr Zadłużonych.

പപ 200 POLAND

| ADMINISTROWANIE<br>Zarządzanie profilami, użytkownika<br>Dane identyfikacyjne Pr | KONTEM PODMIO<br>mi profilów oraz administratoram<br>rofile konta podmiotu Admi | FU<br>i na koncie podmiotu Identyfikator konta: 1988 NAZWAPODMIOTU Aktywne<br>nistratorzy                                   |                                                                                                    |
|----------------------------------------------------------------------------------|---------------------------------------------------------------------------------|----------------------------------------------------------------------------------------------------|----------------------------------------------------------------------------------------------------|
| PROFILE KONTA PODMIC                                                             | DTU                                                                             |                                                                                                    | Nawigacja 🔷                                                                                                    |
| Nazwa ⊺↓                                                                         | Obszar î↓                                                                       | Dodanie profilu do konta podmiotu X Akcje                                                                                   | Wróć do podglądu kont podmiotów                                                                                                    |
| Profil domySiny<br>DOMYSINY                                                      | Tożsamość<br>TOZ                                                                | Profil w obszarze :<br>Spółka doradców restrukturyzacyjnych (Tożsamość) ~ `<br>Uzasadnienie<br>Uzasadnienie<br>Dodaj Anuluj | OPCJE<br>Dodaj profil do konta podmiotu<br>Wyszukiwanie                                                                                                    |
|                                                                                  |                                                                                 |                                                                                                    | INFORMACIA<br>Możesz wyszukiać profil konta podmiotu podająć frazę<br>wyszukkana, obszar dziedzinowy lub status w panelu<br>wyszukkania.<br>Możesz dodać do konta podmiotu nowy profil za pomocą<br>przycisku Dodaj profil do konta podmiotu. |

Rysunek 161 - Dodanie profilu do konta podmiotu – formularz

- b. Naciśnij przycisk Dodaj, aby dodać nowy profil do konta podmiotu z wprowadzonymi danymi.
- c. Naciśnij przycisk Anuluj, aby zrezygnować z dodania nowego profilu do konta podmiotu.

|                 | Akcja <b>Dodaj</b> oraz <b>Anuluj</b> powiązanie                                     | wymaga potwierdzenia.                                                                    |
|-----------------|--------------------------------------------------------------------------------------|------------------------------------------------------------------------------------------|
| $\bigcirc$      | Wymagane potwierdzenie $	imes$                                                       | Wymagane potwierdzenie $	imes$                                                           |
| $\triangleleft$ | Czy na pewno chcesz dodać profil do konta podmiotu?<br>Dodane profile można zamykać. | Czy na pewno chcesz opuścić okno formularza?<br>Aby potwierdzić, wybierz przycisk Opuść. |
|                 | Dodaj Anuluj                                                                         | Opuść Anuluj                                                                             |

4. Dla wybranego profilu powiązanego z kontem w bloku Akcje wybierz ikonę Menu podręcznego.

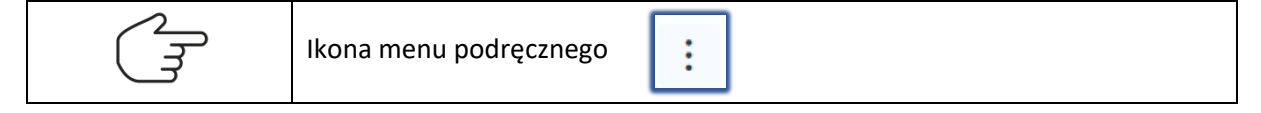

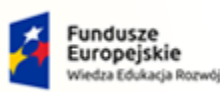

MINISTERSTWO SPRAWIEDLIWOŚCI Rzeczpospolita Polska

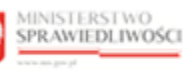

Unia Europejska Europejski Fundusz Społeczny

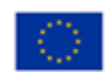

| ądzanie profilami, użytkownikami j | profilów oraz administratorami na ko | oncie podmiotu Identyfikator konta: | 1988 NAZWAPODMIC | OTU Aktywne  |         |                                 |
|------------------------------------|--------------------------------------|-------------------------------------|------------------|--------------|---------|---------------------------------|
| Dane identyfikacyjne Profil        | e konta podmiotu Administra          | torzy                               |                  |              |         |                                 |
| OFILE KONTA PODMIOTU               | J                                    |                                     |                  |              |         | Nawigacja                       |
| Nazwa 🗈                            | Obszar †↓                            | Obowiązuje od †1                    | Obowiązuje do ᡝ  | Status 11    | Akcje   | Wróć do podglądu kont podmiotów |
| Profil domyślny<br>DOMYSŁNY        | Tożsamość<br>TOZ                     | 28.07.2021                          |                  | ZATWIERDZONY |         |                                 |
|                                    |                                      |                                     |                  |              | Akcje   | CJE                             |
|                                    |                                      |                                     |                  |              | Q Pokaż | Dodaj profil do konta podmiotu  |
|                                    |                                      |                                     |                  |              | Widoki  |                                 |

Umowa numer 7 z dnia 25 marca 2020 – Budowa, utrzymanie i

rozwój Systemu Krajowy Rejestr Zadłużonych.

Rysunek 162 - Lista profili powiązanych z kontem - Akcje

5. W rozwiniętym menu podręcznym wybierz ikonę *Pokaż*, aby wyświetlić definicję wybranego profilu powiązanego z kontem.

| ADMINISTROWAN                  | NIE KONTEM PODMIOT                     | .n                                                                 |       |                                                                                                    |
|--------------------------------|----------------------------------------|--------------------------------------------------------------------|-------|----------------------------------------------------------------------------------------------------|
| Zarządzanie profilami, użytkow | vnikami profilów oraz administratorami | na koncie podmiotu Identyfikator konta: 1988 NAZWAPODMIOTU Aktywne |       |                                                                                                    |
| Dane identyfikacyjne           | Profile konta podmiotu Admin           | Podgląd profilu konta podmiotu X                                   |       |                                                                                                    |
| PROFILE KONTA POD              | MIOTU                                  | Profil w obszarze                                                  |       | Nawigacja 🔨                                                                                                    |
| Nazwa †↓                       | Obszar 14                              | Profil domyślny (Tożsamość)                                        | Akcje | Wróć do podglądu kont podmiotów                                                                                                    |
| Profil domyślny<br>DOMYSLNY    | Tożsamość<br>TOZ                       | Obowiązuje od     Obowiązuje do       28.07.2021                   | ÷     | OPCJE<br>Dodaj profil do konta podmiotu                                                                                                    |
|                                |                                        | Utworzenie konta podmiotu<br>Status<br>Zatwierdzony                |       | Wyszukiwanie                                                                                                    |
|                                |                                        | Zamknij                                                            |       | INFORMACIA<br>Mozesz wyszukkać prohl konta podmiotu podająć frazę<br>wyszukłwania, obczar dziedzinowy lub status w panelu<br>wyszukłwania.<br>Możesz oddać do konta podmiotu nowy profi za pomocą<br>przycisku Dodaj profil do konta podmiotu. |

Rysunek 163 - Podgląd profilu powiązanego z kontem podmiotu

- 6. W rozwiniętym menu podręcznym wybierz ikonę *Użytkownicy*, aby przejść do widoku użytkowników profilu konta podmiotu.
- 7. Dla wybranego użytkownika profilu konta podmiotu w bloku *Akcje* wybierz ikonę *Menu podręcznego*.

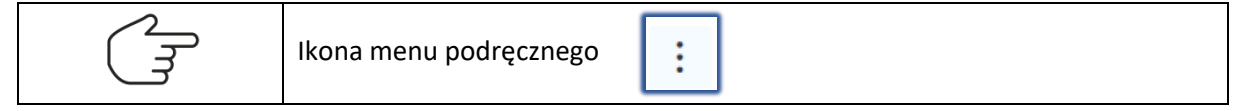

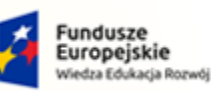

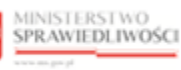

Unia Europejska Europejski Fundusz Społeczny

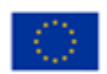

MINISTERSTWO SPRAWIEDLIWOŚCI

Umowa numer 7 z dnia 25 marca 2020 – Budowa, utrzymanie i rozwój Systemu Krajowy Rejestr Zadłużonych.

|                                          | ninistratorami na koncie podmiotu Identyfikator konta: 1 | 988 NAZWAPODMIOTU Aktywne   |                                        |
|------------------------------------------|----------------------------------------------------------|-----------------------------|----------------------------------------|
| ORMACJE O PROFILU KONTA PODMI            | οτυ                                                      |                             | Nawigacja                              |
| Nazwa                                    | Obszar                                                   | Obowiązuje od Obowiązuje do | Wróć do podglądu profilów konta podmic |
| Profil domyślny<br>DOMYSLNY              | <b>Tożsamość</b><br>TOZ                                  | 28.07.2021                  |                                        |
| ORMACJE O KONCIE PODMIOTU                |                                                          |                             |                                        |
| ldentyfikator †↓<br>Nazwa podmiotu       | Wartošć 14<br>NAZWAPODMIOTU                              | Państwo nadania †↓          |                                        |
| Adres poczty elektronicznej              | wniosekopodmiot03@test.pl                                | NIE DOTYCZY                 |                                        |
| Globalny identyfikator podmiotu prawnego | 20210609_100121                                          | NIE DOTYCZY                 |                                        |
|                                          |                                                          |                             |                                        |
| TKOWNICY PROFILU KONTA PODMI             | οτυ                                                      |                             |                                        |

Rysunek 164 - Widok użytkowników profilu konta

- 8. Naciśnij przycisk **Dodaj użytkownika do profilu konta podmiotu** zlokalizowany w panelu *OPCJE,* aby dodać nowego użytkownika do profilu konta podmiotu.
  - a. W celu dodania użytkowania do profilu konta podmiotu uzupełnij danymi wyświetlony formularz.

| INFORMACJE O PROFILU KONTA PODMIC                  | τU                   |                                                                 | Nawigacja                                      |
|----------------------------------------------------|----------------------|-----------------------------------------------------------------|------------------------------------------------|
| Nazwa                                              | Obszar               | Obowiązuje od Obowiązuje do                                     | Wróć do podglądu profilów konta podmiotu       |
| Profil domyślny<br>DOMYSLNY                        | Tożsamość<br>TOZ     | Dodanie użytkownika do profilu konta podmiotu X                 |                                                |
| INFORMACJE O KONCIE PODMIOTU                       |                      | ldentyfikator konta użytkownika                                 |                                                |
|                                                    | _                    | Obowiązuje od Obowiązuje do                                     |                                                |
| Identyfikator 1                                    | Wai                  | 15.09.2021 📋 dd.mm.rrrr 💾 <sup>1</sup>                          |                                                |
| Nazwa podmiotu                                     | NA                   | Uzasadnienie utworzenia Uzasadnienie zamknięcia                 |                                                |
| Adres poczty elektronicznej                        | wni                  |                                                                 |                                                |
| Globalny identyfikator podmiotu prawnego           | 202                  |                                                                 |                                                |
|                                                    | _                    | Dodaj Anuluj                                                    |                                                |
| UŻYTKOWNICY PROFILU KONTA PODMIC                   | τυ                   |                                                                 |                                                |
| Konto podmiotu nie posiada użytkowników profilu.   |                      |                                                                 | OPCJE                                          |
| Aby dodać użytkownika do profilu konta podmiotu, u | rżyj przycisku Dodaj | żytkownika do profilu konta podmiotu dostępnego w panelu opcji. | Dodaj użytkownika do profilu konta<br>podmiotu |
|                                                    |                      |                                                                 | podiniota                                      |

Rysunek 165 – Dodanie użytkownika do profilu konta podmiotu

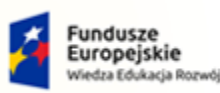

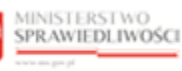

Unia Europejska Europejski Fundusz Społeczny

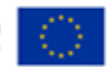

MINISTERSTWO SPRAWIEDLIWOŚCI

Umowa numer 7 z dnia 25 marca 2020 – Budowa, utrzymanie i rozwój Systemu Krajowy Rejestr Zadłużonych.

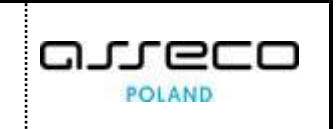

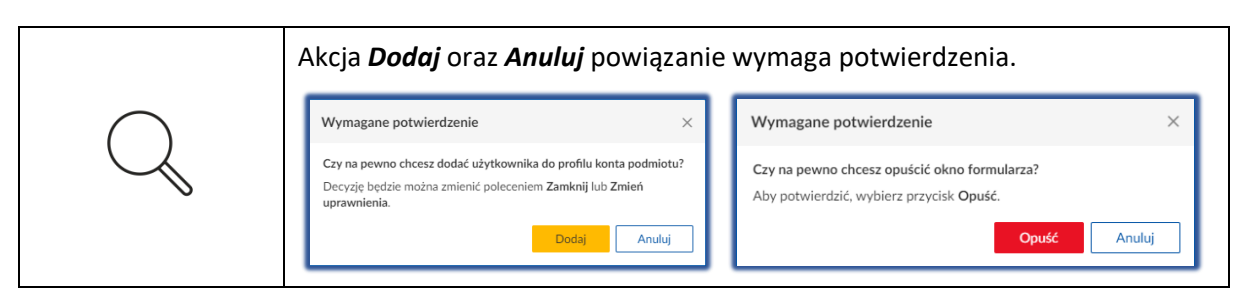

9. Dla wybranego użytkownika profilu konta podmiotu w bloku *Akcje* wybierz ikonę *Menu podręcznego*.

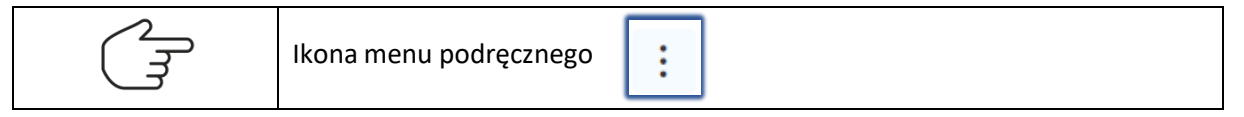

| ORMACJE                                                     | o profilu ko                     | ONTA PODMIOTU             |                                |                  |                          |                           |        | Nawigacja                                          |                |
|-------------------------------------------------------------|----------------------------------|---------------------------|--------------------------------|------------------|--------------------------|---------------------------|--------|----------------------------------------------------|----------------|
| Nazwa                                                       |                                  |                           | Obszar                         |                  | Obowiązuje o             | d Obowiąz                 | uje do | Wróć do podglądu profilóv                          | v konta podmio |
| Profil domyśln<br>DOMYSLNY                                  | У                                |                           | Tożsamość<br>TOZ               |                  | 28.07.2021               |                           |        |                                                    |                |
|                                                             | O KONCIE PO<br>Y PROFILU KO      | DMIOTU<br>DNTA PODMIOTU   |                                |                  |                          |                           | ~      |                                                    |                |
| TROWNIC                                                     | Y PROFILU KC                     | DNTA PODMIOTU             | Obowiązuje od 🏗                | Obowiązuje do 14 | Stan konta †↓            | Status †↓                 | Akcje  | OPCJE<br>Dodaj užytkownika do                      | profilu konta  |
| VTKOWNIC                                                    | Y PROFILU KC<br>Imię 11<br>Imię2 | Nazwisko 11<br>Nazwisko 2 | Obowiązuje od 11<br>15.09.2021 | Obowiązuje do †↓ | Stan konta 11            | Status 11<br>ZATWIERDZONY | Akcje  | OPCJE<br>Dodaj užytkownika do<br>podmiotu          | profilu konta  |
| FORMACJE (<br>YTKOWNIC<br>Identyfikator<br>konta TJ<br>2045 | Y PROFILU KC<br>Imię 11<br>Imię2 | Nazwisko 11<br>Nazwisko2  | Obowiązuje od 11<br>15.09.2021 | Obowiązuje do †⊥ | Stan konta 11<br>AKTYWNE | Status 11<br>ZATWIERDZONY | Akcje  | OPCJE<br>Dodaj użytkownika do<br>podmiotu<br>wanie | profilu konta  |

Rysunek 166 - Widok użytkowników profilu konta podmiotu - Akcje

- a. W rozwiniętym menu podręcznym wybierz ikonę **Pokaż**, aby wyświetlić definicję wybranego profilu powiązanego z kontem (Analogicznie do punktu 5).
- b. W celu zaktualizowania uprawnienia użytkownika profilu konta podmiotu naciśnij ikonę *Zmień uprawnienia*, który został umieszczony w menu podręcznym.

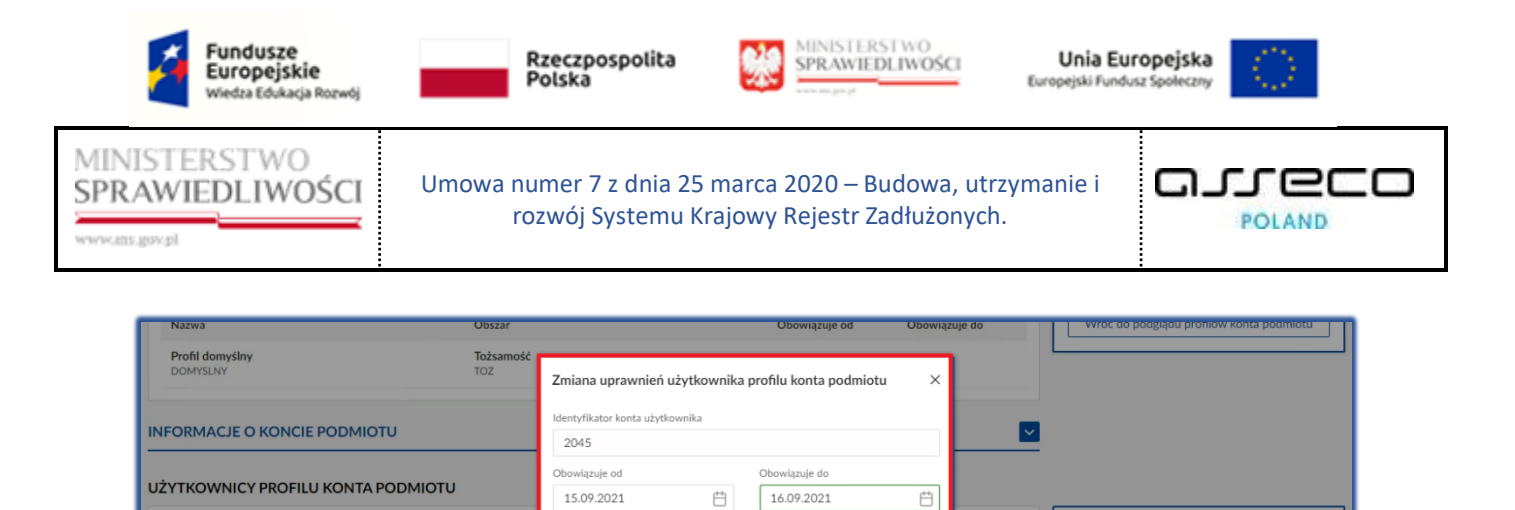

nie zamkniecia

nie utworzenia Uzas

Uzasadnienie zamkniecia

Rysunek 167 - Zmień uprawnienia użytkownika profilu konta podmiotu

Obo

15.09

Nazwisko 1

Nazwisko2

Identyfik konta î↓

2045

Imie 1

Imie2

• Użytkownik może zmienić daty obowiązywania uprawnienia użytkowania profilu w koncie oraz uzasadnienie dodania lub zamknięcia użytkowania profilu w koncie.

Zapisz

Anuluj

OPCJE

Wyszukiwanie

1 ~

Akcie

- c. W rozwiniętym menu podręcznym wybierz ikonę *Zamknij*, aby zamknąć definicję wybranego profilu konta.
  - W oknie Zamknięcie użytkownika profilu konta wpisz uzasadnienie, a następnie wybierz Zamknij użytkowanie.

| INFORMACJE                 | O PROFILU KON | ITA PODMIOTU |                  |                                                 |     | Nawigacja                                   |
|----------------------------|---------------|--------------|------------------|-------------------------------------------------|-----|---------------------------------------------|
| Nazwa                      |               |              | Obszar           | Obowiązuje od Obowiązuje do                     |     | Wróć do podglądu profilów konta podmiotu    |
| Profil domyśln<br>DOMYSLNY | у             |              | Tożsamość<br>TOZ | Zamknięcie użytkowania profilu konta podmiotu X |     |                                             |
|                            | O KONCIE PODI | міоти        |                  | Data 15.09.2021                                 | ~   |                                             |
| UŻYTKOWNIC                 | Y PROFILU KON | ITA PODMIOTU |                  | Zamknij teraz                                   |     |                                             |
| Identyfikator<br>konta 1↓  | Imię 11       | Nazwisko 🏗   | Obowiązuje oc    | Uzasadnienie<br>Zamknięcie Ak                   | cje | OPCJE<br>Dodaj użytkownika do profilu konta |
| 2045                       | Kaja Helena   | Szymczak     | 15.09.2021       | Zamknij użytkowanie Anuluj                      | :   | podmiotu                                    |
|                            |               |              |                  |                                                 |     | Wyszukiwania                                |

Rysunek 168 - Zamknięcie użytkowania profilu konta podmiotu

• Wybranie opcji *Zamknij teraz* spowoduje natychmiastowe zamknięcie użytkowania profilu konta podmiotu.

| W celu powrócenia do podglądu profilów konta, użyj przycisku <b>Wróć do</b> podglądu profilów konta w panelu Nawigacji. |  |  |  |  |  |
|----------------------------------------------------------------------------------------------------|--|--|--|--|--|
| Nawigacja<br>Wróć do podglądu kont podmiotów                                                                            |  |  |  |  |  |

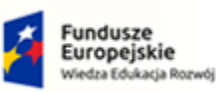

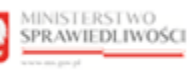

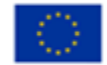

Umowa numer 7 z dnia 25 marca 2020 – Budowa, utrzymanie i rozwój Systemu Krajowy Rejestr Zadłużonych.

## 8.3.3. Administratorzy

Aby zapoznać się z listą administratorów wybranego konta osoby fizycznej wykonaj poniższe czynności:

- 1. Naciśnij zakładkę Administratorzy.
- 2. Wyświetlany formularz prezentuje następujące informacje:

|                           | MINISTERSTWO<br>SPRAWIEDLIWO | ŚCI Moduł Tożsamos<br>KRZ - Krajowy Rejestr 2 | ść - Administracja<br>Cadłużonych |                  |              |                    | 📰 🏟 Nazwisko Imię 🖯                                                                                                    |
|---------------------------|------------------------------|-----------------------------------------------|-----------------------------------|------------------|--------------|--------------------|----------------------------------------------------------------------------------------------------|
| Dane identyfika           | DWANIE KON                   | TEM PODMIOTU                                  | odmiotu Identyfikator konta: :    | 1988 NAZWAPODMIO | TU Aktywne   |                    |                                                                                                    |
| DMINISTRAT                | ORZY KONTA POL               | оміоти                                        |                                   |                  |              |                    | Nawigacja                                                                                                    |
| Identyfikator<br>konta †↓ | Imię †↓                      | Nazwisko 11                                   | Obowiązuje od 🎼                   | Obowiązuje do 🕮  | Stan konta 🏗 | Akcje              | Wróć do podglądu kont podmiotów                                                                                                    |
| 5                         | lmię2                        | Nazwisko2                                     | 28.07.2021                        |                  | AKTYWNE      | :                  | OPCJE                                                                                                    |
| 1571                      | lmię3                        | Nazwisko3                                     | 14.09.2021                        |                  | AKTYWNE      | :                  | Dodaj administratora do konta podmiotu                                                                                                    |
| 2045                      | lmię4                        | Nazwisko4                                     | 14.09.2021                        |                  | AKTYWNE      | 1                  | Wyszukiwanie                                                                                                    |
|                           |                              |                                               |                                   |                  |              |                    | INFORMACJA<br>Możesz wyszukać administratora konta podmiotu podają<br>frazę wyszukiwania w panelu wyszukiwania.<br>Możesz dodci administratora za pomocą przycisku Doda<br>administratora do konta podmiotu. |
|                           |                              |                                               |                                   |                  |              |                    |                                                                                                    |
|                           |                              |                                               |                                   |                  | Instru       | ikcje Polityka coo | okies Zgłoś błąd Wersja systemu: 1.5.32-20210719                                                                                                    |

Rysunek 169 - Administratorzy konta podmiotów

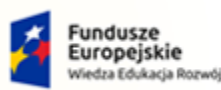

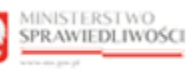

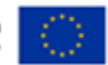

MINISTERSTWO SPRAWIEDLIWOŚCI

Umowa numer 7 z dnia 25 marca 2020 – Budowa, utrzymanie i rozwój Systemu Krajowy Rejestr Zadłużonych.

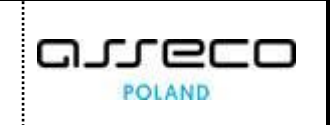

3. Naciśnij przycisk **Dodaj administratora do konta podmiotów** zlokalizowany w panelu OPCJE, aby dodać nowy profil do konta osoby fizycznej.

| - 🔅                                                  | MINISTERSTWO<br>SPRAWIEDLIWO                                  | SCI Moduł Tożsamoś<br>KRZ - Krajowy Rejestr Z                                      | ć - Administracja<br><sup>adłużonych</sup> |                  |                   |                    | 📰 🏟 Nazwisko Imię 🔱                                                                                                    |
|------------------------------------------------------|---------------------------------------------------------------|------------------------------------------------------------------------------------|--------------------------------------------|------------------|-------------------|--------------------|----------------------------------------------------------------------------------------------------|
| IODUŁ ZARZĄDZ                                        | ANIA KONTAMI UŻY                                              | TKOWNIKÓW I PODMIOTÓW                                                              |                                            |                  |                   |                    | 21                                                                                                    |
| DMINISTRO<br>arządzanie profilami<br>Dane identyfika | DWANIE KON<br>i, użytkownikami profiló<br>ucyjne Profile kont | TEM PODMIOTU<br>w oraz administratorami na koncie pr<br>a podmiotu Administratorzy | odmiotu Identyfikator konta: 3             | 1988 NAZWAPODMIO | <b>IU</b> Aktywne |                    |                                                                                                    |
| ADMINISTRAT                                          | ORZY KONTA POE                                                | DMIOTU                                                                             |                                            |                  |                   |                    | Nawigacja                                                                                                    |
| Identyfikator<br>konta †↓                            | Imię †1                                                       | Nazwisko †1                                                                        | Obowiązuje od 🏗                            | Obowiązuje do †↓ | Stan konta ț      | Akcje              | Wróć do podglądu kont podmiotów                                                                                                    |
| 5                                                    | Imię2                                                         | Nazwisko2                                                                          | 28.07.2021                                 |                  | AKTYWNE           | :                  | OPCJE                                                                                                    |
| 1571                                                 | lmiç3                                                         | Nazwisko3                                                                          | 14.09.2021                                 |                  | AKTYWNE           | :                  | Dodaj administratora do konta podmiotu                                                                                                    |
| 2045                                                 | lmię4                                                         | Nazwisko4                                                                          | 14.09.2021                                 |                  | AKTYWNE           | 1                  | Wyszukiwanie 3 🗸                                                                                                    |
|                                                      |                                                               |                                                                                    |                                            |                  |                   |                    | INFORMACJA ^<br>Mozesz wyszukka odministratora konta podmiotu podsjąc<br>frazę wyszukkawala w panelu wyszukkawania.<br>Możesz dodać administratora za pomocą przycisku Dodaj<br>administratora do konta podmiotu. |
|                                                      |                                                               |                                                                                    |                                            |                  | Instru            | ikcje Polityka coo | okies (Zgłoś błąd) (Wersja systemu: 1.5.32-20210719)                                                                                                    |

Rysunek 170 - Dodanie administratora do konta podmiotów - przycisk

a. W następnym kroku uzupełnij danymi wyświetlony formularz.

| ADMINISTRO<br>Zarządzanie profilami<br>Dane identyfika | OWANIE KON<br>, użytkownikami profil<br>cyjne Profile kor | TEM PODMIOTU<br>ów oraz administratorami na ko<br>nta podmiotu Administrat | ncie podmiotu Identyfikator konta: 1988 NAZWAPODMIOTU Aktywne |       |                                                                                                    |
|--------------------------------------------------------|-----------------------------------------------------------|----------------------------------------------------------------------------|---------------------------------------------------------------|-------|----------------------------------------------------------------------------------------------------|
| ADMINISTRAT                                            | ORZY KONTA PO                                             | DMIOTU                                                                     | Dodanie administratora do konta podmiotu X                    |       | Nawigacja                                                                                                    |
| ldentyfikator<br>konta †↓                              | Imię †1                                                   | Nazwisko †↓                                                                | ldentyfikator konta administratora                            | Akcje | Wróć do podglądu kont podmiotów                                                                                                    |
| 5                                                      | lmię2                                                     | Nazwisko2                                                                  | Obowiązuje od Obowiązuje do<br>15.09.2021 💾 dd.mm.rrrr        | :     | OPCJE                                                                                                    |
| 1571                                                   | lmię3                                                     | Nazwisko3                                                                  | Uzasadnienie utworzenia Uzasadnienie zamknięcia               | :     | Dodaj administratora do konta podmiotu                                                                                                    |
| 2045                                                   | lmię4                                                     | Nazwisko4                                                                  |                                                               | :     | Wyszukiwanie 3                                                                                                    |
|                                                        |                                                           |                                                                            | Dodaj Anuluj                                                  |       | INFORMACJA ^                                                                                                    |
|                                                        |                                                           |                                                                            |                                                               |       | Možesz wyszukáć administratora konta podmiotu podając<br>frazę wyszukiwania w panelu wyszukiwania.<br>Možesz dodać administratora za pomocą przycisku Dodaj<br>administratora do konta podmiotu. |

Rysunek 171 - Dodanie administratora do konta podmiotów - formularz

- b. Naciśnij przycisk **Dodaj**, aby dodać nowego administratora do konta podmiotu z wprowadzonymi danymi.
- c. Naciśnij przycisk *Anuluj*, aby zrezygnować z dodania nowego administratora do konta.

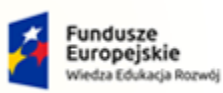

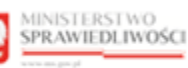

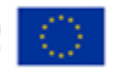

MINISTERSTWO SPRAWIEDLIWOŚCI cars.gov.pl

Umowa numer 7 z dnia 25 marca 2020 – Budowa, utrzymanie i rozwój Systemu Krajowy Rejestr Zadłużonych.

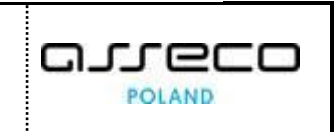

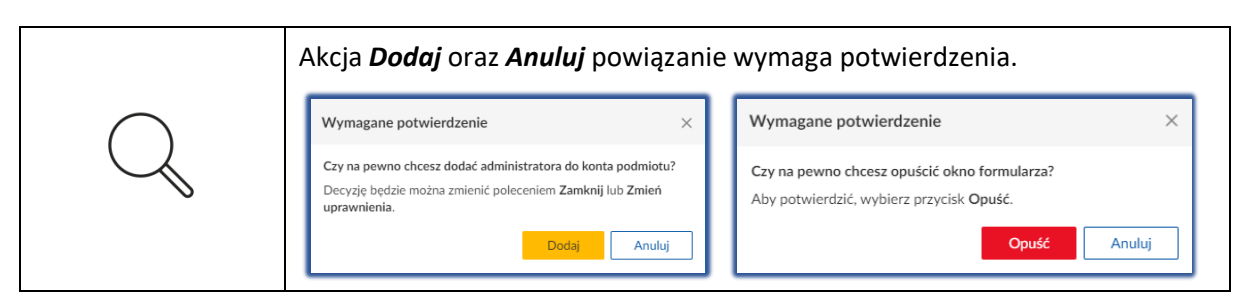

4. Dla wybranego administratora do konta podmiotu w bloku Akcje wybierz ikonę Menu podręcznego.

|                                                                      |                                                                                | Ikona menu p                                                                                             | odręcznego                    | :                |            |                                                       |                                 |                   |
|----------------------------------------------------------------------|--------------------------------------------------------------------------------|----------------------------------------------------------------------------------------------------|-------------------------------|------------------|------------|-------------------------------------------------------|---------------------------------|-------------------|
| MODUŁ ZARZĄDZ                                                        | zania kontami už                                                               | YTKOWNIKÓW I PODMIOTÓW                                                                                   |                               |                  |            |                                                       |                                 | 9<br>41           |
| ADMINISTRO<br>Zarządzanie profilam<br>Dane identyfika<br>ADMINISTRAT | OWANIE KON<br>ii, użytkownikami profil<br>acyjne Profile kon<br>TORZY KONTA PO | ITEM PODMIOTU<br>Iów oraz administratorami na koncie po<br>Inta podmiotu<br>IAdministratorzy<br>IADMIOTU | dmiotu Identyfikator konta: : | 0howiowia do 11  | TU Aktywne | Alreio                                                | Nawigacja<br>Wróć do podglądu k | ont podmiotów     |
| konta 11                                                             | Imie2                                                                          | Nazwisko2                                                                                                | 28.07.2021                    | obownązaje do 11 |            | :                                                     |                                 |                   |
| 1571                                                                 | lmię3                                                                          | Nazwisko3                                                                                                | 14.09.2021                    |                  | AKTYWNE    | Akcje<br>Q. Pokaż                                     | administratora d                | lo konta podmiotu |
| 2045                                                                 | lmię4                                                                          | Nazwisko4                                                                                                | 14.09.2021                    |                  | AKTYWNE    | <ul><li>⅔ Zmieň<br/>uprawr</li><li>X Zamkni</li></ul> | nienia<br>iij vanie             | 3 🗸               |
|                                                                      |                                                                                |                                                                                                    |                               |                  |            |                                                       | INFORMACJA                      | ^                 |

- Rysunek 172 Lista profili powiązanych z kontem podmiotu Akcje
  - 5. W rozwiniętym menu podręcznym wybierz ikonę *Pokaż*, aby wyświetlić definicję wybranego profilu powiązanego z kontem.

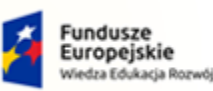

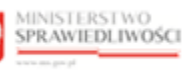

Unia Europejska Europejski Fundusz Społeczny

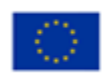

MINISTERSTWO SPRAWIEDLIWOŚCI

Umowa numer 7 z dnia 25 marca 2020 – Budowa, utrzymanie i rozwój Systemu Krajowy Rejestr Zadłużonych.

| ADMINISTRC<br>Carządzanie profilami<br>Dane identyfika | DWANIE KONTEN<br>, użytkownikami profilów or<br>cyjne Profile konta po | M PODMIOTU<br>az administratorami na ko<br>dmiotu Administrato | ncie podmiotu Identyfikator konta: 1988 NAZWAPODMIOTU Aktywne                                                       |       |                                                                                                    |
|--------------------------------------------------------|------------------------------------------------------------------------|----------------------------------------------------------------|----------------------------------------------------------------------------------------------------|-------|----------------------------------------------------------------------------------------------------|
| ADMINISTRAT                                            | ORZY KONTA PODMI                                                       | OTU                                                            | Podgląd administratora konta podmiotu $	imes$                                                                       |       | Nawigacja                                                                                                    |
| ldentyfikator<br>konta †↓                              | Imię 11                                                                | Nazwisko 11                                                    | Identyfikator konta administratora<br>5                                                                             | Akcje | Wróć do podglądu kont podmiotów                                                                                                    |
| 5                                                      | lmię2                                                                  | Nazwisko2                                                      | Obowiązuje do Obowiązuje do                                                                                         | :     | OPCJE                                                                                                    |
| 1571                                                   | lmię3                                                                  | Nazwisko3                                                      | 28.07.2021                                                                                                    | :     | Dodaj administratora do konta podmiotu                                                                                                    |
| 2045                                                   | lmię4                                                                  | Nazwisko4                                                      | Uzasadnienie utvorzenia Uzasadnienie zamknięcia<br>Administrator zgłoszony wnioskiem 629 o założenie konta podmiotu | 1     | Wyszukiwanie                                                                                                    |
|                                                        |                                                                        |                                                                | Zamknij                                                                                                    |       | INFORMACJA ^                                                                                                    |
|                                                        |                                                                        |                                                                |                                                                                                    |       | Mozesz wyszuka: administratora konta podmiotu podając<br>frazę wyszukiwania w panelu wyszukiwania.<br>Możesz dodać administratora za pomocą przycisku Dodaj<br>administratora do konta podmiotu. |

Rysunek 173 - Podgląd administratora konta podmiotu

Wybranie **Zamknij** spowoduje zamknięcie okna podglądu.

- 6. W rozwiniętym menu podręcznym wybierz ikonę **Zmień uprawnienia**, aby zmienić definicję wybranego uprawnienia.
  - a. W następnym kroku zmodyfikuj definicję uprawnień:

| ADMINISTRO<br>Zarządzanie profilam<br>Dane identyfika | DWANIE KON<br>i, użytkownikami profil<br>acyjne Profile kol | ITEM PODMIOTU<br>Iów oraz administratorami na ko<br>nta podmiotu Administrat | ncie podmiotu Identyfikator konta: 1988 NAZWAPODMIOTU Aktywne |       |                                                                                                    |
|-------------------------------------------------------|-------------------------------------------------------------|------------------------------------------------------------------------------|---------------------------------------------------------------|-------|----------------------------------------------------------------------------------------------------|
| ADMINISTRAT                                           | ORZY KONTA PO                                               | DMIOTU                                                                       | Zmiana uprawnień administratora konta podmiotu X              |       | Nawigacja                                                                                                    |
| Identyfikator<br>konta †↓                             | Imię 11                                                     | Nazwisko 14                                                                  | Identyfikator konta administratora<br>1571                    | Akcje | Wróć do podglądu kont podmiotów                                                                                                    |
| 5                                                     | lmię2                                                       | Nazwisko2                                                                    | Obowiązuje od Obowiązuje do                                   | :     | OPCIE                                                                                                    |
| 1571                                                  | lmię3                                                       | Nazwisko3                                                                    | 14.09.2021 📋 16.09.2021                                       |       | Dodaj administratora do konta podmiotu                                                                                                    |
| 2045                                                  | Imię4                                                       | Nazwisko4                                                                    | Uzasadnienei zamknięcia                                       | :     | Wyszukiwanie 3 🗸                                                                                                    |
|                                                       |                                                             |                                                                              | Zapisz Anuluj                                                 |       | INFORMACIA<br>Mozes: vyszuka: administratora konta podmiotu podając<br>frazę wyszukkanał w panelu wyszukkrania.<br>Możes: dodać administratora za pomocą przycisku Dodaj<br>administratora do konta podmiotu. |

Rysunek 174 - Zmiana definicji uprawnień administratora konta podmiotu

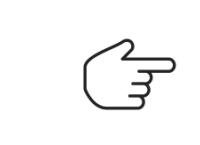

Pole Identyfikator konta administratora jest niedostępne do edycji przez użytkownika. Jeśli wprowadzisz datę końca obowiązywania uprawnień, będziesz musiał

uzupełnić dane w polu Uzasadnienie zamknięcia.

b. Naciśnij przycisk **Zapisz**, aby zatwierdzić zmienione dane.

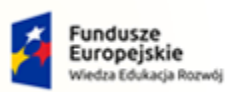

MINISTERSTWO SPRAWIEDLIWOŚCI

Umowa numer 7 z dnia 25 marca 2020 – Budowa, utrzymanie i rozwój Systemu Krajowy Rejestr Zadłużonych.

Rzeczpospolita Polska MINISTERSTWO SPRAWIEDLIWOŚCI

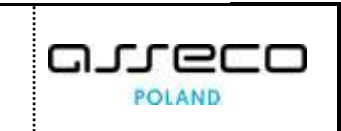

Unia Europejska Europejski Fundusz Społeczny

c. Naciśnij przycisk *Anuluj*, aby zrezygnować z aktualizacji definicji uprawnień.

|               | Akcja <b>Zapisz</b> oraz <b>Anuluj</b> powiązanie wymaga potwierdzenia.                                                      |   |                                                                                          |    |  |  |
|---------------|----------------------------------------------------------------------------------------------------|---|------------------------------------------------------------------------------------------|----|--|--|
| $\bigcirc$    | Wymagane potwierdzenie                                                                                                    | < | Wymagane potwierdzenie                                                                   | ×  |  |  |
| $\mathcal{Q}$ | Czy na pewno chcesz zmienić uprawnienia administratora konta<br>podmiotu?<br>Aby zatwierdzić zmianę, wybierz przycisk Zmień. |   | Czy na pewno chcesz opuścić okno formularza?<br>Aby potwierdzić, wybierz przycisk Opuść. | ui |  |  |

7. W rozwiniętym menu podręcznym wybierz ikonę **Zamknij**, aby zamknąć możliwość administrowania kontem.

| ADMINISTRO<br>Carządzanie profilami<br>Dane identyfika | DWANIE KON<br>, użytkownikami prof<br>cyjne Profile ko | NTEM PODMIOTU<br>ilów oraz administratorami na koncie<br>onta podmiotu Administratorzy | podmiotu [klentyfikator konta: 1988] NAZW/ | APODMIOTU Aktywne |       |                                                                                                    |                                                      |
|--------------------------------------------------------|--------------------------------------------------------|----------------------------------------------------------------------------------------|--------------------------------------------|-------------------|-------|----------------------------------------------------------------------------------------------------|------------------------------------------------------|
| ADMINISTRAT                                            | ORZY KONTA PO                                          | DDMIOTU                                                                                | Zamknięcie administrowania kont            | tem podmiotu 🛛 🗙  |       | Nawigacja                                                                                                    | ^                                                    |
| Identyfikator<br>konta 14                              | Imię 11                                                | Nazwisko 14                                                                            | Data<br>15.09.2021                         | ri II             | Akcje | Wróć do podglądu kont p                                                                                                    | oodmiotów                                            |
| 5                                                      | lmię2                                                  | Nazwisko2                                                                              | Zamknij teraz                              |                   | :     | OPCJE                                                                                                    |                                                      |
| 1571                                                   | lmię3                                                  | Nazwisko3                                                                              | Uzasadnienie                               |                   | :     | Dodaj administratora do ko                                                                                                    | nta podmiotu                                         |
| 2045                                                   | lmię4                                                  | Nazwisko4                                                                              | Uzasadnienie                               |                   | ;     | Wyszukiwanie                                                                                                    | 3 🗸                                                  |
|                                                        |                                                        |                                                                                        | Zamknij administrowa                       | nie Anuluj        |       | INFORMACIA<br>Możesz wyszukłać administratora kon<br>frazę wyszukłwania w panelu wyszuk<br>Możesz dodać administratora za pom<br>administratora do konta podmiotu | A podmiotu podając<br>iwania.<br>ocą przycisku Dodaj |

Rysunek 175 – Zamknięcie administrowaniem konta podmiotu

| Wybranie <b>Zamknij administrowanie</b> spowoduje ograniczaniem możliwości administrowania po określonej dacie. |  |  |  |  |
|----------------------------------------------------------------------------------------------------|--|--|--|--|
| Wybranie opcji <i>Zamknij teraz spowoduje</i><br>natychmiastowe zamknięcie administrowanie konta<br>podmiotu.   |  |  |  |  |
| Ponowne otwarcie jest możliwe poprzez zmianę danych uprawnienia.                                                |  |  |  |  |
| Wybranie <b>Anuluj</b> spowoduje zamknięcie okna Zamknięcie administrowan kontem podmiotu.                      |  |  |  |  |

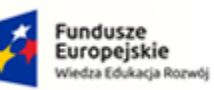

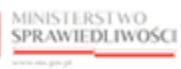

Unia Europejska Europejski Fundusz Społeczny

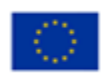

MINISTERSTWO SPRAWIEDLIWOŚCI

Umowa numer 7 z dnia 25 marca 2020 – Budowa, utrzymanie i rozwój Systemu Krajowy Rejestr Zadłużonych.

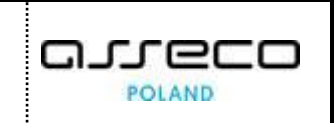

## 9. Spis tabel

| Tabela 1 - Pojęcia i skróty stosowane w dokumencie                | 4   |
|-------------------------------------------------------------------|-----|
| Tabela 2 – Style czcionek                                         | 6   |
| Tabela 3 – Symbole                                                | 6   |
| Tabela 4 – Skróty i symbole                                       | 7   |
| Tabela 5 – Opis obszarów roboczych pulpitu aplikacji              | 10  |
| Tabela 6 – Definicja obszaru dziedzinowego                        | 60  |
| Tabela 7 – Definicja profilu                                      | 65  |
| Tabela 8 – Definicja powiązania profilu z obszarem                | 69  |
| Tabela 9 – Definicja uprawnienia                                  | 75  |
| Tabela 10 – Definicja powiązania uprawnienia profilem w obszarze  | 80  |
| Tabela 11 – Zakres danych identyfikacyjnych konta osoby fizycznej | 87  |
| Tabela 12 – Zakres danych identyfikacyjnych konta podmiotu        | 104 |

## 10. Spis rysunków

| Rysunek 1 - Portal aplikacyjny – strona główna8                             |
|-----------------------------------------------------------------------------|
| Rysunek 2 – Moduł Tożsamość – Administracja – strona główna9                |
| Rysunek 3– Moduł Tożsamość – Organ uprawniony – strona główna9              |
| Rysunek 4 – Pole słownikowe10                                               |
| Rysunek 5 – Pole opisowe                                                    |
| Rysunek 6 – Pole kalendarza11                                               |
| Rysunek 7 - Bloki umożliwiający wyszukiwanie przed i po wybraniu Wyszukaj12 |
| Rysunek 8 - Filtr data aktywności12                                         |
| Rysunek 9 – Ikona zwijania okna13                                           |
| Rysunek 10 – Ikona rozwijania okna13                                        |
| Rysunek 11 – Dodatkowe akcje w panelu Opcje13                               |
| Rysunek 12 - Stronicowanie13                                                |
| Rysunek 13 - Sortowanie                                                     |
| Rysunek 14 - Menu podręczne14                                               |
| Rysunek 15 – Okno potwierdzenia14                                           |
| Rysunek 16 – Ikona przejścia do innych aplikacji systemu KRZ14              |

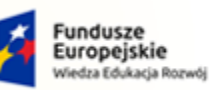

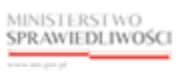

Unia Europejska Europejski Fundusz Społeczny

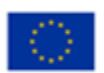

MINISTERSTWO SPRAWIEDLIWOŚCI

Umowa numer 7 z dnia 25 marca 2020 – Budowa, utrzymanie i rozwój Systemu Krajowy Rejestr Zadłużonych.

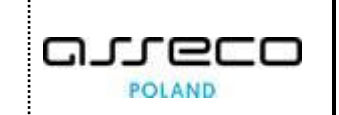

| Rysunek 17 - Wybór aplikacji z dostępnej listy                               | 15 |
|------------------------------------------------------------------------------|----|
| Rysunek 18 - Potwierdzenie wyjścia z aplikacji                               | 15 |
| Rysunek 19 – Przejście do PUZ                                                | 15 |
| Rysunek 20 - Logowanie użytkowników wewnętrznych                             | 16 |
| Rysunek 21 – Potwierdzenie wylogowania z systemu                             | 17 |
| Rysunek 22 - Strona Ministerstwa Sprawiedliwości – Zaloguj się ponownie      | 17 |
| Rysunek 23 - Zmiana ustawień dla konta                                       | 18 |
| Rysunek 24 - Ustawienia portalu                                              | 19 |
| Rysunek 25 - Uruchomienie aplikacji MODUŁ TOŻSAMOŚĆ – ORGAN UPRAWNIONY       | 20 |
| Rysunek 26 – Okno obsługi wniosków o zmianę danych tożsamości                | 21 |
| Rysunek 27 - Status Do pobrania w Wyszukiwarce                               | 21 |
| Rysunek 28 – Lista wniosków do weryfikacji o zmianę danych tożsamości        | 22 |
| Rysunek 29 - Potwierdzenie pobrania wniosku do weryfikacji                   | 23 |
| Rysunek 30 - Informacje o koncie wnioskującego                               | 23 |
| Rysunek 31 – Wniosek o zmianę danych dotyczących tożsamości                  | 24 |
| Rysunek 32 - Uzasadnienie decyzji organu weryfikującego                      | 24 |
| Rysunek 33 - Wyszukiwanie wniosków pobranych do weryfikacji – Tylko moje     | 25 |
| Rysunek 34 - Wyszukiwanie wniosków pobranych do weryfikacji                  | 26 |
| Rysunek 35 - Podgląd wniosku - przycisk                                      | 27 |
| Rysunek 36 - Podgląd wniosku – Do pobrania                                   | 27 |
| Rysunek 37 - Podgląd wniosku – Pobrany                                       | 28 |
| Rysunek 38 – Okno obsługi zgłoszeń potrzeby założenia konta podmiotu         | 29 |
| Rysunek 39 - Status Do pobrania w Wyszukiwarce                               | 29 |
| Rysunek 40 - Lista zgłoszeń do weryfikacji o administrowanie kontem podmiotu | 30 |
| Rysunek 41 - Potwierdzenie pobrania zgłoszenia do weryfikacji                | 30 |
| Rysunek 42 - Informacje o koncie zgłaszającego oraz o zgłoszeniu             | 31 |
| Rysunek 43 – Zgłoszone dane podmiotu, administratorzy oraz załączniki        | 31 |
| Rysunek 44 - Wynik weryfikacji oraz zatwierdzane dane podmiotu               | 32 |
| Rysunek 45 – Uzasadnienie decyzji organu weryfikującego                      | 32 |
| Rysunek 46 - Wyszukiwanie zgłoszeń pobranych do weryfikacji – Tylko moje     | 33 |
| Rysunek 47 - Wyszukiwanie zgłoszeń pobranych do weryfikacji                  | 34 |
| Rysunek 48 - Podgląd zgłoszenia - przycisk                                   | 34 |

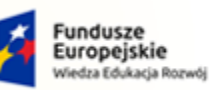

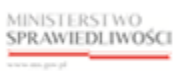

Unia Europejska Europejski Fundusz Społeczny

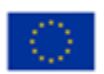

MINISTERSTWO SPRAWIEDLIWOŚCI

Umowa numer 7 z dnia 25 marca 2020 – Budowa, utrzymanie i rozwój Systemu Krajowy Rejestr Zadłużonych.

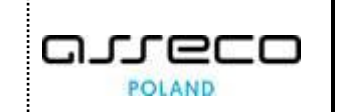

| Rysunek 49 - Podgląd wniosku – Do pobrania                                            | 35 |
|---------------------------------------------------------------------------------------|----|
| Rysunek 50 - Podgląd wniosku – Pobrane                                                | 35 |
| Rysunek 51 – Okno obsługi zgłoszeń potrzeby administrowania kontem podmiotu           | 36 |
| Rysunek 52 - Status Do pobrania w Wyszukiwarce                                        | 37 |
| Rysunek 53 - Lista zgłoszeń do weryfikacji o administrowanie kontem podmiotu          | 37 |
| Rysunek 54 - Potwierdzenie pobrania zgłoszenia do weryfikacji                         | 38 |
| Rysunek 55 - Informacje o koncie zgłaszającego                                        | 38 |
| Rysunek 56 – Zgłoszenie potrzeby administrowania kontem podmiotu                      | 39 |
| Rysunek 57 – Uzasadnienie decyzji organu weryfikującego                               | 39 |
| Rysunek 58 - Wyszukiwanie zgłoszeń pobranych do weryfikacji – Tylko moje              | 40 |
| Rysunek 59 - Wyszukiwanie zgłoszeń pobranych do weryfikacji                           | 41 |
| Rysunek 60 - Podgląd zgłoszenia - przycisk                                            | 41 |
| Rysunek 61 - Podgląd wniosku – Do pobrania                                            | 42 |
| Rysunek 62 - Podgląd wniosku – Pobrane                                                | 42 |
| Rysunek 63 – Okno obsługi zgłoszeń potrzeby odwołania administratora konta podmiotu   | 43 |
| Rysunek 64 - Status Do pobrania w Wyszukiwarce                                        | 44 |
| Rysunek 65 - Lista zgłoszeń do weryfikacji o odwołanie administrowanie konta podmiotu | 45 |
| Rysunek 66 - Potwierdzenie pobrania zgłoszenia do weryfikacji                         | 45 |
| Rysunek 67 - Informacje o koncie zgłaszającego                                        | 46 |
| Rysunek 68 – Zgłoszenie potrzeby administrowania kontem podmiotu                      | 46 |
| Rysunek 69 – Uzasadnienie decyzji organu weryfikującego                               | 47 |
| Rysunek 70 - Wyszukiwanie zgłoszeń pobranych do weryfikacji – Tylko moje              | 48 |
| Rysunek 71 - Wyszukiwanie zgłoszeń pobranych do weryfikacji                           | 48 |
| Rysunek 72 - Podgląd zgłoszenia - przycisk                                            | 49 |
| Rysunek 73 - Podgląd zgłoszenia – Do pobrania                                         | 50 |
| Rysunek 74 - Podgląd wniosku – Pobrane                                                | 50 |
| Rysunek 75 – Okno obsługi zgłoszeń potrzeby zamknięcia konta podmiotu                 | 51 |
| Rysunek 76 - Status Do pobrania w Wyszukiwarce                                        | 52 |
| Rysunek 77 - Lista zgłoszeń do weryfikacji z potrzebą zamknięcia konta podmiotu       | 53 |
| Rysunek 78 - Potwierdzenie pobrania zgłoszenia do weryfikacji                         | 53 |
| Rysunek 79 - Zgłoszenie potrzeby zamknięcia konta podmiotu                            | 54 |
| Rysunek 80 – Uzasadnienie decyzji organu weryfikującego                               | 54 |

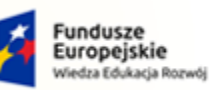

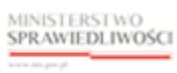

Unia Europejska Europejski Fundusz Społeczny

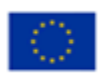

MINISTERSTWO SPRAWIEDLIWOŚCI

Umowa numer 7 z dnia 25 marca 2020 – Budowa, utrzymanie i rozwój Systemu Krajowy Rejestr Zadłużonych.

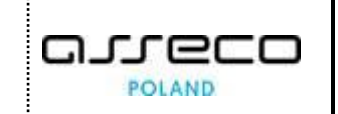

| Rysunek 81 - Wyszukiwanie zgłoszeń pobranych do weryfikacji – Tylko moje5 | 55 |
|---------------------------------------------------------------------------|----|
| Rysunek 82 - Wyszukiwanie zgłoszeń pobranych do weryfikacji5              | 56 |
| Rysunek 83 - Podgląd zgłoszenia - przycisk5                               | 56 |
| Rysunek 84 - Podgląd wniosku – Do pobrania5                               | 57 |
| Rysunek 85 - Podgląd wniosku – Pobrany5                                   | 57 |
| Rysunek 86 - Uruchomienie aplikacji MODUŁ TOŻSAMOŚĆ - ADMINISTRACJA5      | 58 |
| Rysunek 87 - Słownik Obszarów dziedzinowych5                              | 59 |
| Rysunek 88 - Dodanie obszaru dziedzinowego - przycisk5                    | 59 |
| Rysunek 89 - Dodanie obszaru dziedzinowego - formularz6                   | 50 |
| Rysunek 90 - Lista obszarów dziedzinowych - Akcje6                        | 51 |
| Rysunek 91 - Podgląd obszaru dziedzinowego6                               | 51 |
| Rysunek 92 - Zmiana danych obszaru dziedzinowego6                         | 52 |
| Rysunek 93 – Zamknięcie obszaru dziedzinowego6                            | 53 |
| Rysunek 94 - Słownik Profilów Globalnych6                                 | 54 |
| Rysunek 95 - Dodanie profilu - przycisk6                                  | 54 |
| Rysunek 96 - Dodanie profilu - formularz6                                 | 55 |
| Rysunek 97 - Lista profili - Akcje6                                       | 56 |
| Rysunek 98 - Podgląd profilu6                                             | 56 |
| Rysunek 99 - Zmiana danych profilu6                                       | 57 |
| Rysunek 100 – Zamknięcie profilu6                                         | 57 |
| Rysunek 101 – Powiązania profilów z obszarami dziedzinowymi6              | 58 |
| Rysunek 102 - Dodanie powiązania profilu z obszarem - przycisk6           | 59 |
| Rysunek 103 - Dodanie powiązania profilu z obszarem - formularz7          | 71 |
| Rysunek 104 - Lista profili powiązanych z obszarem dziedzinowym - Akcje7  | 72 |
| Rysunek 105 - Podgląd powiązania profilu z obszarem dziedzinowym7         | 72 |
| Rysunek 106 - Zmiana danych profilu powiązanego z obszarem dziedzinowym7  | 73 |
| Rysunek 107 – Zamknięcie powiazania7                                      | 73 |
| Rysunek 108 - Słownik Uprawnień7                                          | 74 |
| Rysunek 109 - Dodanie uprawnienia - przycisk7                             | 75 |
| Rysunek 110 - Dodanie uprawnienia - formularz7                            | 76 |
| Rysunek 111 - Lista uprawnień - Akcje7                                    | 77 |
| Rysunek 112 - Podgląd uprawnienia7                                        | 77 |

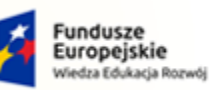

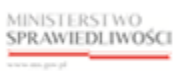

Unia Europejska Europejski Fundusz Społeczny

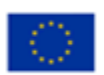

MINISTERSTWO SPRAWIEDLIWOŚCI

Umowa numer 7 z dnia 25 marca 2020 – Budowa, utrzymanie i rozwój Systemu Krajowy Rejestr Zadłużonych.

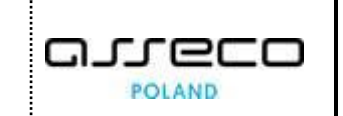

| Rysunek 113 - Zmiana danych uprawnienia                                        | 78 |
|--------------------------------------------------------------------------------|----|
| Rysunek 114 – Zamknięcie uprawnienia                                           | 78 |
| Rysunek 115 – Powiązania uprawnień z profilami w obszarach                     | 79 |
| Rysunek 116- Dodanie powiązania uprawnienia z profilem w obszarze - przycisk   | 80 |
| Rysunek 117 - Dodanie powiązania uprawnienia z profilem w obszarze - formularz | 81 |
| Rysunek 118 - Lista powiązań uprawnień z profilem w obszarach - Akcje          | 82 |
| Rysunek 119 - Podgląd powiązania uprawnienia z profilem w obszarze             | 82 |
| Rysunek 120 - Zmiana danych powiązania uprawnienia z profilem w obszarze       | 83 |
| Rysunek 121 – Usunięcie powiązania uprawnienia z profilem w obszarze           | 84 |
| Rysunek 122 – Okno Konta osób fizycznych                                       | 85 |
| Rysunek 123 - Lista wyszukanych kont osób fizycznych                           | 86 |
| Rysunek 124 - Zarządzaj kontem osoby fizycznej                                 | 86 |
| Rysunek 125 – Definicja konta osoby fizycznej                                  | 87 |
| Rysunek 126 - Historia zmian na koncie osoby fizycznej                         | 88 |
| Rysunek 127 - Podgląd wniosku z historii zmian                                 | 88 |
| Rysunek 128 - Zamknięcie konta osoby fizycznej - przycisk                      | 88 |
| Rysunek 129 – Zamknięcie konta osoby fizycznej - formularz                     | 89 |
| Rysunek 130 - Aktywacja konta osoby fizycznej - przycisk                       | 89 |
| Rysunek 131 – Aktywacja konta osoby fizycznej                                  | 90 |
| Rysunek 132 - Komunikat o aktywnym koncie osoby fizycznej                      | 90 |
| Rysunek 133 - Profile konta osoby fizycznej                                    | 91 |
| Rysunek 134 - Historia zmian na koncie osoby fizycznej                         | 91 |
| Rysunek 135 - Podgląd odrzuconego profilu konta                                | 92 |
| Rysunek 136 - Dodanie profilu do konta osoby fizycznej - przycisk              | 92 |
| Rysunek 137 - Dodanie profilu do konta osoby fizycznej – formularz             | 93 |
| Rysunek 138 - Lista profili powiązanych z kontem - Akcje                       | 94 |
| Rysunek 139 - Podgląd profilu powiązanego z kontem                             | 94 |
| Rysunek 140 - Widok użytkowników profilu konta - Akcje                         | 95 |
| Rysunek 141 - Zmień uprawnienia użytkownika profilu konta                      | 95 |
| Rysunek 142 - Zamknij uprawnienia profilu konta                                | 96 |
| Rysunek 143 - Administratorzy konta osoby fizycznej                            | 97 |
| Rysunek 144 - Dodanie administratora do konta - przycisk                       | 97 |

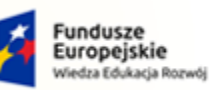

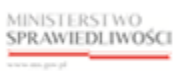

Unia Europejska Europejski Fundusz Społeczny

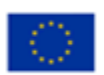

MINISTERSTWO SPRAWIEDLIWOŚCI

Umowa numer 7 z dnia 25 marca 2020 – Budowa, utrzymanie i rozwój Systemu Krajowy Rejestr Zadłużonych.

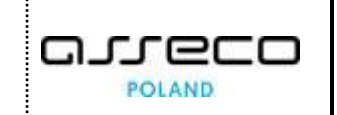

| Rysunek 145 - Dodanie administratora do konta - formularz                     | 98  |
|-------------------------------------------------------------------------------|-----|
| Rysunek 146 - Lista profili powiązanych z kontem - Akcje                      | 99  |
| Rysunek 147 - Podgląd administratora konta                                    | 99  |
| Rysunek 148 - Zmiana definicji uprawnień administratora konta osoby fizycznej | 100 |
| Rysunek 149 – Zamknięcie administrowaniem konta                               | 101 |
| Rysunek 150 – Okno Konta podmiotów                                            | 102 |
| Rysunek 151- Lista wyszukanych kont podmiotów                                 | 103 |
| Rysunek 152 - Zarządzaj kontem podmiotu                                       | 103 |
| Rysunek 153 – Definicja konta podmiotu                                        | 104 |
| Rysunek 154 - Zamknięcie konta podmiotu - przycisk                            | 105 |
| Rysunek 155 – Zamknięcie konta podmiotu - formularz                           | 105 |
| Rysunek 156 – Aktywacja konta podmiotów                                       | 106 |
| Rysunek 157 – Aktywacja konta podmiotu                                        | 106 |
| Rysunek 158 - Komunikat o aktywnym koncie podmiotu                            | 107 |
| Rysunek 159 - Profile konta podmiotu                                          | 108 |
| Rysunek 160 - Dodanie profilu do konta podmiotu - przycisk                    | 108 |
| Rysunek 161 - Dodanie profilu do konta podmiotu – formularz                   | 109 |
| Rysunek 162 - Lista profili powiązanych z kontem - Akcje                      | 110 |
| Rysunek 163 - Podgląd profilu powiązanego z kontem podmiotu                   | 110 |
| Rysunek 164 - Widok użytkowników profilu konta                                | 111 |
| Rysunek 165 – Dodanie użytkownika do profilu konta podmiotu                   | 111 |
| Rysunek 166 - Widok użytkowników profilu konta podmiotu - Akcje               | 112 |
| Rysunek 167 - Zmień uprawnienia użytkownika profilu konta podmiotu            | 113 |
| Rysunek 168 - Zamknięcie użytkowania profilu konta podmiotu                   | 113 |
| Rysunek 169 - Administratorzy konta podmiotów                                 | 114 |
| Rysunek 170 - Dodanie administratora do konta podmiotów - przycisk            | 115 |
| Rysunek 171 - Dodanie administratora do konta podmiotów - formularz           | 115 |
| Rysunek 172 - Lista profili powiązanych z kontem podmiotu - Akcje             | 116 |
| Rysunek 173 - Podgląd administratora konta podmiotu                           | 117 |
| Rysunek 174 - Zmiana definicji uprawnień administratora konta podmiotu        | 117 |
| Rysunek 175 – Zamkniecie administrowaniem konta podmiotu                      |     |
| ,                                                                             |     |